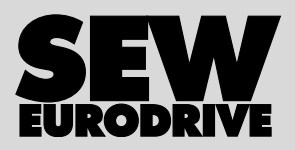

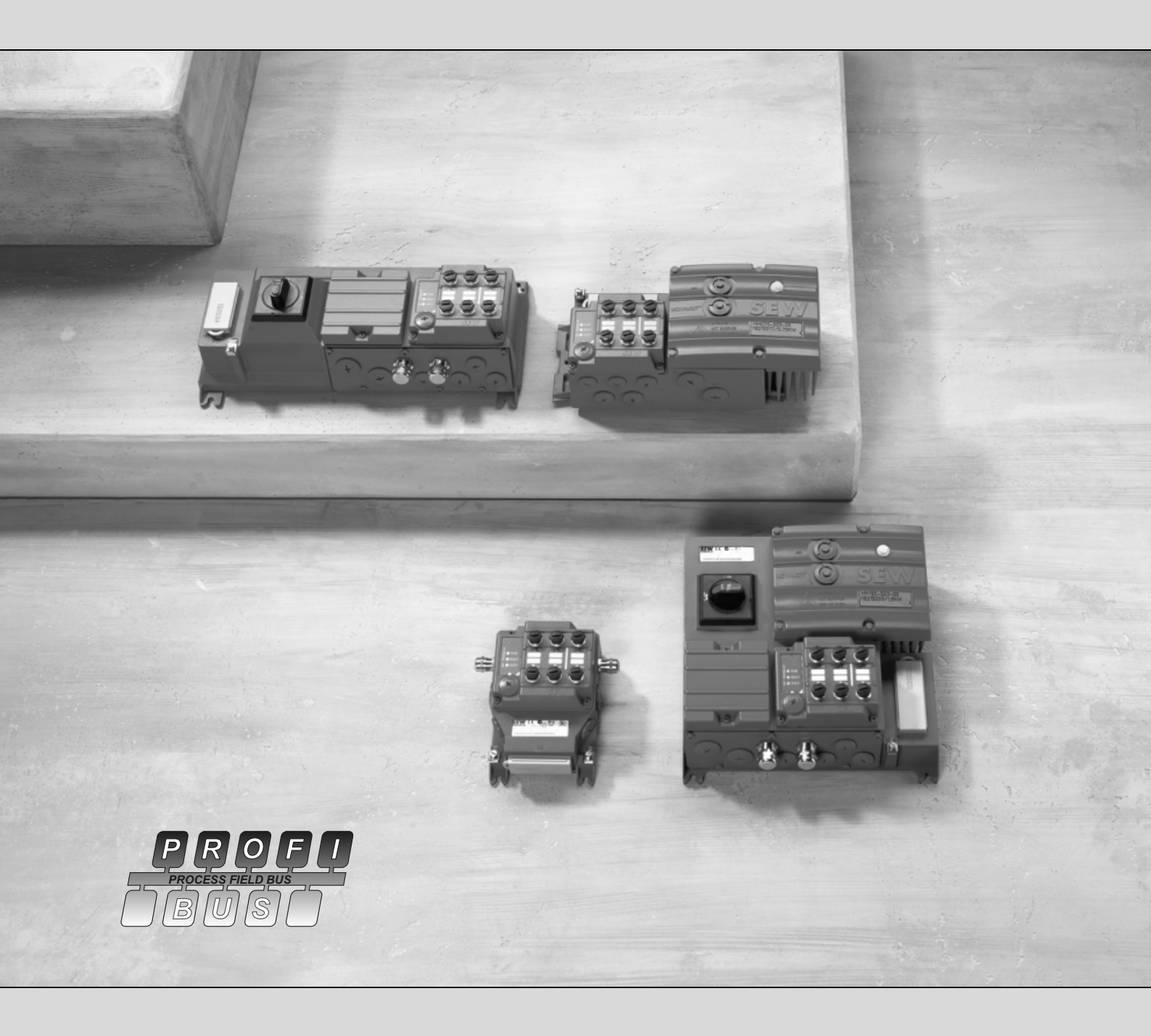

# Sistema de accionamento para instalação descentralizada – Interfaces e distribuidores de campo PROFIBUS

Edição 11/2008 16668847 / PT Manual

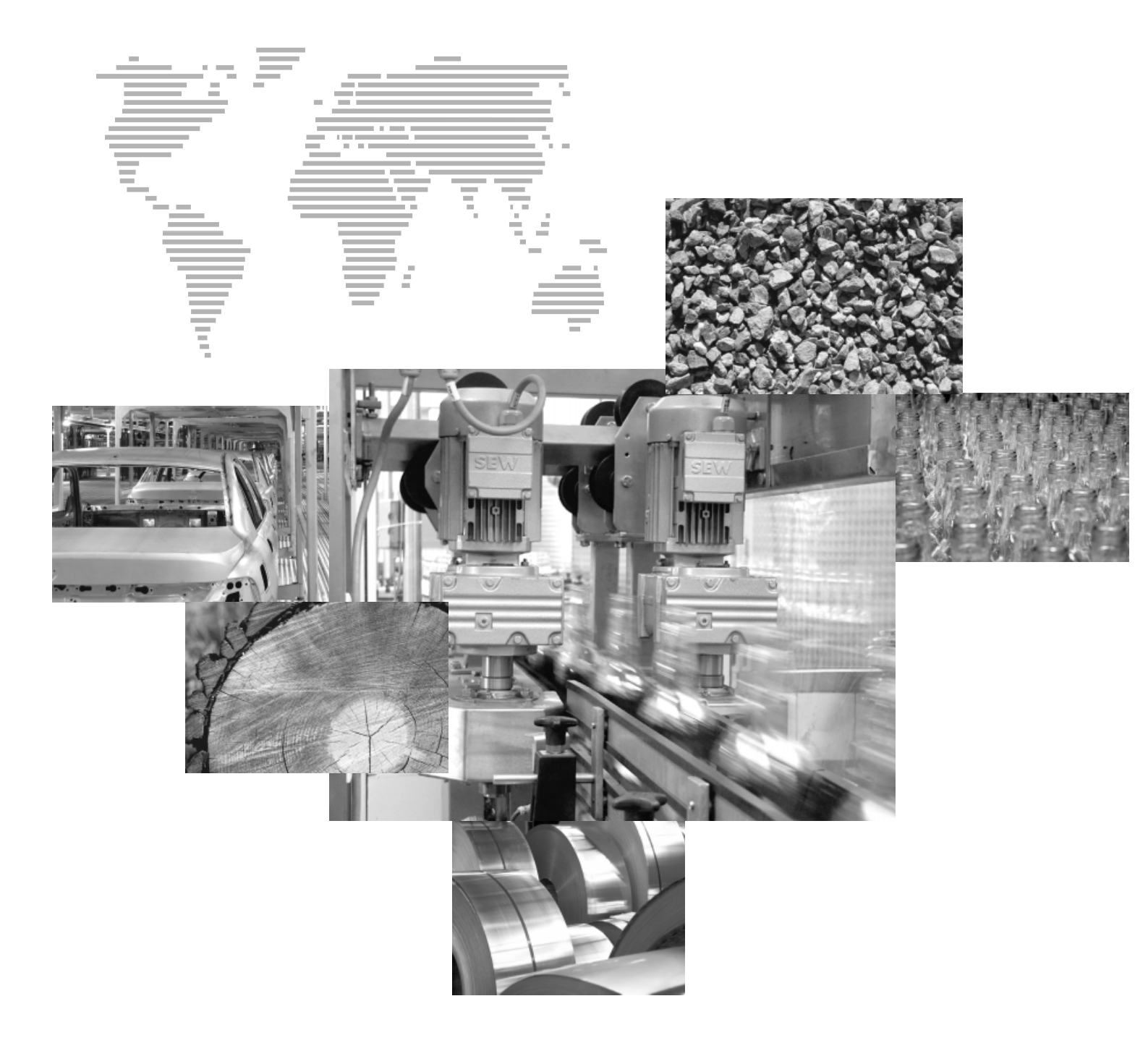

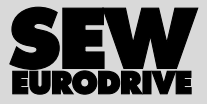

# Índice

| 1 | Com   | ponentes válidos                                                   | 5  |
|---|-------|--------------------------------------------------------------------|----|
| 2 | Infor | mações gerais                                                      | 6  |
|   | 2.1   | Utilização das instruções de operação                              | 6  |
|   | 2.2   | Estrutura das informações de segurança                             | 6  |
|   | 2.3   | Direito a reclamação em caso de defeitos                           | 7  |
|   | 2.4   | Exclusão da responsabilidade                                       | 7  |
|   | 2.5   | Informação sobre direitos autorais                                 | 7  |
| 3 | Infor | mações de segurança                                                | 8  |
| - | 3.1   | Informação geral                                                   | 8  |
|   | 3.2   | Utilizador alvo                                                    | 8  |
|   | 3.3   | Uso recomendado                                                    | 8  |
|   | 3.4   | Documentos aplicáveis                                              | 9  |
|   | 3.5   | Transporte, armazenamento                                          | 9  |
|   | 3.6   | Instalação                                                         | 9  |
|   | 3.7   | Ligação eléctrica                                                  | 10 |
|   | 3.8   | Desconexão segura                                                  | 10 |
|   | 3.9   | Operação                                                           | 10 |
|   | 3.10  | Informações de segurança complementares para distribuidores        |    |
|   |       | de campo                                                           | 12 |
| 4 | Estru | itura da unidade                                                   | 13 |
|   | 4.1   | Interfaces de bus de campo                                         | 13 |
|   | 4.2   | Denominação do tipo dos interfaces PROFIBUS                        | 15 |
|   | 4.3   | Distribuidores de campo                                            | 16 |
|   | 4.4   | Designação dos distribuidores de campo PROFIBUS                    | 20 |
| 5 | Insta | lação mecânica                                                     | 22 |
| Ŭ | 5 1   | Instruções de instalação                                           |    |
|   | 5.2   | Binários de aperto                                                 | 23 |
|   | 5.3   | Interfaces de bus de campo ME / MQ                                 | 20 |
|   | 5.4   | Distribuidores de campo                                            | 29 |
| • |       |                                                                    |    |
| 6 | Insta | lação electrica                                                    | 34 |
|   | 6.1   | Projecto da instalação, tendo em consideração os aspectos          | 34 |
|   | 62    | la compatibilidade electromagnetica                                | 54 |
|   | 0.2   | e distribuidores de campo                                          |    |
|   | 6.3   | Ligação do módulo de ligações MFZ21 com MFP., / MQP.               |    |
|   |       | ao MOVIMOT <sup>®</sup>                                            | 42 |
|   | 6.4   | Ligação do distribuidor de campo MFZ23 com MFP / MQP               | 43 |
|   | 6.5   | Ligação dos distribuidores de campo MFZ26, MFZ27, MFZ28            |    |
|   |       | com MFP / MQP                                                      | 46 |
|   | 6.6   | Ligação das entradas/saídas das interfaces de bus de campo MF / MQ | 49 |
|   | 6.7   | Ligação de bus com tecnologia opcional de ligações                 | 55 |
|   | 6.8   | Ligação do sensor de proximidade NV26                              | 59 |
|   | 6.9   | Ligação do encoder incremental ES16                                | 61 |
|   | 6.10  | Ligação do encoder incremental EI76                                | 63 |
|   | 6.11  | Ligação do cabo híbrido                                            | 67 |
|   | 6.12  | Ligação das consolas de operação                                   | 69 |
|   | 6.13  | Ligação do PC                                                      | 71 |

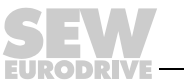

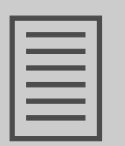

| 7  | Colo      | cação em funcionamento                                                  |     |
|----|-----------|-------------------------------------------------------------------------|-----|
|    | 7.1       | Processo de colocação em funcionamento                                  | 72  |
|    | 7.2       | Configuração (elaboração do projecto) do mestre PROFIBUS                | 76  |
| 8  | Funç      | ão da interface PROFIBUS MFP                                            | 77  |
|    | 8.1       | Processamento de dados do processo, sensores e actuadores               | 77  |
|    | 8.2       | Estrutura do byte de entrada / saída                                    |     |
|    | 8.3       | Configuração DP                                                         | 79  |
|    | 8.4       | Significados dos LEDS de sinalização                                    | 80  |
|    | 8.5       | Irregularidades de sistema MFP/ Irregularidades no MOVIMOT <sup>®</sup> | 82  |
|    | 8.6       | Diagnóstico                                                             | 83  |
| 9  | Funç      | ão da interface PROFIBUS MQP                                            | 85  |
|    | 9.1       | Programa standard                                                       | 85  |
|    | 9.2       | Configuração                                                            |     |
|    | 9.3       | Controlo através do PROFIBUS-DP                                         | 90  |
|    | 9.4       | Configuração dos parâmetros através de PROFIBUS-DP                      | 90  |
|    | 9.5       | Parametrização através de PROFIBUS-DPV1                                 | 99  |
|    | 9.6       | Significados dos LEDs de sinalização                                    | 107 |
|    | 9.7       | Estados de irregularidade                                               | 109 |
| 10 | Instr     | uções adicionais para a colocação em funcionamento                      |     |
|    | de di     | stribuidores de bus de campo                                            | 110 |
|    | 10.1      | Distribuidores de campo MF/Z.6., MQ/Z.6.                                | 110 |
|    | 10.2      | Distribuidores de campo MF/MM/Z.7., MQ/MM/Z.7.                          | 111 |
|    | 10.3      | Distribuidores de campo MF/MM/Z.8., MQ/MM/Z.8.                          | 113 |
|    | 10.4      | Conversor MOVIMOT <sup>®</sup> integrado no distribuidor de campo       | 115 |
| 11 | Cons      | olas de operação                                                        | 117 |
|    | 11.1      | Consola MFG11A                                                          | 117 |
|    | 11.2      | Consola DBG                                                             | 119 |
| 12 | Perfi     | l da unidade MOVILINK <sup>®</sup>                                      | 127 |
|    | 12.1      | Codificação dos dados do processo                                       | 127 |
|    | 12.2      | Exemplo de programa em combinação com Simatic S7                        |     |
|    |           | e bus de campo                                                          | 131 |
| 13 | Parâi     | metros                                                                  | 133 |
|    | 13.1      | Lista de parâmetros MQ                                                  | 133 |
| 14 | Assis     | stência                                                                 | 135 |
|    | 14.1      | Diagnóstico de bus com MOVITOOLS <sup>®</sup>                           | 135 |
|    | 14.2      | Armazenamento prolongado                                                | 142 |
|    | 14.3      | Procedimento caso a manutenção não tenha sido realizada                 | 142 |
|    | 14.4      | Reciclagem                                                              | 142 |
| 15 | Infor     | macão técnica                                                           | 143 |
|    | 15.1      | Informação técnica da interface PROFIBUS MFP.                           | 143 |
|    | 15.2      | Informação técnica da interface PROFIBUS MOP                            |     |
|    | 15.3      | Informação técnica dos distribuidores de campo                          | 146 |
| 40 | - ام ما - | o do enderecco                                                          | 440 |
| 16 |           | e de endereços                                                          |     |
|    | Índic     | e                                                                       | 156 |

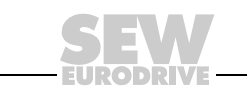

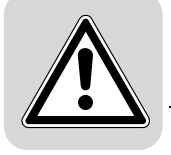

# 1 Componentes válidos

Este manual aplica-se aos seguintes produtos PROFIBUS:

| Módulo de ligaçõesZ.1. com interface de bus de campo |                                                         |                     |                     |  |  |
|------------------------------------------------------|---------------------------------------------------------|---------------------|---------------------|--|--|
|                                                      | 4 x I / 2 x O (terminais)                               | 4 x I / 2 x O (M12) | 6 x I (M12)         |  |  |
|                                                      |                                                         |                     |                     |  |  |
| PROFIBUS                                             | MFP21D/Z21D                                             | MFP22D/Z21D         | MFP32D/Z21D         |  |  |
| PROFIBUS com módulo<br>inteligente integrado         | MQP21D/Z21D                                             | MQP22D/Z21D         | MQP32D/Z21D         |  |  |
| Distribuidor de campoZ.                              | 3. com interface de bus d                               | e campo             |                     |  |  |
|                                                      | Sem I/O                                                 | 4 x I / 2 x O (M12) | 6 x I (M12)         |  |  |
|                                                      |                                                         |                     |                     |  |  |
| PROFIBUS                                             | MFP21D/Z23D                                             | MFP22D/Z23D         | MFP32D/Z23D         |  |  |
| PROFIBUS com módulo<br>inteligente integrado         | MQP21D/Z23D                                             | MQP22D/Z23D         | MQP32D/Z23D         |  |  |
| Distribuidor de campoZ.                              | 6. com interface de bus d                               | e campo             |                     |  |  |
|                                                      | 4 x I / 2 x O (terminais)                               | 4 x I / 2 x O (M12) | 6 x I (M12)         |  |  |
|                                                      |                                                         |                     |                     |  |  |
| PROFIBUS                                             | MFP21D/Z26F/AF.                                         | MFP22D/Z26F/AF.     | MFP32D/Z26F/AF.     |  |  |
| PROFIBUS com módulo<br>inteligente integrado         | MQP21D/Z26F/AF.                                         | MQP22D/Z26F/AF.     | MQP32D/Z26F/AF.     |  |  |
| Distribuidor de campoZ.                              | 7. com interface de bus d                               | e campo             |                     |  |  |
|                                                      | 4 x I / 2 x O (terminais)                               | 4 x I / 2 x O (M12) | 6 x I (M12)         |  |  |
|                                                      |                                                         |                     |                     |  |  |
| PROFIBUS                                             | MFP21D/MM/Z27F.                                         | MFP22D/MM/Z27F.     | MFP32D/MM/Z27F.     |  |  |
| PROFIBUS com módulo<br>inteligente integrado         | MQP21D/MM/Z27F.                                         | MQP22D/MM/Z27F.     | MQP32D/MM/Z27F.     |  |  |
| Distribuidor de campoZ.                              | Distribuidor de campoZ.8. com interface de bus de campo |                     |                     |  |  |
|                                                      | 4 x I / 2 x O (terminais)                               | 4 x I / 2 x O (M12) | 6 x I (M12)         |  |  |
|                                                      |                                                         |                     |                     |  |  |
| PROFIBUS                                             | MFP21D/MM/Z28F./AF.                                     | MFP22D/MM/Z28F./AF. | MFP32D/MM/Z28F./AF. |  |  |
| PROFIBUS com módulo<br>inteligente integrado         | MQP21D/MM/Z28F./AF.                                     | MQP22D/MM/Z28F./AF. | MQP32D/MM/Z28F./AF. |  |  |

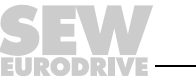

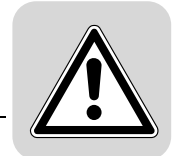

## 2 Informações gerais

### 2.1 Utilização das instruções de operação

As instruções de operação são parte integrante das unidades e incluem informações importantes para o seu funcionamento e manutenção. As instruções de operação destinam-se a todas as pessoas encarregadas da montagem, instalação, colocação em funcionamento e manutenção das unidades.

As instruções de operação têm que estar sempre acessíveis e legíveis. Garanta que todas as pessoas responsáveis pelo sistema e pela sua operação, bem como todas as pessoas que trabalham sob sua própria responsabilidade com a unidade, leram e compreenderam completamente as instruções de operação antes de iniciarem as suas tarefas. Em caso de dúvidas ou necessidade de informações adicionais, contacte a SEW-EURODRIVE.

### 2.2 Estrutura das informações de segurança

As informações de segurança destas instruções de operação estão estruturadas da seguinte forma:

| Pictograma | A PALAVRA DO SINAL!                       |
|------------|-------------------------------------------|
|            | Tipo e fonte do perigo.                   |
|            | Possíveis consequências se não observado. |
|            | Medida(s) a tomar para prevenir o perigo. |

| Pictograma                                      | Palavra d<br>sinal | lo Significado                                                                         | Consequências se não<br>observado                      |
|-------------------------------------------------|--------------------|----------------------------------------------------------------------------------------|--------------------------------------------------------|
| Exemplo:                                        | PERIGO             | Perigo eminente                                                                        | Morte ou ferimentos graves                             |
| Perigo geral                                    | AVISO!             | Situação eventualmente perigosa                                                        | a Morte ou ferimentos graves                           |
|                                                 |                    | O! Situação eventualmente perigosa                                                     | a Ferimentos ligeiros                                  |
| Perigo específico,<br>por ex., choque eléctrico | CUIDAD             | O! Eventuais danos materiais                                                           | Danos no sistema de accionamento ou no meio envolvente |
| i                                               | ΝΟΤΑ               | Observação ou conselho útil.<br>Facilita o manuseamento do<br>sistema de accionamento. |                                                        |

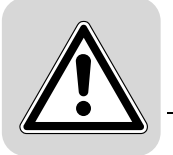

### 2.3 Direito a reclamação em caso de defeitos

A observação das instruções de operação e do manual é indispensável para um funcionamento sem falhas e para manter o direito à garantia. Por esta razão, leia sempre as instruções de operação e o manual antes de iniciar os trabalhos na unidade!

### 2.4 Exclusão da responsabilidade

As instruções de operação devem ser observadas para poder garantir o funcionamento seguro das interfaces, dos distribuidores de campo e do conversor de frequência MOVIMOT<sup>®</sup> MM..D e obter as características do produto. A SEW-EURODRIVE não assume qualquer responsabilidade por ferimentos pessoais ou danos materiais resultantes da não observação e seguimento das informações contidas nas instruções de operação. Neste caso, é excluída qualquer responsabilidade relativa a defeitos.

### 2.5 Informação sobre direitos autorais

© <2008> - SEW-EURODRIVE. Todos os direitos reservados.

É proibida qualquer reprodução, adaptação, divulgação ou outro tipo de reutilização, total ou parcial.

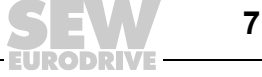

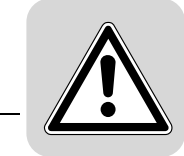

# 3 Informações de segurança

As informações elementares de segurança abaixo apresentadas devem ser lidas com atenção a fim de serem evitados danos pessoais e materiais. Garanta que estas informações de segurança elementares são sempre observadas e cumpridas. Garanta que todas as pessoas responsáveis pelo sistema e pela sua operação, bem como todas as pessoas que trabalham sob sua própria responsabilidade com a unidade, tenham lido e compreendido completamente as instruções de operação e o manual antes de iniciarem as suas tarefas. Em caso de dúvidas ou necessidade de informações adicionais, contacte a SEW-EURODRIVE.

### 3.1 Informação geral

Nunca instale ou coloque em funcionamento produtos danificados. Em caso de danos, favor reclamar imediatamente à empresa transportadora ou ao fornecedor.

Durante a operação e de acordo com os seus índices de protecção, os accionamentos MOVIMOT<sup>®</sup> poderão possuir partes livres ou móveis condutoras de tensão e superfícies quentes.

A remoção não autorizada da tampa de protecção obrigatória, o uso, a instalação ou a operação incorrectos do equipamento poderão conduzir à ocorrência de danos e ferimentos graves. Para mais informações, consulte a documentação.

### 3.2 Utilizador alvo

Os trabalhos de instalação, colocação em funcionamento, eliminação de irregularidades e manutenção só devem ser realizados por **pessoal técnico qualificado** (sob consideração das seguintes normas e regulamentos: IEC 60364 ou CENELEC HD 384, ou DIN VDE 0100 e IEC 60664, ou DIN VDE 0110 e os regulamentos nacionais sobre a prevenção de acidentes).

Pessoal qualificado, no âmbito destas informações de segurança, são todas as pessoas familiarizadas com a instalação, montagem, colocação em funcionamento e operação do produto, e que possuem a respectiva qualificação técnica para poderem efectuar estas tarefas.

Os trabalhos relativos a transporte, armazenamento, operação e eliminação do produto devem ser realizados por pessoas devidamente instruídas.

### 3.3 Uso recomendado

Os distribuidores de campo e as interfaces de bus de campo são destinados à utilização em sistemas industriais, estão em conformidade com as normas e os regulamentos aplicáveis e cumprem as exigências da Directiva de Baixa Tensão 73/23/CEE.

As informações técnicas e as especificações sobre as condições de ligação estão indicadas na chapa de características e na documentação.

É proibido colocar a unidade em funcionamento (início da utilização correcta) antes de garantir que a máquina respeita a Directiva EMC (2004/108/CE) e que o produto final está em conformidade com a Directiva para Máquinas 98/37/CE (respeite a norma EN 60204).

Os conversores de frequência MOVIMOT<sup>®</sup> cumprem as exigências da Directiva de Baixa Tensão 2006/95/CE. As normas mencionadas na Declaração de Conformidade são aplicadas aos conversores de frequência MOVIMOT<sup>®</sup>.

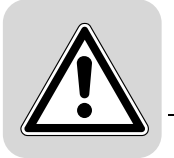

### 3.3.1 Funções de segurança

Os distribuidores de campo, as interfaces de bus de campo e os conversores de frequência MOVIMOT<sup>®</sup> não devem assumir funções de segurança, a não ser que estas estejam devidamente descritas e expressamente autorizadas.

Caso os conversores de frequência MOVIMOT<sup>®</sup> sejam utilizados em aplicações de segurança, é necessário respeitar também as informações contidas na publicação "Desconexão segura para o MOVIMOT<sup>®</sup>". Em aplicações de segurança, só devem ser utilizados os componentes expressamente fornecidos pela SEW-EURODRIVE para esse efeito!

### 3.3.2 Aplicações de elevação

Se os conversores de frequência MOVIMOT<sup>®</sup> forem utilizados em aplicações de elevação, devem ser observadas as informações especiais de configuração e ajuste para aplicações de elevação, de acordo com as instruções de operação do MOVIMOT<sup>®</sup>.

Os conversores de frequência MOVIMOT<sup>®</sup> não devem ser utilizados como dispositivo de segurança em aplicações de elevação.

### 3.4 Documentos aplicáveis

Além disso, devem ser observadas as seguintes publicações:

- Instruções de Operação "Motores trifásicos DR/DV/DT/DTE/DVE, servo-motores assíncronos CT/CV"
- Instruções de operação "Motores trifásicos DRS/DRE/DRP"
- Instruções de operação "MOVIMOT<sup>®</sup> MM..C" e "MOVIMOT<sup>®</sup> MM..D"
- Manual "Sistema de posicionamento e controlo sequencial IPOS<sup>plus®</sup>"

### 3.5 Transporte, armazenamento

Siga as instruções relativas ao transporte, armazenamento e manuseamento correcto. Observe e cumpra as condições climáticas de acordo com o capítulo "Informação técnica". Aperte firmemente os anéis de suspensão instalados para o transporte. Estes anéis foram concebidos para suportar somente o peso do accionamento MOVIMOT<sup>®</sup>. Não podem ser colocadas cargas adicionais. Se necessário, use equipamento de transporte apropriado e devidamente dimensionado (por ex., guias para cabos).

### 3.6 Instalação

A instalação e o arrefecimento das unidades têm que ser levadas a cabo de acordo com as normas indicadas na documentação correspondente.

Os distribuidores de campo, as interfaces de bus de campo e os conversores de frequência MOVIMOT<sup>®</sup> devem ser protegidos contra esforços não permitidos.

As seguintes utilizações são proibidas, a menos que tenham sido tomadas medidas expressas para as tornar possíveis:

- uso em ambientes potencialmente explosivos.
- uso em ambientes expostos a substâncias nocivas como óleos, ácidos, gases, vapores, pó, radiações, etc.
- uso em aplicações não estacionárias sujeitas a vibrações mecânicas e impactos fortes.

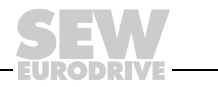

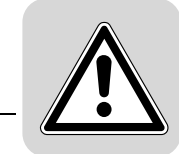

### 3.7 Ligação eléctrica

Observe as normas nacionais de prevenção de acidentes (por ex., BGV A3) ao trabalhar com os distribuidores de campo, interfaces de bus de campo e MOVIMOT<sup>®</sup> quando estes se encontram sob tensão.

Efectue a instalação de acordo com os regulamentos aplicáveis (por ex. secções rectas dos cabos, fusíveis, instalação de condutores de protecção). Informações adicionais estão incluídas na documentação.

Informações sobre a instalação de acordo com EMC, como blindagem, ligação à terra, disposição de filtros e instalação de cabos, podem ser encontradas na documentação dos conversores de frequência MOVIMOT<sup>®</sup>. O fabricante do sistema ou da máquina é responsável pelo cumprimento dos limites estabelecidos pela legislação EMC.

As medidas de prevenção e os dispositivos de protecção devem seguir os regulamentos em vigor (por ex., EN 60204 ou EN 61800-5-1).

### 3.8 Desconexão segura

Os distribuidores de campo e as interfaces de bus de campo cumprem todas as exigências para uma desconexão segura das ligações do cabos e dos componentes electrónicos, de acordo com a norma EN 61800-5-1. Todos os circuitos eléctricos ligados devem também satisfazer os requisitos de uma desconexão segura.

### 3.9 Operação

Sistemas com distribuidores de campo, interfaces de bus de campo e conversores de frequência MOVIMOT<sup>®</sup> integrados têm eventualmente que ser equipados com dispositivos adicionais de monitorização e de protecção, como estipulado nos regulamentos de segurança em vigor (por ex., lei sobre equipamento técnico, regulamentos de prevenção de acidentes, etc.). Aplicações sujeitas a perigos acrescidos podem eventualmente requerer medidas de protecção suplementares.

Não toque imediatamente em componentes e em ligações de potência ainda sob tensão depois de ter separado o conversor de frequência MOVIMOT<sup>®</sup>, do distribuidor de campo ou do módulo de bus (se instalados), da tensão de alimentação, pois poderão ainda existir condensadores com carga. Aguarde pelo menos 1 minuto após desligar a tensão de alimentação.

Antes de ligar o distribuidor de campo, a interface de bus de campo e o conversor de frequência MOVIMOT<sup>®</sup> à alimentação, é necessário que a caixa esteja fechada, i.e.:

- o conversor de frequência MOVIMOT<sup>®</sup> tem que estar aparafusado.
- a tampa da caixa de ligações do distribuidor de campo e da interface de bus de campo tem que estar aparafusada (se instalados).
- a ficha do cabo híbrido (se usado) tem que estar ligada e aparafusada.

Atenção: o interruptor de manutenção do distribuidor de campo (se instalado) apenas desliga a alimentação do conversor de frequência MOVIMOT<sup>®</sup> ou do motor. Os terminais do distribuidor de campo permanecem com tensão, mesmo depois do interruptor de manutenção ter sido desligado.

O facto de os LEDs de operação e outros elementos de indicação não estarem iluminados não significa que a unidade tenha sido desligada da alimentação e esteja sem tensão.

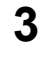

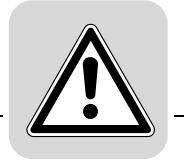

As funções de segurança interna da unidade ou o bloqueio mecânico podem levar à paragem do motor. A eliminação da causa da irregularidade ou um reset podem provocar o rearranque automático do motor. Se, por motivos de segurança, tal não for permitido, a unidade deverá ser desligada da alimentação antes de se proceder à eliminação da causa da irregularidade.

Atenção - perigo de queimaduras: Durante a operação, a superfície do accionamento MOVIMOT<sup>®</sup> e das opções externas, por ex., do dissipador da resistência de frenagem, pode atingir temperaturas superiores a 60 °C!

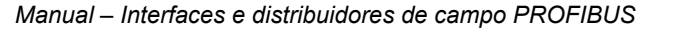

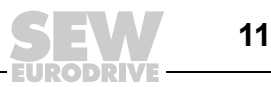

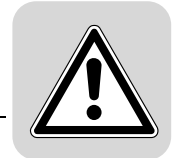

### 3.10 Informações de segurança complementares para distribuidores de campo

### 3.10.1 Distribuidor de campo MFZ.3.

| $\sum$ |  |
|--------|--|
|        |  |

- Antes de remover a interface de bus de campo ou a ficha do motor, desligue a unidade da alimentação. Depois de desligar a alimentação, podem ainda existir tensões perigosas durante 1 minuto.
- Durante a operação, a interface de bus de campo e a ficha do cabo híbrido devem estar ligados e aparafusados ao distribuidor de campo.

### 3.10.2 Distribuidor de campo MFZ.6.

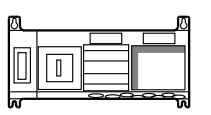

- Antes de remover a tampa da caixa de terminais da alimentação, desligue a unidade da alimentação. Depois de desligar a alimentação, podem ainda existir tensões perigosas durante 1 minuto.
- Atenção: O interruptor de manutenção apenas desliga o conversor de frequência MOVIMOT<sup>®</sup> da alimentação. Os terminais do distribuidor de campo permanecem ligados à alimentação, mesmo depois de o interruptor de manutenção ter sido desligado.
- Durante a operação, a tampa da caixa de terminais da alimentação e a ficha do cabo híbrido devem estar ligados e aparafusados ao distribuidor de bus de campo.

### 3.10.3 Distribuidor de campo MFZ.7.

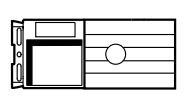

- Antes de remover o conversor MOVIMOT<sup>®</sup>, é necessário desligar a unidade da alimentação. Depois de desligar a alimentação, podem ainda existir tensões perigosas durante 1 minuto.
- Durante a operação, o conversor MOVIMOT<sup>®</sup> e a ficha do cabo híbrido devem estar ligados e aparafusados ao distribuidor de bus de campo.

### 3.10.4 Distribuidor de campo MFZ.8.

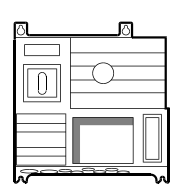

- Antes de remover a tampa da caixa de terminais para a ligação de rede ou do conversor MOVIMOT<sup>®</sup>, desligue o aparelho da alimentação. Depois de desligar a alimentação, podem ainda existir tensões perigosas durante 1 minuto.
- Atenção: o interruptor de manutenção desliga apenas o motor do sistema de alimentação. Os terminais do distribuidor de campo permanecem ligados à alimentação, mesmo depois de o interruptor de manutenção ter sido desligado.
- Durante a operação, a tampa da caixa de terminais da alimentação, o conversor MOVIMOT<sup>®</sup> e a ficha do cabo híbrido devem estar ligados e aparafusados ao distribuidor de bus de campo.

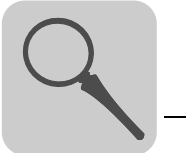

#### Estrutura da unidade 4

- 4.1 Interfaces de bus de campo
- 4.1.1 Interface de bus de campo MF.21 / MQ.21

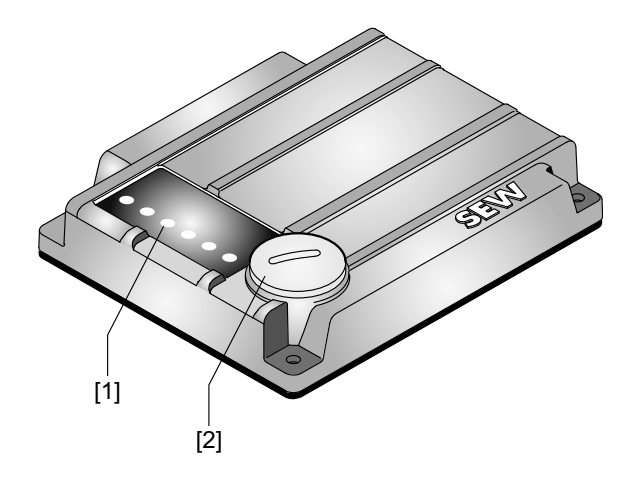

1132777611

- [1] [2] LEDs de diagnóstico
- Interface de diagnóstico (por baixo da tampa roscada)

### 4.1.2 Interface de bus de campo MF.22, MF.32, MQ.22, MQ.32

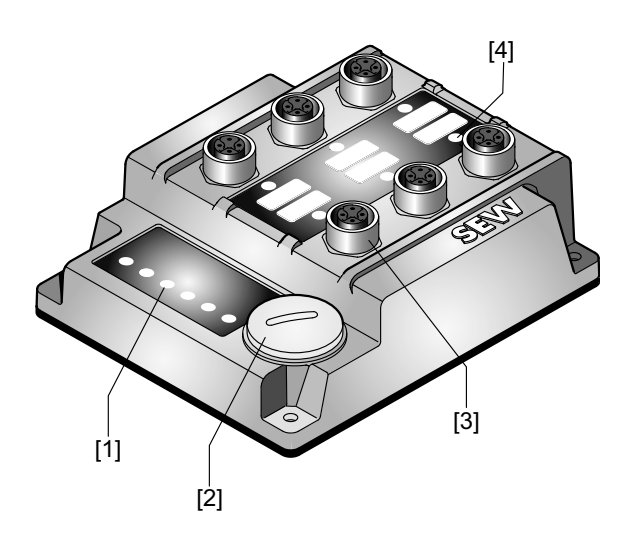

- LEDs de diagnóstico [1]
- [2] Interface de diagnóstico (por baixo da tampa roscada)
- [3] [4] Casquilhos de ligação M12 LED de estado

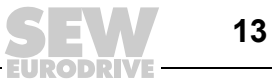

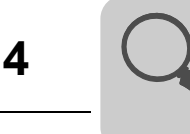

#### Lado inferior da interface (todas as interfaces MF../MQ..) 4.1.3

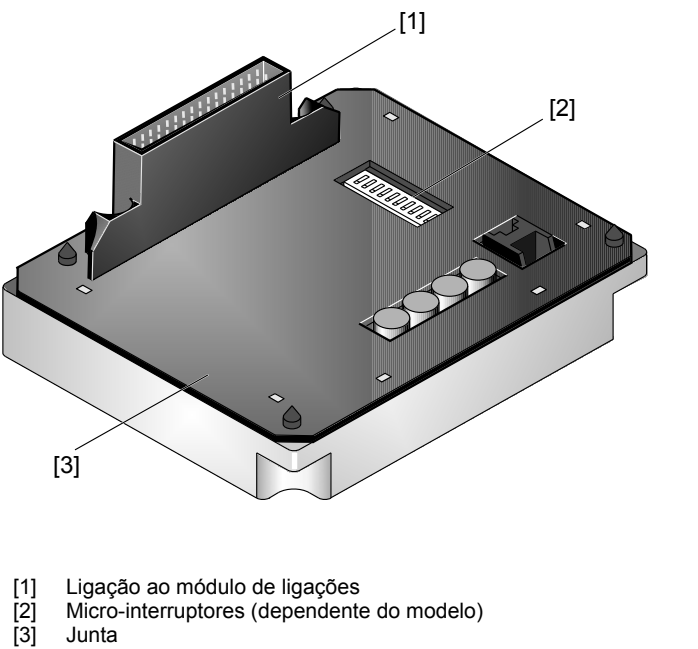

Junta

### 4.1.4 Estrutura do módulo de ligações MFZ..

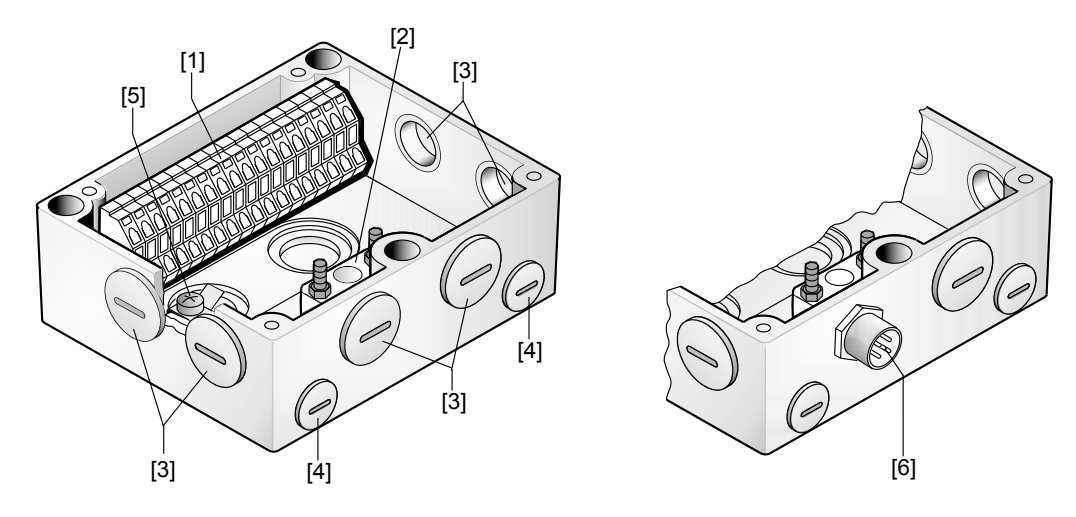

1136176011

1132786955

- Régua de terminais (X20) [1]
- Bloco de terminais isolados para a distribuição dos 24 V [2] (Atenção: não utilizar para efectuar blindagem!)
- [3] Bucim roscado M20
- [4] [5] Bucim roscado M12
- Terminal de terra
- Para DeviceNet e CANopen: conector Micro Style/ficha M12 (X11) [6] Para AS-interface: ficha AS-interface M12 (X11)

O kit fornecido inclui dois bucins EMC.

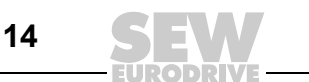

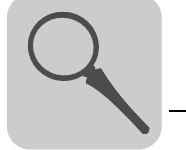

### 4.2 Denominação do tipo dos interfaces PROFIBUS

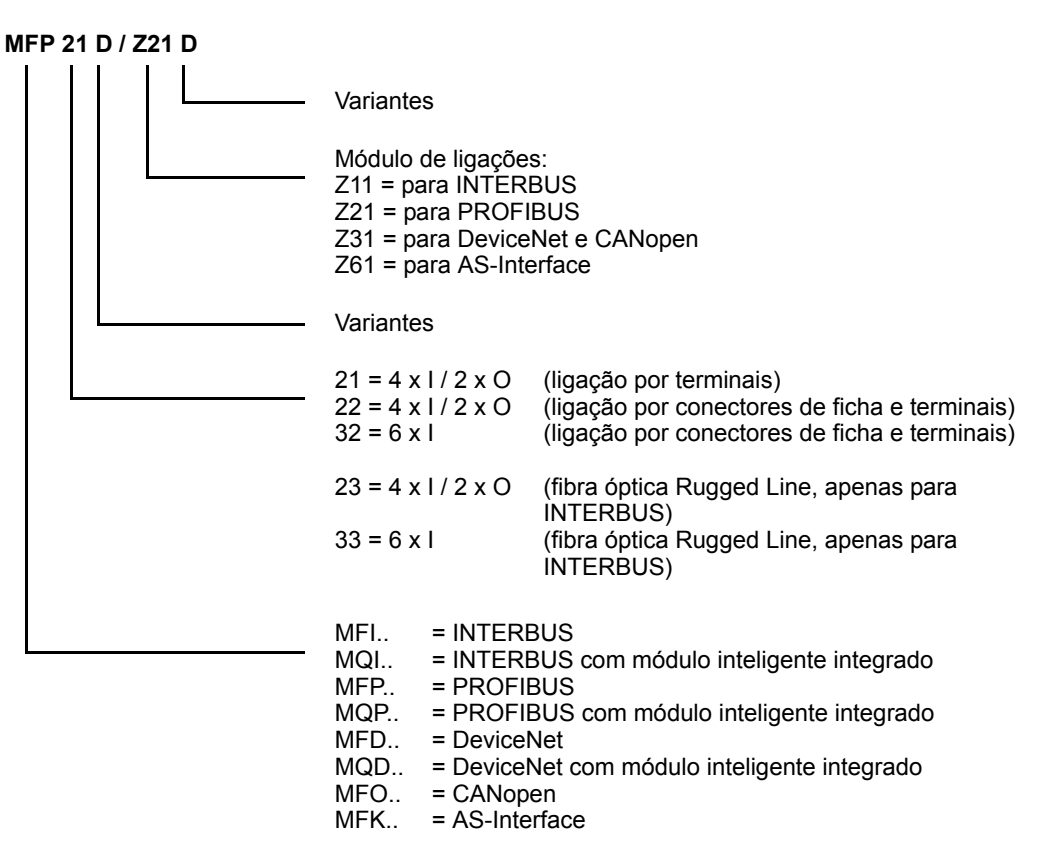

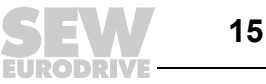

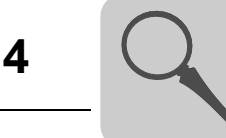

#### 4.3 Distribuidores de campo

#### 4.3.1 Distribuidores de campo MF../Z.3., MQ../Z.3.

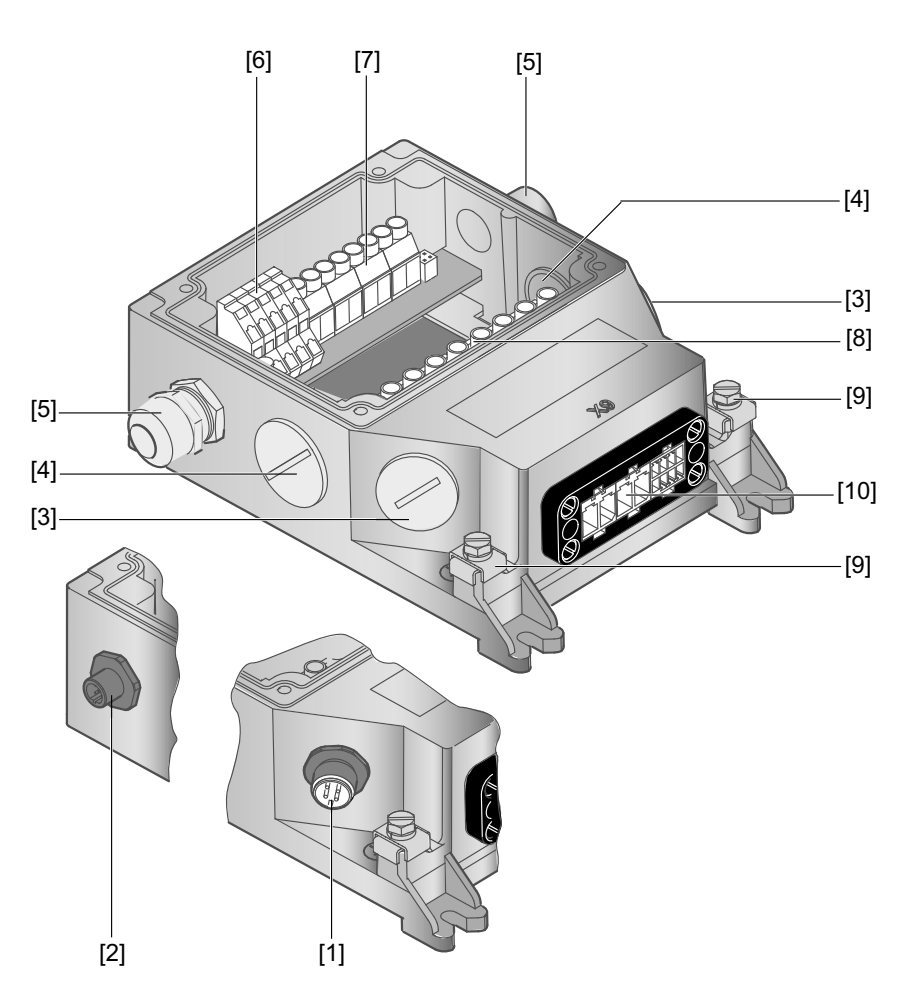

- Para DeviceNet e CANopen: conector Micro Style/ficha M12 (X11) [1]
- Para AS-interface: ficha AS-interface M12 (X11)
- [2] [3] 2 x M20 x 1,5 2 x M25 x 1,5
- [4] [5] [6] [7] [8] 2 x M16 x 1,5 (o kit fornecido inclui 2 bucins EMC)

- Terminais para a ligação do bus de campo (X20) Terminais para a ligação de 24 V (X21) Terminais para alimentação e ligação à terra (X1)
- [9] Ligação de compensação de potencial
- [10] Ligação para o cabo híbrido, ligação ao MOVIMOT® (X9)

#### 4.3.2 Distribuidores de campo MF../Z.6., MQ../Z.6.

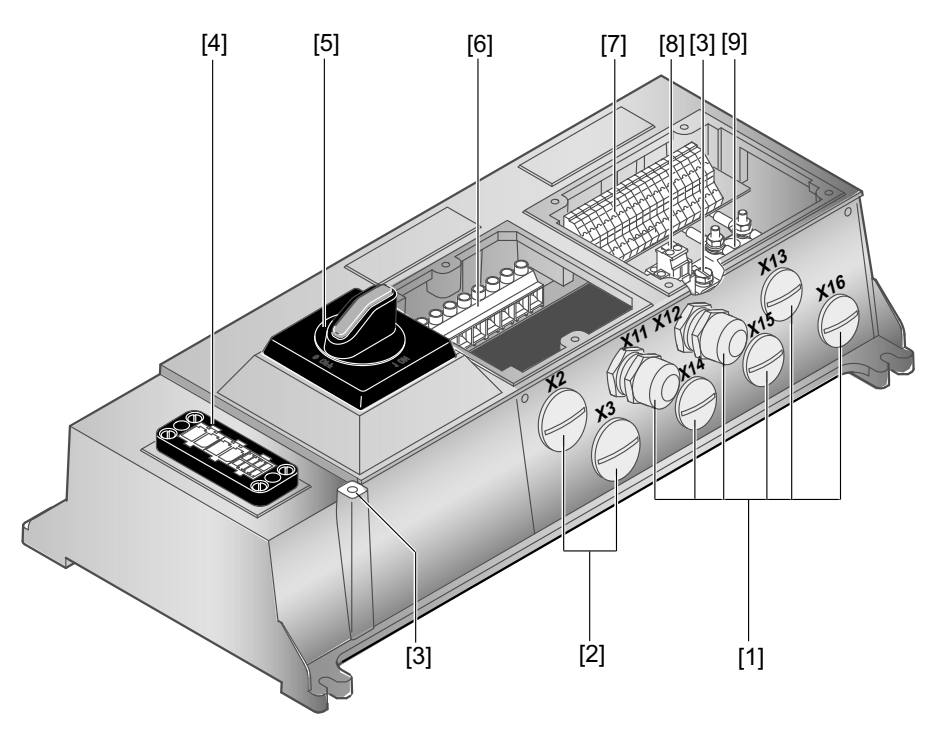

1136203659

[1] 6 x M20 x 1,5 (o kit fornecido inclui 2 bucins EMC) Para DeviceNet e CANopen: conector Micro Style/ficha M12 (X11), ver figura seguinte: Para AS-Interface: ficha AS-Interface M12 (X11), ver figura seguinte:

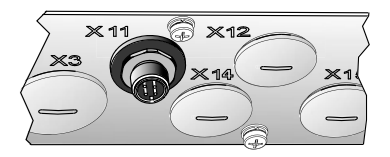

1136438155

- 2 x M25 x 1,5 [2]
- រៃរាំ
- Ligação de compensação de potencial Ligação para o cabo híbrido, ligação ao conversor de frequência MOVIMOT<sup>®</sup> (X9) [4]
- [5] Interruptor de manutenção com protecção da linha (fecho triplo, cor: preto / vermelho) Só para a versão MFZ26J: Sinal de verificação integrado para a posição do interruptor de manutenção.

O sinal de verificação é avaliado através da entrada digital DIO (ver capítulo "Ligação das entradas/saídas das interfaces de bus de campo MF./MQ..") (→ pág. 49)

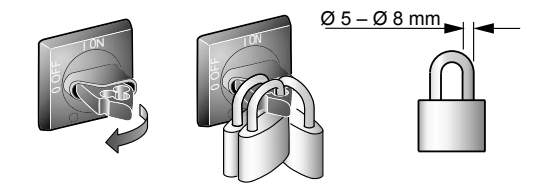

- [6] Terminais para alimentação e ligação à terra (X1)
- [7] Terminais para a ligação de bus, dos sensores, dos actuadores e dos 24 V (X20)
- Terminal tipo ficha para a "alimentação de segurança" dos 24 V do MOVIMOT® (X40) [8]
- [9] Bloco de terminais isolados para a distribuição dos 24 V (X29), ligados internamente com a ligação 24 V em X20

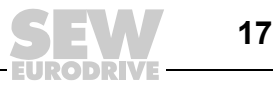

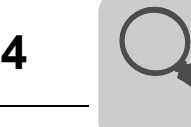

#### 4.3.3 Distribuidores de campo MF../MM../Z.7., MQ../MM../Z.7.

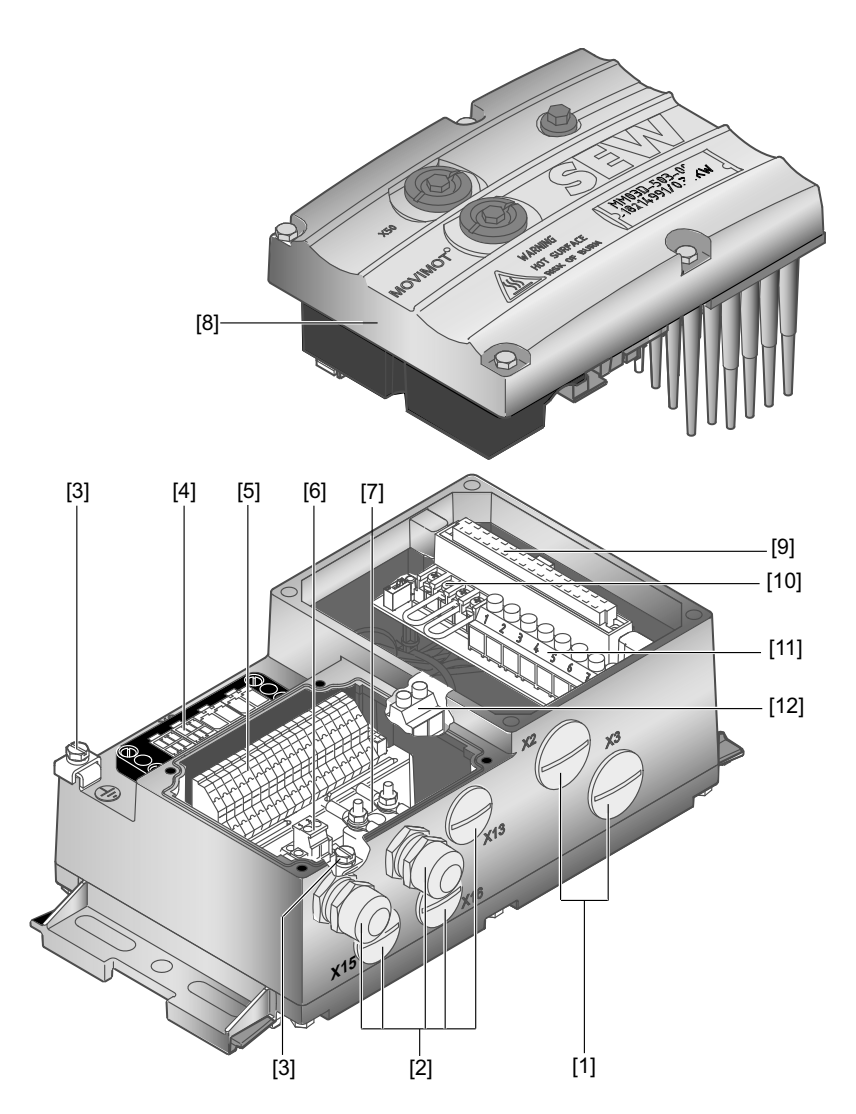

1136447627

[1] [2] Bucim roscado 2 x M25 x 1,5

Bucim 5 x M20 x 1,5 (o kit fornecido inclui 2 bucins EMC) Para DeviceNet e CANopen: conector Micro Style/ficha M12 (X11), ver figura seguinte: Para AS-Interface: ficha AS-Interface M12 (X11), ver figura seguinte:

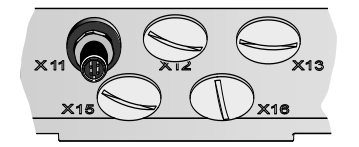

1136456331

- Ligação de compensação de potencial [3]
- [4] Ligação para o cabo híbrido, ligação ao motor trifásico (X9)
- [5] Terminais para a ligação de bus, dos sensores, dos actuadores e dos 24 V (X20)
- [6] Terminal tipo ficha para a "alimentação de segurança" dos 24 V do MOVIMOT® (X40)
- [7] Bloco de terminais isolados para a distribuição dos 24 V (X29), ligados internamente com a ligação 24 V em X20
- Conversor de frequência MOVIMOT® [8]
- Ligação ao conversor de frequência MOVIMOT<sup>®</sup> [9]
- Terminais para a habilitação do sentido de rotação [10]
- Terminais para alimentação e ligação à terra (X1) Terminal para a resistência de frenagem integrada [11]
- [12]

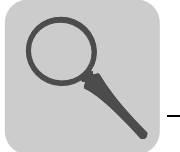

#### 4.3.4 Distribuidores de campo MF../MM../Z.8., MQ../MM../Z.8.

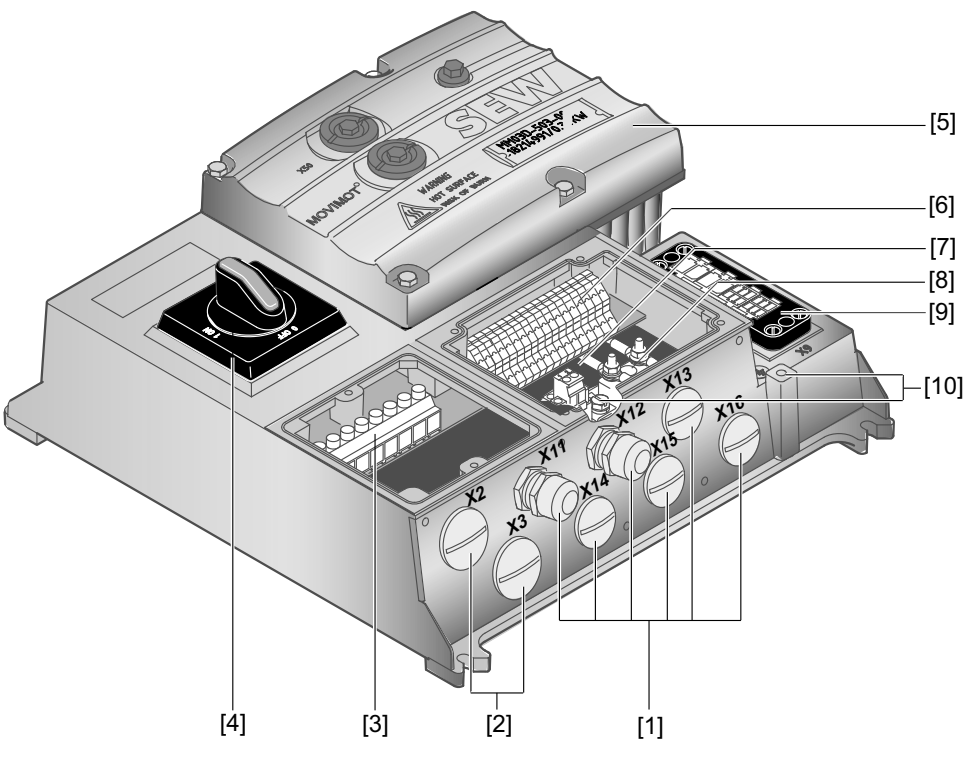

1136479371

Bucim 6 x M20 x 1,5 (o kit fornecido inclui 2 bucins EMC) [1] Para DeviceNet e CANopen: conector Micro Style/ficha M12 (X11), ver figura seguinte: Para AS-Interface: ficha AS-Interface M12 (X11), ver figura seguinte:

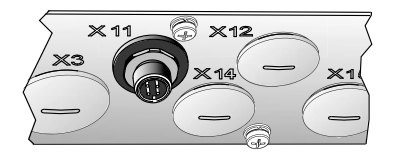

1136438155

- Bucim roscado 2 x M25 x 1,5
- [2] [3] [4] Terminais para alimentação e ligação à terra (X1)
  - Interruptor de manutenção (de fecho triplo, cor: preto/vermelho) Só para a versão MFPZ28J: Sinal de verificação integrado para a posição do interruptor de manutenção. O sinal de verificação é avaliado através da entrada digital DI0 (ver capítulo "Ligação das entradas/saídas (I/O) das interfaces de bus de campo MF../MQ..") (→ pág. 49)

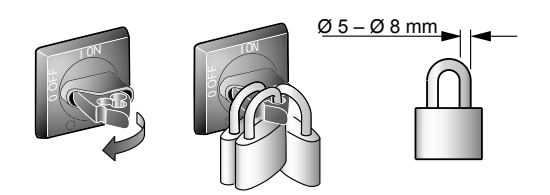

1136352395

- Conversor de frequência MOVIMOT® [5]
- [6]
- [7]
- Terminais para a ligação de bus, dos sensores, dos actuadores e dos 24 V (X20) Terminal tipo ficha para a "alimentação de segurança" dos 24 V do MOVIMOT<sup>®</sup> (X40) Bloco de terminais isolados para a distribuição dos 24 V (X29), ligados internamente com a ligação [8] 24 V em X20
- [9] Ligação para o cabo híbrido, ligação ao motor trifásico (X9)
- [10] Ligação de compensação de potencial

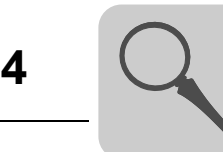

#### 4.4 Designação dos distribuidores de campo PROFIBUS

#### Exemplo MF../Z.3., MQ../Z.3. 4.4.1

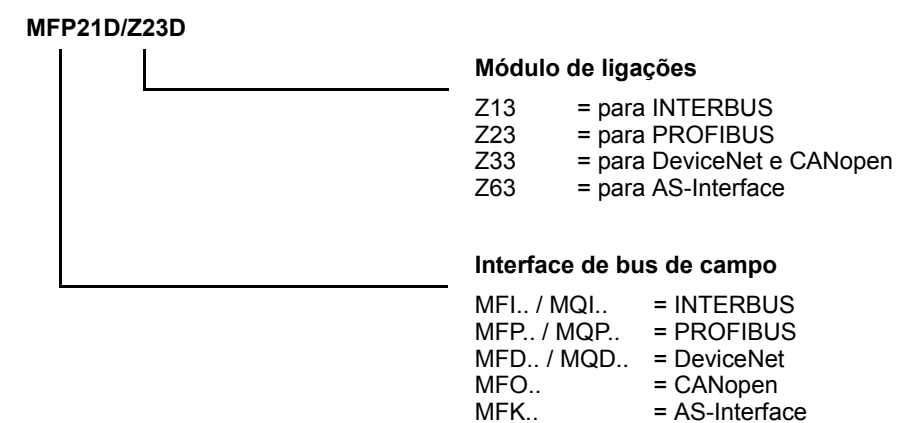

### 4.4.2 Exemplo MF../Z.6., MQ../Z.6.

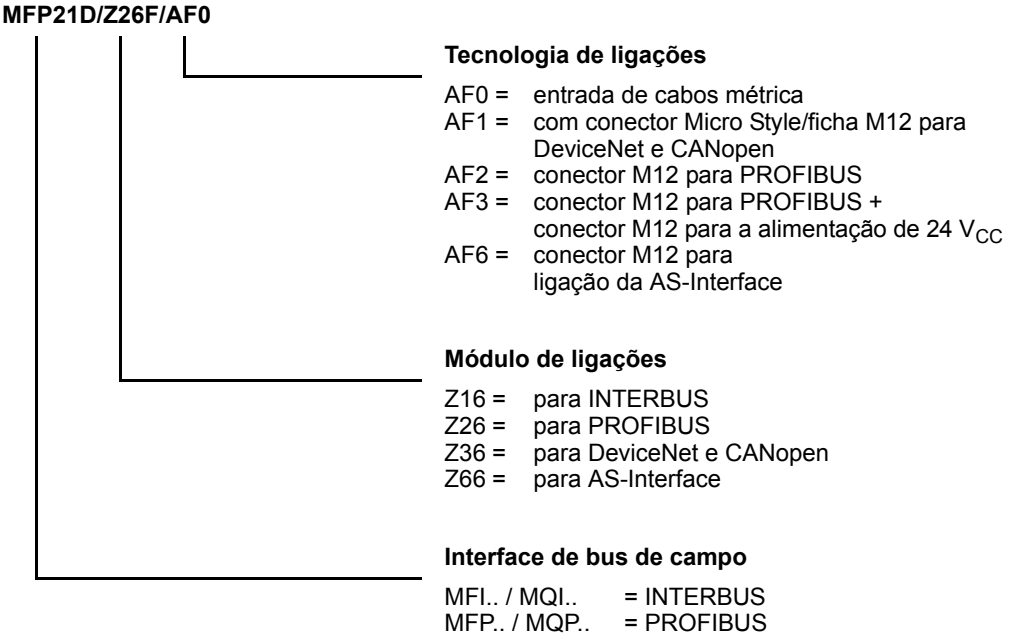

MFO.. MFK..

MFD.. / MQD.. = DeviceNet

= CANopen

= AS-Interface

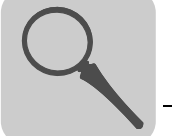

### 4.4.3 Exemplo MF../MM../Z.7., MQ../MM../Z.7.

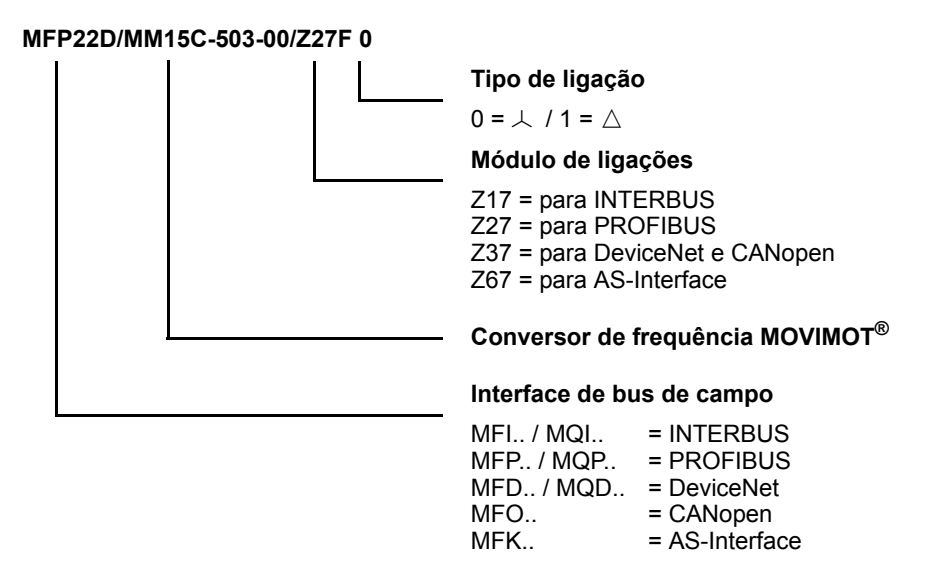

### 4.4.4 Exemplo MF../MM..Z.8., MQ../MM../Z.8.

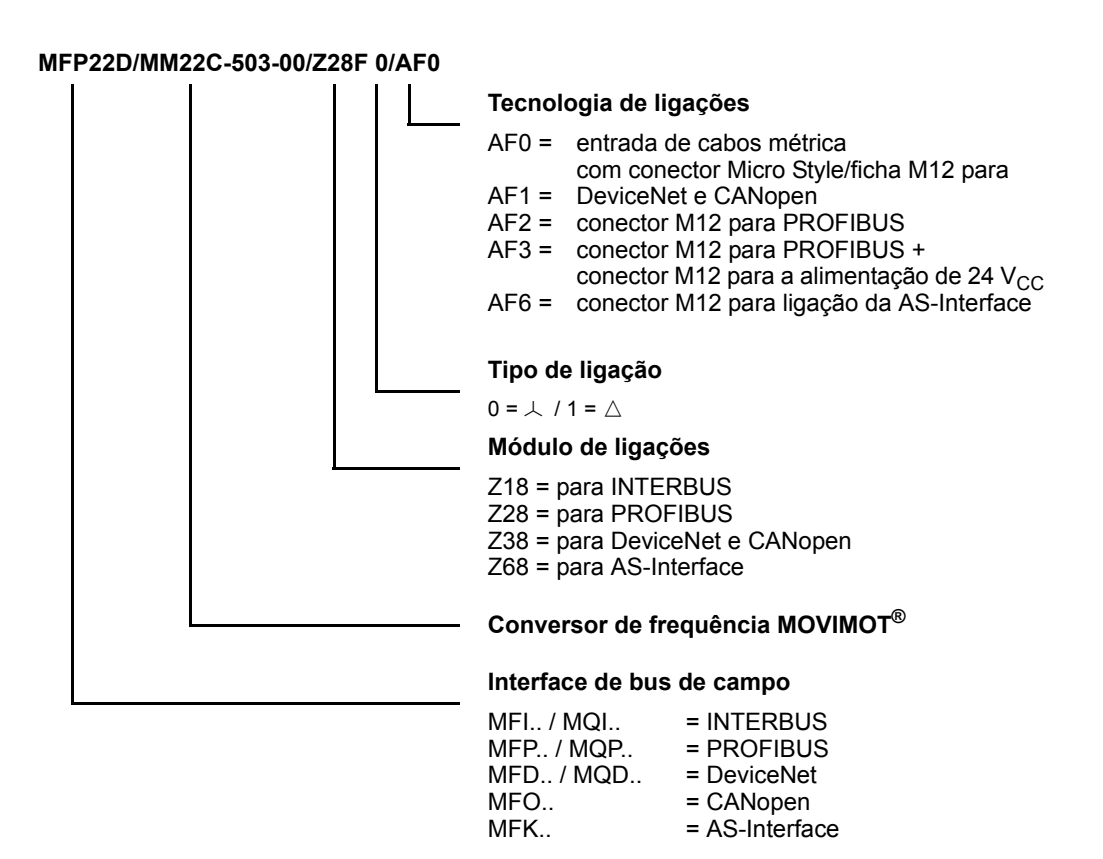

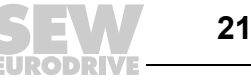

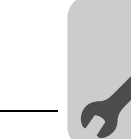

# 5 Instalação mecânica

### 5.1 Instruções de instalação

| ΝΟΤΑ                                                                                                    |
|----------------------------------------------------------------------------------------------------|
| No acto de entrega dos distribuidores de campo, a ficha de ligação do motor (cabo híbrido) está equipada com uma protecção para o transporte.                                                                             |
| Esta protecção garante o índice de protecção IP40. Para garantir o índice de protecção especificado, a protecção para transporte deve ser removida e a contraficha de ligação apropriada deve ser colocada e aparafusada. |

### 5.1.1 Montagem

- Os distribuidores de campo só podem ser montados sobre uma estrutura de suporte nivelada, livre de vibrações, rígida e resistente a torções.
- Use parafusos M5 com anilhas adequadas para a montagem do distribuidor de campo MFZ.3. Aperte os parafusos usando uma chave dinanométrica (binário de aperto permitido: 2,8 – 3,1 Nm (25 – 27 lb.in)).
- Use parafusos M6 com as correspondentes anilhas para a montagem dos distribuidores de campo MFZ.6, MFZ.7 ou MFZ.8. Aperte os parafusos usando uma chave dinanométrica (binário de aperto permitido: 3,1 – 3,5 Nm (27 – 31 lb.in)).

### 5.1.2 Instalação em áreas húmidas ou ao ar livre

- Use bucins roscados adequados para os cabos (se necessário, use adaptadores de redução).
- Vede todas as entradas de cabos não utilizadas e os casquilhos de ligação M12 com tampas roscadas.
- Se o cabo for instalado lateralmente, coloque o cabo em forma de cotovelo.
- Antes de reinstalar a interface de bus de campo / a tampa da caixa de ligações, verifique as superfícies de vedação; limpe-as, se necessário.

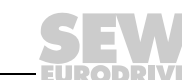

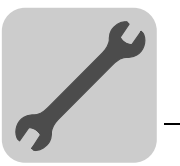

### 5.2 Binários de aperto

### 5.2.1 Conversor de frequência MOVIMOT<sup>®</sup>

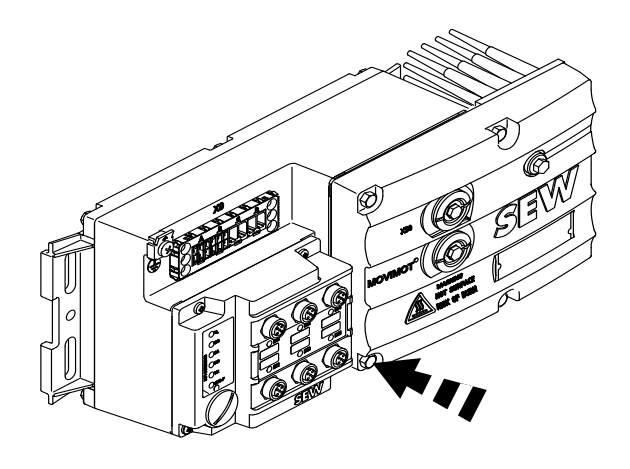

1138500619

Aperte os parafusos de fixação do conversor de frequência MOVIMOT<sup>®</sup> alternadamente aplicando um binário de 3.0 Nm (27 lb.in).

### 5.2.2 Interfaces de bus de campo / Tampa da caixa de terminais

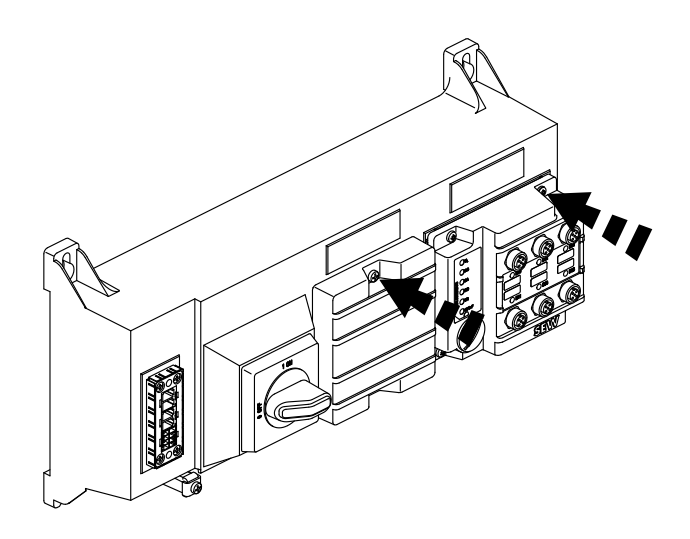

1138504331

Aperte os parafusos de fixação das interfaces de bus de campo ou da tampa da caixa de terminais alternadamente aplicando um binário de 2,5 Nm (22 lb.in).

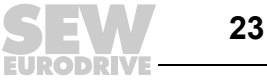

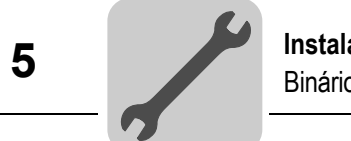

### 5.2.3 Bujões

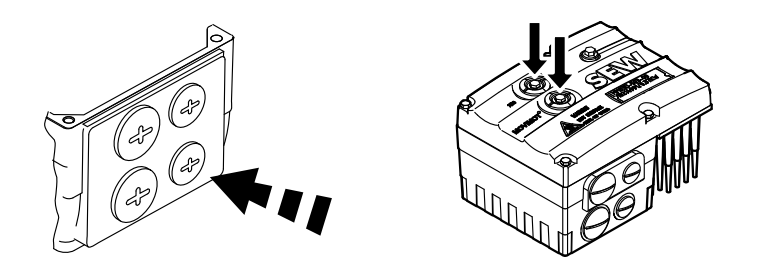

1138509067

Aperte os bujões do potenciómetro f1 e, caso exista, do conector X50 aplicando um binário de 2,5 Nm (22 lb.in).

### 5.2.4 Bucins roscados EMC

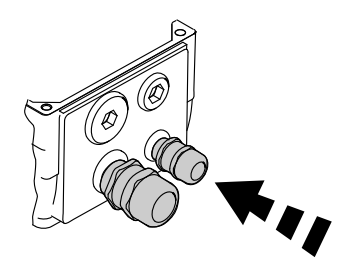

1138616971

Os bucins metálicos fornecidos pela SEW-EURODRIVE devem ser apertados aplicando os seguintes binários:

| Bucim     | Binário de aperto               |
|-----------|---------------------------------|
| M12 x 1,5 | 2,5 Nm – 3,5 Nm (22 – 31 lb.in) |
| M16 x 1,5 | 3,0 Nm – 4,0 Nm (27 – 35 lb.in) |
| M20 x 1,5 | 3,5 Nm – 5,0 Nm (31 – 44 lb.in) |
| M25 x 1.5 | 4,0 Nm – 5,5 Nm (35 – 49 lb.in) |

A fixação do cabo no bucim tem de suportar a seguinte força de tensão:

- Cabos com diâmetro externo > 10 mm: ≥ 160 N
- Cabos com diâmetro externo < 10 mm: = 100 N

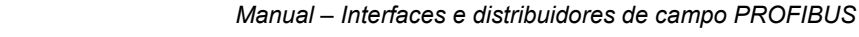

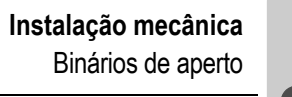

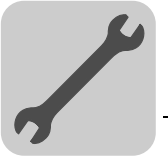

5

### 5.2.5 Cabo do motor

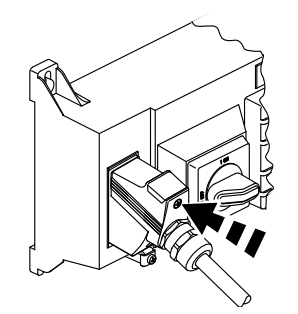

1138623499

Aperte parafusos do cabo do motor aplicando um binário de 1,2 – 1,8 Nm (11 – 16 lb.in).

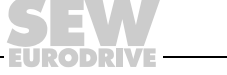

### 5.3 Interfaces de bus de campo MF.. / MQ..

As interfaces de bus de campo MF.. / MQ.. podem ser instaladas da seguinte maneira:

- Montagem na caixa de terminais do MOVIMOT<sup>®</sup>
- Instalação no campo

### 5.3.1 Montagem na caixa de terminais do MOVIMOT<sup>®</sup>

1. Abra os orifícios na base do MFZ pelo lado de dentro, como ilustrado na figura seguinte:

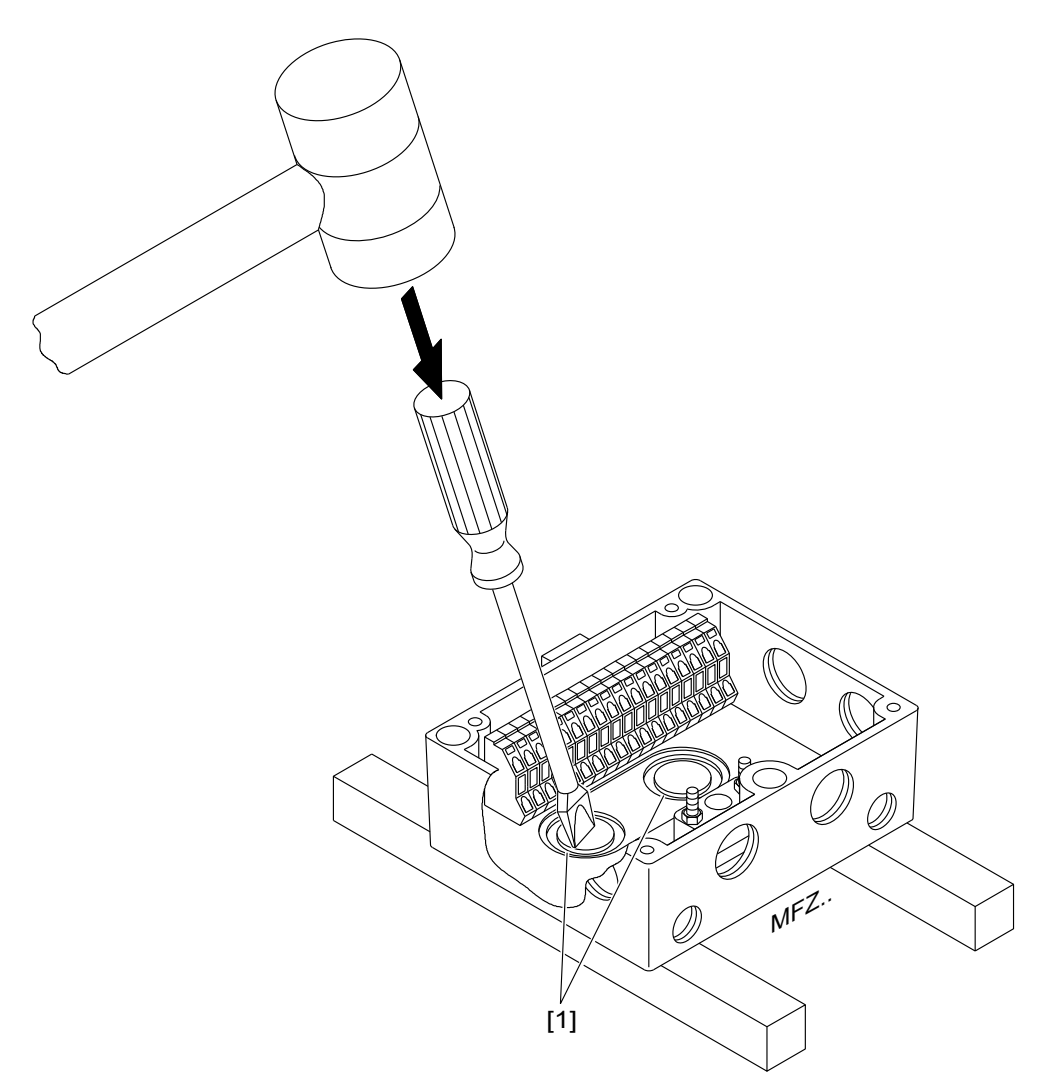

1138656139

|   | ΝΟΤΑ                                                      |
|---|-----------------------------------------------------------|
| i | As arestas da base [1] têm que ser eventualmente limadas! |

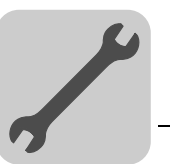

5

2. Monte a interface de bus de campo na caixa de terminais do MOVIMOT<sup>®</sup> conforme mostra a seguinte figura:

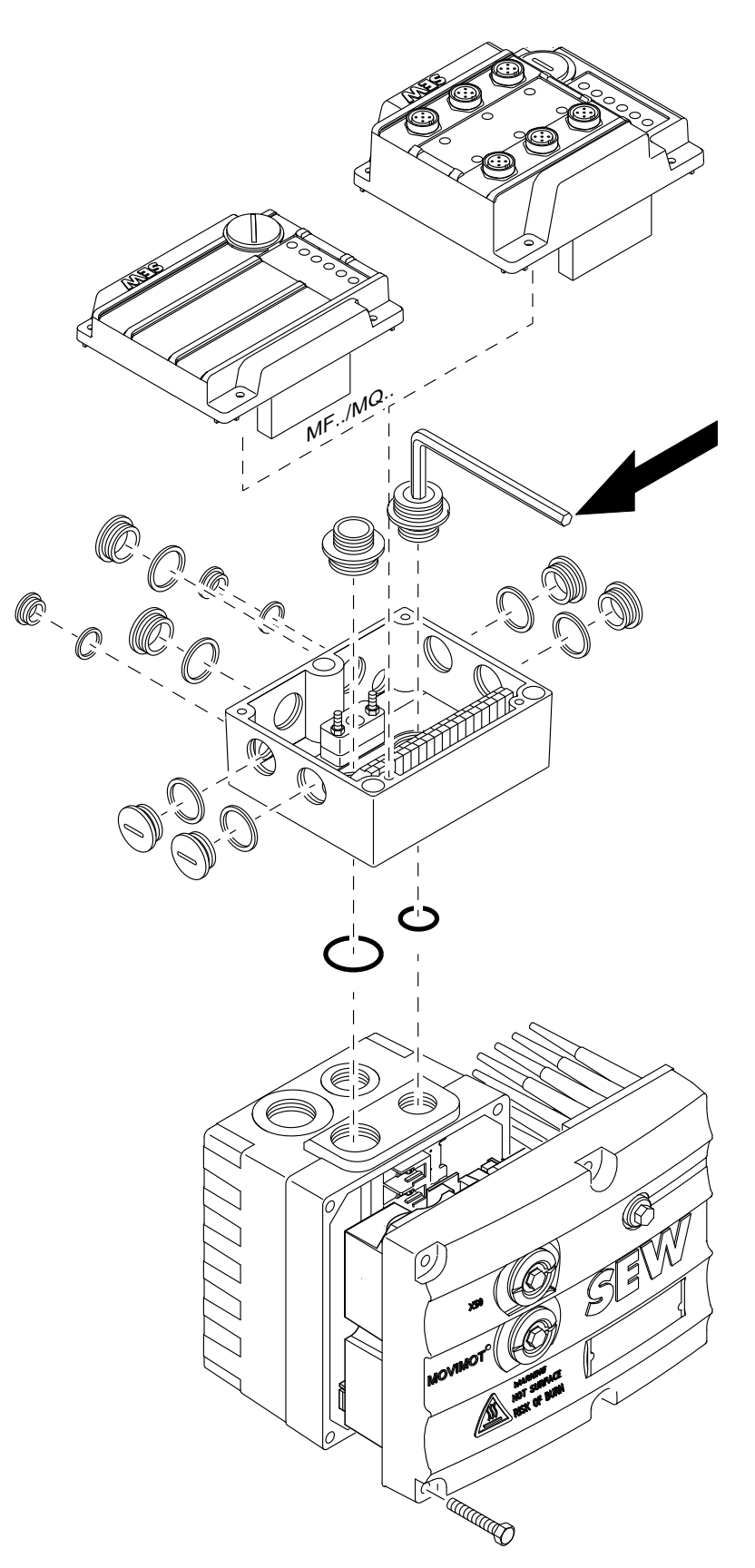

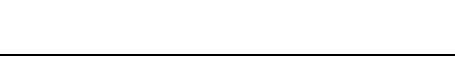

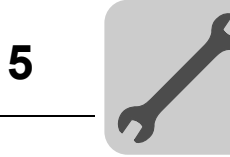

### 5.3.2 Instalação no campo

A figura seguinte ilustra a montagem próxima do motor de uma interface de bus de campo MF.. / MQ..:

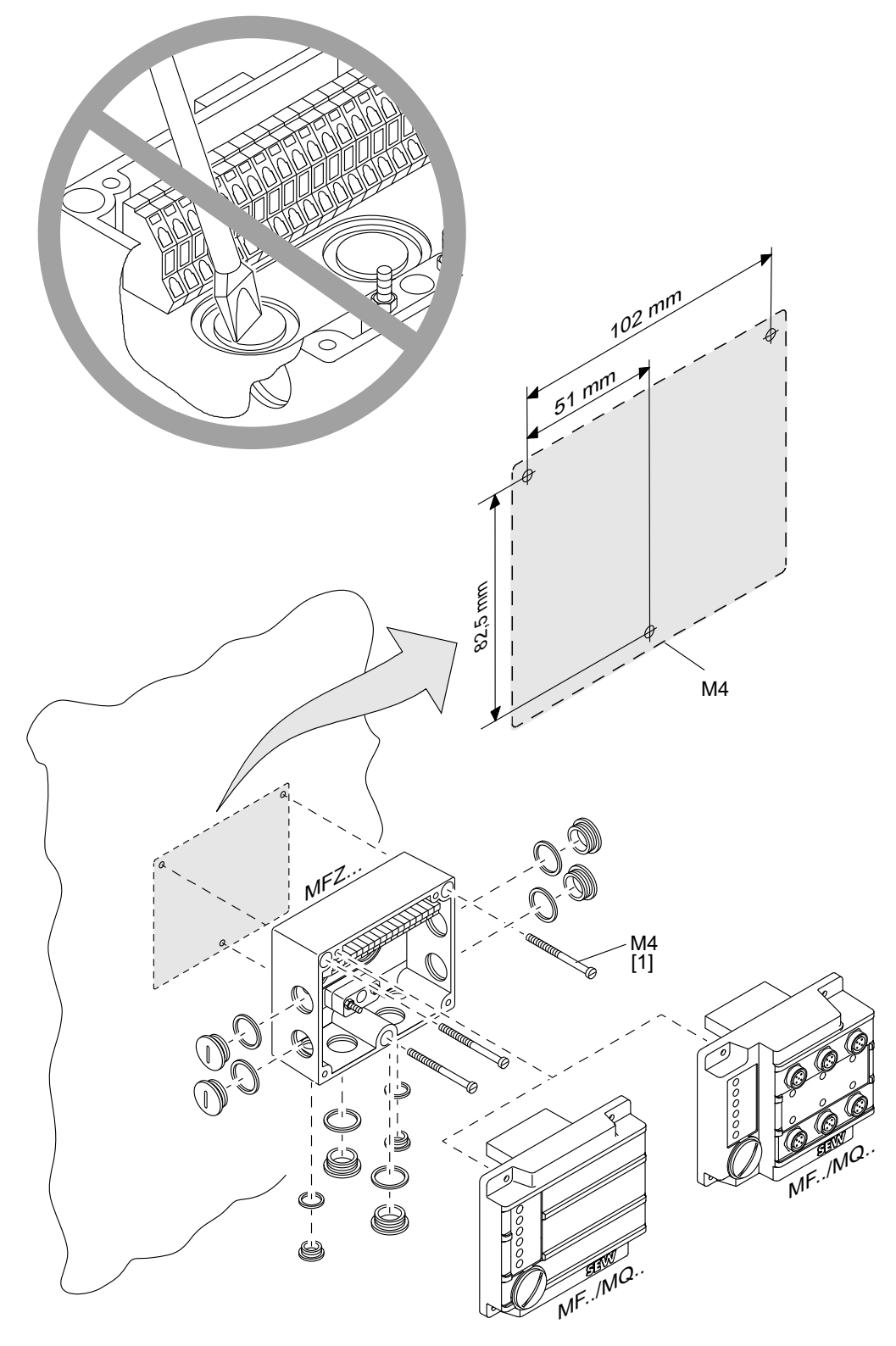

1138749323

[1] Comprimento mínimo dos parafusos: 40 mm

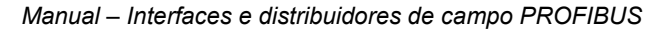

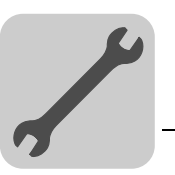

### 5.4 Distribuidores de campo

5.4.1 Instalação dos distribuidores de campo MF../Z.3., MQ../Z.3.

A figura seguinte mostra as dimensões para a fixação do distribuidor de campo ...Z.3.:

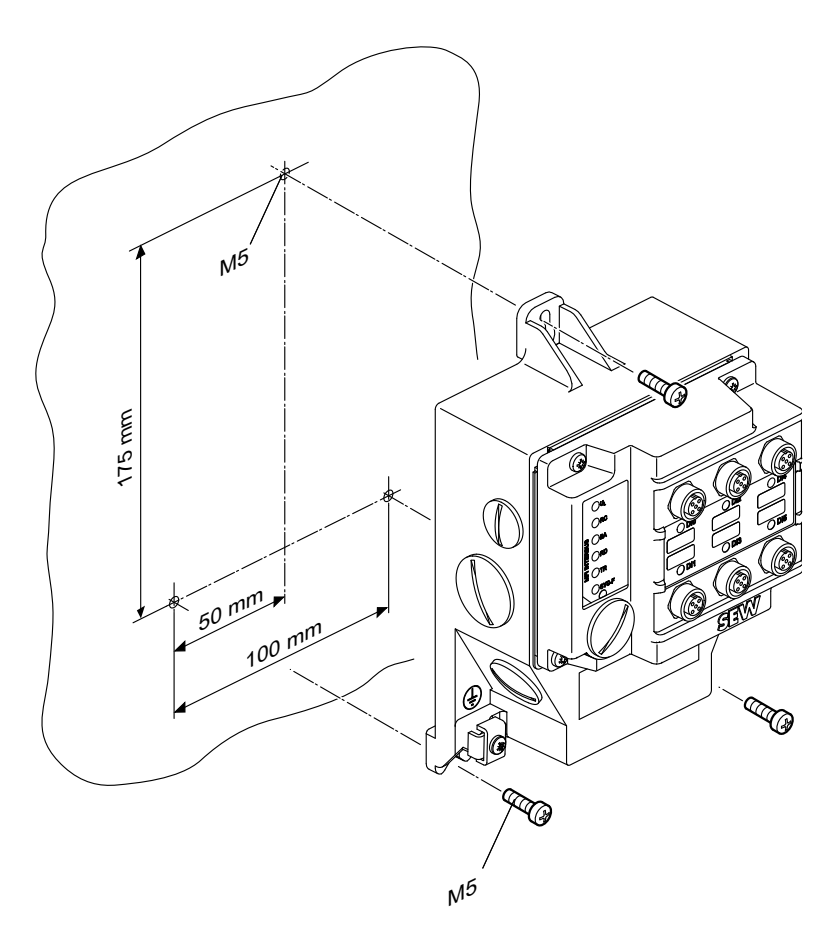

1138759307

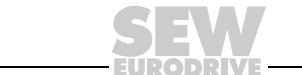

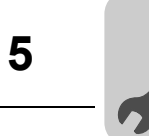

### 5.4.2 Instalação dos distribuidores de campo MF../Z.6., MQ../Z.6.

A figura seguinte mostra as dimensões para a fixação do distribuidor de campo ...Z.6.:

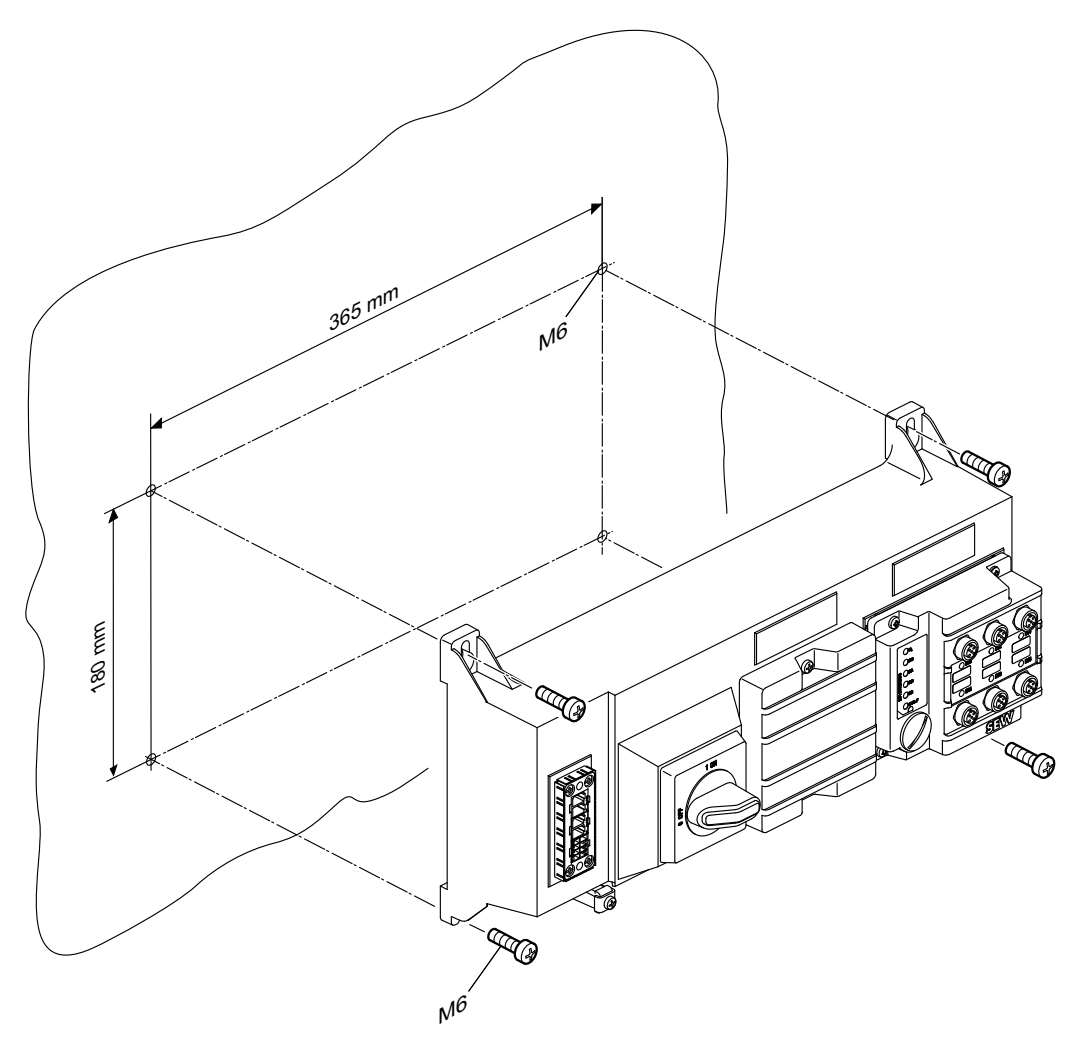

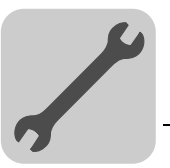

5

### 5.4.3 Instalação dos distribuidores de campo MF../MM../Z.7., MQ../MM../Z.7.

A figura seguinte mostra as dimensões para a fixação do distribuidor de campo ...Z.7.:

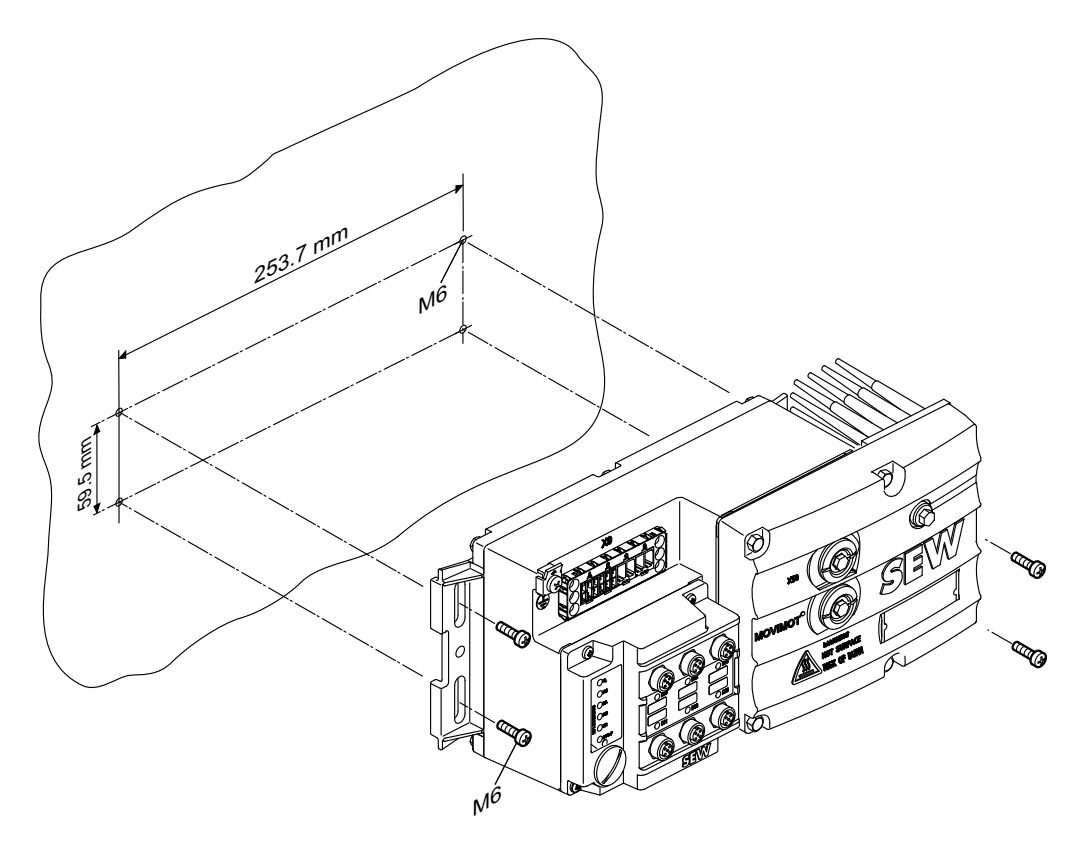

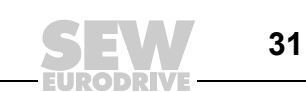

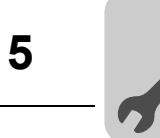

### 5.4.4 Instalação dos distribuidores de campo MF../MM../Z.8., MQ../MM../Z.8. (tamanho 1)

A figura abaixo mostra as dimensões de fixação para o distribuidor de campo ..Z.8. (tamanho 1):

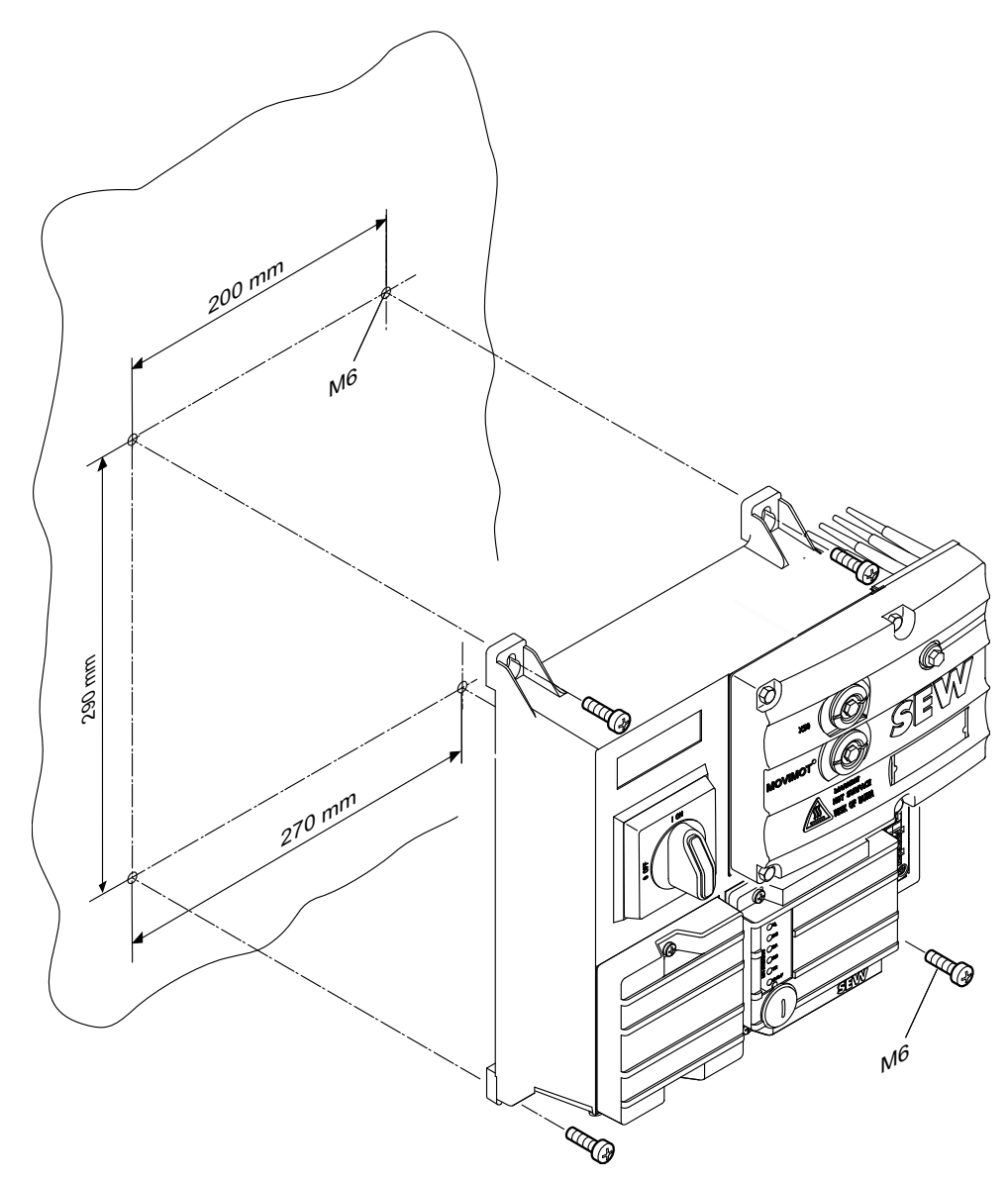

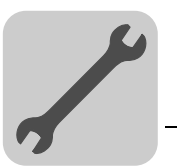

5

### 5.4.5 Instalação dos distribuidores de campo MF../MM../Z.8., MQ../MM../Z.8. (tamanho 2)

A figura abaixo mostra as dimensões de fixação para o distribuidor de campo ..Z.8. (tamanho 2):

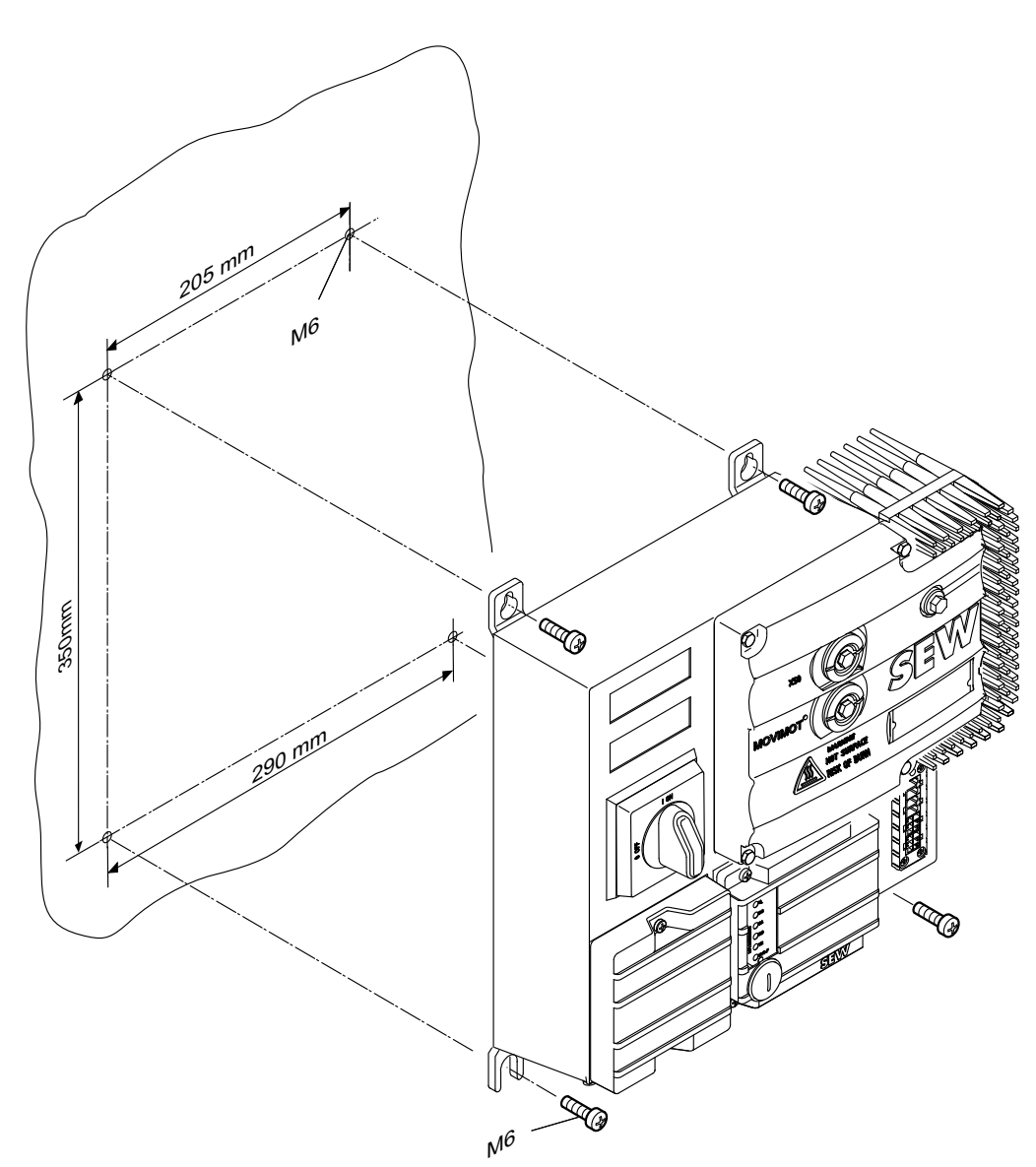

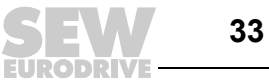

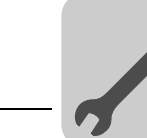

# 6 Instalação eléctrica

### 6.1 Projecto da instalação, tendo em consideração os aspectos da compatibilidade electromagnética

### 6.1.1 Informações sobre a disposição e a ligação dos componentes da instalação

A escolha adequada dos cabos, uma ligação apropriada à terra e a ligação equipotencial são factores determinantes para uma instalação bem sucedida de accionamentos descentralizados.

As **normas em vigor** devem ser sempre respeitadas. Além disso, deve ser tomada especial atenção aos seguintes pontos:

- Compensação de potencial
  - Independentemente da função de terra (ligação do condutor de protecção), é necessário garantir uma compensação de potencial de baixa impedância e adequada para altas-frequências (ver também VDE 0113 ou VDE 0100 parte 540), por ex., através de:
    - ligação dos componentes metálicos numa grande superfície de contacto plana
    - utilização de eléctrodos de terra com fita (cordão HF)

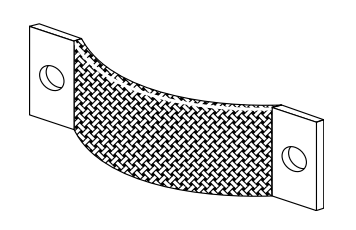

1138895627

- A blindagem dos cabos de dados não pode ser utilizada para a compensação de potencial.
- Cabos de dados e alimentação de 24 V
  - Devem estar separados dos cabos que estão sujeitos a interferências (por ex., cabos de controlo de válvulas magnéticas, cabos do motor).
- Distribuidor de campo
  - Para a ligação entre o distribuidor de campo e o motor, a SEW-EURODRIVE recomenda o uso de cabos híbridos pré-fabricados da SEW, descarnados especialmente para este tipo de ligação.

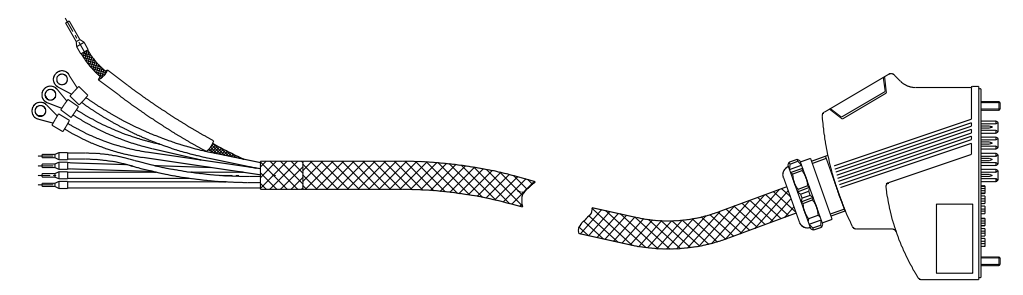

- Bucins
  - Utilize bucins com uma grande área de contacto para blindagem (observe as notas respeitantes à escolha e correcta instalação dos bucins).

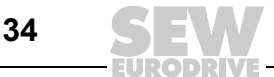

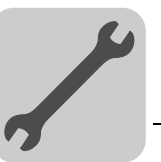

### Blindagem do cabo

- A blindagem do cabo deve ter boas características de EMC (elevado nível de atenuação).
- Deve ser usada apenas como protecção mecânica do cabo e como blindagem.
- Deve ser ligada numa grande área de contacto em ambas as extremidades do cabo (usando bucins metálicos EMC) (observe as notas adicionais respeitantes à escolha e correcta instalação dos bucins apresentadas neste capítulo).
- Informação adicional pode ser encontrada na publicação da SEW "Engenharia dos Accionamentos – Implementação Prática, Compatibilidade Electromagnética (EMC) na Engenharia dos Accionamentos"

### 6.1.2 Exemplo para a ligação da interface de bus de campo MF.. / MQ.. ao MOVIMOT®

Se a interface de bus de campo MF.. / MQ.. e o MOVIMOT<sup>®</sup> forem instalados separadamente, a ligação RS-485 deve ser implementada da seguinte maneira:

- Incorporação da alimentação de 24 V<sub>CC</sub>
  - utilize cabos blindados
  - ligue a blindagem à carcaça de ambas as unidades através de um bucim metálico EMC (observe também as informações adicionais sobre a instalação correcta dos bucins apresentadas neste capítulo)
  - use cabos de pares torcidos (ver figura seguinte)

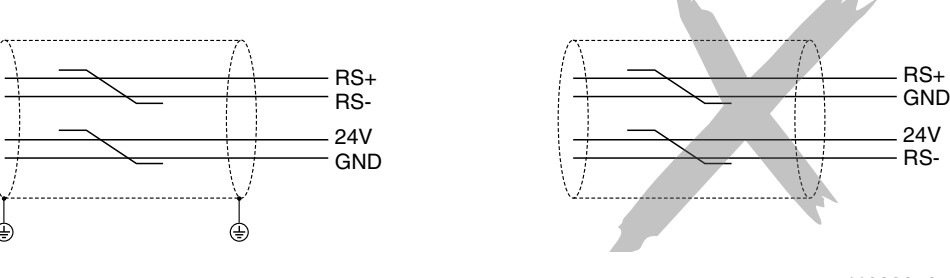

<sup>1138904075</sup> 

### Sem incorporação da alimentação de 24 V<sub>CC</sub>

Se o MOVIMOT<sup>®</sup> for alimentado com tensão de 24 V<sub>CC</sub> utilizando cabos separados, a ligação RS-485 deve ser implementada da seguinte maneira:

- utilize cabos blindados
- ligue a blindagem à carcaça de ambas as unidades através de um bucim metálico EMC (observe também as notas adicionais sobre a escolha e instalação correctas dos bucins apresentadas neste capítulo)
- o potencial de referência GND deve também ser incorporado no interface RS-485
- use cabos de pares torcidos (ver figura seguinte)

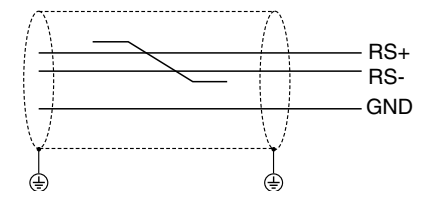

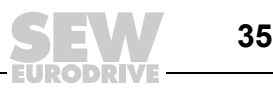

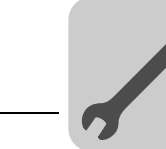

# 6.2 Instruções de instalação para interfaces de bus de campo e distribuidores de campo

### 6.2.1 Ligação dos cabos de alimentação

- A tensão e a frequência nominais do conversor de frequência MOVIMOT<sup>®</sup> devem estar de acordo com os dados da rede de alimentação.
- Seleccione a secção recta para o cabo de acordo com a corrente de entrada  $I_{alim}$  com potência nominal (consulte o capítulo "Informação técnica",  $\rightarrow$  pág. 143).
- Instale os fusíveis no início do cabo de alimentação após a junção do sistema de alimentação. Use fusíveis do tipo D, D0, NH ou disjuntores. Dimensione os fusíveis de acordo com a secção transversal do cabo.
- Não é permitido usar um disjuntor diferencial convencional como dispositivo de protecção. É possível utilizar disjuntores diferenciais universais ("tipo B") como dispositivos de protecção. Durante o funcionamento normal dos accionamentos MOVIMOT<sup>®</sup> podem ocorrer correntes de fuga > 3,5 mA.
- De acordo com a norma EN 50178, é obrigatório estabelecer uma segunda ligação PE (no mínimo com a mesma secção recta dos condutores de alimentação) paralela ao condutor de protecção através de pontos de ligação separados. Durante a operação podem ocorrer correntes de fuga > 3,5 mA.
- Para a ligação dos accionamentos MOVIMOT<sup>®</sup>, é necessário utilizar contactores de protecção da categoria de utilização AC-3, de acordo com IEC 158.
- A SEW-EURODRIVE recomenda a utilização de sistemas de monitorização da corrente de fuga com medição por impulsos codificados em sistemas de alimentação com o neutro não ligado à terra (sistemas IT). Desta forma, evitam-se falhas do sistema de monitorização da corrente devido à capacitância do conversor de frequência em relação à terra.
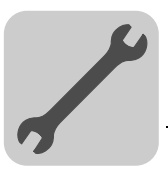

# 6.2.2 Notas relativas à ligação de terra PE e/ou compensação de potencial

|          | PERIGO!                                                                                                    |
|----------|----------------------------------------------------------------------------------------------------|
|          | Ligação incorrecta da terra PE.                                                                                                    |
|          | Morte, ferimentos graves ou danos materiais por choque eléctrico.                                                                                                    |
| <u>_</u> | <ul> <li>O binário de aperto da união roscada é 2,0 – 2,4 Nm (18 – 21 lb.in).</li> <li>Por favor observe as informações seguintes ao efectuar a ligação de terra PE.</li> </ul> |

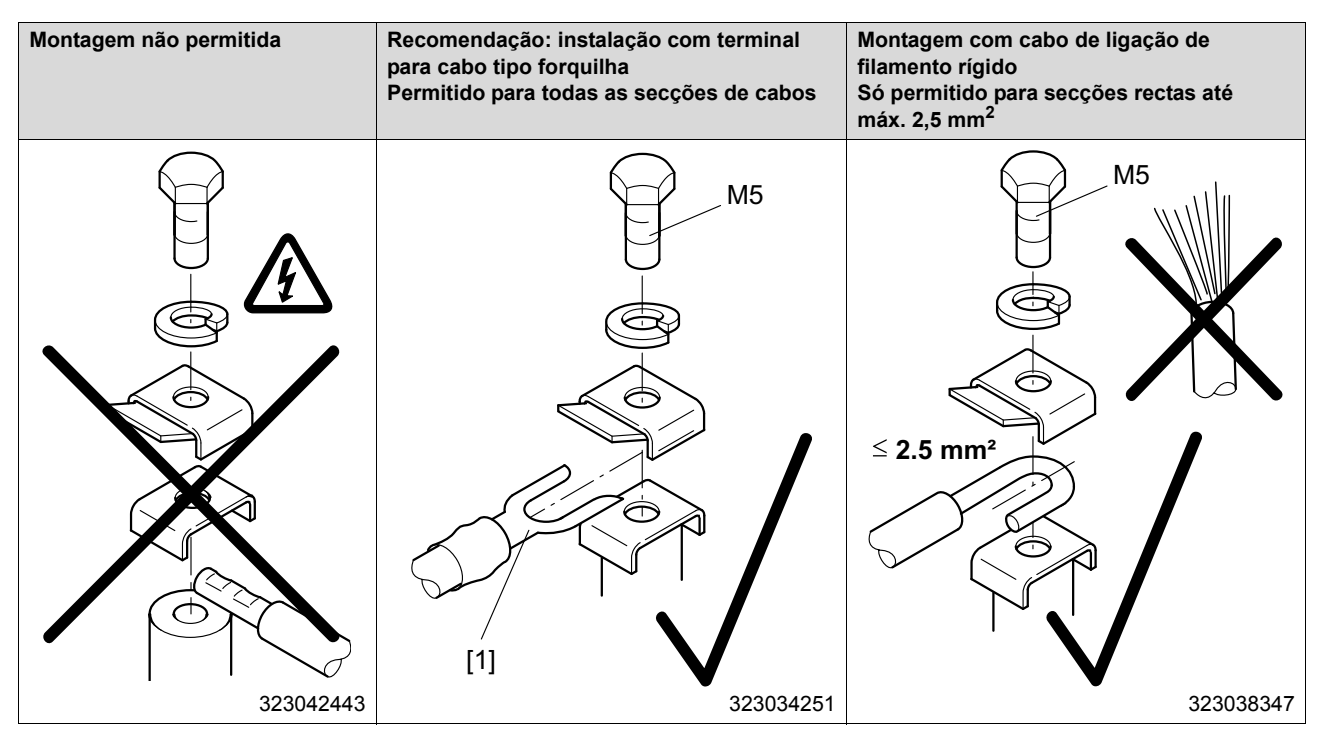

[1] Terminal para cabo tipo forquilha adequado para parafusos PE M5

### 6.2.3 Secção transversal da ligação e intensidade de corrente máxima admitida

|                                            | Terminais de potência X1, X21<br>(terminais com parafuso) | Terminais de controlo X20<br>(terminais de mola) |
|--------------------------------------------|-----------------------------------------------------------|--------------------------------------------------|
| Secção recta da ligação (mm <sup>2</sup> ) | $0.2 \text{ mm}^2 - 4 \text{ mm}^2$                       | $0.08 \text{ mm}^2 - 2.5 \text{ mm}^2$           |
| Secção recta da ligação (AWG)              | AWG 24 – AWG 10                                           | AWG 28 – AWG 12                                  |
| Intensidade de corrente<br>máxima admitida | Corrente contínua máxima de 32 A                          | Corrente contínua máxima de 12 A                 |

O binário de aperto admitido para os terminais de potência é 0.6 Nm (5 lb.in).

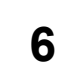

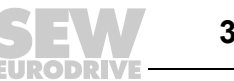

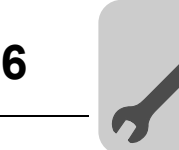

# 6.2.4 Extensão da fonte de alimentação de 24 V<sub>CC</sub> no módulo de ligações MFZ.1

 Na área de ligação da alimentação de 24 V<sub>CC</sub> estão instalados 2 pernos M4 x 12. Estes pernos podem ser utilizados para derivar a tensão de alimentação de 24 V<sub>CC</sub>.

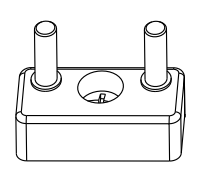

1140831499

- A intensidade de corrente máxima admissível para os pernos é de 16 A.
- O binário de aperto admitido para as porcas sextavadas dos pernos é de 1.2 Nm (11 lb.in) ± 20 %.

### 6.2.5 Opções de ligação adicional para os distribuidores de bus de campo MFZ.6, MFZ.7 e MFZ.8

 A área de ligação da alimentação de 24 V<sub>CC</sub> inclui um bloco de terminais X29 com 2 pernos M4 x 12 e um terminal tipo ficha X40.

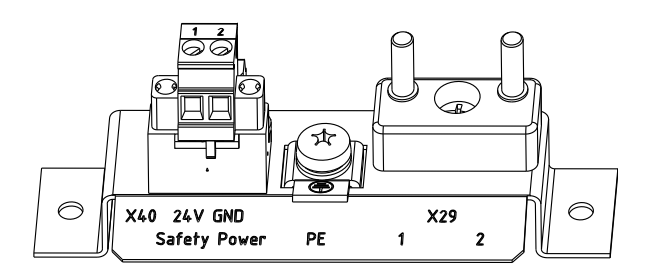

1141387787

 O bloco de terminais X29 pode ser utilizado em alternativa ao terminal X20 para derivar a tensão de alimentação de 24 V<sub>CC</sub> (consulte o capítulo "Estrutura da unidade", → pág. 13). Os dois pernos são ligados internamente com a ligação de 24 V no terminal X20.

| Atrib           | Atribuição dos terminais |      |                                                                                                    |  |
|-----------------|--------------------------|------|----------------------------------------------------------------------------------------------------|--|
| Nº. Nome Função |                          |      | Função                                                                                                    |  |
| X29             | 1                        | 24 V | Alimentação de 24 V para o sistema electrónico do módulo e sensores (perno shuntado ao terminal X20/11)          |  |
|                 | 2                        | GND  | Potencial de referência 0V24 para o sistema electrónico do módulo e sensores (perno shuntado ao terminal X20/13) |  |

 O terminal tipo ficha X40 ("alimentação segura") destina-se à alimentação externa de 24 V<sub>CC</sub> do conversor MOVIMOT<sup>®</sup> através de um relé de paragem de emergência.

Isto permite que o accionamento MOVIMOT<sup>®</sup> seja utilizado em aplicações de segurança. Para mais informações, consulte a documentação "Desconexão segura para MOVIMOT<sup>®</sup> MM.." do respectivo accionamento MOVIMOT<sup>®</sup>.

| Atrib           | Atribuição dos terminais |      |                                                                                                    |  |
|-----------------|--------------------------|------|----------------------------------------------------------------------------------------------------|--|
| Nº. Nome Função |                          | Nome | Função                                                                                                    |  |
| X40             | 1                        | 24 V | Tensão de alimentação de 24 V do MOVIMOT <sup>®</sup> para a desconexão com um relé de paragem de emergência |  |
|                 | 2                        | GND  | Potencial de referência 0V24 do MOVIMOT <sup>®</sup> para desconexão com relé de paragem de emergência       |  |

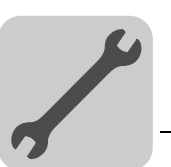

- De fábrica, X29/1 já vem ligado a X40/1 e X29/2 a X40/2. Desta forma, o conversor de frequência MOVIMOT<sup>®</sup> é alimentado pela mesma fonte de alimentação de 24 V<sub>CC</sub> da interface de bus de campo.
- · Para os pernos podem ser usados os seguintes valores aproximados:
  - Intensidade de corrente máxima permitida: 16 A
  - Binário de aperto permitido para as porcas sextavadas: 1.2 Nm (11 lb.in) ± 20 %.
- Para o terminal X40 podem ser usados os seguintes valores aproximados:
  - Intensidade de corrente máxima permitida: 10 A
  - Secção recta de ligação: 0.25 mm<sup>2</sup> 2.5 mm<sup>2</sup> (AWG24 AWG12)
  - Binário de aperto permitido: 0.6 Nm (5 lb.in)

# 6.2.6 Instalação de distribuidores de bus de campo em conformidade com UL

- Use apenas cabos em cobre que permitam gamas de temperaturas entre 60 e 75 °C.
- Como fonte de alimentação externa de 24 V<sub>CC</sub>, utilize apenas unidades aprovadas com tensão de saída limitada (V ≤ 30 V<sub>CC</sub>) e corrente de saída também limitada (I ≤ 8 A).
- O certificado UL só é válido para a operação em sistemas de alimentação com tensões à terra até ao máx. 300 V.

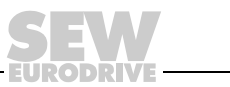

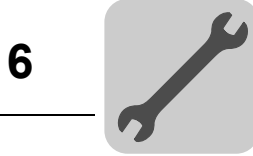

# 6.2.7 Bucins metálicos EMC

Os bucins metálicos fornecidos pela SEW devem ser montados de acordo com a figura:

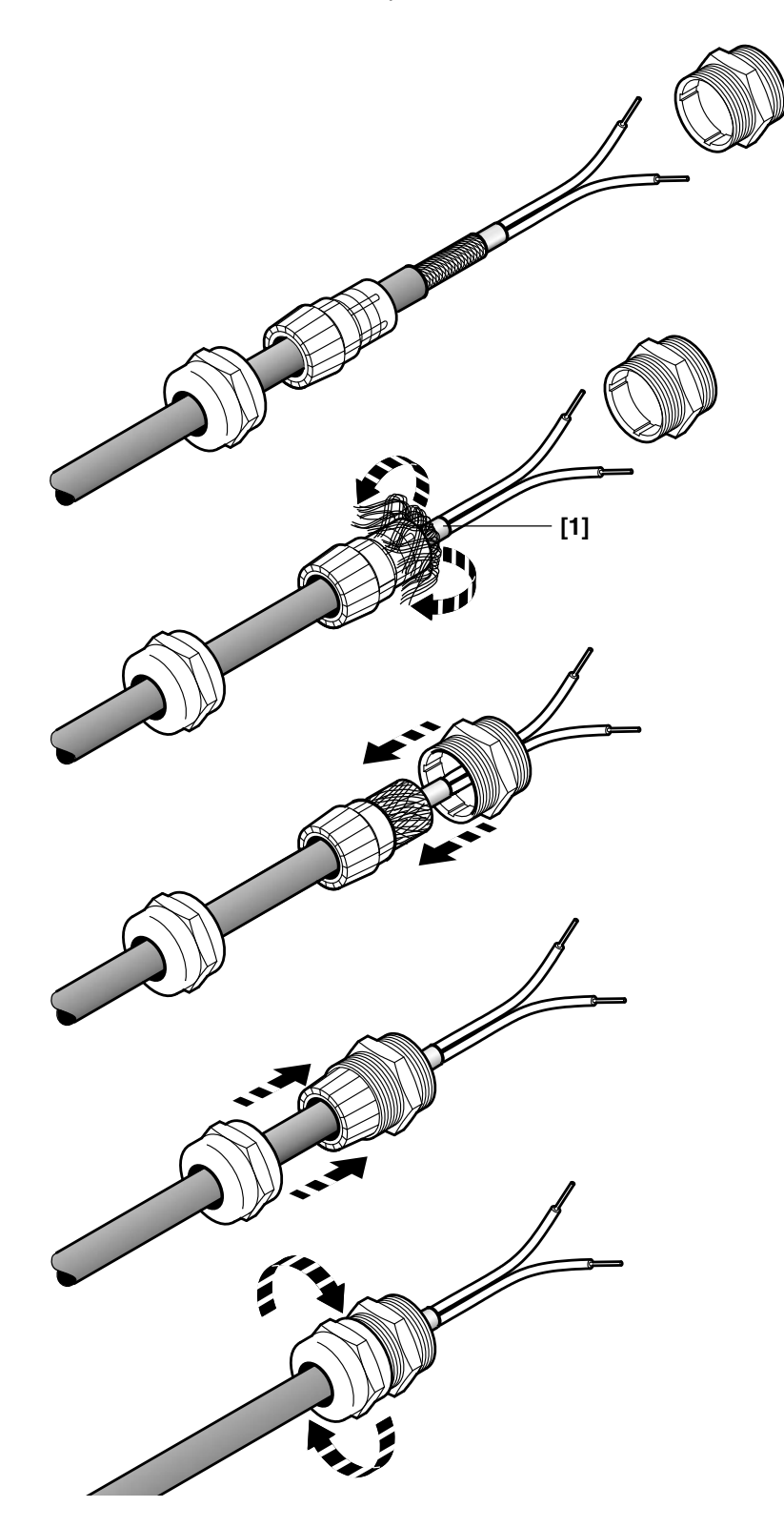

Atenção: Recorte o isolamento [1], mas não o puxe para trás!

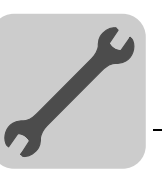

# 6.2.8 Verificação das ligações dos cabos

| PERIGO!                                                                                                    |
|----------------------------------------------------------------------------------------------------|
| Antes de ligar a alimentação do sistema pela primeira vez, é necessário verificar as ligações dos cabos para prevenir danos pessoais, danos nos sistemas ou nos equipamentos causados por ligações incorrectas.                                                                                                    |
| Morte ou ferimentos graves por choque eléctrico.                                                                                                    |
| <ul> <li>Remova todas as interfaces de bus de campo do módulo de ligações</li> <li>Desligue todos os conversores MOVIMOT<sup>®</sup> ligados ao módulo de ligações (apenas com MFZ.7, MFZ.8)</li> <li>Desligue todas as fichas das ligações do motor (cabo híbrido) do distribuidor de campo.</li> <li>Verifique o isolamento dos cabos de acordo com os regulamentos nacionais em vigor</li> <li>Verifique a ligação à terra</li> <li>Verifique se o cabo da alimentação e o cabo de 24 V<sub>CC</sub> estão isolados.</li> <li>Verifique a polaridade do cabo de 24 V<sub>CC</sub></li> <li>Verifique a polaridade do cabo de 24 V<sub>CC</sub></li> <li>Verifique a polaridade do cabo de comunicações</li> <li>Verifique a sequência das fases da rede de alimentação</li> <li>Garanta a compensação de potencial entre as interfaces de bus de campo</li> </ul> |

| Após a verificação | • | Ligue e aparafuse todas as ligações do motor (cabo híbrido) |  |
|--------------------|---|-------------------------------------------------------------|--|
| da cablagem        | • | Encaixe as interfaces de bus de campo e aparafuse-as        |  |
|                    |   |                                                             |  |

- Instale todos os conversores MOVIMOT<sup>®</sup> e aperte-os (só para MFZ.7, MFZ.8)
- Monte todas as tampas das caixas de terminais.
- Tape todas as fichas de ligação não utilizadas

# 6.2.9 Ligação do cabo PROFIBUS no distribuidor de bus de campo

Para a ligação dos cabos PROFIBUS ao distribuidor de campo:

- mantenha os fios de ligação dentro do distribuidor de campo o mais curto possível
- garanta que os fios de ligação do cabo PROFIBUS para o bus de entrada e de saída tenham o mesmo comprimento

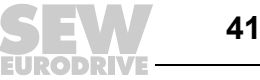

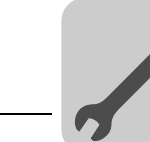

# 6.3 Ligação do módulo de ligações MFZ21 com MFP.. / MQP.. ao MOVIMOT<sup>®</sup>

# 6.3.1 Módulo de ligações MFZ21 com interface PROFIBUS MFP.. / MQP no MOVIMOT®

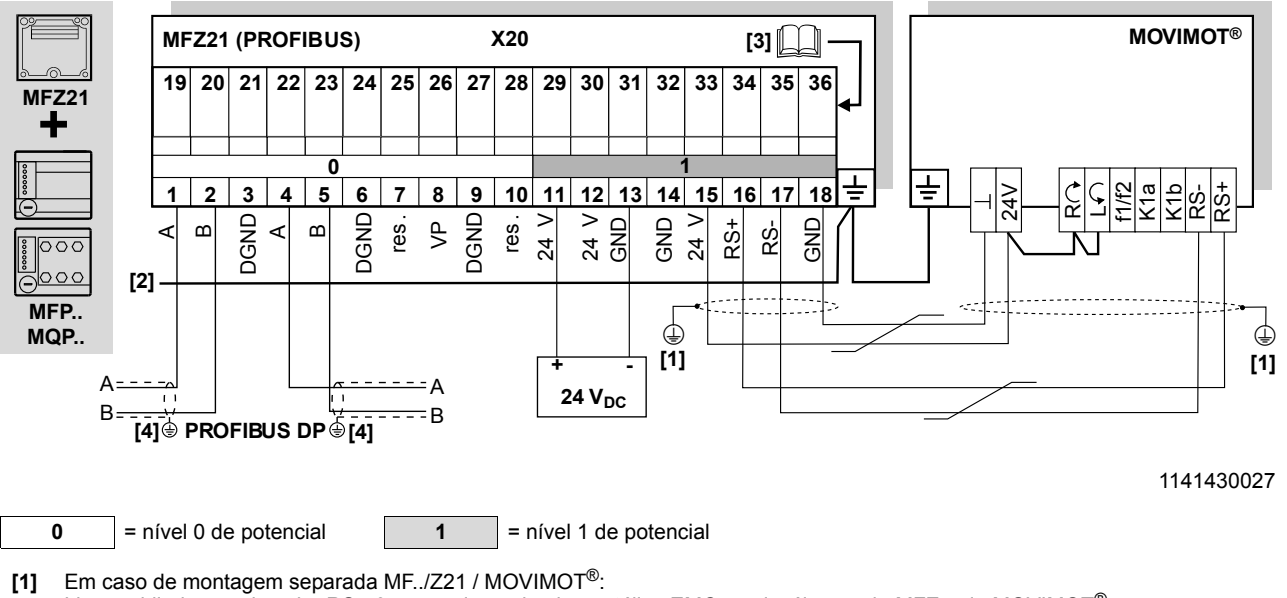

Ligue a blindagem do cabo RS-485, usando um bucim metálico EMC nos invólucros do MFZ e do MOVIMOT<sup>®</sup>

- [2] Garanta a compensação de potencial entre todas as estações do bus.
- [3]  $\square$  Para a atribuição dos terminais 19-36 (ver página  $\rightarrow$  pág. 49)

[4] Bucim metálico EMC

| Atrib | Atribuição dos terminais |      |                 |                                                                                                    |  |
|-------|--------------------------|------|-----------------|----------------------------------------------------------------------------------------------------|--|
| Nº.   |                          | Nome | Direcção Função | Função                                                                                                |  |
| X20   | 1                        | А    | Entrada         | Cabo de dados PROFIBUS-DP A (entrada)                                                                 |  |
|       | 2                        | В    | Entrada         | Cabo de dados PROFIBUS-DP B (entrada)                                                                 |  |
|       | 3                        | DGND | -               | Potencial de referência de dados para PROFIBUS-DP (apenas para efeitos de teste)                      |  |
|       | 4                        | А    | Saída           | Cabo de dados PROFIBUS-DP A (saída)                                                                   |  |
|       | 5                        | В    | Saída           | Cabo de dados PROFIBUS-DP B (saída)                                                                   |  |
|       | 6                        | DGND | -               | Potencial de referência de dados para PROFIBUS-DP (apenas para efeitos de teste)                      |  |
|       | 7                        | -    | -               | Reservado                                                                                             |  |
|       | 8                        | VP   | Saída           | Saída de +5 V (máx. 10 mA) (apenas para efeitos de teste)                                             |  |
|       | 9                        | DGND | -               | Potencial de referência para VP (terminal 8, apenas para efeitos de teste)                            |  |
|       | 10                       | -    | -               | Reservado                                                                                             |  |
|       | 11                       | 24 V | Entrada         | Alimentação de 24 V para o sistema electrónico do módulo e sensores                                   |  |
|       | 12                       | 24 V | Saída           | Tensão de alimentação 24 V (shuntado com o terminal X20/11)                                           |  |
|       | 13                       | GND  | -               | Potencial de referência 0V24 para o sistema electrónico do módulo e sensores                          |  |
|       | 14                       | GND  | -               | Potencial de referência 0V24 para o sistema electrónico do módulo e sensores                          |  |
|       | 15                       | 24 V | Saída           | Tensão de alimentação 24 V para o $\text{MOVIMOT}^{\textcircled{R}}$ (shuntado com o terminal X20/11) |  |
|       | 16                       | RS+  | Saída           | Ligação das comunicações ao terminal do MOVIMOT® RS+                                                  |  |
|       | 17                       | RS-  | Saída           | Ligação das comunicações ao terminal do MOVIMOT® RS-                                                  |  |
|       | 18                       | GND  | -               | Potencial de referência 0V24 para MOVIMOT <sup>®</sup> (shunt com terminal X20/13)                    |  |

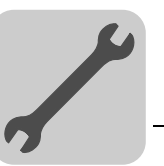

6

# 6.4 Ligação do distribuidor de campo MFZ23 com MFP.. / MQP..

# 6.4.1 Módulo de ligações MFZ23 com interface PROFIBUS MFP21 / MQP21, MFP22 / MQP22 e dois circuitos de tensão de 24 V<sub>CC</sub> separados

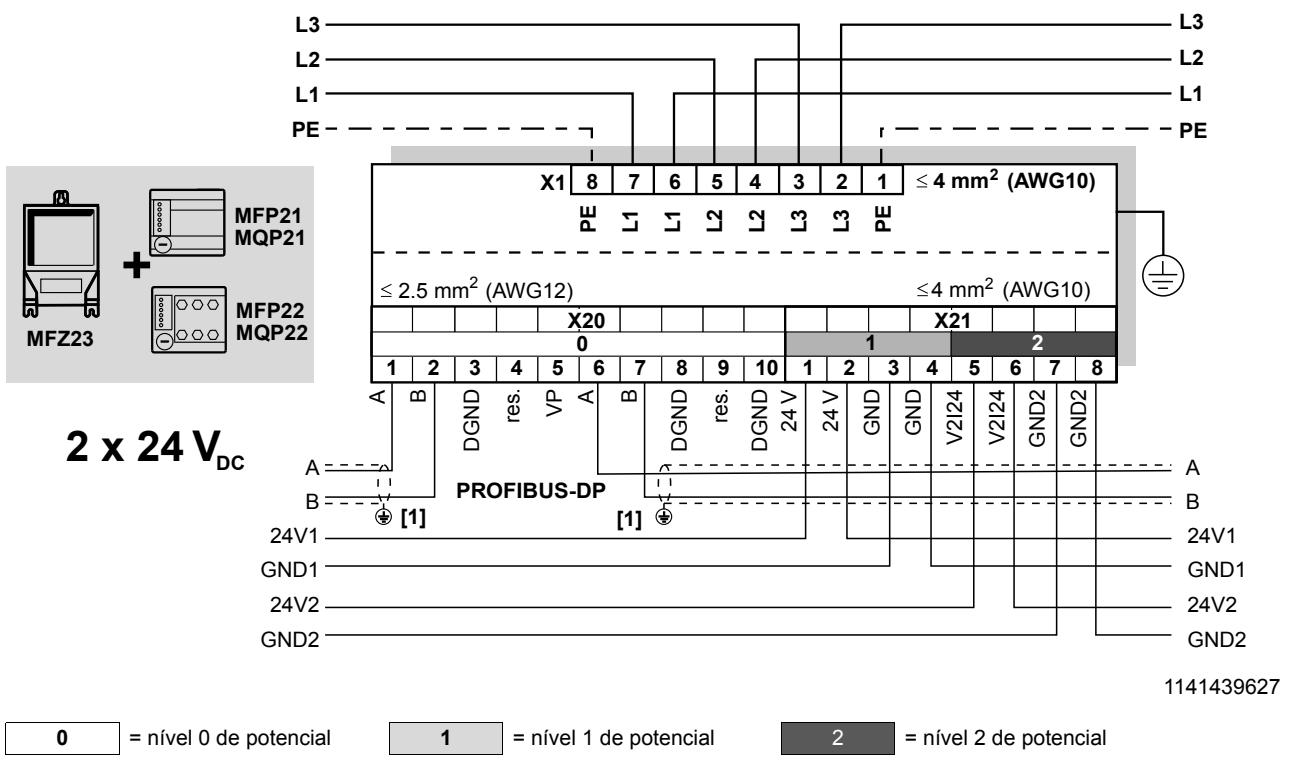

[1] Bucim metálico EMC

| Atrib | tribuição dos terminais |       |          |                                                                                                    |
|-------|-------------------------|-------|----------|----------------------------------------------------------------------------------------------------|
| N⁰.   |                         | Nome  | Direcção | Função                                                                                                  |
| X20   | 1                       | А     | Entrada  | Cabo de dados PROFIBUS-DP A (entrada)                                                                   |
|       | 2                       | В     | Entrada  | Cabo de dados PROFIBUS-DP B (entrada)                                                                   |
|       | 3                       | DGND  | -        | Potencial de referência de dados para PROFIBUS-DP (apenas para efeitos de teste)                        |
|       | 4                       | -     | -        | Reservado                                                                                               |
|       | 5                       | VP    | Saída    | Saída de +5 V (máx. 10 mA) (apenas para efeitos de teste)                                               |
|       | 6                       | А     | Saída    | Cabo de dados PROFIBUS-DP A (saída)                                                                     |
|       | 7                       | В     | Saída    | Cabo de dados PROFIBUS-DP B (saída)                                                                     |
|       | 8                       | DGND  | -        | Potencial de referência de dados para PROFIBUS-DP (apenas para efeitos de teste)                        |
|       | 9                       | -     | -        | Reservado                                                                                               |
|       | 10                      | DGND  | -        | Potencial de referência para VP (terminal 5) (apenas para efeitos de teste)                             |
| X21   | 1                       | 24 V  | Entrada  | Tensão de alimentação 24 V para a electrónica do módulo, sensores e o ${\sf MOVIMOT}^{\textcircled{B}}$ |
|       | 2                       | 24 V  | Saída    | Tensão de alimentação 24 V (shunt com o terminal X21/1)                                                 |
|       | 3                       | GND   | -        | Potencial de referência 0V24 para o sistema electrónico do módulo, sensores e o MOVIMOT®                |
|       | 4                       | GND   | -        | Potencial de referência 0V24 para o sistema electrónico do módulo, sensores e o MOVIMOT®                |
|       | 5                       | V2I24 | Entrada  | Tensão de alimentação 24 V para actuadores (saídas digitais)                                            |
|       | 6                       | V2I24 | Saída    | Tensão de alimentação 24 V para actuadores (saídas digitais), shuntado com o terminal X21/5             |
|       | 7                       | GND2  | -        | Potencial de referência 0V24V para actuadores                                                           |
|       | 8                       | GND2  | -        | Potencial de referência 0V24V para actuadores                                                           |

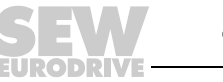

Módulo de ligações MFZ23 com interface PROFIBUS MFP21 / MQP21, MFP22 / MQP22 e um 6.4.2 circuito de tensão de 24  $V_{CC}$  comum

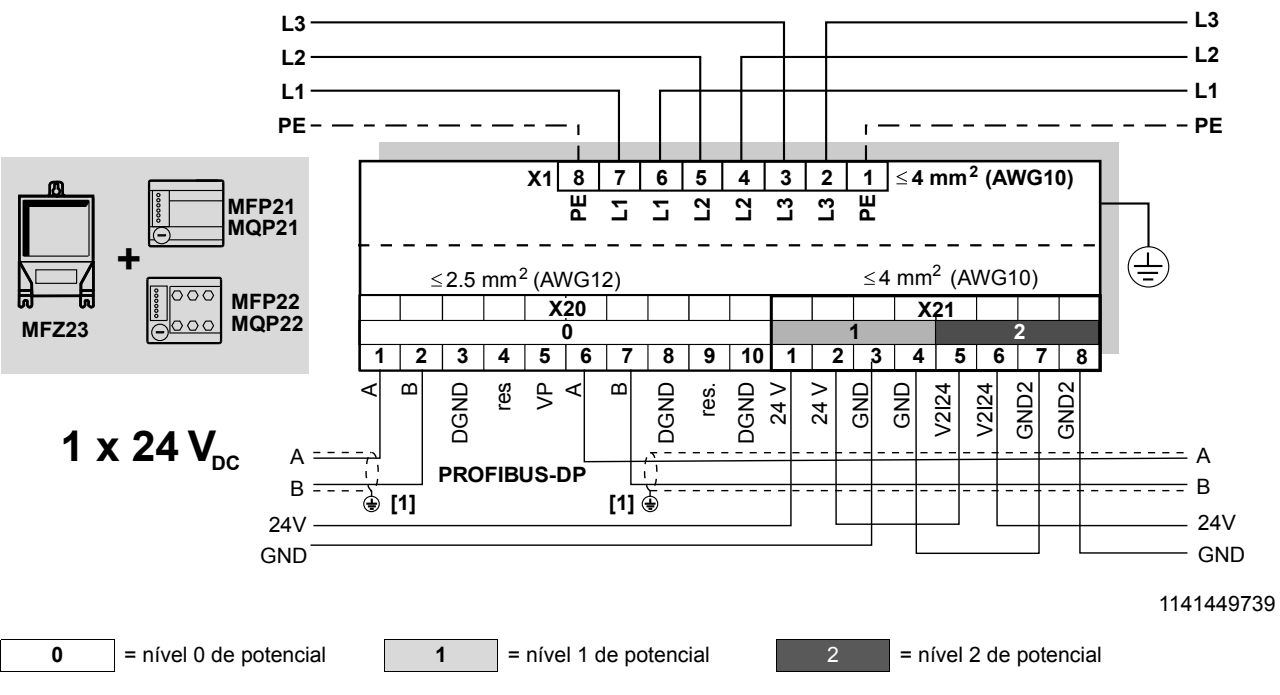

| Atrib | tribuição dos terminais |       |          |                                                                                             |
|-------|-------------------------|-------|----------|---------------------------------------------------------------------------------------------|
| N⁰.   |                         | Nome  | Direcção | Função                                                                                      |
| X20   | 1                       | А     | Entrada  | Cabo de dados PROFIBUS-DP A (entrada)                                                       |
|       | 2                       | В     | Entrada  | Cabo de dados PROFIBUS-DP B (entrada)                                                       |
|       | 3                       | DGND  | -        | Potencial de referência de dados para PROFIBUS-DP (apenas para efeitos de teste)            |
|       | 4                       | -     | -        | Reservado                                                                                   |
|       | 5                       | VP    | Saída    | Saída de +5 V (máx. 10 mA) (apenas para efeitos de teste)                                   |
|       | 6                       | А     | Saída    | Cabo de dados PROFIBUS-DP A (saída)                                                         |
|       | 7                       | В     | Saída    | Cabo de dados PROFIBUS-DP B (saída)                                                         |
|       | 8                       | DGND  | -        | Potencial de referência de dados para PROFIBUS-DP (apenas para efeitos de teste)            |
|       | 9                       | -     | -        | Reservado                                                                                   |
|       | 10                      | DGND  | -        | Potencial de referência para VP (terminal 5) (apenas para efeitos de teste)                 |
| X21   | 1                       | 24 V  | Entrada  | Tensão de alimentação 24 V para a electrónica do módulo, sensores e o MOVIMOT®              |
|       | 2                       | 24 V  | Saída    | Tensão de alimentação 24 V (shuntado com o terminal X21/1)                                  |
|       | 3                       | GND   | -        | Potencial de referência 0V24 para o sistema electrónico do módulo, sensores e o MOVIMOT®    |
|       | 4                       | GND   | -        | Potencial de referência 0V24 para o sistema electrónico do módulo, sensores e o MOVIMOT®    |
|       | 5                       | V2I24 | Entrada  | Tensão de alimentação 24 V para actuadores (saídas digitais)                                |
|       | 6                       | V2I24 | Saída    | Tensão de alimentação 24 V para actuadores (saídas digitais), shuntado com o terminal X21/5 |
|       | 7                       | GND2  | -        | Potencial de referência 0V24V para actuadores                                               |
|       | 8                       | GND2  | -        | Potencial de referência 0V24V para actuadores                                               |

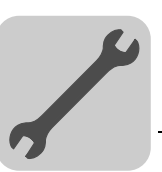

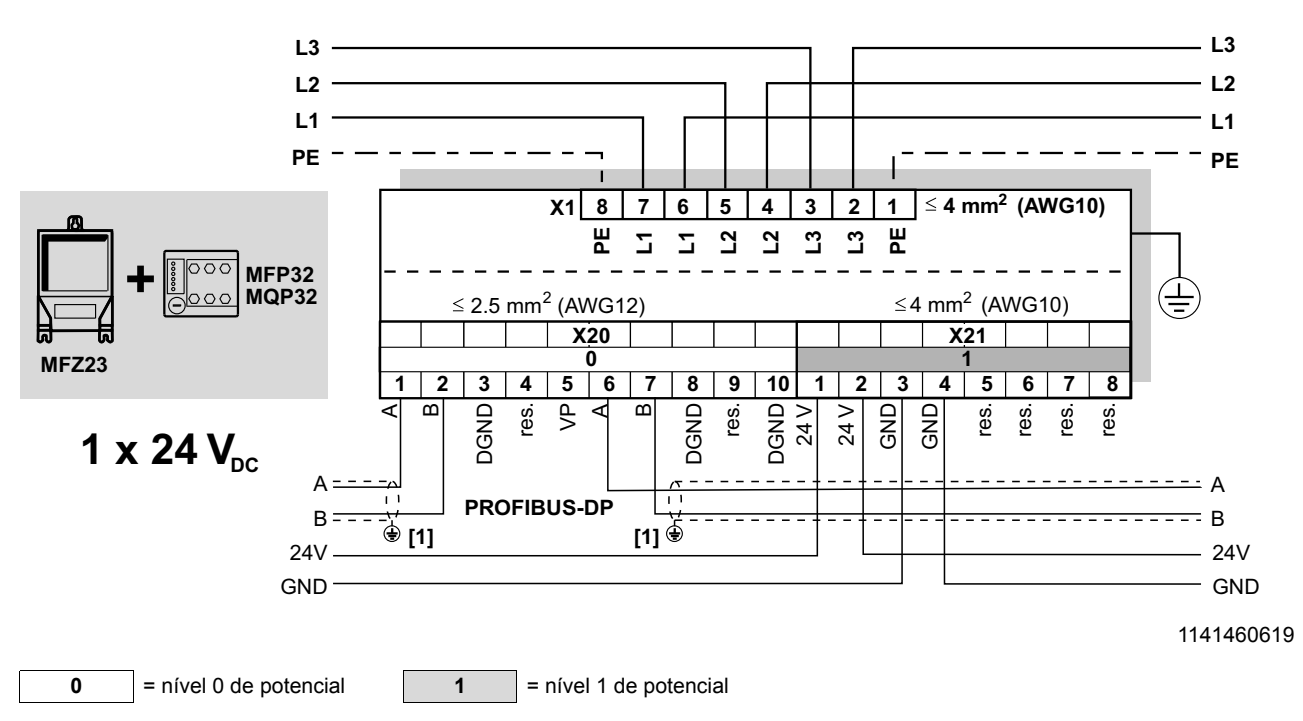

# 6.4.3 Módulo de ligações MFZ23 com interface PROFIBUS MFP32 / MQP32

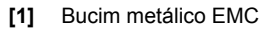

| Atrib | Atribuição dos terminais |      |          |                                                                                                    |  |
|-------|--------------------------|------|----------|----------------------------------------------------------------------------------------------------|--|
| N⁰.   |                          | Nome | Direcção | Função                                                                                                    |  |
| X20   | 1                        | А    | Entrada  | Cabo de dados PROFIBUS-DP A (entrada)                                                                              |  |
|       | 2                        | В    | Entrada  | Cabo de dados PROFIBUS-DP B (entrada)                                                                              |  |
|       | 3                        | DGND | -        | Potencial de referência de dados para PROFIBUS-DP (apenas para efeitos de teste)                                   |  |
|       | 4                        | -    | -        | Reservado                                                                                                    |  |
|       | 5                        | VP   | Saída    | Saída de +5 V (máx. 10 mA) (apenas para efeitos de teste)                                                          |  |
|       | 6                        | А    | Saída    | Cabo de dados PROFIBUS-DP A (saída)                                                                                |  |
|       | 7                        | В    | Saída    | Cabo de dados PROFIBUS-DP B (saída)                                                                                |  |
|       | 8                        | DGND | -        | Potencial de referência de dados para PROFIBUS-DP (apenas para efeitos de teste)                                   |  |
|       | 9                        | -    | -        | Reservado                                                                                                    |  |
|       | 10                       | DGND | -        | Potencial de referência para VP (terminal 5) (apenas para efeitos de teste)                                        |  |
| X21   | 1                        | 24 V | Entrada  | Tensão de alimentação 24 V para a electrónica do módulo, sensores e o ${\sf MOVIMOT}^{\textcircled{R}}$            |  |
|       | 2                        | 24 V | Saída    | Tensão de alimentação 24 V (shuntado com o terminal X21/1)                                                         |  |
|       | 3                        | GND  | -        | Potencial de referência 0V24 para o sistema electrónico do módulo, sensores e o $\text{MOVIMOT}^{\textcircled{R}}$ |  |
|       | 4                        | GND  | -        | Potencial de referência 0V24 para o sistema electrónico do módulo, sensores e o $\text{MOVIMOT}^{\textcircled{R}}$ |  |
|       | 5                        | -    | -        | Reservado                                                                                                    |  |
|       | 6                        | -    | -        | Reservado                                                                                                    |  |
|       | 7                        | -    | -        | Reservado                                                                                                    |  |
|       | 8                        | -    | -        | Reservado                                                                                                    |  |

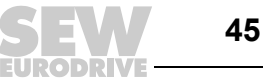

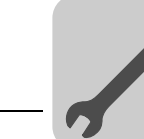

6

# 6.5 Ligação dos distribuidores de campo MFZ26, MFZ27, MFZ28 com MFP.. / MQP..

6.5.1 Módulos de ligações MFZ26, MFZ27, MFZ28 com interface PROFIBUS MFP21 / MQP21, MFP22 / MQP22 e dois circuitos de tensão de 24 V<sub>CC</sub> separados

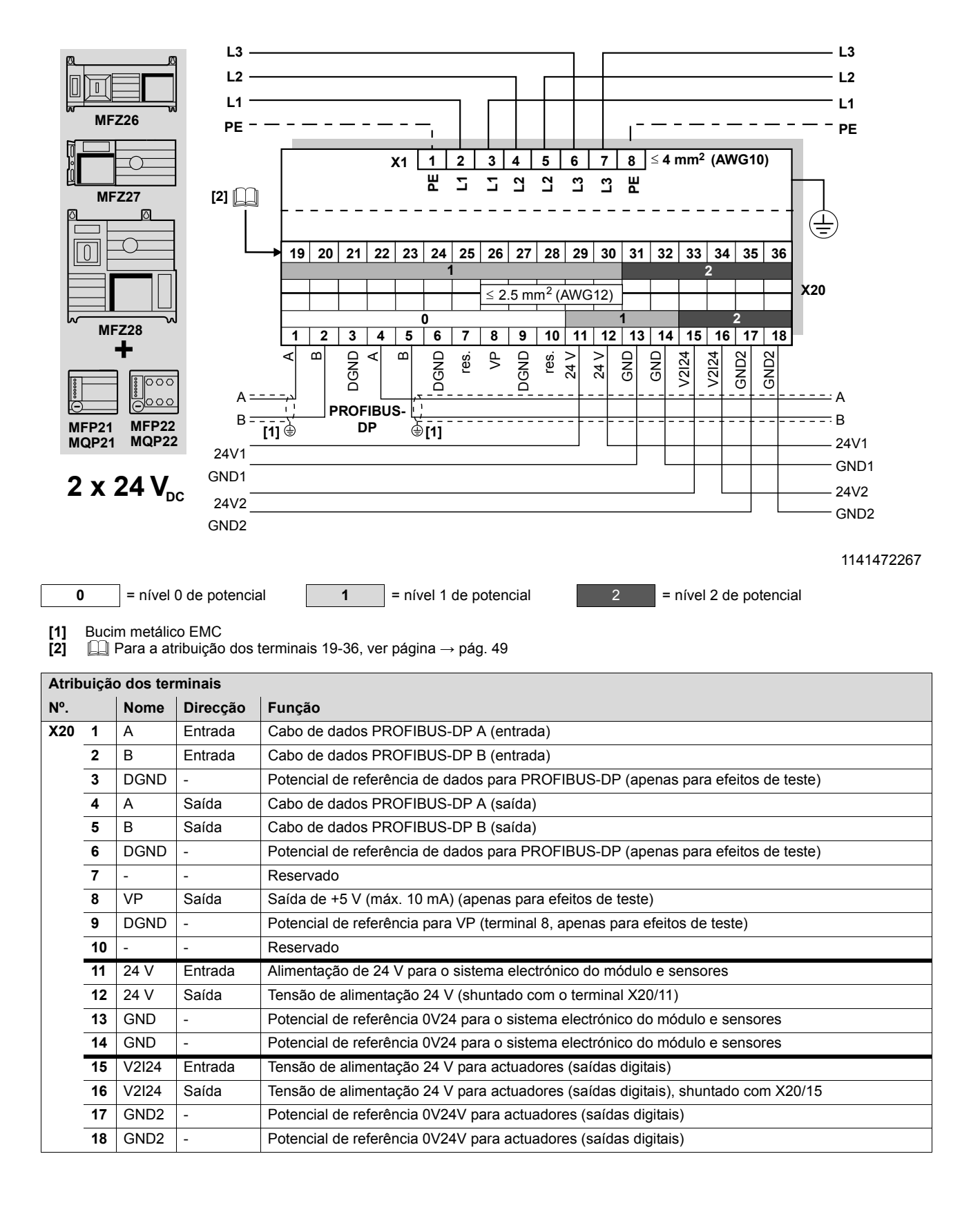

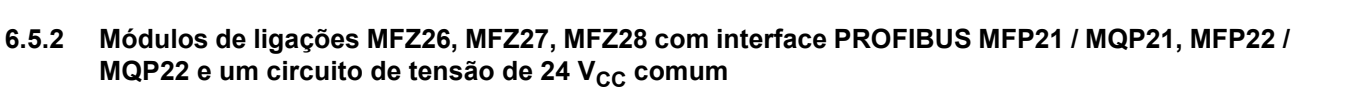

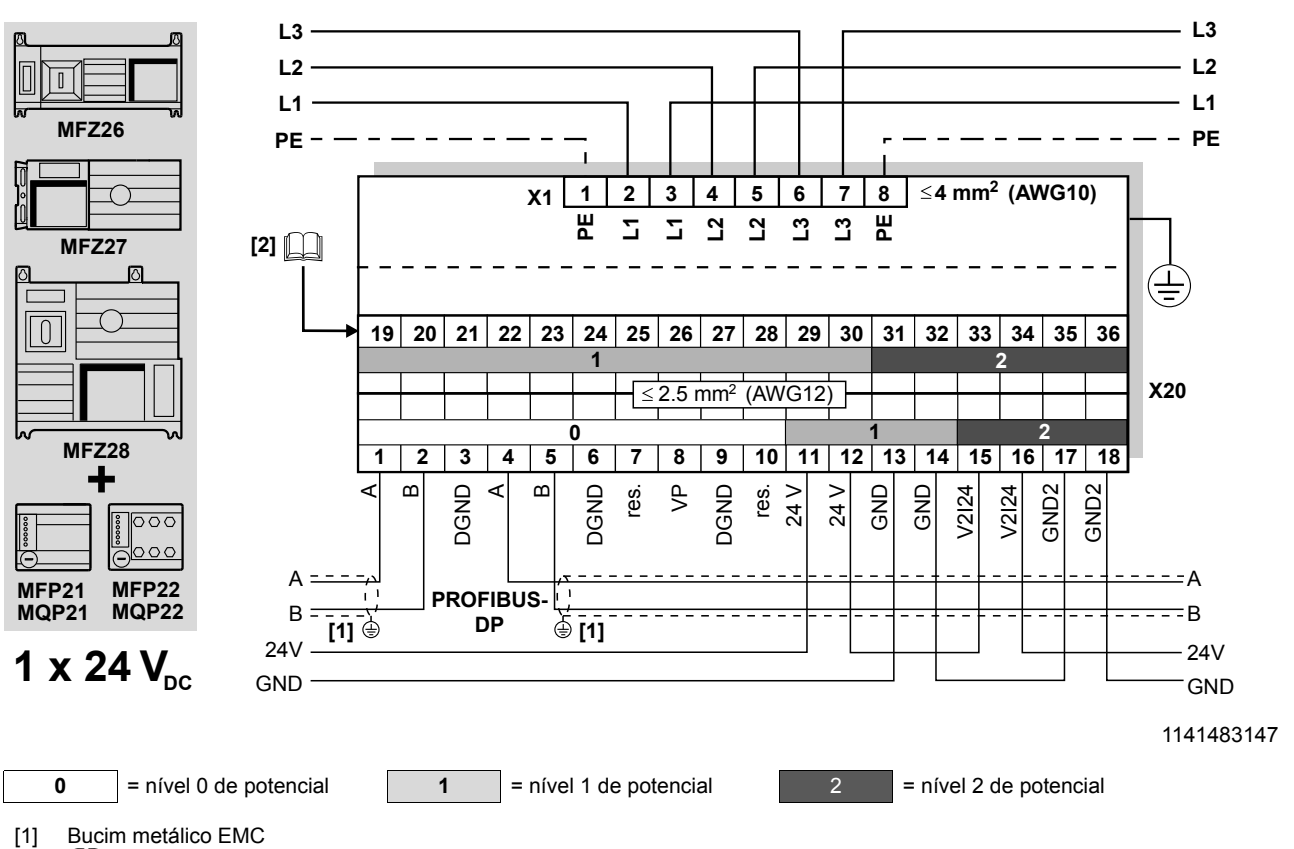

[2]  $\square$  Para a atribuição dos terminais 19-36, ver página  $\rightarrow$  pág. 49

| Atrib | uição | o dos terminais | 5        |                                                                                   |
|-------|-------|-----------------|----------|-----------------------------------------------------------------------------------|
| N⁰.   |       | Nome            | Direcção | Função                                                                            |
| X20   | 1     | A               | Entrada  | Cabo de dados PROFIBUS-DP A (entrada)                                             |
|       | 2     | В               | Entrada  | Cabo de dados PROFIBUS-DP B (entrada)                                             |
|       | 3     | DGND            | -        | Potencial de referência de dados para PROFIBUS-DP (apenas para efeitos de teste)  |
|       | 4     | А               | Saída    | Cabo de dados PROFIBUS-DP A (saída)                                               |
|       | 5     | В               | Saída    | Cabo de dados PROFIBUS-DP B (saída)                                               |
|       | 6     | DGND            | -        | Potencial de referência de dados para PROFIBUS-DP (apenas para efeitos de teste)  |
|       | 7     | -               | -        | Reservado                                                                         |
|       | 8     | VP              | Saída    | Saída de +5 V (máx. 10 mA) (apenas para efeitos de teste)                         |
|       | 9     | DGND            | -        | Potencial de referência para VP (terminal 8, apenas para efeitos de teste)        |
|       | 10    | -               | -        | Reservado                                                                         |
|       | 11    | 24 V            | Entrada  | Alimentação de 24 V para o sistema electrónico do módulo e sensores               |
|       | 12    | 24 V            | Saída    | Tensão de alimentação 24 V (shuntado com o terminal X20/11)                       |
|       | 13    | GND             | -        | Potencial de referência 0V24 para o sistema electrónico do módulo e sensores      |
|       | 14    | GND             | -        | Potencial de referência 0V24 para o sistema electrónico do módulo e sensores      |
|       | 15    | V2I24           | Entrada  | Tensão de alimentação 24 V para actuadores (saídas digitais)                      |
|       | 16    | V2I24           | Saída    | Tensão de alimentação 24 V para actuadores (saídas digitais), shuntado com X20/15 |
|       | 17    | GND2            | -        | Potencial de referência 0V24V para actuadores (saídas digitais)                   |
|       | 18    | GND2            | -        | Potencial de referência 0V24V para actuadores (saídas digitais)                   |

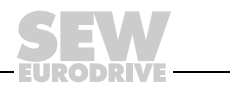

# 6.5.3 Módulos de ligações MFZ26, MFZ27, MFZ28 com interface PROFIBUS MFP32 / MQP32

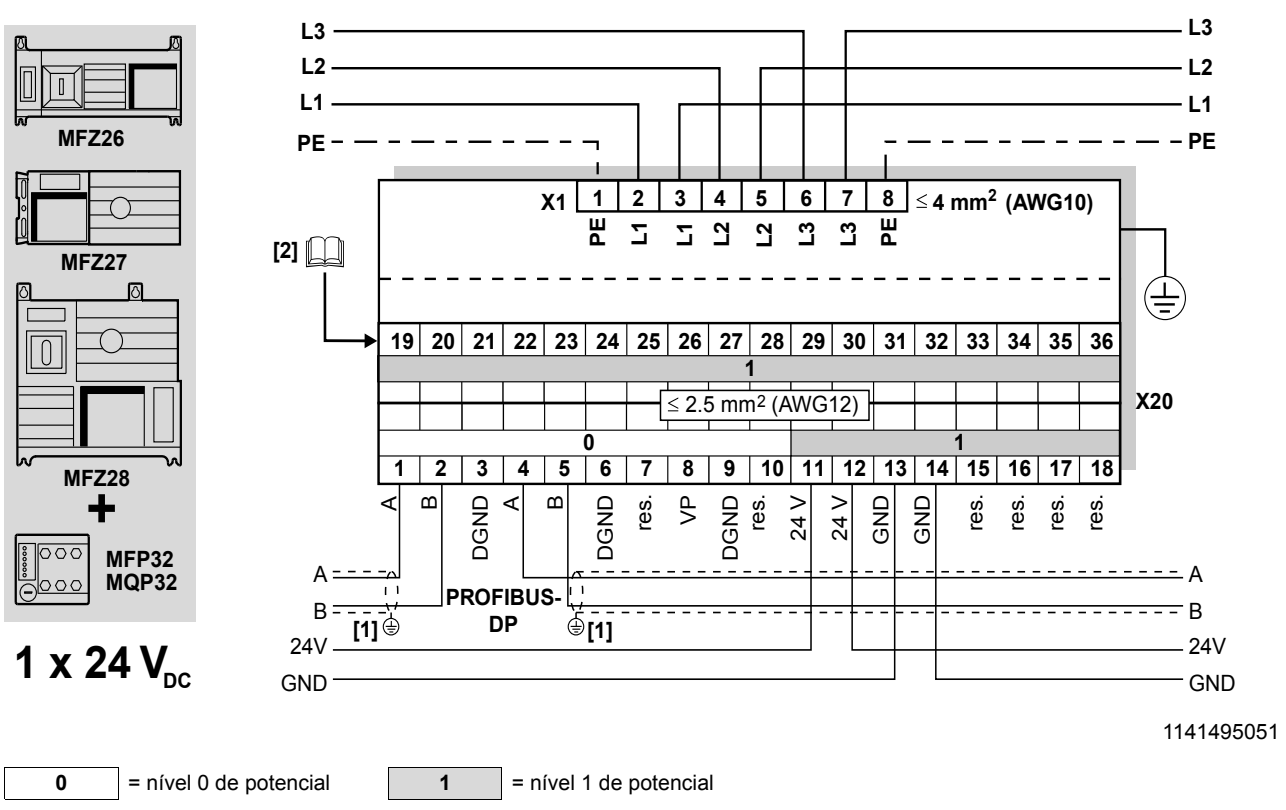

[1] Bucim metálico EMC

[2]  $\square$  Para a atribuição dos terminais 19-36, ver página  $\rightarrow$  pág. 49

| Atrib                                               | Atribuição dos terminais |           |                                                                                  |                                                                                  |  |
|-----------------------------------------------------|--------------------------|-----------|----------------------------------------------------------------------------------|----------------------------------------------------------------------------------|--|
| №. Nome Direcção                                    |                          | Direcção  | Função                                                                           |                                                                                  |  |
| X20                                                 | 1                        | A Entrada |                                                                                  | Cabo de dados PROFIBUS-DP A (entrada)                                            |  |
|                                                     | 2                        | В         | Entrada                                                                          | Cabo de dados PROFIBUS-DP B (entrada)                                            |  |
|                                                     | 3                        | DGND      | -                                                                                | Potencial de referência de dados para PROFIBUS-DP (apenas para efeitos de teste) |  |
|                                                     | 4 A Saída                |           | Saída                                                                            | Cabo de dados PROFIBUS-DP A (saída)                                              |  |
| 5 B Saída Cabo de c                                 |                          | Saída     | Cabo de dados PROFIBUS-DP B (saída)                                              |                                                                                  |  |
| 6 DGND - Potencial de referência de dados para PROF |                          | -         | Potencial de referência de dados para PROFIBUS-DP (apenas para efeitos de teste) |                                                                                  |  |
| 7                                                   |                          | -         | Reservado                                                                        |                                                                                  |  |
|                                                     | 8                        | VP        | Saída                                                                            | Saída de +5 V (máx. 10 mA) (apenas para efeitos de teste)                        |  |
|                                                     | 9                        | DGND      | -                                                                                | Potencial de referência para VP (terminal 8, apenas para efeitos de teste)       |  |
| 10                                                  |                          | -         | -                                                                                | Reservado                                                                        |  |
|                                                     | 11                       | 24 V      | Entrada                                                                          | Alimentação de 24 V para o sistema electrónico do módulo e sensores              |  |
|                                                     | 12                       | 24 V      | Saída                                                                            | Tensão de alimentação 24 V (shuntado com o terminal X20/11)                      |  |
|                                                     | 13                       | GND       | -                                                                                | Potencial de referência 0V24 para o sistema electrónico do módulo e sensores     |  |
|                                                     | 14                       | GND       | -                                                                                | Potencial de referência 0V24 para o sistema electrónico do módulo e sensores     |  |
|                                                     | 15                       | V2I24     | -                                                                                | Reservado                                                                        |  |
|                                                     | 16                       | V2I24     | -                                                                                | Reservado                                                                        |  |
|                                                     | 17                       | GND2-     | -                                                                                | Reservado                                                                        |  |
|                                                     | 18                       | GND2      | -                                                                                | Reservado                                                                        |  |

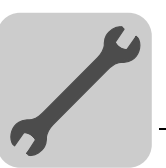

6

# 6.6 Ligação das entradas/saídas das interfaces de bus de campo MF.. / MQ..

A ligação das interfaces de bus de campo é feita via terminais ou conectores M12.

### 6.6.1 Ligação das interfaces de bus de campo através de terminais

Interfaces de bus de campo com 4 entradas digitais e 2 saídas digitais:

1

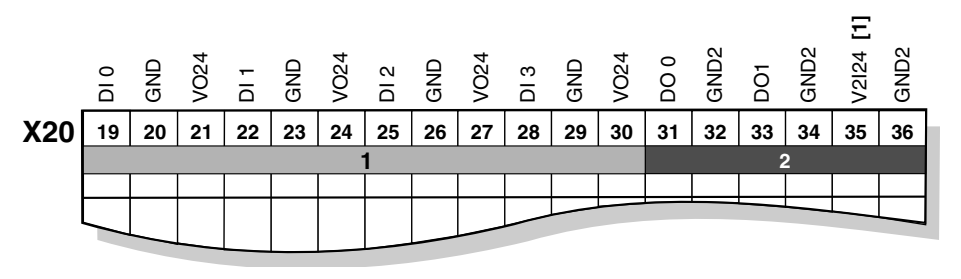

1141534475

[1] apenas MFI23: reservado; para todos os restantes módulos MF..: V2I24

= Potencial nível 1

|     |          | 2     | = Po     | otencial nível 2                                                                                                    |  |  |
|-----|----------|-------|----------|----------------------------------------------------------------------------------------------------|--|--|
| N⁰. |          | Nome  | Direcção | Função                                                                                                    |  |  |
| X20 | 19       | DI0   | Entrada  | Sinal de comutação do sensor 1 <sup>1)</sup>                                                                                           |  |  |
|     | 20       | GND   | -        | Potencial de referência 0V24 para o sensor 1                                                                                           |  |  |
|     | 21       | V024  | Saída    | Tensão de alimentação de 24 V para o sensor 11)                                                                                        |  |  |
| -   | 22       | DI1   | Entrada  | Sinal de comutação do sensor 2                                                                                                    |  |  |
|     | 23       | GND   | -        | Potencial de referência 0V24 para o sensor 2                                                                                           |  |  |
|     | 24       | V024  | Saída    | Tensão de alimentação de 24 V para o sensor 2                                                                                          |  |  |
|     | 25       | DI2   | Entrada  | Sinal de comutação do sensor 3                                                                                                    |  |  |
|     | 26 GND - |       | -        | Potencial de referência 0V24 para o sensor 3                                                                                           |  |  |
|     | 27       | V024  | Saída    | Tensão de alimentação de 24 V para o sensor 3                                                                                          |  |  |
|     | 28       | DI3   | Entrada  | Sinal de comutação do sensor 4                                                                                                    |  |  |
|     | 29       | GND   | -        | Potencial de referência 0V24 para o sensor 4                                                                                           |  |  |
|     | 30       | V024  | Saída    | Tensão de alimentação de 24 V para o sensor 4                                                                                          |  |  |
|     | 31       | DO0   | Saída    | Sinal de comutação do actuador 1                                                                                                    |  |  |
|     | 32       | GND2  | -        | Potencial de referência 0V24 para o actuador 1                                                                                         |  |  |
|     | 33       | DO1   | Saída    | Sinal de comutação do actuador 2                                                                                                    |  |  |
|     | 34       | GND2  | -        | Potencial de referência 0V24 para o actuador 2                                                                                         |  |  |
|     | 35       | V2I24 | Entrada  | Alimentação de 24 V para actuadores<br>apenas com MFI23: reservado; apenas para MFZ.6, MFZ.7 e MFZ.8:<br>shunt com o terminal 15 ou 16 |  |  |
|     | 36       | GND2  | -        | Potencial de referência 0V24 para actuadores<br>apenas para MFZ.6, MFZ.7 e MFZ.8: shunt com o terminal 17 ou 18                        |  |  |

 Utilizado em combinação com os distribuidores de campo MFZ26J e MFZ28J para sinal de verificação do interruptor de manutenção (contacto NA). É possível uma avaliação através do conversor.

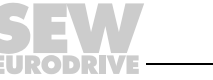

Interfaces de bus de campo com 6 entradas digitais:

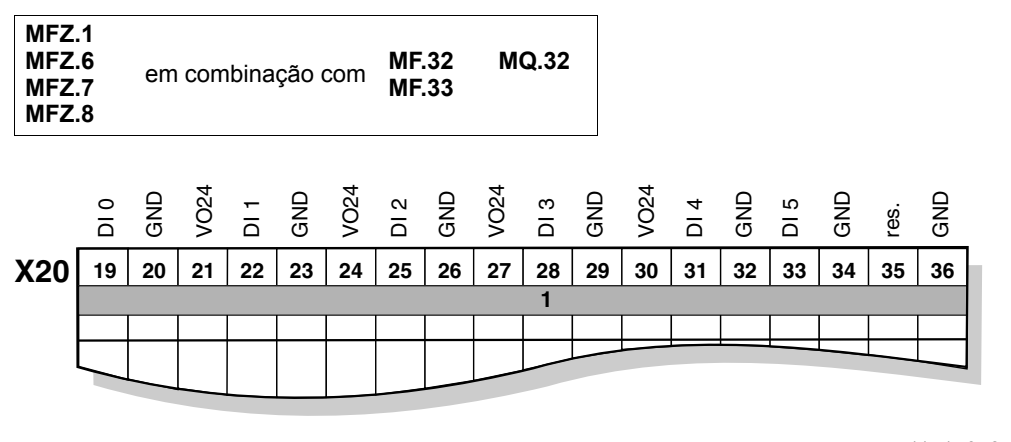

1141764875

```
1 = Potencial nível 1
```

| N⁰. |    | Nome | Direcção | Função                                                      |  |
|-----|----|------|----------|-------------------------------------------------------------|--|
| X20 | 19 | DI0  | Entrada  | Sinal de comutação do sensor 1 <sup>1)</sup>                |  |
|     | 20 | GND  | -        | Potencial de referência 0V24 para o sensor 1                |  |
|     | 21 | V024 | Saída    | Tensão de alimentação de 24 V para o sensor 1 <sup>1)</sup> |  |
|     | 22 | DI1  | Entrada  | Sinal de comutação do sensor 2                              |  |
| 23  |    | GND  | -        | Potencial de referência 0V24 para o sensor 2                |  |
|     | 24 | V024 | Saída    | Tensão de alimentação de 24 V para o sensor 2               |  |
|     | 25 | DI2  | Entrada  | Sinal de comutação do sensor 3                              |  |
|     | 26 | GND  | -        | Potencial de referência 0V24 para o sensor 3                |  |
|     | 27 | V024 | Saída    | Tensão de alimentação de 24 V para o sensor 3               |  |
|     | 28 | DI3  | Entrada  | Sinal de comutação do sensor 4                              |  |
|     | 29 | GND  | -        | Potencial de referência 0V24 para o sensor 4                |  |
|     | 30 | V024 | Saída    | Tensão de alimentação de 24 V para o sensor 4               |  |
|     | 31 | DI4  | Entrada  | Sinal de comutação do sensor 5                              |  |
|     | 32 | GND  | -        | Potencial de referência 0V24 para o sensor 5                |  |
|     | 33 | DI5  | Entrada  | Sinal de comutação do sensor 6                              |  |
|     | 34 | GND  | -        | Potencial de referência 0V24 para o sensor 6                |  |
|     | 35 | res. | -        | Reservado                                                   |  |
|     | 36 | GND  | -        | Potencial de referência 0V24 para sensores                  |  |

1) Utilizado em combinação com os distribuidores de bus de campo MFZ26J e MFZ28J para sinal de verificação do interruptor de manutenção (contacto NA). É possível uma avaliação através do controlador.

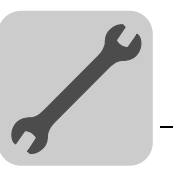

# 6.6.2 Ligação das interfaces de bus de campo através de conector M12

Interfaces de bus de campo MF.22, MQ.22, MF.23 com 4 entradas digitais e 2 saídas digitais:

- Ligue os sensores / actuadores, usando os casquilhos M12 ou por meio de terminais.
- Quando utilizar as saídas: ligue 24 V a V2I24 / GND2
- Ligue os sensores / actuadores de dois canais a DI0, DI2 e DO0. Neste caso, DI1, DI3 e DO1 não podem ser utilizados.

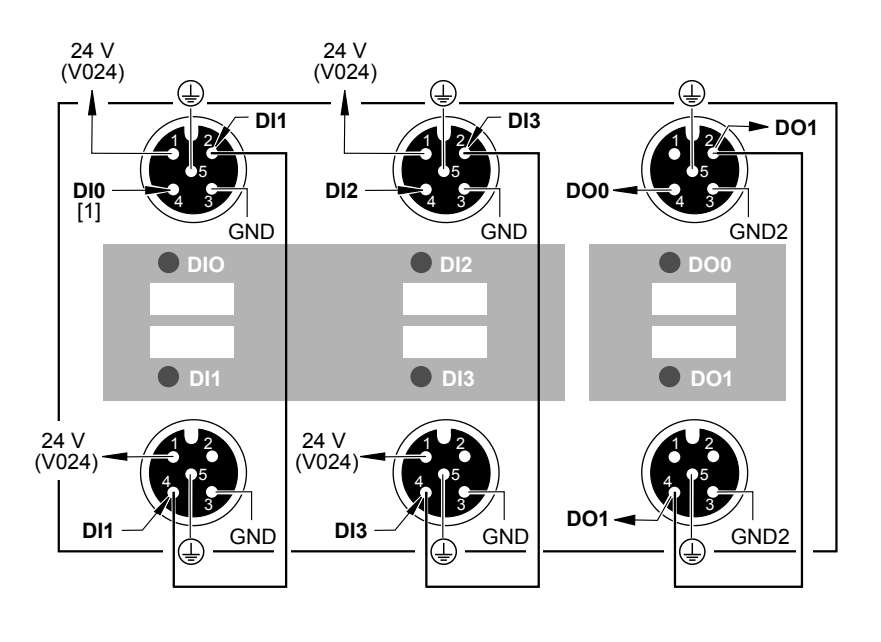

1141778443

[1] DIO não pode ser utilizada com os distribuidores de campo MFZ26J e MFZ28J

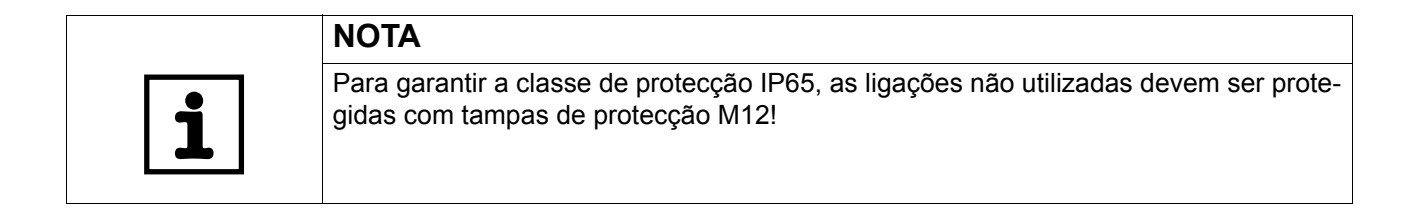

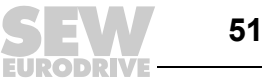

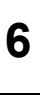

Interface de bus de campo MF.22H:

- Ligue os sensores / actuadores, usando os casquilhos M12 ou por meio de terminais.
- Quando utilizar as saídas: ligue 24 V a V2I24 / GND2
- Podem ser ligados os seguintes tipos de sensores / actuadores:
  - 4 sensores monocanal e 2 actuadores de dois canais, ou 4 sensores e 2 actuadores de dois canais.
  - Se forem utilizados sensores / actuadores de dois canais, o segundo canal não é ligado.

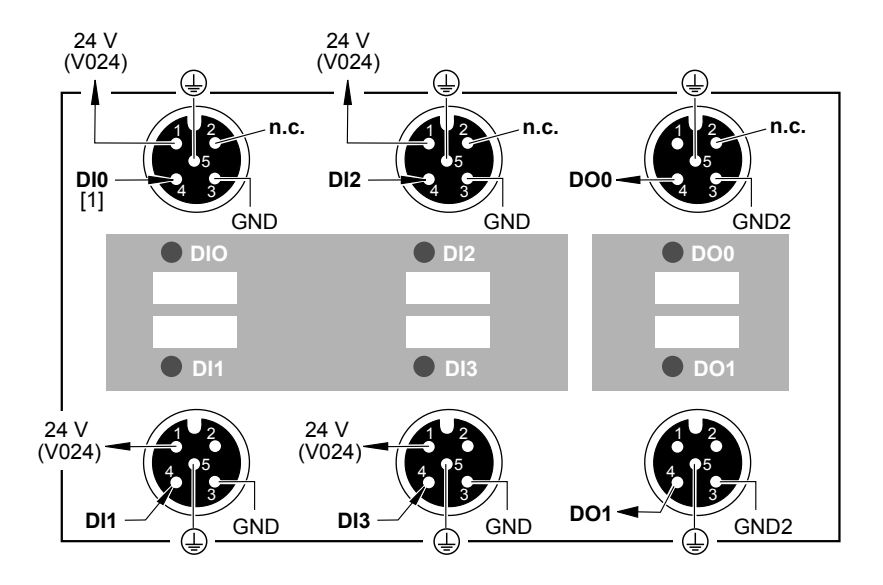

1141792779

[1] DIO não pode ser utilizada com os distribuidores de campo MFZ26J e MFZ28J

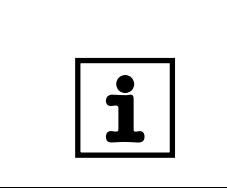

# NOTA

Para garantir a classe de protecção IP65, as ligações não utilizadas devem ser protegidas com tampas de protecção M12!

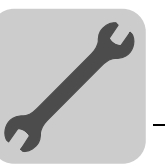

Interfaces de bus de campo MF.32, MQ.32, MF.33 com 6 entradas digitais:

- Ligue os sensores através de casquilhos M12 ou através de terminais.
- Ligue os sensores de canal duplo em DIO, DI2 e DI4. Neste caso, DI1, DI3 e DI5 não podem ser utilizados.

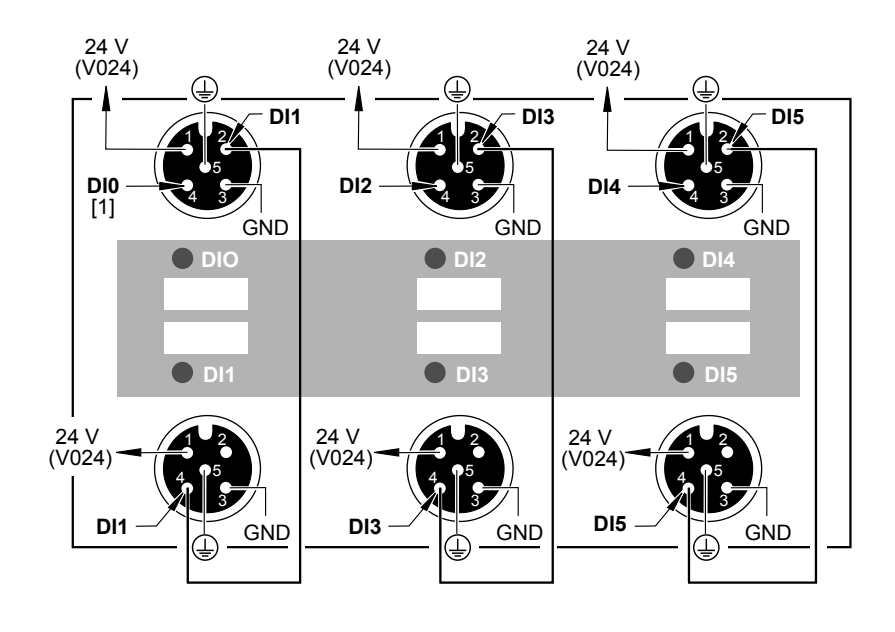

1141961739

[1] DIO não pode ser utilizada com os distribuidores de campo MFZ26J e MFZ28J

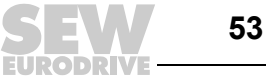

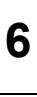

Interface de bus de campo MF.32H:

- Ligue os sensores através de casquilhos M12 ou através de terminais.
- Podem ser ligados os seguintes tipos de sensores:
  - 6 sensores monocanal ou 6 sensores de dois canais.
  - Se forem utilizados sensores de dois canais, o segundo canal não é ligado.

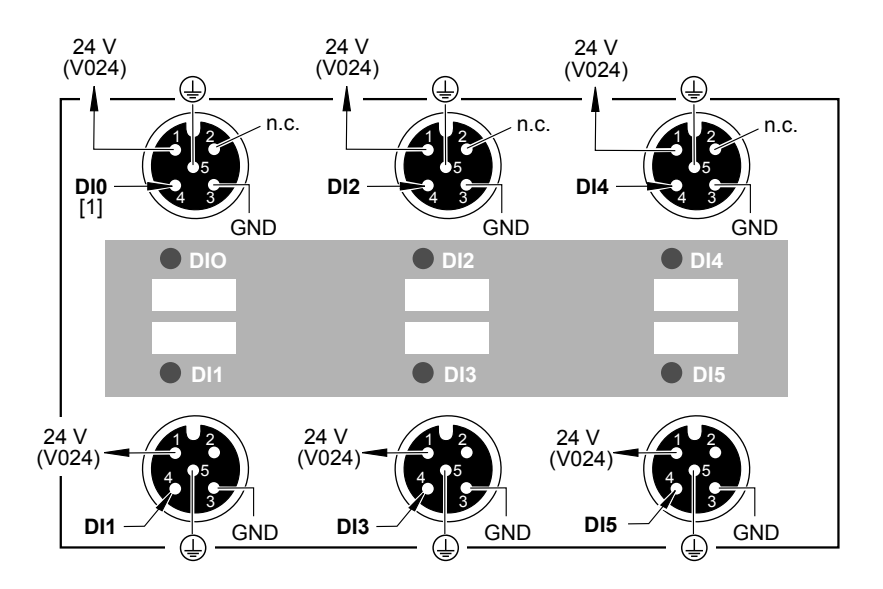

1142016651

[1] DI0 não pode ser utilizada com os distribuidores de campo MFZ26J e MFZ28J

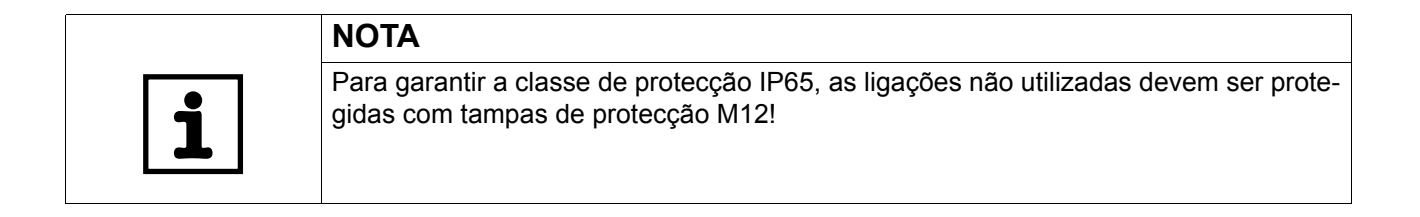

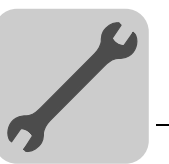

6

# 6.7 Ligação de bus com tecnologia opcional de ligações

### 6.7.1 Flange de ligação AF2

Em alternativa à versão standard AF0, é possível utilizar a flange de ligação AF2 em combinação com os distribuidores de campo para PROFIBUS MFZ26F e MFZ28F.

AF2 dispõe de um sistema de ligação por conector M12 para a ligação do PROFIBUS. Na unidade está instalado um conector X11 para o bus de entrada e um casquilho X12 para o PROFIBUS de saída.

Os conectores M12 são conectores de "codificação Reverse-Key" (também chamados de codificação B ou W).

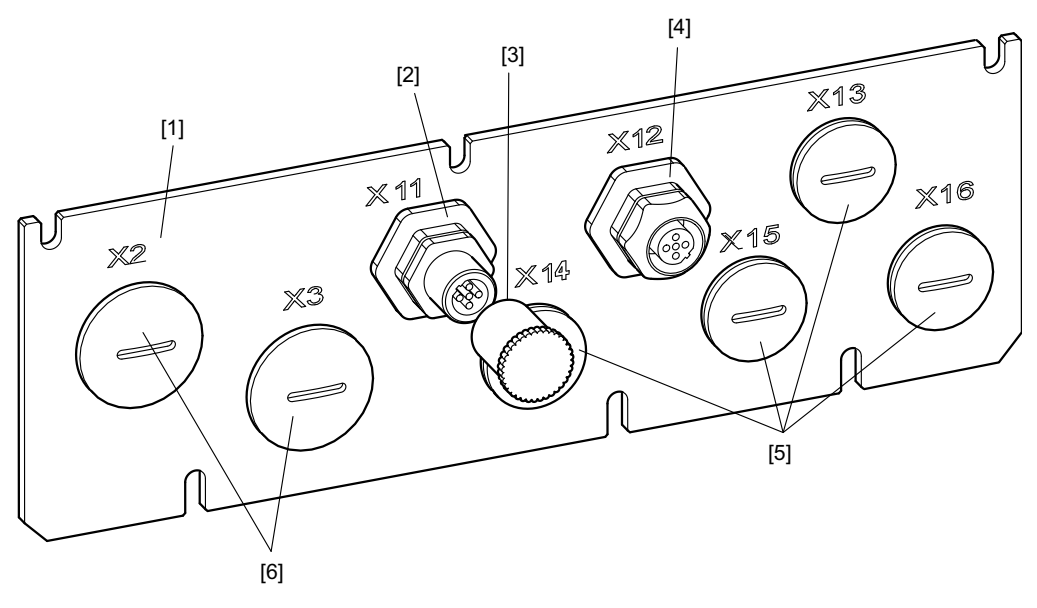

1143352459

- [1] Chapa dianteira
- [2] Conector M12, para PROFIBUS de entrada (X11)
- [3] Capa de protecção
- [4] Casquilho M12, PROFIBUS de saída (X12)
- [5] Bujão M20
- [6] Bujão M25

A flange de ligação AF2 respeita as recomendações da directiva PROFIBUS n° 2.141 "Tecnologia de ligações para PROFIBUS".

|   | ΝΟΤΑ                                                                                                    |
|---|----------------------------------------------------------------------------------------------------|
|   | Ao contrário da versão standard, já não é possível utilizar a terminação de bus comu-<br>tável da interface MFP / MQP, se for utilizada a flange de ligação AF2. |
| ▲ | Em vez da ligação de bus de saída X12 no último participante, deve ser utilizada a terminação de bus de encaixe (M12)!                                           |

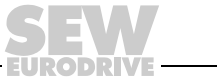

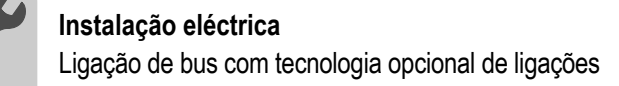

Ligação dos cabos e atribuição dos pinos de AF2

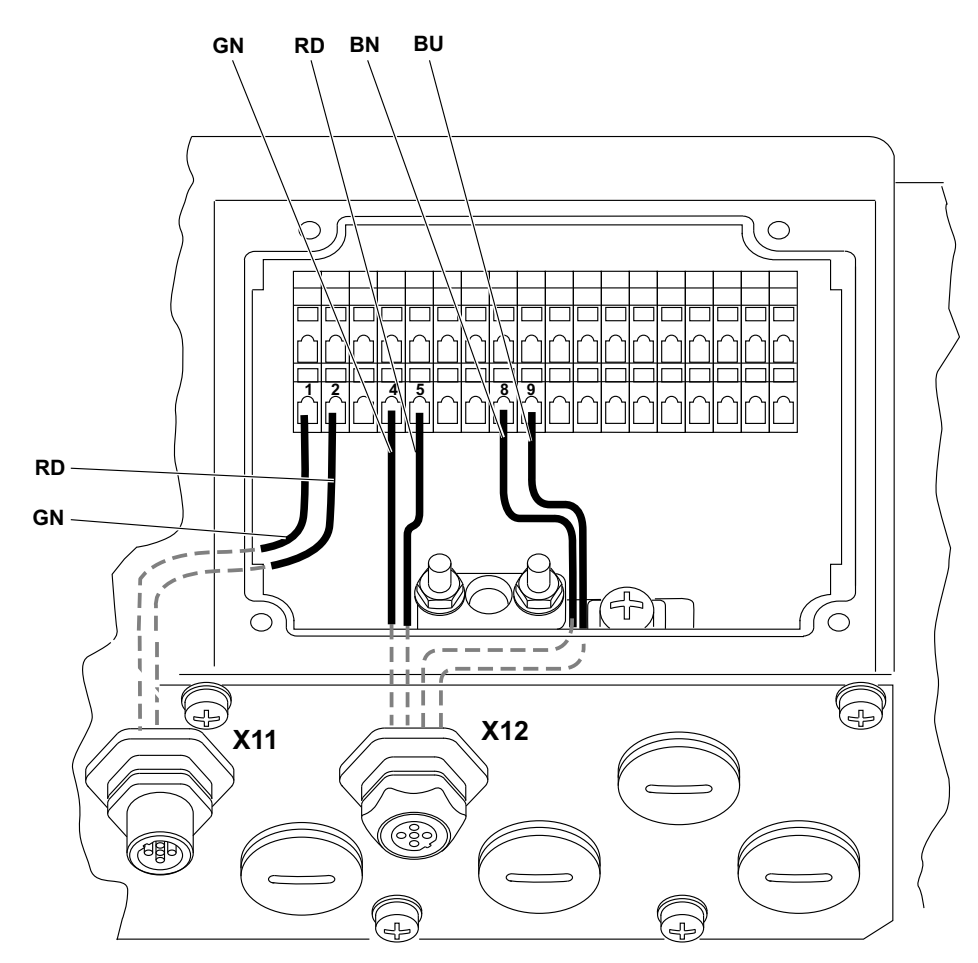

| Conector M12 X11 |                                                         |                                                                                                    |  |  |  |
|------------------|---------------------------------------------------------|----------------------------------------------------------------------------------------------------|--|--|--|
|                  | Pino 1                                                  | Não ocupado                                                                                                    |  |  |  |
|                  | Pino 2                                                  | Linha de PROFIBUS A (entrada)                                                                                                    |  |  |  |
|                  | Pino 3                                                  | Não ocupado                                                                                                    |  |  |  |
|                  | Pino 4                                                  | Linha de PROFIBUS B (entrada)                                                                                                    |  |  |  |
|                  | Pino 5                                                  | Não ocupado                                                                                                    |  |  |  |
|                  | Rosca                                                   | Blindagem ou ligação da terra                                                                                                    |  |  |  |
|                  |                                                         |                                                                                                    |  |  |  |
| · ··· ···        |                                                         |                                                                                                    |  |  |  |
| Casquilho M1     | I2 X12                                                  |                                                                                                    |  |  |  |
| Casquilho M1     | I2 X12<br>Pino 1                                        | Alimentação VP de 5 V para resistência de terminação                                                                                                    |  |  |  |
| Casquilho M1     | 2 X12<br>Pino 1<br>Pino 2                               | Alimentação VP de 5 V para resistência de terminação<br>Linha de PROFIBUS A (saída)                                                                                                    |  |  |  |
| Casquilho M1     | 2 X12<br>Pino 1<br>Pino 2<br>Pino 3                     | Alimentação VP de 5 V para resistência de terminação         Linha de PROFIBUS A (saída)         Potencial de referência de DGND para o VP (pino 1)                                                         |  |  |  |
| Casquilho M1     | 2 X12<br>Pino 1<br>Pino 2<br>Pino 3<br>Pino 4           | Alimentação VP de 5 V para resistência de terminação         Linha de PROFIBUS A (saída)         Potencial de referência de DGND para o VP (pino 1)         Linha de PROFIBUS B (saída)                     |  |  |  |
| Casquilho M1     | 2 X12<br>Pino 1<br>Pino 2<br>Pino 3<br>Pino 4<br>Pino 5 | Alimentação VP de 5 V para resistência de terminação         Linha de PROFIBUS A (saída)         Potencial de referência de DGND para o VP (pino 1)         Linha de PROFIBUS B (saída)         Não ocupado |  |  |  |

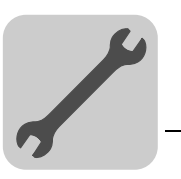

### 6.7.2 Flange de ligação AF3

Em alternativa à versão standard AF0, é possível utilizar a flange de ligação AF3 em combinação com os distribuidores de campo para PROFIBUS MFZ26F e MFZ28F.

A flange AF3 dispõe de um sistema de ligação por conector M12 para a ligação do PROFIBUS. Na unidade está instalado um conector X11 para o bus de entrada e um casquilho X12 para o PROFIBUS de saída. Os conectores M12 são conectores de "codificação Reverse-Key" (também chamados de codificação B ou W).

Além disso, a flange AF3 dispõe de um conector de ligação M12 X15 (de 4 pólos, codificação normal) para a condução das tensões de alimentação de 24 V.

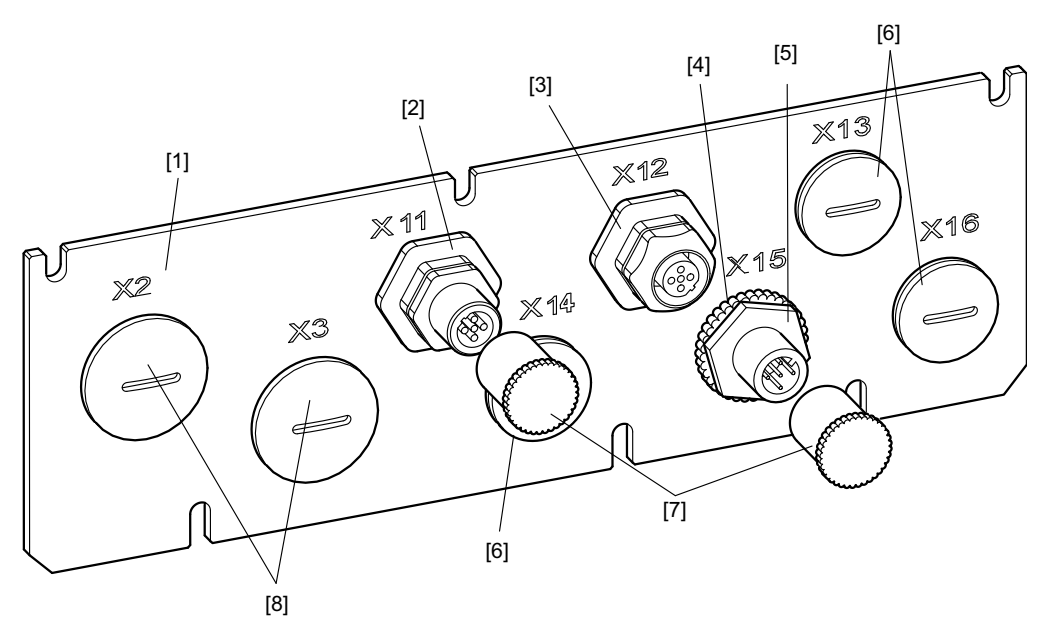

1145919755

- [1] Chapa dianteira
- [2] Conector M12, para PROFIBUS de entrada (X11)
- [3] Casquilho M12, PROFIBUS de saída (X12)
- [4] Redutor
- [5] Conector M12, para a tensão de alimentação de 24 V (X15)
- [6] Bujão M20
- [7] Capa de protecção
- [8] Bujão M25

A flange de ligação AF3 respeita as recomendações da directiva PROFIBUS n° 2.141 "Tecnologia de ligações para PROFIBUS".

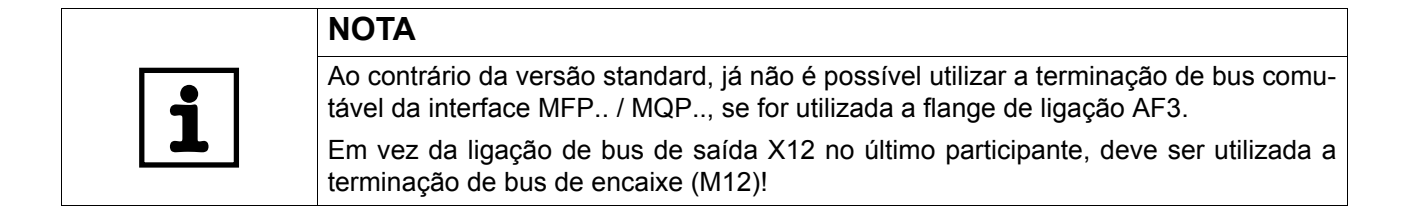

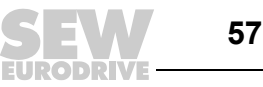

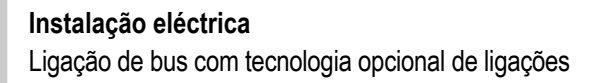

Ligação dos cabos e atribuição dos pinos de AF3

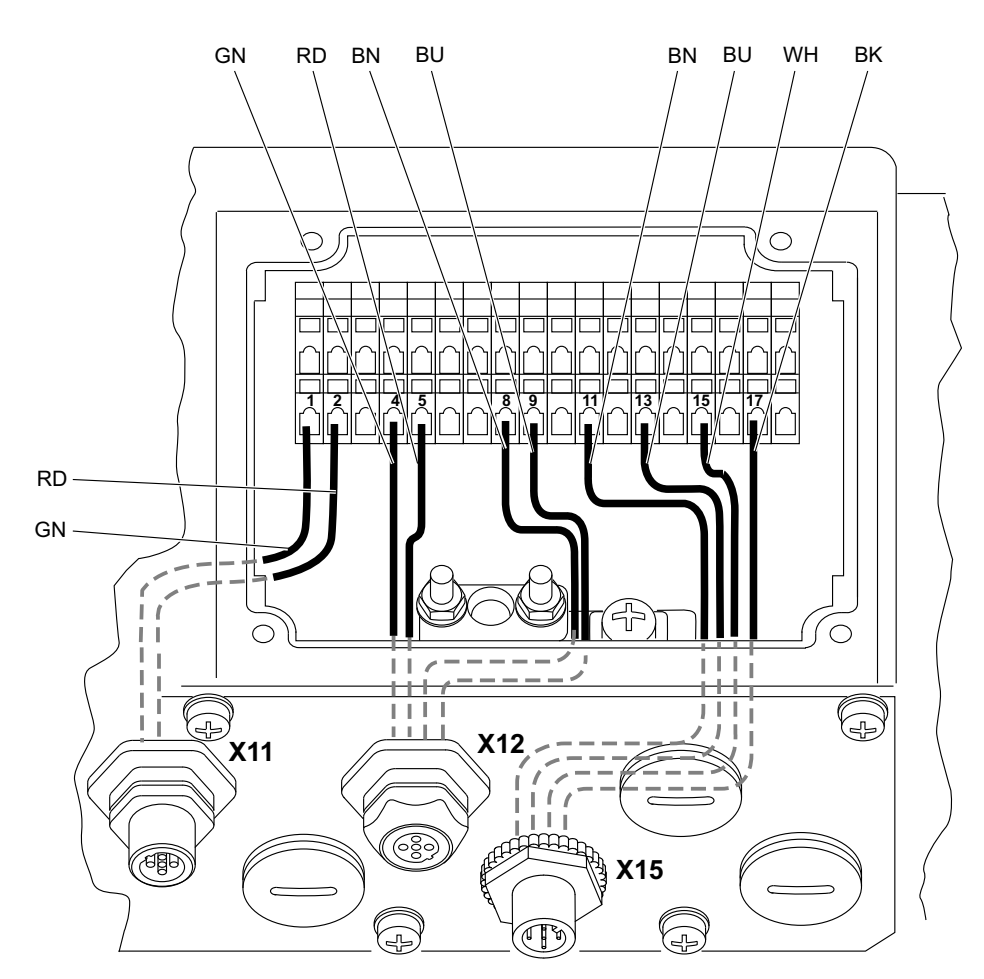

### 1146066315

| Conector M | 12 X11                                       |                               |
|------------|----------------------------------------------|-------------------------------|
|            | Pino 1                                       | Não ocupado                   |
|            | Pino 2         Linha de PROFIBUS A (entrada) |                               |
|            | Pino 3                                       | Não ocupado                   |
|            | Pino 4         Linha de PROFIBUS B (entrada) |                               |
|            | Pino 5                                       | Não ocupado                   |
|            | Rosca                                        | Blindagem ou ligação da terra |

# Casquilho M12 X12

| • |        |                                                      |
|---|--------|------------------------------------------------------|
| _ | Pino 1 | Alimentação VP de 5 V para resistência de terminação |
|   | Pino 2 | Linha de PROFIBUS A (saída)                          |
|   | Pino 3 | Potencial de referência de DGND para o VP (pino 1)   |
|   | Pino 4 | Linha de PROFIBUS B (saída)                          |
| Ŭ | Pino 5 | Não ocupado                                          |
|   | Rosca  | Blindagem ou ligação da terra                        |

### Conector M12 X15

| <br>   |                                                                                        |  |  |  |  |
|--------|----------------------------------------------------------------------------------------|--|--|--|--|
| Pino 1 | Alimentação de 24 V para o sistema electrónico do módulo e sensores                    |  |  |  |  |
| Pino 2 | no 2 Alimentação V2I24 (24 V) para actuadores                                          |  |  |  |  |
| Pino 3 | Potencial de referência 0V24 GND (24V) para o sistema electrónico do módulo e sensores |  |  |  |  |
| Pino 4 | Potencial de referência GND2 0V24 para actuadores                                      |  |  |  |  |

6

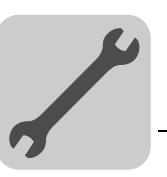

# 6.8 Ligação do sensor de proximidade NV26

# 6.8.1 Características

O sensor de proximidade NV26 possui as seguintes características:

- 6 impulsos / revolução
- 24 incrementos / revolução através de avaliação quádrupla
- É possível a monitorização do encoder e avaliação com interface de bus de campo MQ..
- Nível do sinal: HTL

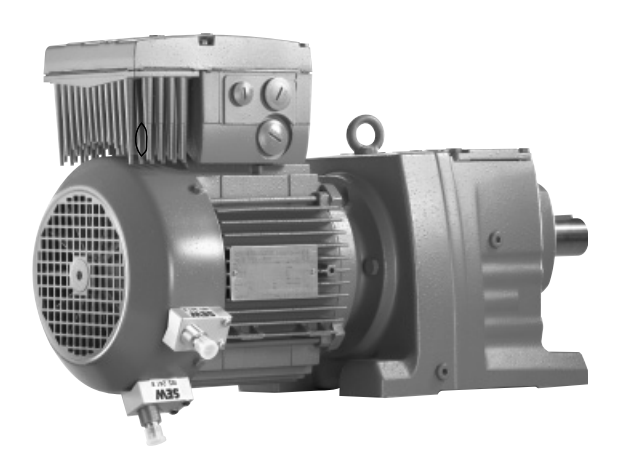

1146134539

Devido ao design, o ângulo entre os sensores tem que ser de 45°.

### 6.8.2 Ligação

• Ligue os sensores de proximidade NV26 às entradas DI0 e DI1 da interface de bus de campo MQ.. usando cabos blindados M12.

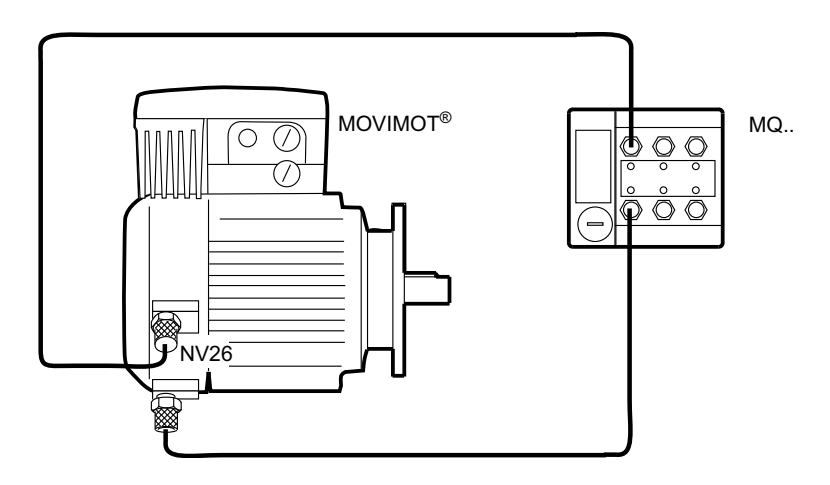

- A posição actual pode ser lida na variável IPOS H511 (ActPosMot).
- A SEW-EURODRIVE recomenda activar a função de monitorização de encoder através do parâmetro "P504 Monitorização do encoder, motor".

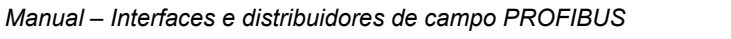

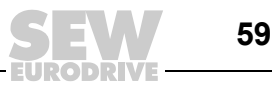

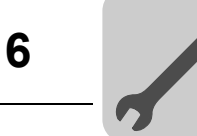

#### 6.8.3 Esquema de ligações

O esquema de ligações seguinte mostra a atribuição dos pinos da ligação entre o encoder NV26 e a interface de bus de campo MQ ..:

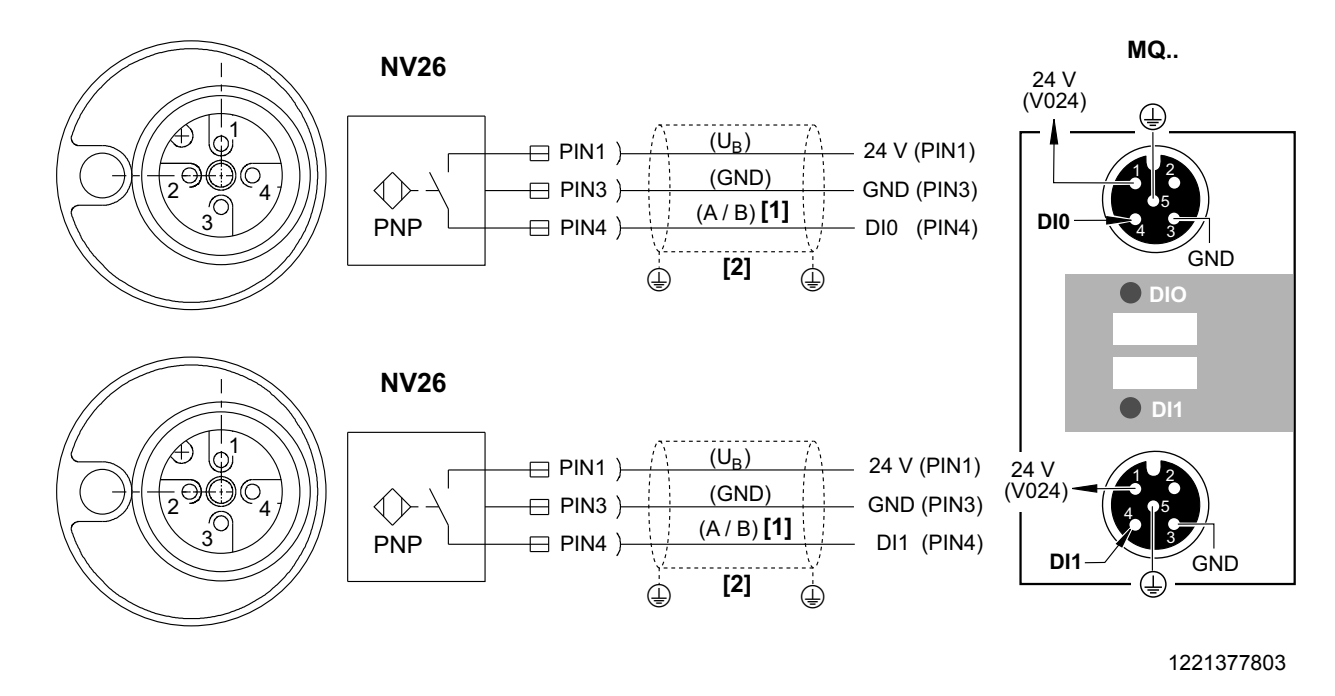

[1] Entrada para encoder canal A ou B [2]

Blindagem

#### Avaliação do encoder 6.8.4

As entradas da interface de bus de campo MQ.. são filtradas com 4 ms após configuração de fábrica. A configuração "MQX ENCODER IN" do terminal desactiva este filtro para a avaliação do encoder.

| 6   | - UX         |      |              |   |
|-----|--------------|------|--------------|---|
| 600 | Binäreingang | DIO1 | MQX GEBER IN | • |
| 601 | Binäreingang | DIO2 | IPOS-EINGANG | • |
| 602 | Binäreingang | DIO3 | IPOS-EINGANG | • |
| 603 | Binäreingang | DIO4 |              | - |
| 604 | Binäreingang | DIOS |              | Ŧ |
| 608 | Binäreingang | DIOO | MQX GEBER IN | • |

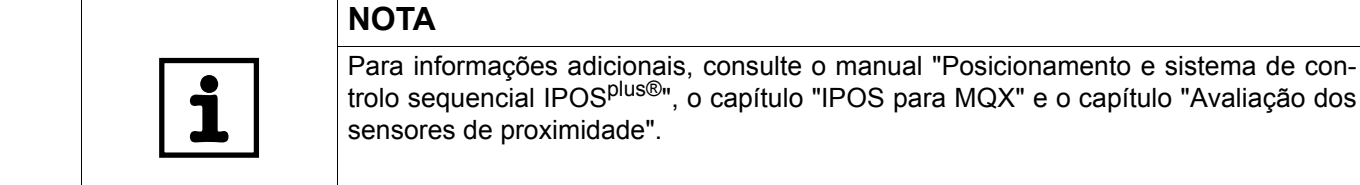

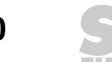

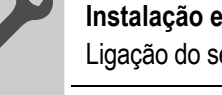

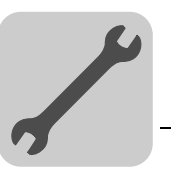

# 6.9 Ligação do encoder incremental ES16

# 6.9.1 Características

O encoder incremental ES16 possui as seguintes características:

- 6 impulsos / revolução
- 24 incrementos / revolução através de avaliação quádrupla
- É possível a monitorização do encoder e avaliação com interface de bus de campo MQ..
- Nível do sinal: HTL

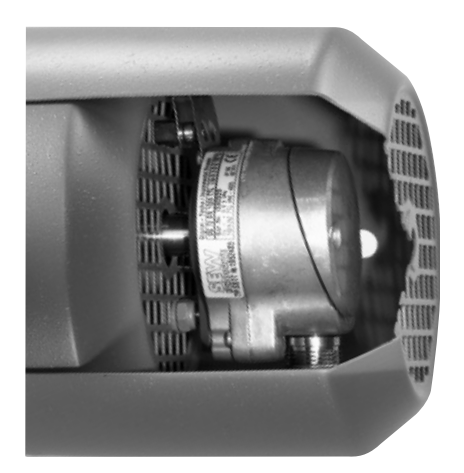

1146498187

# 6.9.2 Instalação em conjunto com uma interface de bus de campo MQ..

• Ligue o encoder incremental ES16 às entradas da interface de bus de campo MQ.. usando um cabo M12 blindado (ver capítulo "Esquema das ligações", → pág. 62).

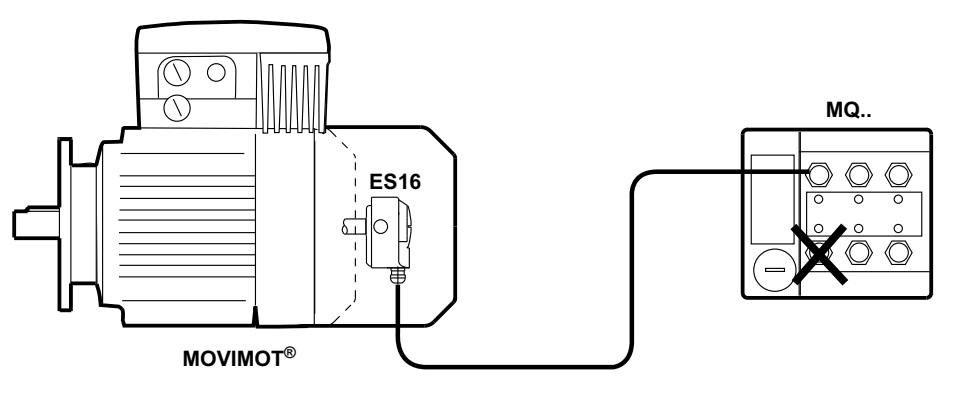

- A posição actual pode ser lida na variável IPOS H511 (ActPosMot).
- A SEW-EURODRIVE recomenda activar a função de monitorização de encoder através do parâmetro "P504 Monitorização do encoder, motor".

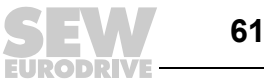

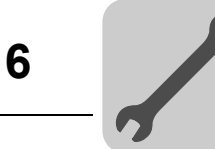

# 6.9.3 Esquema de ligações

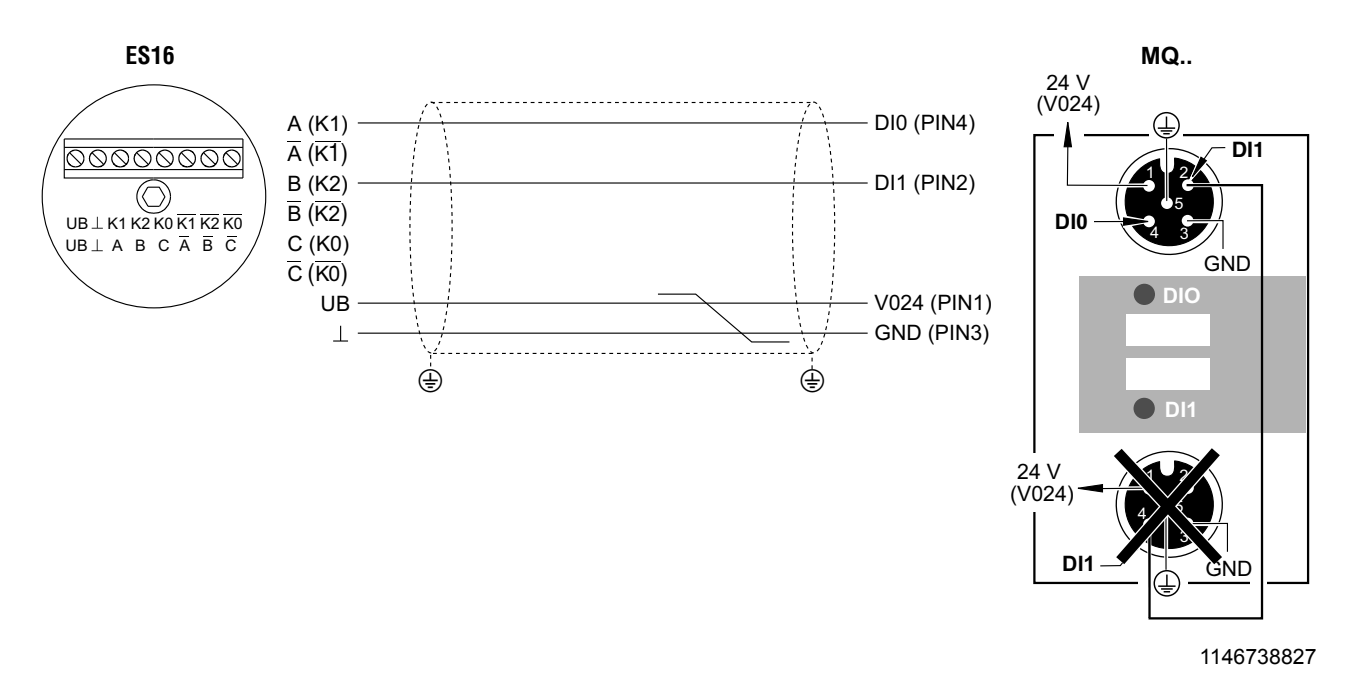

| À entrada DI1 não pode ser atribuído um sinal adicional | NOTA         |                                              |  |
|---------------------------------------------------------|--------------|----------------------------------------------|--|
| <b>1</b>                                                | À entrada DI | 1 não pode ser atribuído um sinal adicional! |  |

### 6.9.4 Avaliação do encoder

As entradas da interface de bus de campo MQ.. são filtradas com 4 ms após configuração de fábrica. A configuração "MQX ENCODER IN" do terminal desactiva este filtro para a avaliação do encoder.

| 6   |              |      |              |   |
|-----|--------------|------|--------------|---|
| 600 | Binäreingang | DIO1 | MQX GEBER IN | - |
| 601 | Binäreingang | DIO2 | IPOS-EINGANG | - |
| 602 | Binäreingang | DIO3 | IPOS-EINGANG | - |
| 603 | Binäreingang | DIO4 |              | ~ |
| 604 | Binäreingang | DIOS |              | ~ |
| 608 | Binäreingang | DIOO | MQX GEBER IN | • |

|   | ΝΟΤΑ                                                                                                    |
|---|----------------------------------------------------------------------------------------------------|
| i | Para informações adicionais, consulte o manual "Posicionamento e sistema de con-<br>trolo sequencial IPOS <sup>plus®</sup> ", o capítulo "IPOS para MQX" e o capítulo "Avaliação dos<br>sensores de proximidade". |

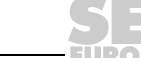

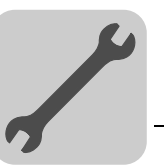

# 6.10 Ligação do encoder incremental EI76

# 6.10.1 Características

O encoder incremental EI76 está equipado com sondas e possui as seguintes características:

- 6 Impulsos / revolução
- 24 Incrementos / revolução através de avaliação quádrupla
- É possível a monitorização do encoder e avaliação com interface de bus de campo MQ..
- Nível do sinal: HTL

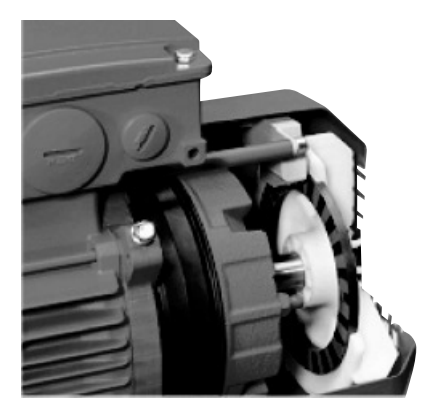

1197876747

### 6.10.2 Ligação à interface de bus de campo

Se o conversor de frequência MOVIMOT<sup>®</sup> está instalado no motor, o encoder EI76 integrado está ligado num conector M12 dentro da caixa de ligações do accionamento.

 Ligue este conector M12 à entrada da interface de bus de campo usando um cabo M12 MQ.. (consulte o capítulo "Esquema de ligações para instalação do conversor de frequência no motor", → pág. 64).

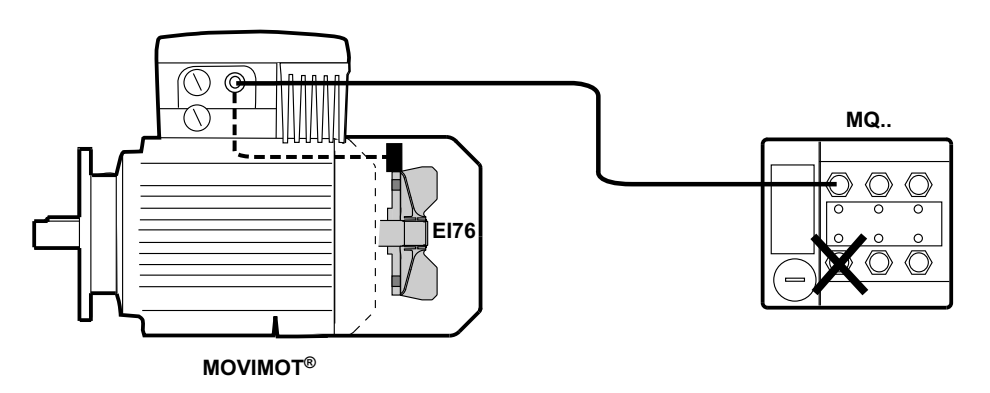

- A posição actual pode ser lida na variável IPOS H511 (ActPosMot).
- A SEW-EURODRIVE recomenda activar a função de monitorização de encoder através do parâmetro "P504 Monitorização do encoder, motor".

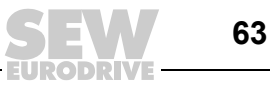

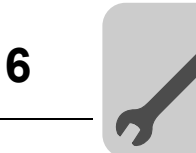

# 6.10.3 Esquema de ligações para instalação do conversor de frequência no motor

Se o conversor de frequência MOVIMOT<sup>®</sup> estiver instalado no motor, a ligação do encoder à interface de bus de campo MQ.. é realizada com um cabo M12 blindado preparado com um conector em cada ponta.

São possíveis duas variantes:

### Variante 1: AVSE

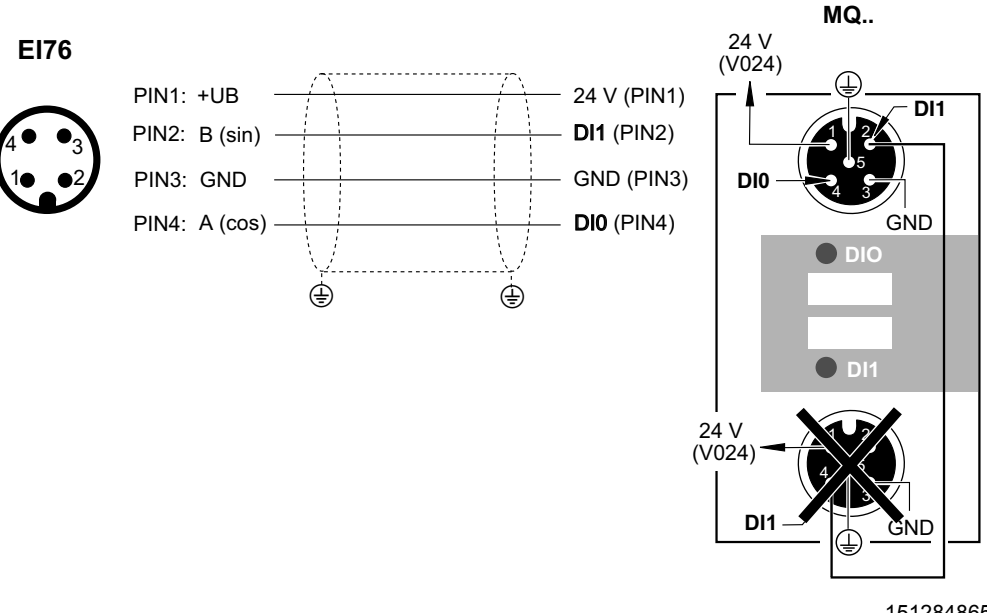

1512848651

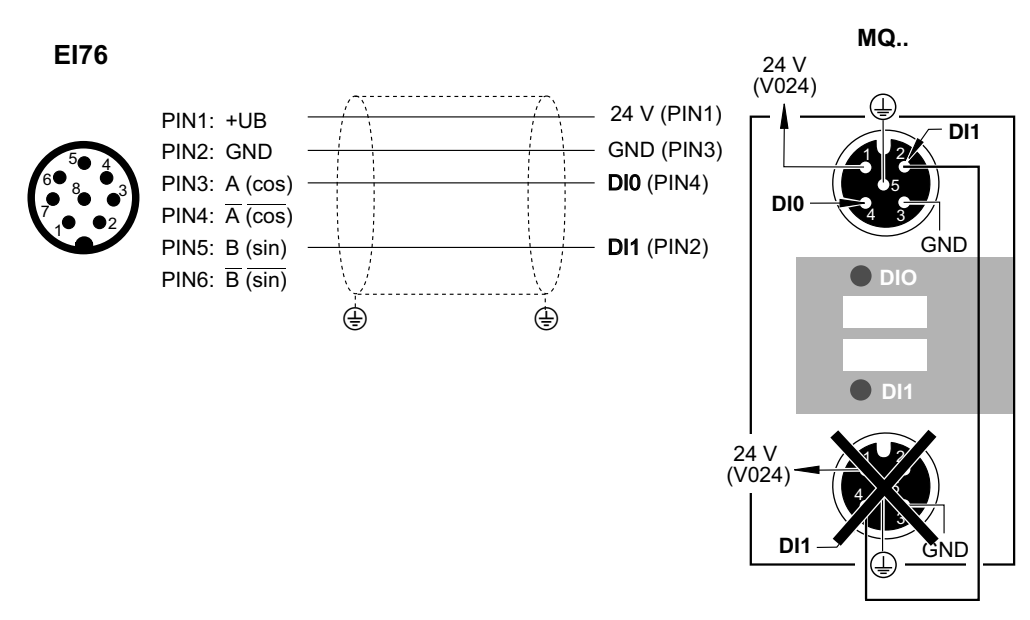

### Variante 2: AVRE

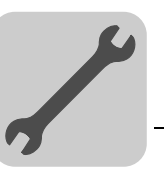

|   | ΝΟΤΑ                                                     |
|---|----------------------------------------------------------|
| i | À entrada DI1 não pode ser atribuído um sinal adicional! |

# 6.10.4 Esquema de ligações para instalação do conversor de frequência no distribuidor de campo

Se o conversor de frequência MOVIMOT<sup>®</sup> estiver instalado no distribuidor de campo (montagem próxima do motor), o cabo de ligação blindado deve ser ligado aos terminais da caixa de ligações do accionamento e à entrada da interface de bus de campo MQ..

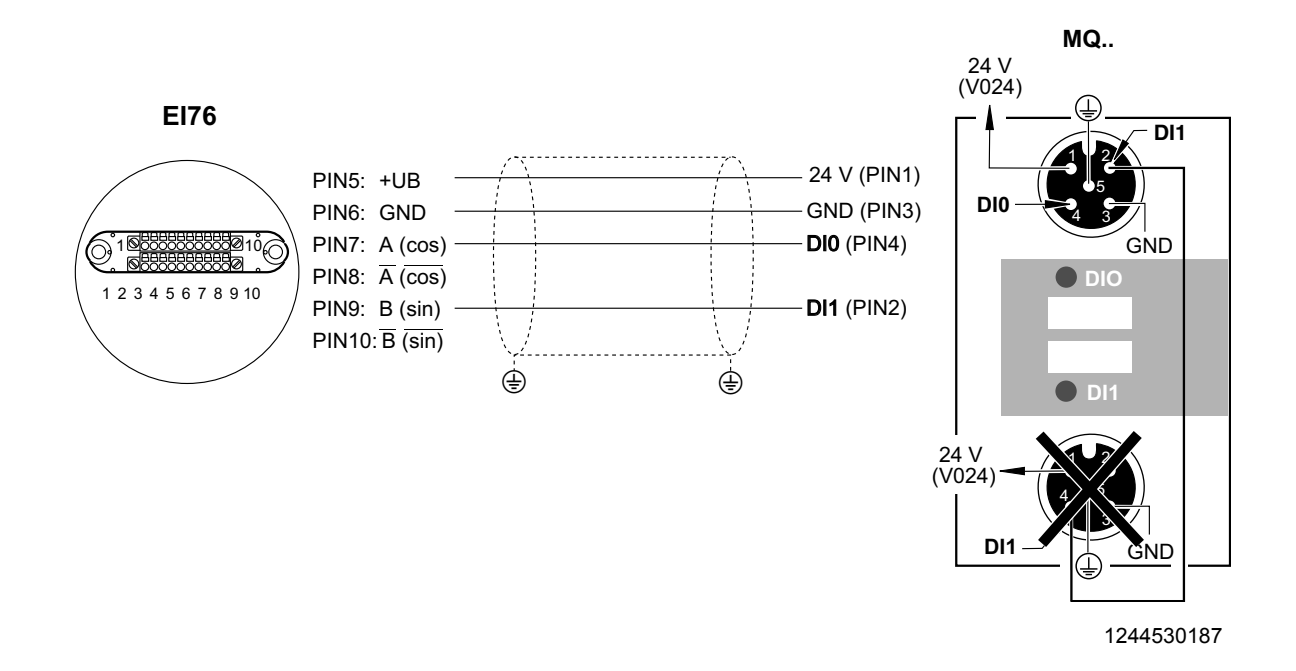

|   | ΝΟΤΑ                                                     |
|---|----------------------------------------------------------|
| i | À entrada DI1 não pode ser atribuído um sinal adicional! |

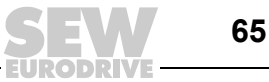

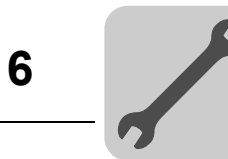

### 6.10.5 Avaliação do encoder

As entradas da interface de bus de campo MQ.. são filtradas com 4 ms após configuração de fábrica. A configuração "MQX ENCODER IN" do terminal desactiva este filtro para a avaliação do encoder.

| 6   | 0. Binäreingänge G | rundgerä | t            | - IIX |
|-----|--------------------|----------|--------------|-------|
| 600 | Binäreingang       | DIO1     | MQX GEBER IN | -     |
| 601 | Binäreingang       | DIO2     | IPOS-EINGANG | •     |
| 602 | Binäreingang       | DIO3     | IPOS-EINGANG | •     |
| 603 | Binäreingang       | DIO4     |              | -     |
| 604 | Binäreingang       | DIOS     | <u></u>      | -     |
| 608 | Binäreingang       | DIOO     | MQX GEBER IN | -     |

|   | ΝΟΤΑ                                                                                                    |
|---|----------------------------------------------------------------------------------------------------|
| i | Para informações adicionais, consulte o manual "Posicionamento e sistema de con-<br>trolo sequencial IPOS <sup>plus®</sup> ", o capítulo "IPOS para MQX" e, em particular, o capítulo<br>"Avaliação dos sensores de proximidade". |

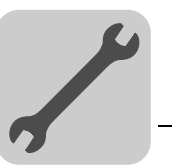

# 6.11 Ligação do cabo híbrido

6.11.1 Cabo híbrido entre o distribuidor de campo MFZ.3. ou MFZ.6. e o MOVIMOT<sup>®</sup> (referência 0 186 725 3)

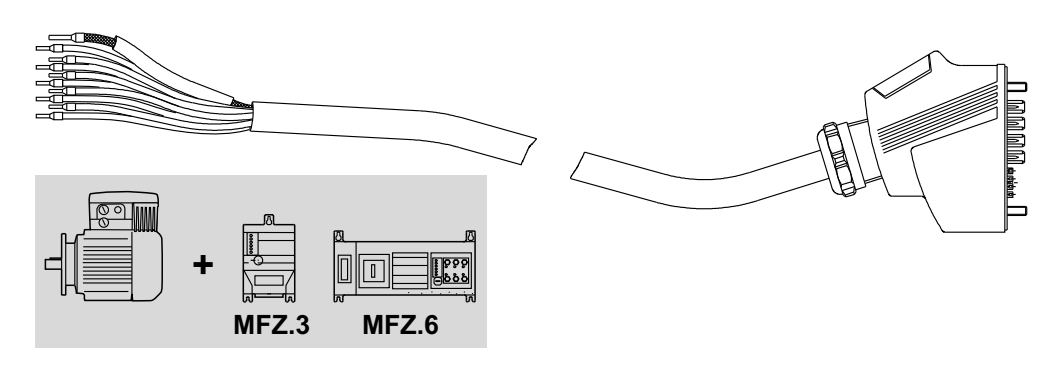

### 1146765835

| Atribuição dos terminais         |                                                    |  |
|----------------------------------|----------------------------------------------------|--|
| Terminal do MOVIMOT <sup>®</sup> | Cor dos condutores / designação do cabo<br>híbrido |  |
| L1                               | Preto / L1                                         |  |
| L2                               | Preto / L2                                         |  |
| L3                               | Preto / L3                                         |  |
| 24 V                             | Vermelho / 24 V                                    |  |
|                                  | Branco / 0 V                                       |  |
| RS+                              | Laranja / RS+                                      |  |
| RS-                              | Verde / RS-                                        |  |
| Terminal terra PE                | Verde-amarelo + blindagem                          |  |

### Observe o sentido de rotação permitido

|   | NOTA                                                                                                    |
|---|----------------------------------------------------------------------------------------------------|
| i | Verifique se o sentido de rotação desejado foi habilitado. Para mais informações, consulte o capítulo "Colocação em funcionamento" das instruções de operação "MOVIMOT <sup>®</sup> MMD com motor trifásico DRS/DRE/DRP". |
|   | Apenas a rotação no sentido                                                                                                    |

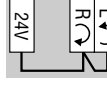

Os dois sentidos de rotação estão habilitados.

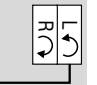

24V

Apenas a rotação no sentido anti-horário está habilitada; A aplicação de uma referência para a rotação no sentido horário provoca a paragem do accionamento

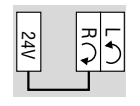

Apenas a rotação no sentido horário está habilitada. A aplicação de uma referência para

a rotação no sentido anti-horário provoca a paragem do accionamento

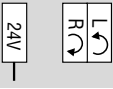

O accionamento está bloqueado ou imobilizado.

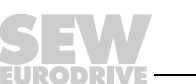

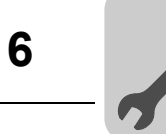

6.11.2 Cabo híbrido entre o distribuidor de campo MFZ.7. ou MFZ.8. e motores CA (referência 0 186 742 3)

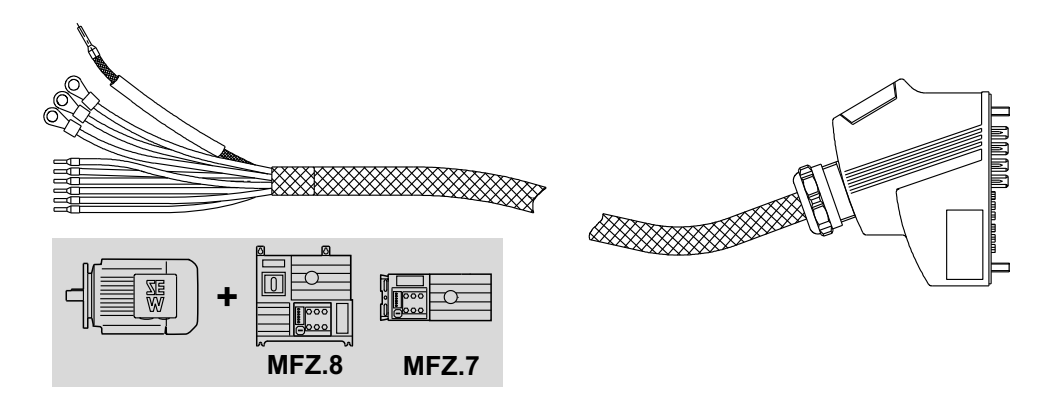

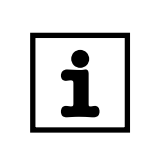

| NOTA                                         |                                                      |        |
|----------------------------------------------|------------------------------------------------------|--------|
| Ligue a blindagem ext<br>bucim metálico EMC. | na à carcaça da caixa de terminais do motor, utiliza | ndo um |

| Atribuição dos terminais |                                                        |  |
|--------------------------|--------------------------------------------------------|--|
| Terminal do motor        | Cor dos condutores / designação do cabo híbrido        |  |
| U1                       | Preto / U1                                             |  |
| V1                       | Preto / V1                                             |  |
| W1                       | Preto / W1                                             |  |
| 4a                       | Vermelho / 13                                          |  |
| 3a                       | Branco / 14                                            |  |
| 5a                       | Azul / 15                                              |  |
| 1a                       | Preto / 1                                              |  |
| 2a                       | Preto / 2                                              |  |
| Terminal terra PE        | Verde-amarelo + ponta da blindagem (blindagem interna) |  |

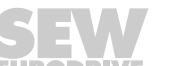

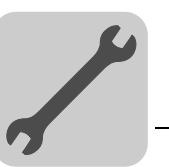

# 6.12 Ligação das consolas de operação

A consola MFG11A ou DBG pode ser utilizada para realizar o controlo manual das unidades. A consola DGB disponibiliza funções de parametrização, de diagnóstico e de monitorização adicionais.

Para informações sobre a função e manuseamento das consolas de operações, consulte o capítulo "Consolas de operação" ( $\rightarrow$  pág. 117).

### 6.12.1 Ligação da consola MFG11A

A consola MFG11A é ligada directamente num dos módulos de ligações MFZ.., em vez da interface de bus de campo.

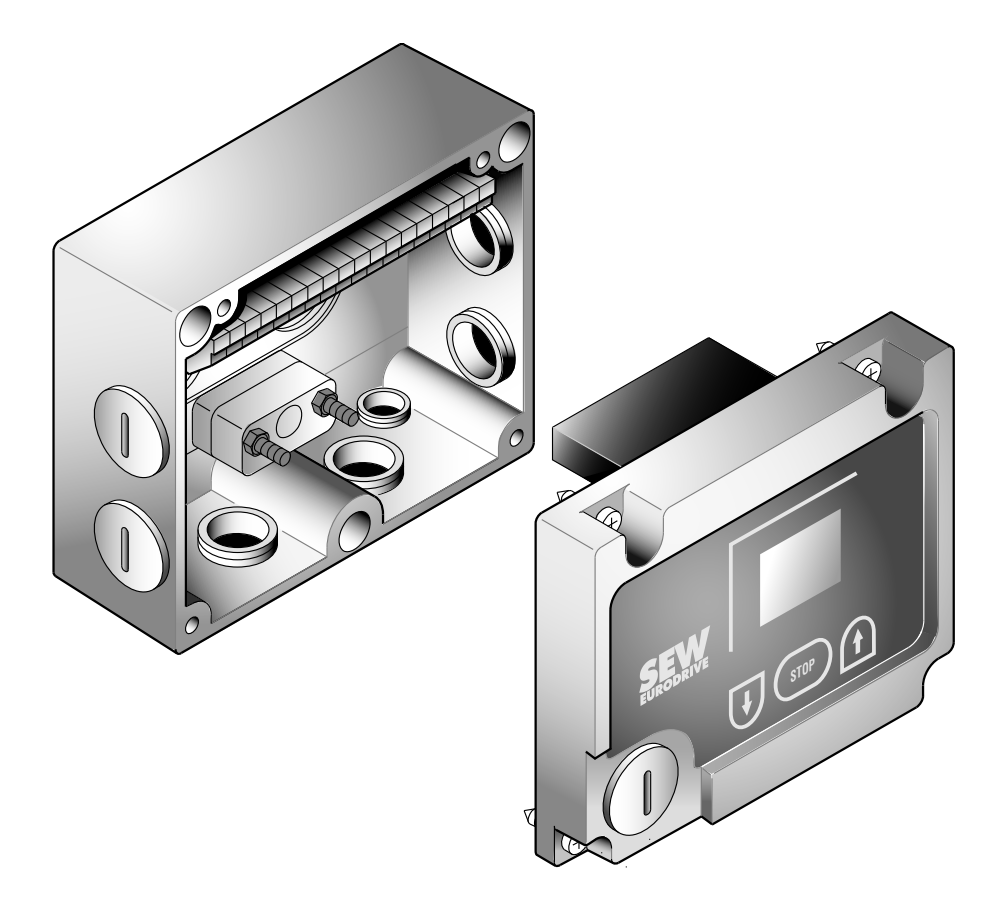

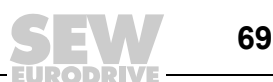

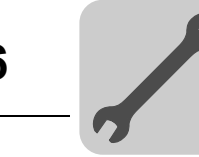

# 6.12.2 Ligação da consola DBG

A consola DBG60B é ligada directamente na interface de diagnóstico da interface de bus de campo MF../MQ.. Opcionalmente, a consola DBG pode ser ligada utilizando um cabo de extensão de 5 m (opção DKG60B).

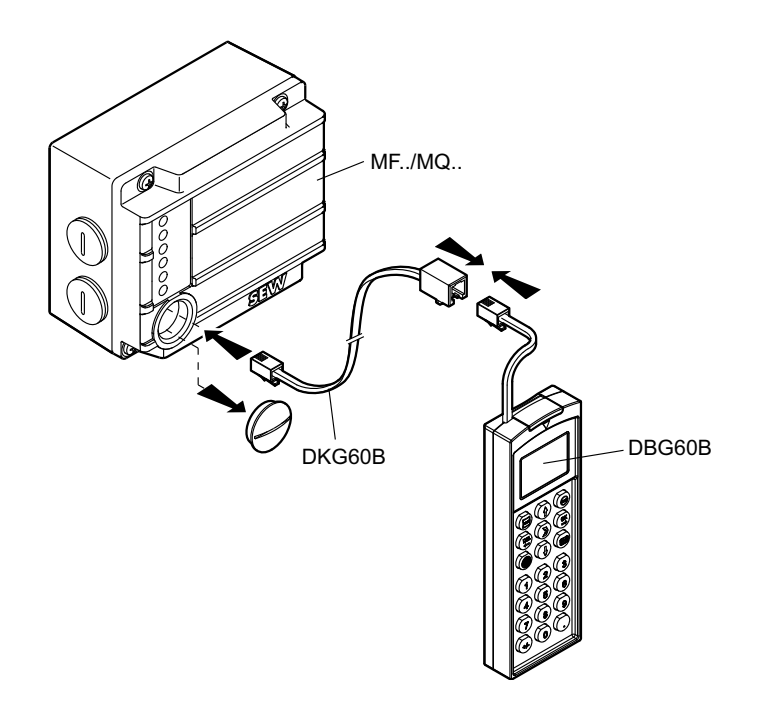

1188441227

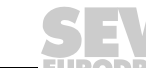

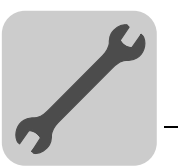

# 6.13 Ligação do PC

A ligação da interface de diagnóstico pode ser feita com um PC e com os seguintes acessórios opcionais:

- USB11A com interface USB, referência 0 824 831 1
- UWS21B com interface série RS-232, referência 1 820 456 2

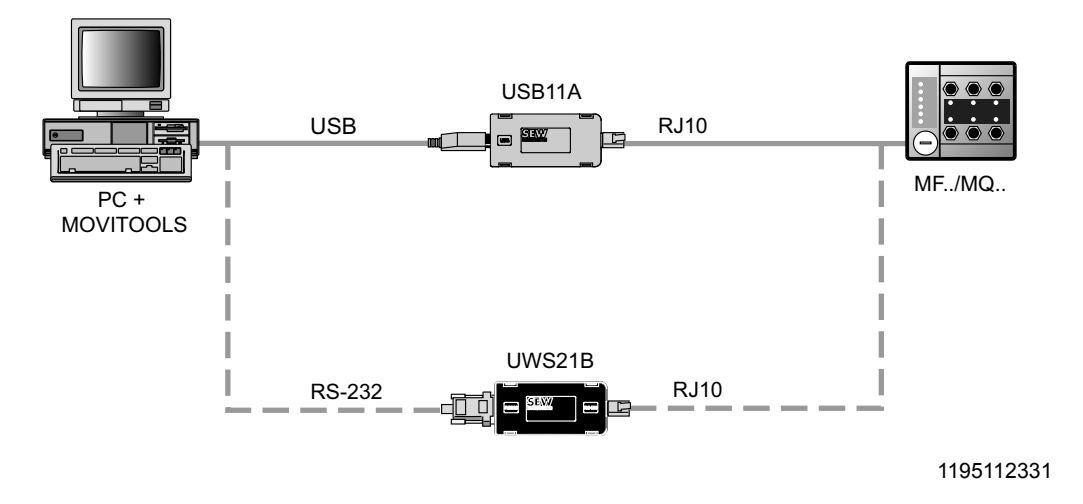

# Kit de entrega:

- Adaptador de interface
- Cabo com conector de ficha RJ10
- Cabo para interface USB (USB11A) ou RS-232 (UWS21B)

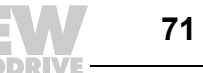

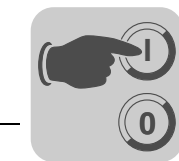

# 7 Colocação em funcionamento

# 7.1 Processo de colocação em funcionamento

| i |
|---|
|---|

# NOTA

Este capítulo descreve o processo de colocação em funcionamento do MOVIMOT<sup>®</sup> MM..D e C no modo **Easy**. Para informações sobre a colocação em funcionamento do MOVIMOT<sup>®</sup> MM..D no modo **Expert**, consulte as instruções de operação "MOVIMOT<sup>®</sup> MM..D com motor trifásico DRS/DRE/DRP".

|  | PERIGO!                                                                                                    |
|--|----------------------------------------------------------------------------------------------------|
|  | Antes de remover/montar o MOVIMOT <sup>®</sup> , desligue a unidade da alimentação. Depois de desligar a alimentação, podem ainda existir tensões perigosas durante um minuto.                                                                 |
|  | Morte ou ferimentos graves por choque eléctrico.                                                                                                    |
|  | <ul> <li>Desligue o conversor de frequência MOVIMOT<sup>®</sup> da tensão de alimentação e tome<br/>as medidas necessárias para impedir que este possa voltar a ser acidentalmente<br/>ligado.</li> <li>Aquarde pelo menos 1 minuto</li> </ul> |
|  | Aguarde, pelo menos, 1 minuto.                                                                                                    |
|  | AVISO!                                                                                                    |

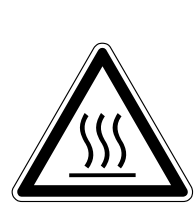

Durante a operação, as superfícies do conversor de frequência MOVIMOT<sup>®</sup> e das opções externas, por ex., da resistência de frenagem (em particular do dissipador) podem atingir temperaturas elevadas.

Perigo de queimaduras.

 Toque no accionamento MOVIMOT<sup>®</sup> e nas opções externas apenas quando as suas superfícies tiverem arrefecido suficientemente.

|   | NOTAS                                                                                                    |
|---|----------------------------------------------------------------------------------------------------|
| i | <ul> <li>Antes de remover/instalar a interface de bus de campo (MFP / MQP), desligue a tensão de alimentação de 24 V<sub>CC</sub>!</li> <li>A ligação de bus do PROFIBUS de entrada e de saída encontra-se integrada no módulo de ligações, de modo que a linha do PROFIBUS não é interrompida mesmo com o sistema de electrónica do módulo removido.</li> <li>Observe também as informações apresentadas no capítulo "Instruções adicionais</li> </ul> |
|   | para a colocação em funcionamento de distribuídores de campo" ( $ ightarrow$ pág. 110).                                                                                                    |
|   | NOTAS                                                                                                    |
|   |                                                                                                    |
| 1 | <ul> <li>Antes de colocar a unidade em funcionamento, remova o revestimento de pro-<br/>tecção dos LEDs de estado.</li> </ul>                                                                                                    |
|   | <ul> <li>Antes de colocar a unidade em funcionamento, remova a película protectora das<br/>chapas/etiquetas de características.</li> </ul>                                                                                                    |
|   | <ul> <li>Verifique se todas as tampas de protecção foram instaladas correctamente.</li> <li>Respeite o tempo mínimo de 2 segundos para voltar a ligar o contactor de alimentação K11.</li> </ul>                                                                                                    |
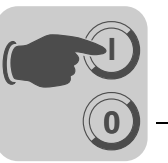

- 1. Verifique a ligação correcta do conversor de frequência MOVIMOT<sup>®</sup> e da interface PROFIBUS (MFZ21, MFZ23, MFZ26, MFZ27 oder MFZ28).
- Mova o micro-interruptor S1/1 do conversor de frequência MOVIMOT<sup>®</sup> para a posição "ON" (= endereço 1) (consulte as instruções de operação do MOVIMOT<sup>®</sup> correspondente).

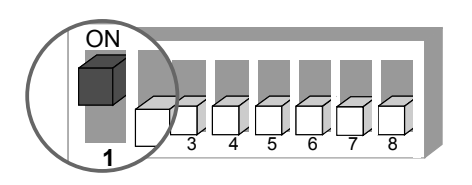

1158400267

- Desaperte o bujão por cima do potenciómetro de referência f1 do conversor de frequência MOVIMOT<sup>®</sup>.
- 4. Ajuste a velocidade máxima com o potenciómetro de referência f1.

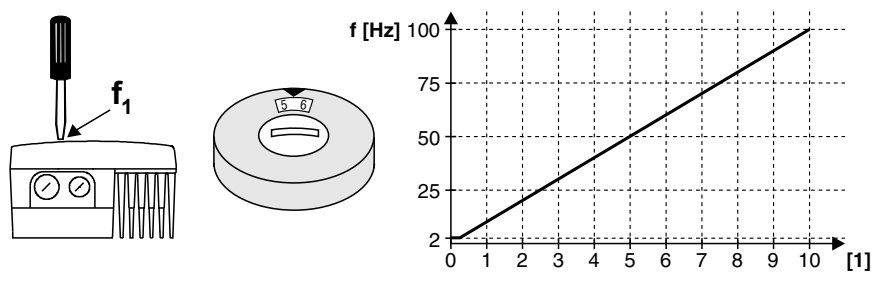

1158517259

- [1] Posição do potenciómetro
- 5. Volte a aparafusar o bujão do potenciómetro de referência f1 com a junta.

|   | ΝΟΤΑ                                                                                                    |
|---|----------------------------------------------------------------------------------------------------|
| i | <ul> <li>O índice de protecção indicado na informação técnica é apenas válido se os bujões do potenciómetro de referência e da interface de diagnóstico X50 estiverem correctamente instalados.</li> <li>Possibilidade de ocorrência de danos no conversor de frequência MOVIMOT<sup>®</sup> se o bujão não estiver correctamente montado ou faltar.</li> </ul> |

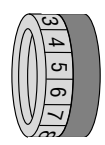

6. Ajuste a frequência mínima  $f_{mín}$  com o comutador f2.

| Função                                  | Confi | Configuração |   |    |    |    |    |    |    |    |    |
|-----------------------------------------|-------|--------------|---|----|----|----|----|----|----|----|----|
| Posição                                 | 0     | 1            | 2 | 3  | 4  | 5  | 6  | 7  | 8  | 9  | 10 |
| Frequência mínima f <sub>mín</sub> [Hz] | 2     | 5            | 7 | 10 | 12 | 15 | 20 | 25 | 30 | 35 | 40 |

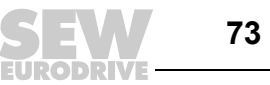

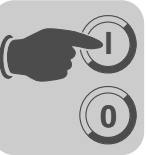

 Se a rampa não for definida pelo bus de campo (2 PD), ajuste o tempo de rampa com o comutador t1 do conversor de frequência MOVIMOT<sup>®</sup>. Os tempos de rampa são referentes a uma variação de 50 Hz.

| $\widehat{\mathbb{N}}$ | ω<br>4 |  |
|------------------------|--------|--|
| 1111                   | വ      |  |
|                        | ი      |  |
| $\mathbb{V}$           | 2      |  |

| Função                | Configuração |     |     |     |     |   |   |   |   |   |    |
|-----------------------|--------------|-----|-----|-----|-----|---|---|---|---|---|----|
| Posição               | 0            | 1   | 2   | 3   | 4   | 5 | 6 | 7 | 8 | 9 | 10 |
| Tempo de rampa t1 [s] | 0.1          | 0.2 | 0.3 | 0.5 | 0.7 | 1 | 2 | 3 | 5 | 7 | 10 |

8. Verifique, no MOVIMOT<sup>®</sup>, se o sentido de rotação desejado foi habilitado.

| Terminal R  | Terminal L  | Significado                                                                                                    |
|-------------|-------------|----------------------------------------------------------------------------------------------------|
| activado    | activado    | Os dois sentidos de rotação estão habilitados.                                                                                                 |
| 24V         |             |                                                                                                    |
| activado    | desactivado | Apenas a rotação no sentido horário está habilitada.                                                                                           |
| 24V         |             | anti-horário provoca a paragem do accionamento.                                                                                                |
| desactivado | activado    | <ul> <li>Apenas a rotação no sentido anti-horário está habilitada.</li> <li>A aplicação do uma referência para a rotação no sentido</li> </ul> |
| 24V         |             | horário provoca a paragem do accionamento.                                                                                                    |
| desactivado | desactivado | O motor está bloqueado ou o accionamento é parado.                                                                                             |
| 24V         |             |                                                                                                    |

 Configure o endereço de PROFIBUS na interface de bus de campo MFP / MQP. A configuração do endereço PROFIBUS é feita usando os micro-interruptores 1 até 7 (definição de fábrica: endereço 4).

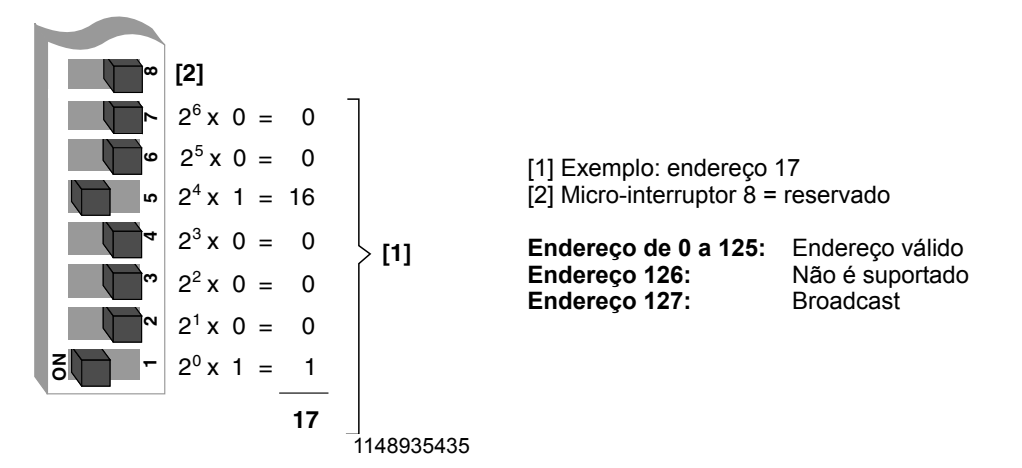

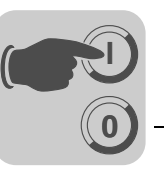

| Cálculo    | Resto | Posição dos<br>micro-interruptores | Valor |
|------------|-------|------------------------------------|-------|
| 17 / 2 = 8 | 1     | Micro-interruptor 1 = "ON"         | 1     |
| 8 / 2 = 4  | 0     | Micro-interruptor 2 = "OFF"        | 2     |
| 4 / 2 = 2  | 0     | Micro-interruptor 3 = "OFF"        | 4     |
| 2 / 2 = 1  | 0     | Micro-interruptor 4 = "OFF"        | 8     |
| 1 / 2 = 0  | 1     | Micro-interruptor 5 = "ON"         | 16    |
| 0 / 2 = 0  | 0     | Micro-interruptor 6 = OFF"         | 32    |
| 0 / 2 = 0  | 0     | Micro-interruptor 7 = "OFF"        | 64    |

Na tabela seguinte foi usado, a título de exemplo, o endereço 17 para indicar as posições dos micro-interruptores que permitem configurar qualquer endereço de bus.

10. Active a resistência de terminação do bus da interface de bus de campo MFP / MQP no último participante do bus.

- Se a interface de bus de campo MFP/MQP estiver instalada no fim de um segmento de PROFIBUS, a ligação à rede PROFIBUS é feita apenas através da linha de PROFIBUS de entrada (terminais 1/2).
- Para evitar interferências causadas no sistema de bus devido a reflexões, etc., o segmento de PROFIBUS deve ser fechado por resistências de terminação de bus no primeiro e no último elemento físico do sistema.
- As resistências de terminação de bus já estão instaladas na interface de bus de campo MFP / MQP e podem ser activadas através de dois micro-interruptores (ver figura seguinte). A terminação de bus para o tipo de cabo A é realizada de acordo com EN 50170 (volume 2)!

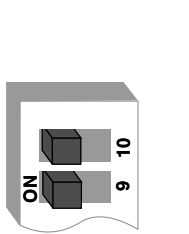

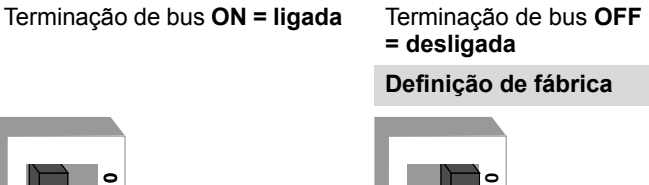

1148956299

NOTA Para distribuidores de campo com flange de ligação AF2 ou AF3: Se for utilizada a flange de ligação AF2 / AF3, deixa de ser possível utilizar a terminação de bus comutável do módulo MFP / MQP. Neste caso, deve ser utilizada a terminação de bus de encaixe (M12) em vez da ligação de bus de saída X12 no último elemento (consulte também o capítulo "Ligação das interfaces de bus de campo através de conector M12",  $\rightarrow$  pág. 51).

- 11.Instale o conversor de frequência MOVIMOT<sup>®</sup> e a tampa da caixa da interface MFP / MQP no distribuidor de campo e aparafuse-os.
- 12.Ligue a tensão de alimentação (24  $V_{CC}$ ) para a interface PROFIBUS MFP / MQP e para o conversor de frequência MOVIMOT<sup>®</sup>. O LED "RUN" verde da interface de bus de campo MFP / MPQ tem de acender. O LED "SYS-F" vermelho tem de apagar-se.
- 13. Configure a interface PROFIBUS MFP / MQP no mestre DP.

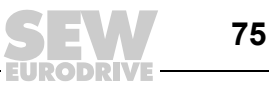

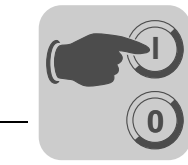

#### 7.2 Configuração (elaboração do projecto) do mestre PROFIBUS

Para a configuração do mestre DP estão disponíveis "ficheiros GSD". Estes ficheiros são copiados para directórios especiais do software de elaboração de projectos e actualizados por este. O procedimento detalhado encontra-se descrito nos manuais do respectivo software de elaboração de projectos.

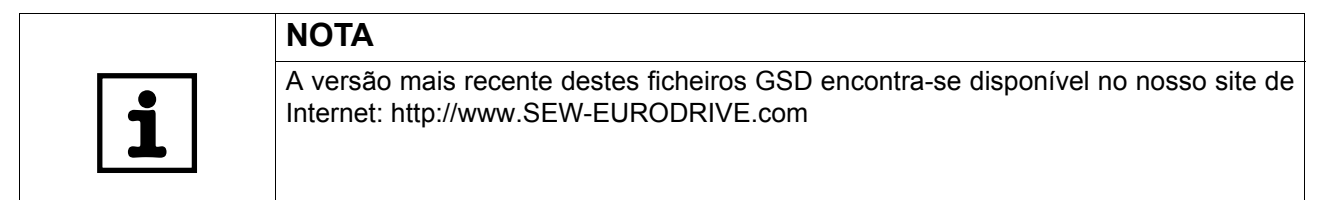

#### 7.2.1 Elaboração do projecto para a interface PROFIBUS-DP MFP/MQP:

- Siga as instruções apresentadas no ficheiro README.TXT da disquete GSD.
- Instale o ficheiro GSD "SEW\_6001.GSD" (versão 1.5 ou superior) de acordo com as definições do software de elaboração do projecto para o mestre DP. Após a instalação bem sucedida, aparece nos participantes escravos a unidade "MFP/MQP + MOVIMOT".
- Insira a interface sob o nome "MFP/MQP + MOVIMOT" na estrutura do PROFIBUS e atribua o endereço de PROFIBUS.
- Seleccione a configuração de dados do processo adequada para a sua aplicação (consulte o capítulo "Função da interface PROFIBUS MFP", → pág. 77) ou "Função da interface PROFIBUS MQP", → pág. 85).
- Introduza os endereços de entrada e saída (I/O) ou de periféricos para os comprimentos de dados configurados. Memorize a configuração.
- Faça a ampliação do seu programa de aplicação para a troca de dados com o MQP / MFP. A transmissão de dados do processo não ocorre de modo consistente. SFC14 e SFC15 não devem ser utilizados para a transmissão dos dados do processo e só são necessários para o canal de parâmetros.
- Após o projecto ter sido memorizado e carregado para o mestre DP e este ter sido inicializado, o LED "BUS-F" da interface MFP / MQP deve apagar-se. Se tal não ocorrer, verifique as ligações e as resistências de terminação do PROFIBUS e a configuração do projecto, em particular o endereço PROFIBUS.

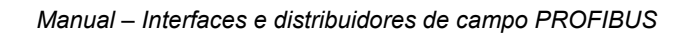

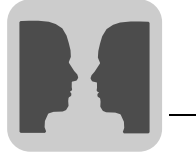

#### 8 Função da interface PROFIBUS MFP

#### 8.1 Processamento de dados do processo, sensores e actuadores

As interfaces PROFIBUS MFP permitem, além do controlo dos motores trifásicos MOVIMOT<sup>®</sup>, a ligação de sensores / actuadores a terminais de entrada e de saída digitais. No protocolo PROFIBUS DP, é adicionado um byte de I/O aos dados do processo para o MOVIMOT<sup>®</sup>. Este byte representa as entradas e saídas digitais da MFP. A codificação dos dados do processo ocorre de acordo com o perfil homogéneo MOVILINK<sup>®</sup> para os conversores SEW (consulte o capítulo "Perfil da unidade MOVILINK<sup>®</sup>",  $\rightarrow$  pág. 127).

#### 8.1.1 Configuração do PROFIBUS DP "3 PD + I/O"

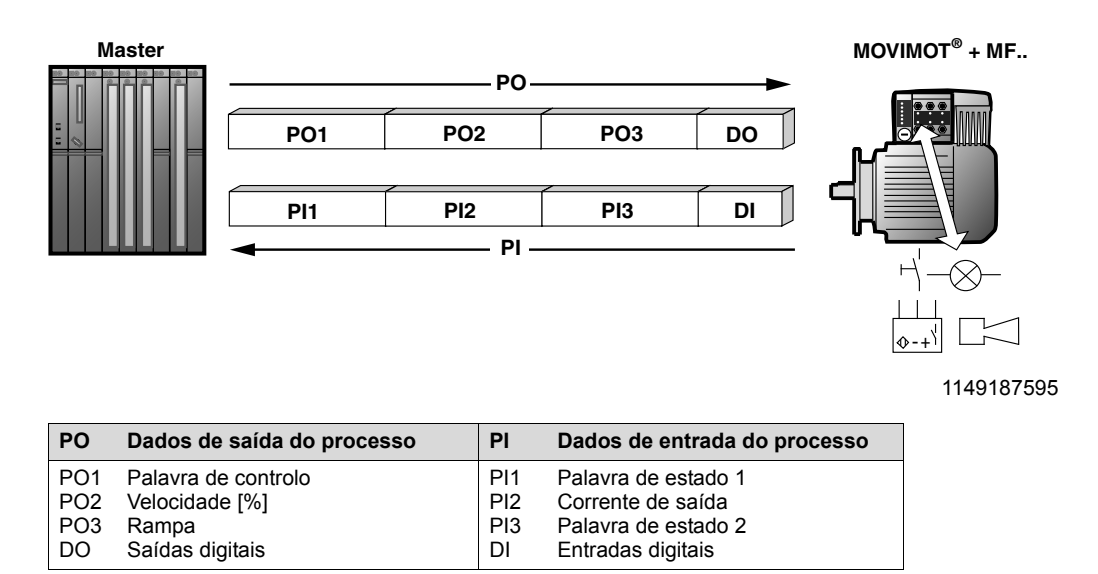

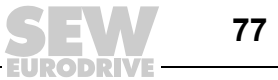

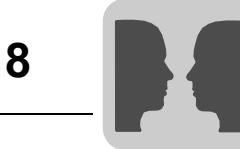

#### 8.2 Estrutura do byte de entrada / saída

#### 8.2.1 MFP21 / 22

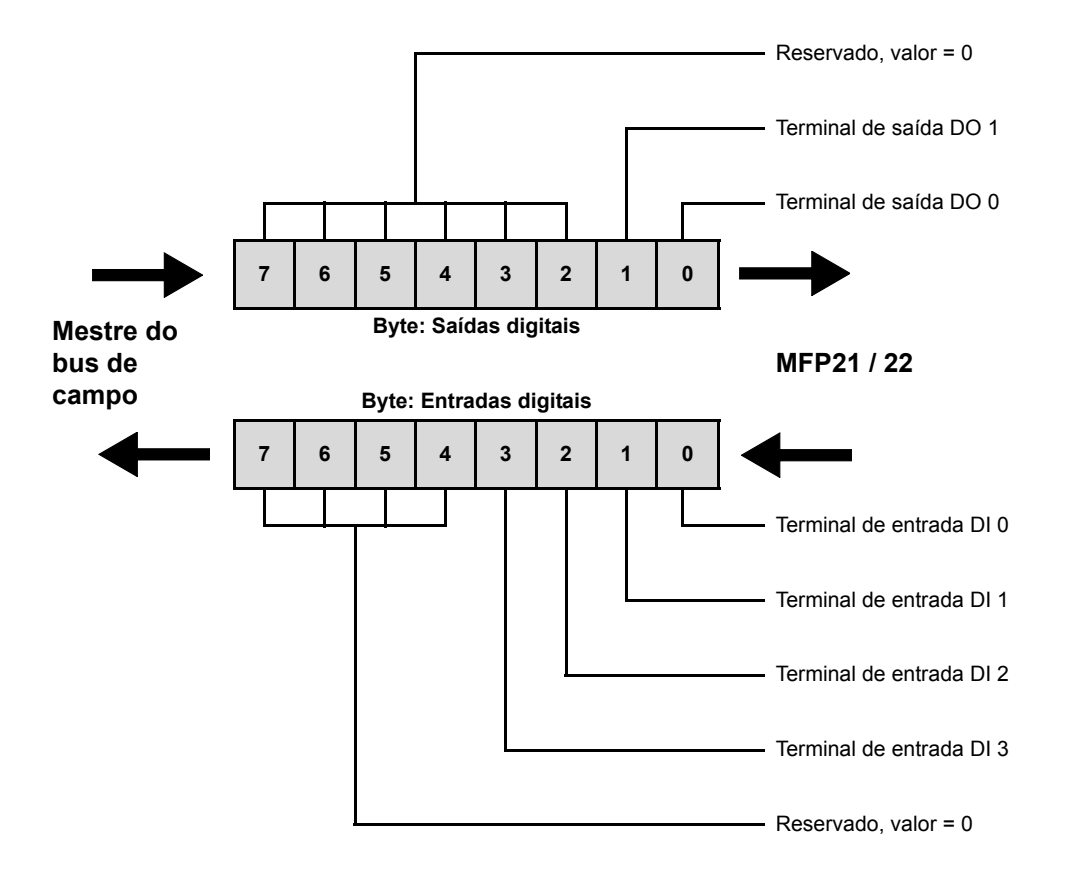

8.2.2 MFP32

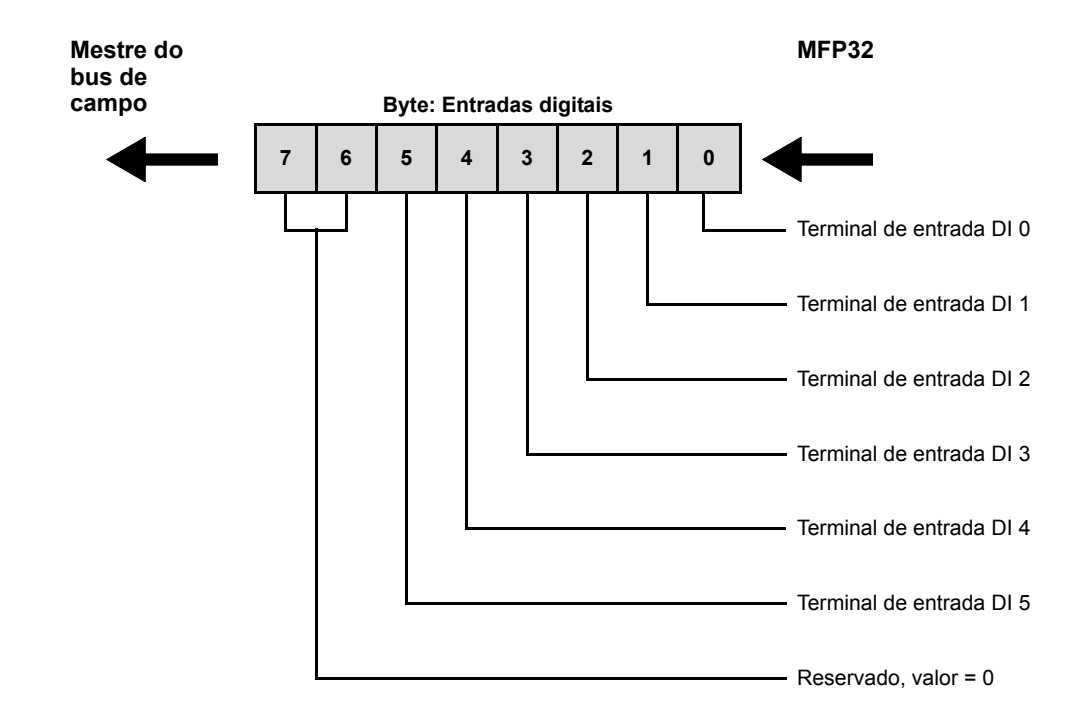

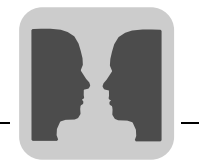

#### 8.3 Configuração DP

Em regra, só é possível configurar as funções que também são suportadas pela respectiva variante da MFP. No entanto, é possível desactivar funções existentes, ou seja, num MFP 21, é possível eliminar as saídas digitais do projecto; para tal, basta seleccionar a configuração DP " ... + DI".

As diversas variantes MFP permitem diferentes configurações DP. A tabela seguinte apresenta todas as configurações DP possíveis e as variantes MFP suportadas. A coluna "Identificação DP" indica as identificações decimais de cada um dos pontos de conexão do mestre DP do software de projecto.

| Nome Variante                    |                              | Descrição                                                                                                    | Identificação DP   |                   |                  |  |
|----------------------------------|------------------------------|----------------------------------------------------------------------------------------------------|--------------------|-------------------|------------------|--|
|                                  | MFP supor-<br>tada           |                                                                                                    | 0                  | 1                 | 2                |  |
| 2 PD                             | Todas as<br>variantes<br>MFP | Controlo do MOVIMOT <sup>®</sup> através de 2 palavras de dados do processo                                                                                               | 113 <sub>dec</sub> | 0 <sub>dec</sub>  | Ι                |  |
| 3 PD                             | Todas as<br>variantes<br>MFP | Controlo do MOVIMOT <sup>®</sup> através de 3 palavras de dados do processo                                                                                               | 114 <sub>dec</sub> | 0 <sub>dec</sub>  | -                |  |
| 0 PD + DI/DO                     | MFP21 / 22                   | Sem controlo do MOVIMOT <sup>®</sup> , apenas processa-<br>mento das entradas e saídas digitais                                                                           | 0 <sub>dec</sub>   | 48 <sub>dec</sub> | Ι                |  |
| 2 PD + DI/DO                     | MFP21 / 22                   | Controlo do MOVIMOT <sup>®</sup> através de 2 palavras de<br>dados do processo e processamento das<br>entradas e saídas digitais                                          | 113 <sub>dec</sub> | 48 <sub>dec</sub> | Ι                |  |
| 3 PD + DI/DO                     | MFP21 / 22                   | Controlo do MOVIMOT <sup>®</sup> através de 3 palavras de dados do processo e processamento das entradas e saídas digitais                                                | 114 <sub>dec</sub> | 48 <sub>dec</sub> | -                |  |
| 0 PD + DI                        | Todas as<br>variantes<br>MFP | Sem controlo do MOVIMOT <sup>®</sup> , apenas processa-<br>mento das entradas digitais. As saídas digitais do<br>MFP não são suportadas!                                  | 0 <sub>dec</sub>   | 16 <sub>dec</sub> | -                |  |
| 2 PD + DI                        | Todas as<br>variantes<br>MFP | Controlo do MOVIMOT <sup>®</sup> através de 2 palavras de<br>dados do processo e processamento das<br>entradas digitais.<br>As saídas digitais do MFP não são suportadas! | 113 <sub>dec</sub> | 16 <sub>dec</sub> | -                |  |
| 3 PD + DI                        | Todas as<br>variantes<br>MFP | Controlo do MOVIMOT <sup>®</sup> através de 3 palavras de<br>dados do processo e processamento das<br>entradas digitais.<br>As saídas digitais do MFP não são suportadas! | 114 <sub>dec</sub> | 16 <sub>dec</sub> | -                |  |
| Configu-<br>ração uni-<br>versal | Todas as<br>variantes<br>MFP | Reservado para configurações especiais                                                                                                    | 0 <sub>dec</sub>   | 0 <sub>dec</sub>  | 0 <sub>dec</sub> |  |

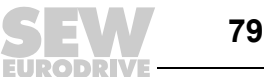

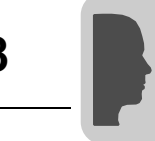

#### 8.4 Significados dos LEDS de sinalização

A interface PROFIBUS MFP possui 3 LEDs de diagnóstico.

- O LED "RUN" (verde) sinaliza o estado normal de operação.
- O LED "BUS-F" (vermelho) sinaliza eventuais irregularidades no PROFIBUS DP.
- O LED "SYS-F" (vermelho) sinaliza eventuais irregularidades de sistema da interface PROFIBUS MFP ou do conversor de frequência MOVIMOT<sup>®</sup>.

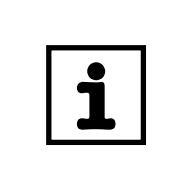

#### NOTA

Normalmente, o LED "SYS-F" não tem função nas configurações DP "0PD+DI/DO" e "0PD+DI".

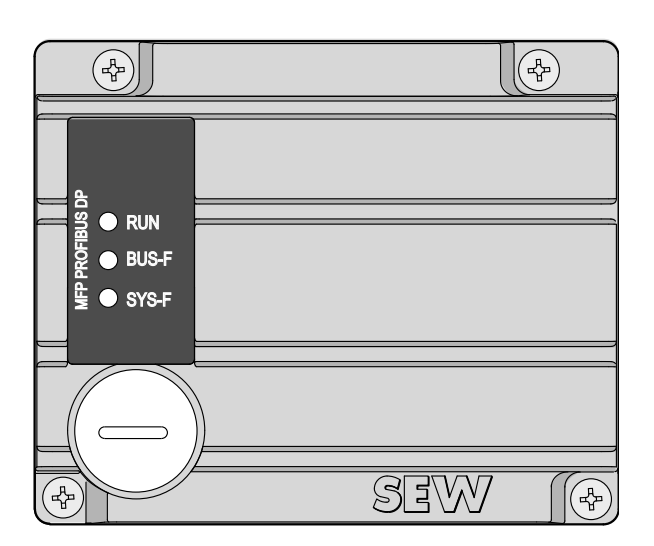

1149342347

#### 8.4.1 Estados do LED "RUN" (verde)

| RUN            | BUS-F          | SYS-F          | Significado                                                                                                    | Eliminação de irregularidades                                                                                                    |
|----------------|----------------|----------------|----------------------------------------------------------------------------------------------------|----------------------------------------------------------------------------------------------------|
| Ligado         | x              | x              | Hardware e componentes MFP     OK                                                                                                    | -                                                                                                    |
| Ligado         | Desli-<br>gado | Desli-<br>gado | <ul> <li>Operação do MFP correcta</li> <li>O MFP encontra-se a trocar<br/>dados com o mestre DP (Data-<br/>Exchange) e com o MOVIMOT<sup>®</sup></li> </ul> | -                                                                                                    |
| Desli-<br>gado | Х              | x              | <ul> <li>MFP não pronto a funcionar</li> <li>Tensão de alimentação de 24 V<sub>CC</sub><br/>em falta</li> </ul>                                             | <ul> <li>Verifique a tensão de alimen-<br/>tação 24 V<sub>CC</sub></li> <li>Volte a ligar a interface MFP.<br/>Troque o módulo se o problema<br/>persistir.</li> </ul> |
| Pisca          | x              | x              | Endereço do PROFIBUS configu-<br>rado para um valor superior a 125                                                                                          | <ul> <li>Verifique o endereço<br/>PROFIBUS configurado na<br/>interface de bus de campo<br/>MFP.</li> </ul>                                                            |

x = estado aleatório

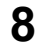

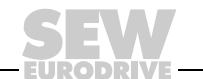

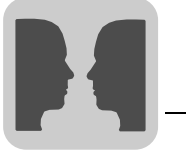

#### 8.4.2 Estados do LED "BUS-F" (vermelho)

| RUN    | BUS-F          | SYS-F | Significado                                                                                                    | Eliminação de anomalias                                                                                                    |
|--------|----------------|-------|----------------------------------------------------------------------------------------------------|----------------------------------------------------------------------------------------------------|
| Ligado | Desli-<br>gado | x     | <ul> <li>O MFP encontra-se em troca de<br/>dados com o mestre DP (Data-<br/>Exchange)</li> </ul>                                                                                                    | -                                                                                                    |
| Ligado | Pisca          | x     | <ul> <li>A velocidade de transmissão é<br/>detectada, mas não é acedida<br/>pelo mestre DP</li> <li>A interface MFP não foi configu-<br/>rada no mestre DP ou a configu-<br/>ração está incorrecta</li> </ul> | <ul> <li>Verifique a configuração do<br/>mestre DP</li> </ul>                                                                                              |
| Ligado | Ligado         | x     | <ul> <li>A ligação ao mestre DP falhou</li> <li>O MFP não identifica uma taxa de<br/>transmissão</li> <li>Interrupção no bus</li> <li>Mestre DP fora de serviço.</li> </ul>                                   | <ul> <li>Verifique a ligação DP do<br/>PROFIBUS do MFP</li> <li>Verifique o mestre DP</li> <li>Verifique todos os cabos da rede<br/>PROFIBUS DP</li> </ul> |

x = estado aleatório

#### 8.4.3 Estados do LED "SYS-F" (vermelho)

| RUN    | BUS-F | SYS-F          | Significado                                                                                                    | Eliminação da anomalia                                                                                                    |
|--------|-------|----------------|----------------------------------------------------------------------------------------------------|----------------------------------------------------------------------------------------------------|
| Ligado | x     | Desli-<br>gado | <ul> <li>Estado operacional normal do<br/>MFP e do MOVIMOT<sup>®</sup></li> </ul>                                                                | -                                                                                                    |
| Ligado | x     | Pisca 1x       | <ul> <li>Estado operacional do MFP<br/>OK, MOVIMOT<sup>®</sup> comunica<br/>falha</li> </ul>                                                     | <ul> <li>Avalie o número da falha na<br/>palavra de estado 1 do<br/>MOVIMOT<sup>®</sup> no controlador</li> <li>Consulte as instruções de<br/>operação do MOVIMOT<sup>®</sup> para<br/>eliminar a falha</li> <li>Se necessário, reinicie o<br/>MOVIMOT<sup>®</sup> usando o controlador<br/>(bit de reset na palavra de<br/>controlo 1)</li> </ul> |
| Ligado | x     | Pisca 2x       | <ul> <li>O MOVIMOT<sup>®</sup> não reage aos<br/>valores nominais do mestre<br/>DP, pois não foram liberados<br/>dados do processo PO</li> </ul> | <ul> <li>Verifique o micro-interruptor<br/>S1/14 no MOVIMOT<sup>®</sup></li> <li>Configure o valor 1 para o ende-<br/>reço RS-485 para que os dados<br/>do processo PO sejam habilitados</li> </ul>                                                                                                    |
| Ligado | x     | Ligado         | <ul> <li>Falha ou interrupção na<br/>comunicação entre o MFP<br/>e o MOVIMOT<sup>®</sup></li> </ul>                                              | <ul> <li>Verifique a ligação eléctrica entre<br/>o MFP e o MOVIMOT<sup>®</sup> (terminais<br/>RS+ e RS-)</li> <li>Consulte também os capítulos<br/>"Instalação eléctrica" e "Planea-<br/>mento da instalação, sob<br/>consideração dos aspectos da<br/>compatibilidade electromagné-<br/>tica" (→ pág. 34)</li> </ul>                              |
|        |       |                | <ul> <li>O interruptor de manutenção<br/>no distribuidor de campo está<br/>na posição "OFF"</li> </ul>                                           | <ul> <li>Verifique o estado do interruptor<br/>de manutenção no distribuidor de<br/>bus de campo</li> </ul>                                                                                                    |

x = estado aleatório

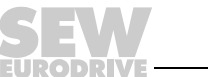

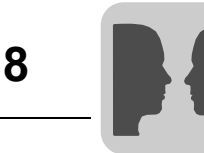

#### 8.5 Irregularidades de sistema MFP / Irregularidades no MOVIMOT<sup>®</sup>

Se a interface de bus de campo MFP sinalizar uma irregularidade de sistema (LED "SYS-F" permanentemente aceso), isto significa que a comunicação entre a MFP e o MOVIMOT<sup>®</sup> foi interrompida. Esta irregularidade de sistema é sinalizada ao PLC como código de irregularidade 91<sub>dec</sub> através do canal de diagnóstico e através das palavras de estado dos dados de entrada do processo.

Normalmente, esta irregularidade de sistema refere-se a problemas nas ligações dos cabos ou à falta de alimentação de 24 V do conversor de frequência MOVIMOT<sup>®</sup>. O RESET através da palavra de controlo não é possível! A irregularidade é automaticamente eliminada logo que a comunicação for restabelecida.

Verifique a ligação eléctrica da interface MFP e do conversor de frequência MOVIMOT<sup>®</sup>. Em caso de irregularidade de sistema, os dados de entrada do processo devolvem um modelo de bit definido de modo fixo, já que não há informações de estado válidas disponíveis para o MOVIMOT<sup>®</sup>. Assim, para a avaliação dentro do controlo, só é possível utilizar o bit 5 da palavra de estado (irregularidade) e o código de irregularidade. Todas as restantes informações são inválidas!

| Palavra de entrada do<br>processo     | Valor<br>hexadecimal | Significado                                                                                                    |
|---------------------------------------|----------------------|----------------------------------------------------------------------------------------------------|
| PI1: Palavra de estado 1              | 5B20 <sub>hex</sub>  | Código de irregularidade 91 (5B <sub>hex</sub> ), bit 5 (irregularidade)<br>= 1 Todas as restantes informações de estado são<br>inválidas! |
| PI2: Valor actual de corrente         | 0000 <sub>hex</sub>  | Informação inválida!                                                                                                    |
| PI3: Palavra de estado 2              | 0020 <sub>hex</sub>  | Bit 5 (irregularidade) = 1 Todas as restantes informações de estado são inválidas!                                                         |
| Byte de entrada das entradas digitais | XX <sub>hex</sub>    | As informações de entrada das entradas digitais continuam a ser actualizadas!                                                              |

As informações de entrada das entradas digitais continuam a ser actualizadas e portanto podem continuar a ser avaliadas dentro do comando.

#### 8.5.1 Timeout no PROFIBUS DP

Em caso de falha ou interrupção na transmissão de dados através do PROFIBUS DP, é processado um tempo de monitorização de solicitação na interface de bus de campo MFP (se estiver projectado no mestre DP). O LED "BUS-F" acende (ou pisca), sinalizando que não estão a ser recebidos novos dados do utilizador. O MOVIMOT<sup>®</sup> é desacelerado com a última rampa válida e, após aprox. 1 segundo, o relé "pronto a funcionar" actua sinalizando uma falha.

As saídas digitais são apagadas directamente após ter decorrido o tempo de monitorização de solicitação!

#### 8.5.2 Mestre DP activo / interrupção do controlo

Se o PLC for colocado no estado STOP pelo estado RUN, o mestre DP coloca todos os dados de saída do processo para o 0. Em operação com 3 PD, o conversor de frequência MOVIMOT<sup>®</sup> recebe o valor nominal de rampa ("0").

As saídas digitais DO0 e DO1 são igualmente apagadas pelo mestre DP!

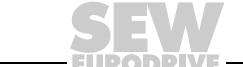

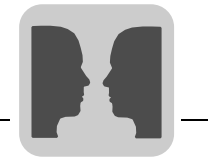

#### 8.6 Diagnóstico

#### 8.6.1 Dados de diagnóstico de escravo

A interface PROFIBUS MFP comunica ao comando todos os erros ocorrentes através do canal de diagnóstico do PROFIBUS DP. Dentro do controlador, estas mensagens de irregularidade são avaliadas pelas respectivas funções do sistema (por ex., no PLC S7-400, através do alarme de diagnóstico OB 82/SFC 13).

A figura seguinte mostra a estrutura dos dados de diagnóstico composta pelas informações de diagnóstico segundo EN 50170 (volume 2) e (em caso de irregularidade no MOVIMOT<sup>®</sup> / MFP) pelos dados de diagnóstico específicos da unidade.

| Byte 0: | Estado da estação 1                      |   |
|---------|------------------------------------------|---|
| Byte 1: | Estado da estação 2                      |   |
| Byte 2: | Estado da estação 3                      |   |
| Byte 3: | Endereço do mestre DP                    |   |
| Byte 4: | Número de ident. alto [60]               |   |
| Byte 5: | Número de ident. baixo [01]              |   |
| Byte 6: | Cabeçalho [02]                           | Х |
| Byte 7: | Código de irregularidade no MOVIMOT®/MFP | Х |

DIN / EN

X Só em caso de irregularidade

[...] contém códigos constantes da MFP, o restante é variável

A codificação dos bytes de 0 a 3 é definida pela EN 50170 (volume 2). Em regra, os bytes 4, 5 e 6 contêm os códigos constantes apresentados na figura.

O byte 7 contém:

- os códigos de irregularidade do MOVIMOT<sup>®</sup> (para mais informações, consulte as instruções de operação do MOVIMOT<sup>®</sup> correspondente) ou
- códigos de irregularidade da MFP: Código de irregularidade 91<sub>dec</sub> = SYS-FAULT (consulte o capítulo "Irregularidades de sistema MFP / Irregularidades no MOVIMOT<sup>®</sup>", → pág. 82)

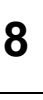

#### 8.6.2 Activar/desactivar o alarme

As informações de irregularidade são directamente sinalizadas ao PLC através das palavras de estado dos dados de entrada do processo. Para tal, é possível os parâmetros específicos à aplicação do PROFIBUS-DP para que não sejam sinalizados alarmes de diagnóstico quando ocorrem irregularidades no MOVIMOT<sup>®</sup> / MFP.

**Nota:** Este mecanismo permite desactivar apenas a activação do alarme de diagnóstico devido a uma irregularidade no MOVIMOT<sup>®</sup> ou na MFP. Alarmes de diagnóstico podem ser sinalizados, em qualquer altura, pelo sistema PROFIBUS-DP no mestre DP. Por tal, é, em regra, necessário criar os componentes de organização correspondentes (por ex., OB82 para S7-400) no controlador.

# Procedimento Na projecção de um escravo DP, é possível definir em cada mestre DP parâmetros específicos do aplicativo que serão transmitidos ao escravo no momento da inicialização do PROFIBUS DP. É possível definir 10 parâmetros de dados específicos do aplicativo para a interface MFP, dos quais até o momento apenas o byte 1 é ocupado pela seguinte função:

| Byte: | Valor permitido                        | Função                                                                                                    |
|-------|----------------------------------------|----------------------------------------------------------------------------------------------------|
| 0     | 00 <sub>hex</sub>                      | Reservado                                                                                                    |
| 1     | 00 <sub>hex</sub><br>01 <sub>hex</sub> | A irregularidade MOVIMOT <sup>®</sup> / MFP gera um alarme de diagnóstico<br>A irregularidade MOVIMOT <sup>®</sup> / MFP não gera um alarme de diagnóstico |
| 2-9   | 00 <sub>hex</sub>                      | Reservado                                                                                                    |

Todos os valores não apresentados são inadmissíveis e podem causar irregularidades no funcionamento da interface PROFIBUS MFP!

### Exemplo de um projecto

| Dados de configuração de<br>parâmetros (hex) | Função                                                                     |
|----------------------------------------------|----------------------------------------------------------------------------|
| 00,00,00,00,00,00,00,00,00,00,               | Os alarmes de diagnóstico são gerados mesmo em caso de<br>irregularidade   |
| 00, <b>01</b> ,00,00,00,00,00,00,00,00,      | Os alarmes de diagnóstico <b>não</b> são gerados em caso de irregularidade |

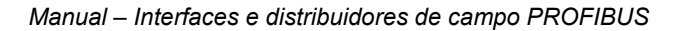

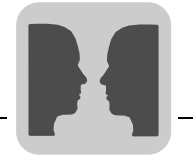

#### 9 Função da interface PROFIBUS MQP

As interfaces PROFIBUS PROFIBUS MQP, com controlador integrado, permitem (assim como os módulos MFP) uma ligação simples e rápida de accionamentos  $MOVIMOT^{®}$  ao bus de campo.

As interfaces estão equipadas com funções de controlo que permitem ao utilizador determinar, em grande parte, o comportamento do accionamento em relação a dados externos através do bus de campo e das entradas e saídas integradas. Assim, é possível, por exemplo, processar os sinais do sensor directamente na ligação do bus de campo, ou definir seu próprio perfil de comunicação através da interface de bus de campo.

Se forem utilizados sensor de proximidade NV26, ES16 ou EI76, é disponibilizado um sistema de posicionamento simples, que, em conjunto com um programa de controlo para MQP, pode ser integrado na sua aplicação.

O controlo dos módulos MQP é realizado via IPOS<sup>plus®</sup>.

O acesso ao controlo IPOS<sup>®</sup> integrado pode ser feito através da interface de programação e de diagnóstico (por baixo da união por parafuso, no lado da frente dos módulos).

O PC pode ser ligado através da opção UWS21B ou USB11A. A programação é feita através do compilador MOVITOOLS<sup>®</sup>.

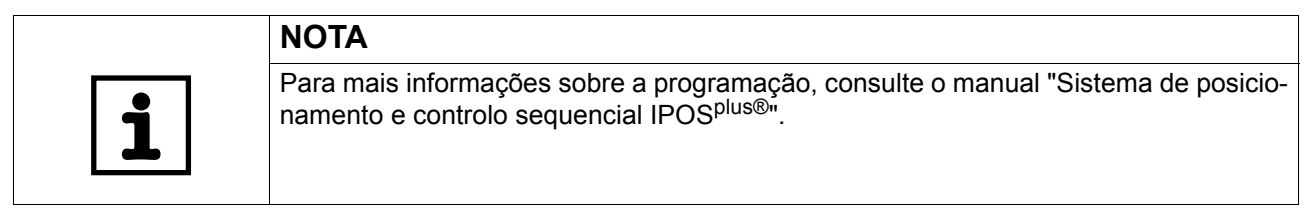

#### 9.1 Programa standard

Os módulos M**Q**P são fornecidos, de série, com um programa IPOS que reflecte, em grande parte, o funcionamento dos módulos M**F**P.

Configure o accionamento MOVIMOT<sup>®</sup> para o endereço 1 e siga as instruções para a colocação em funcionamento. Os dados do processo têm um comprimento fixo de 4 palavras (considere este aspecto ao elaborar o projecto/colocar a unidade em funcionamento). As 3 primeiras palavras são trocadas de modo transparente com o MOVIMOT<sup>®</sup> e correspondem ao perfil da unidade MOVILINK<sup>®</sup> (consulte o capítulo "Perfil da unidade MOVILINK<sup>®</sup>",  $\rightarrow$  pág. 127). As entradas e saídas dos módulos MQP são transmitidas na 4ª palavra.

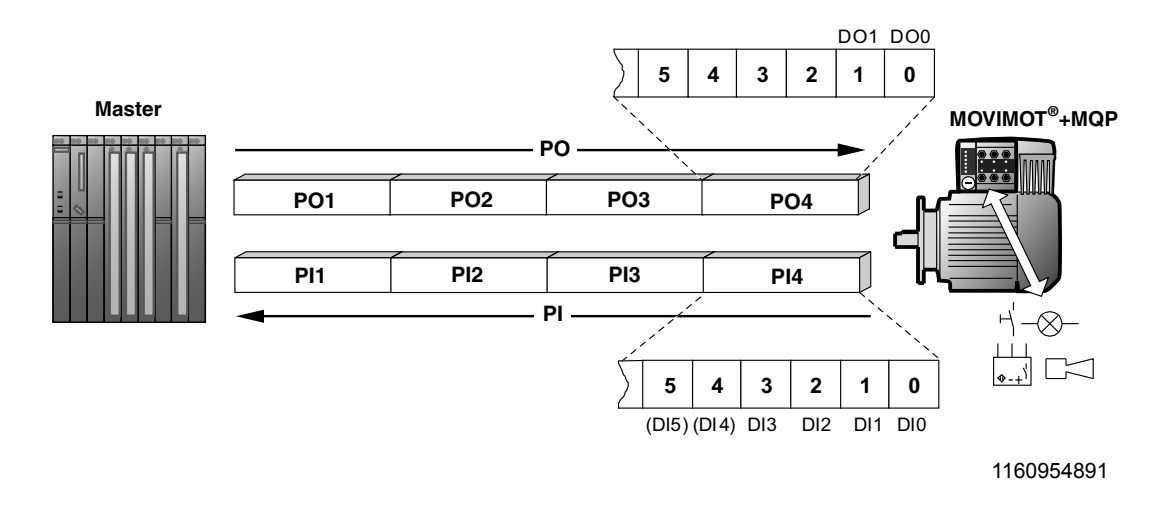

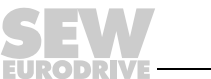

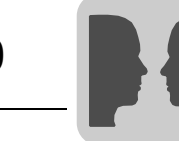

#### 9.1.1 Resposta a irregularidades

Uma interrupção da ligação entre a interface MQP e MOVIMOT<sup>®</sup> leva ao desligamento após 1 s. A irregularidade é apresentada através da palavra de estado 1 (irregularidade 91). Dado que, normalmente, esta irregularidade de sistema se refere a problemas nas ligações dos cabos ou à falta de alimentação de 24 V do conversor MOVIMOT<sup>®</sup>, não é possível efectuar um RESET através da palavra de controlo! Assim que a comunicação for reestabelecida, a irregularidade é automaticamente eliminada.

Uma interrupção da ligação entre o mestre de bus de campo e a interface MQP leva, após o tempo de timeout de bus de campo configurado, a que os dados de saída do processo para o MOVIMOT<sup>®</sup> sejam colocados em 0. Esta resposta à irregularidade pode ser desligada no parâmetro P831 do Shell do MOVITOOLS<sup>®</sup>.

#### 9.2 Configuração

Para poder definir o tipo e o número de dados de entrada e saída utilizados para a transmissão é necessário enviar uma determinada configuração DP do mestre DP à interface MQP. Pode controlar a interface MQP através de dados do processo e ler/escrever todos os parâmetros da MQP através do canal de parâmetros.

A figura seguinte mostra, esquematicamente, a troca de dados entre o mestre DP, a ligação do bus de campo MQP (escravo DP) e um MOVIMOT<sup>®</sup> com canal de dados do processo e de parâmetros.

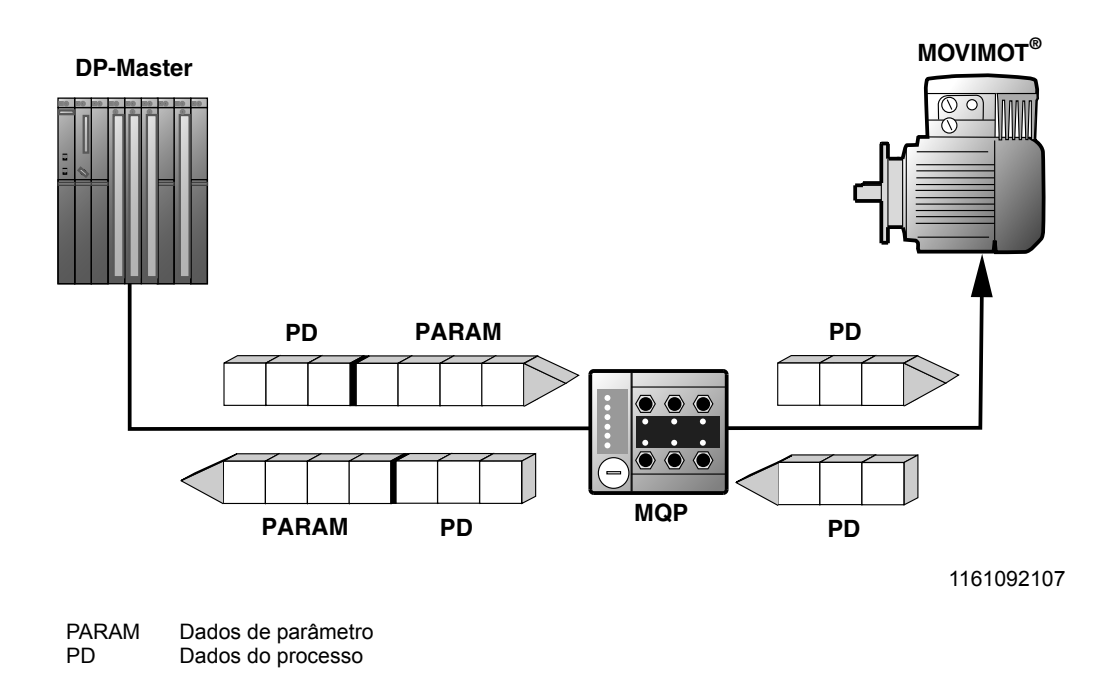

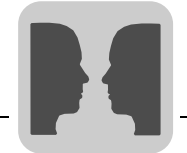

#### 9.2.1 Configuração dos dados do processo

O interface PROFIBUS MQP possibilita diferentes configurações DP para a troca de dados entre o mestre DP e o MQP.

Na tabela seguinte são apresentadas as configurações DP standard dos módulos MQP. A coluna "Configuração dos dados do processo" mostra os nomes das configurações. Estes nomes aparecem também no software de elaboração do projecto para o mestre DP como lista de selecção. O arquivo GSD também é utilizado para módulos MFP. Oriente-se por isso só à base das transmissões para MQP. A coluna configurações DP mostra os dados de configuração que são transmitidos ao MQP ao estabelecer a ligação do PROFIBUS-DP. O canal de parâmetros serve para o ajuste de parâmetros do MQP e não é transmitido aos participantes correspondentes (MOVIMOT<sup>®</sup>). Com a configuração universal pode-se definir livremente as configurações DP. MQP aceita de 1 a 10 palavras de dados do processo com ou sem canal de parâmetros.

| Configuração dos dados do<br>processo | Significado / Notas                                                                                                    | Cfg 0              | Cfg 1              | Cfg 2            |
|---------------------------------------|----------------------------------------------------------------------------------------------------|--------------------|--------------------|------------------|
| Configurações MQP                     |                                                                                                    |                    |                    |                  |
| 1 PD (MQP)                            | Controlo através de 1 palavra de dados do<br>processo                                                                              | 0 <sub>dec</sub>   | 112 <sub>dec</sub> | 0 <sub>dec</sub> |
| 2 PD (MQP)                            | Controlo através de 2 palavras de dados do<br>processo                                                                             | 0 <sub>dec</sub>   | 113 <sub>dec</sub> | 0 <sub>dec</sub> |
| 3 PD (MQP)                            | Controlo através de 3 palavras de dados do<br>processo                                                                             | 0 <sub>dec</sub>   | 114 <sub>dec</sub> | 0 <sub>dec</sub> |
| 4 PD (MQP)                            | Controlo através de 4 palavras de dados do<br>processo                                                                             | 0 <sub>dec</sub>   | 115 <sub>dec</sub> | 0 <sub>dec</sub> |
| 6 PD (MQP)                            | Controlo através de 6 palavras de dados do<br>processo                                                                             | 0 <sub>dec</sub>   | 117 <sub>dec</sub> | 0 <sub>dec</sub> |
| 10 PD (MQP)                           | Controlo através de 10 palavras de dados do processo                                                                               | 0 <sub>dec</sub>   | 121 <sub>dec</sub> | 0 <sub>dec</sub> |
| Param + 1 PD (MQP)                    | Controlo através de 1 palavra de dados do<br>processo – configuração dos parâmetros<br>através do canal de parâmetros de 8 bytes   | 243 <sub>dec</sub> | 112 <sub>dec</sub> | 0 <sub>dec</sub> |
| Param + 2 PD (MQP)                    | Controlo através de 2 palavras de dados do<br>processo – configuração dos parâmetros<br>através do canal de parâmetros de 8 bytes  | 243 <sub>dec</sub> | 113 <sub>dec</sub> | 0 <sub>dec</sub> |
| Param + 3 PD (MQP)                    | Controlo através de 3 palavras de dados do<br>processo – configuração dos parâmetros<br>através do canal de parâmetros de 8 bytes  | 243 <sub>dec</sub> | 114 <sub>dec</sub> | 0 <sub>dec</sub> |
| Param + 4 PD (MQP)                    | Controlo através de 4 palavras de dados do<br>processo – configuração dos parâmetros<br>através do canal de parâmetros de 8 bytes  | 243 <sub>dec</sub> | 115 <sub>dec</sub> | 0 <sub>dec</sub> |
| Param + 6 PD (MQP)                    | Controlo através de 6 palavras de dados do<br>processo – configuração dos parâmetros<br>através do canal de parâmetros de 8 bytes  | 243 <sub>dec</sub> | 117 <sub>dec</sub> | 0 <sub>dec</sub> |
| Param + 10 PD (MQP)                   | Controlo através de 10 palavras de dados do<br>processo – configuração dos parâmetros<br>através do canal de parâmetros de 8 bytes | 243 <sub>dec</sub> | 121 <sub>dec</sub> | 0 <sub>dec</sub> |
| Configuração universal<br>(MQP)       | Reservado para configurações especiais                                                                                             | 0 <sub>dec</sub>   | 0 <sub>dec</sub>   | 0 <sub>dec</sub> |

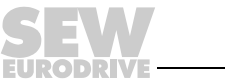

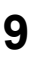

Configuração DP "Configuração universal"

A "configuração universal" permite configurar a interface MQP com valores diferentes dos valores padrão especificados no ficheiro GDS. Para isso, é necessário respeitar as seguintes condições:

- O módulo 0 define o canal de parâmetros MQP. Introduzindo aqui "0", é apagado o canal de parâmetros. Se for introduzido o valor "243", o canal de parâmetros é ligado com um comprimento de 8 bytes.
- Os seguintes módulos determinam o comprimento dos dados do processo da MQP no PROFIBUS. A soma dos comprimentos dos dados do processo de todos os módulos seguintes tem que ter um valor entre 1 e 10 palavras.

#### Formato do byte de identificação "Cfg\_Data" de acordo com EN 50170 (V2):

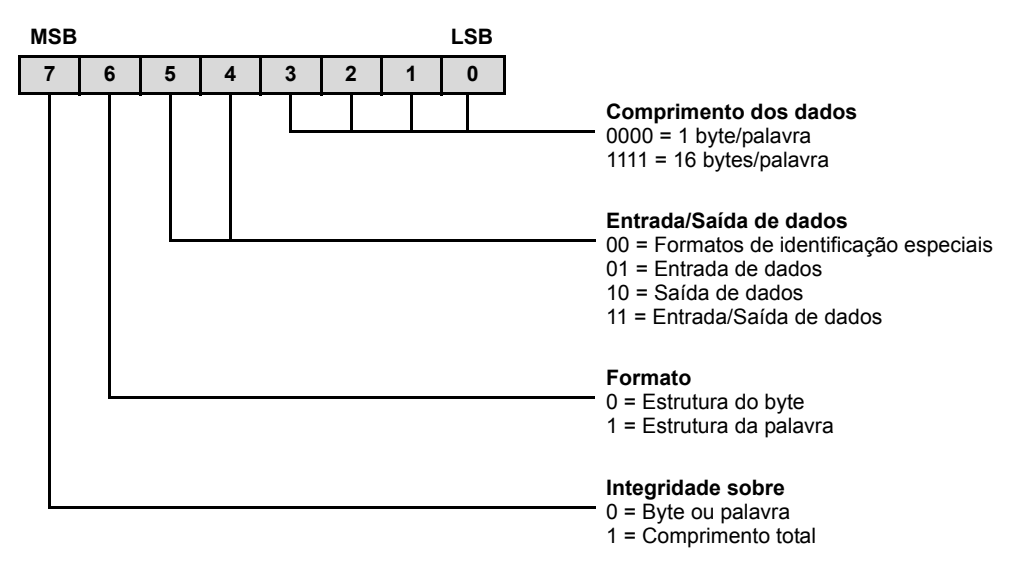

| Observações<br>sobre a<br>consistência<br>dos dados | Em regra, é suficiente o intercâmbio de dados inconsistentes. Se a aplicação requer que o intercâmbio dos dados do processo entre mestre DP e MQP seja efectuado de modo consistente pode-se efectuar tal intercâmbio através da configuração universal. Nesse caso, devem ser utilizados, para um PLC S7 (versão do firmware: V 3.0), as funções de sistema SFC14 e SFC15 para o intercâmbio de dados no programa S7. |
|-----------------------------------------------------|----------------------------------------------------------------------------------------------------|
| Diagnóstico<br>externo                              | O MQP não suporta diagnósticos externos. As mensagens de irregularidade dos vários accionamentos MOVIMOT <sup>®</sup> são indicadas pelas respectivas palavras de estado. Na palavra de estado 1, aparecem também estados de irregularidade da MQP por ex., timeout da ligação RS-485 ao MOVIMOT <sup>®</sup> . Se solicitado, a MQP fornece o diagnóstico-norma segundo EN 50170 (V2).                                |

#### Observações sobre os sistemas mestre Simatic S7:

Mesmo quando os diagnósticos externos não estão activados, outros participantes podem sempre activar um alarme de diagnóstico no mestre DP a partir do sistema PROFIBUS-DP. Para tal, é, em regra, necessário criar os componentes de organização correspondentes (OB82) no controlador.

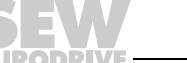

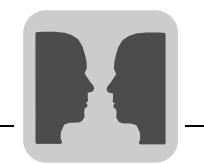

Número de identificação Cada mestre DP e cada escravo DP deve apresentar um número de identificação individual e único, estabelecido pela organização dos utilizadores de PROFIBUS, para clara identificação da unidade ligada.

Ao colocar em funcionamento o mestre PROFIBUS-DP, este compara os números de identificação dos DP escravos ligados com os números de identificação configurados pelo utilizador. A transmissão de dados do utilizador só é activada quando o DP mestre tiver confirmado que os endereços das estações e dos tipos de unidades ligados (números de identificação) correspondem aos dados configurados. Este procedimento garante uma elevada segurança contra erros no projecto.

O número de identificação é definido como número livre de 16 bits (Unsigned16) sem sinal. A organização dos utilizadores de PROFIBUS estipulou para os módulos MQP e MFP o número de identificação 6001 <sub>hex</sub> (24577 <sub>dec</sub>).

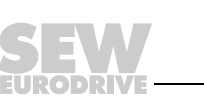

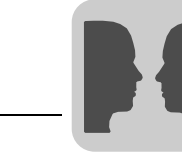

9

#### 9.3 Controlo através do PROFIBUS-DP

Os dados de saída de processo enviados pelo mestre PROFIBUS podem ser processados no programa IPOS do MQP. Os dados de entrada de processo enviados ao mestre PROFIBUS são indicados no programa IPOS do MQP.

O comprimento dos dados do processo pode ser ajustado de modo variável (1 a 10 palavras).

Se for utilizado um controlador PLC como mestre PROFIBUS, os dados do processo estão na gama I/O ou na zona periférica do PLC.

#### 9.4 Configuração dos parâmetros através de PROFIBUS-DP

O acesso aos parâmetros MQP no PROFIBUS-DP efectua-se através do canal de parâmetros MOVILINK<sup>®</sup>, que juntamente com os serviços convencionais READ e WRITE, oferece também outros serviços de parâmetros.

Através do canal de parâmetros só podem ser activados parâmetros MQP.

#### 9.4.1 Estrutura do canal de parâmetros

A configuração dos parâmetros de unidades de bus de campo através de sistemas de bus de campo, que não oferece camada de aplicação, requer a simulação das funcionalidades e dos serviços mais importantes como por ex., READ e WRITE para ler e escrever parâmetros. Para isso define-se, por ex. para PROFIBUS-DP, um objecto de dados do processo de parâmetros (PPO). Este PPO é transmitido ciclicamente e contem, além do canal de dados do processo, um canal de parâmetros com o qual se pode efectuar o intercâmbio de valores de parâmetro de forma acíclica.

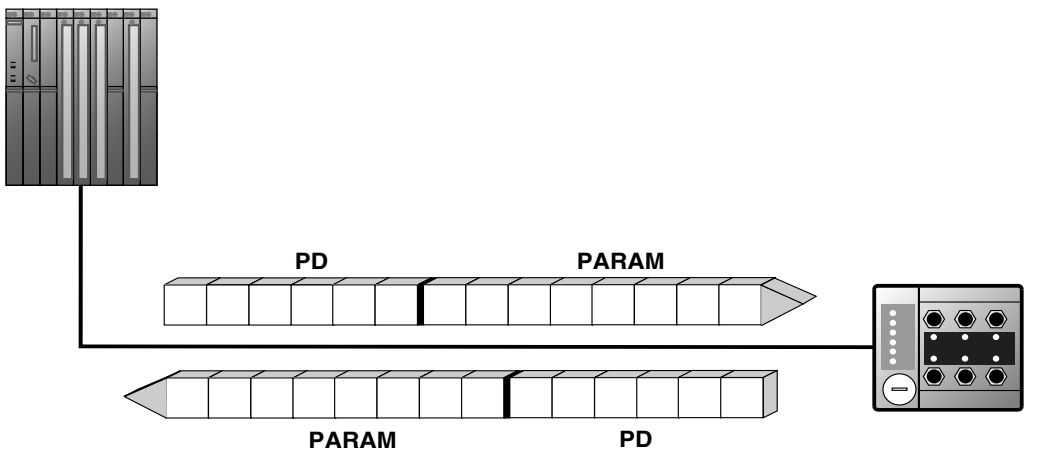

1161795083

PARAM Dados de parâmetro PD Dados do processo

A tabela seguinte mostra a estrutura do canal de parâmetros. Esta estrutura é constituída por um byte de gestão, um byte reservado, uma palavra de índice e 4 bytes de dados.

| Byte 0 | Byte 1        | Byte 2               | Byte 3          | Byte 4       | Byte 5  | Byte 6   | Byte 7       |
|--------|---------------|----------------------|-----------------|--------------|---------|----------|--------------|
| Gestão | Reservado     | Índice alto          | Índice<br>baixo | Dados<br>MSB | Dados   | Dados    | Dados<br>LSB |
| Gestão | Reservado = 0 | Índice de parâmetros |                 |              | 4 Bytes | de dados |              |

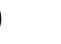

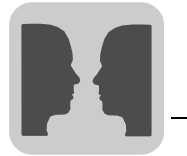

#### 9.4.2 Gestão do canal de parâmetros

O processo de parametrização é completamente coordenado com o byte 0 (gestão). Este byte põe à disposição parâmetros de serviços importantes, como a identificação de serviço, o comprimento de dados, a versão e o estado do serviço. A figura seguinte mostra que os Bits 0, 1, 2 e 3 incluem a identificação do serviço. Estes Bits definem que serviço vai ser executado. Com o bit 4 e o bit 5, é indicado o comprimento de dados em bytes para o serviço WRITE, que nos parâmetros SEW, deve ser ajustado para 4 bytes.

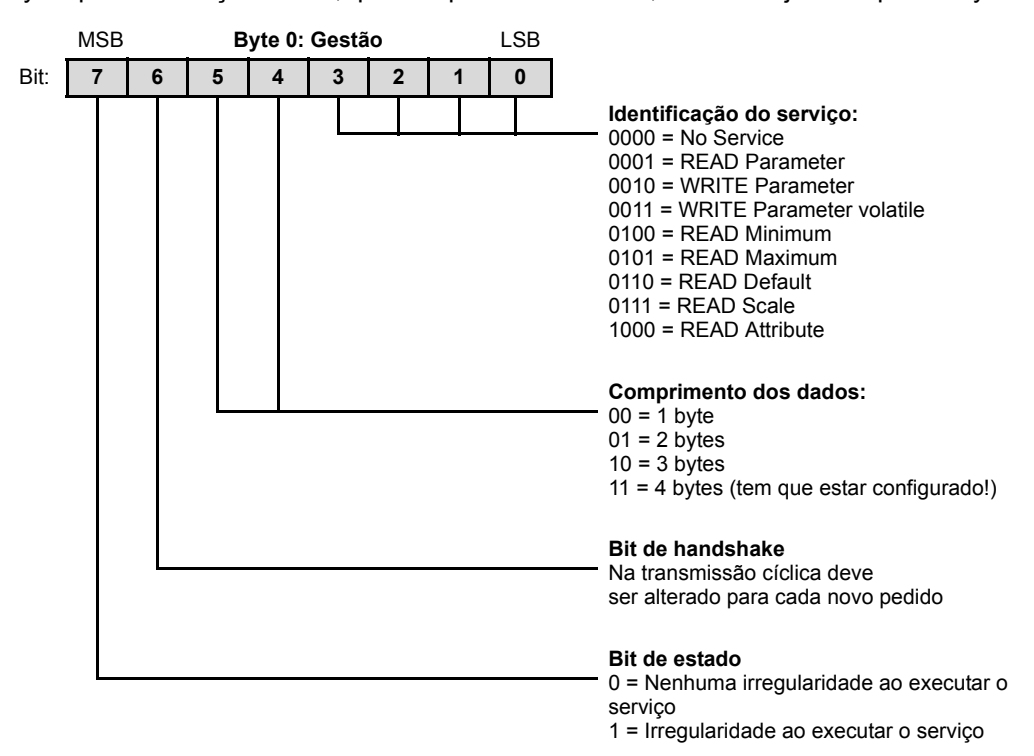

O bit 6 serve de confirmação entre o controlo e o MQP. Este bit activa a execução do serviço transmitido no MQP. Visto que especialmente no PROFIBUS-DP o canal de parâmetros é transmitido ciclicamente com os dados do processo, é necessário efectuar o serviço no MQP por comando de flanco através do "Bit de Handshake". Para tal, o valor deste bit é alterado (alternado) para cada serviço a executar. O MQP sinaliza com o Bit de Handshake se o serviço foi executado ou não. O serviço foi executado desde que o bit de handshake recebido no controlador corresponda ao bit enviado. O bit de estado mostra se o serviço foi executado correctamente ou se houve alguma irregularidade.

#### 9.4.3 Byte reservado

O byte 1 é considerado como reservado e deve ser ajustado para o valor 0x00.

#### 9.4.4 Endereçamento do índice

Com o byte 2 (índice alto) e byte 3 (índice baixo) determina-se o parâmetro, que deve ser lido ou escrito através do sistema de bus de campo. Os parâmetros do MQP são endereçados com um índice unificado independentemente do sistema de bus de campo ligado. No capítulo "Lista dos parâmetros MQ.." ( $\rightarrow$  pág. 133), é apresentada uma lista de todos os parâmetros MQx com índice.

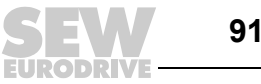

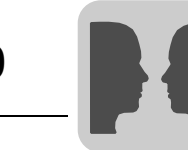

#### 9.4.5 Faixa de dados

Os dados encontram-se, como indica a seguinte tabela, no byte 4 até ao byte 7 do canal de parâmetros. Isto significa que se pode transmitir um máximo de 4 bytes de dados por serviço. Em regra, os dados são introduzidos alinhados à direita, o que implica que o byte 7 contenha o byte de dados de menor valor (dados LSB) enquanto o byte 4 contenha o byte de dados com maior valor (dados MSB).

| Byte 0 | Byte 1         | Byte 2      | Byte 3          | Byte 4         | Byte 5          | Byte 6         | Byte 7          |
|--------|----------------|-------------|-----------------|----------------|-----------------|----------------|-----------------|
| Gestão | Reser-<br>vado | Índice alto | Índice<br>baixo | Dados<br>MSB   | Dados           | Dados          | Dados<br>LSB    |
|        |                |             |                 | Byte alto<br>1 | Byte baixo<br>1 | Byte alto<br>2 | Byte baixo<br>2 |
|        |                |             |                 | Palav          | ra alta         | Palavra        | a baixa         |
|        |                |             |                 |                | Palavra         | a dupla        |                 |

#### 9.4.6 Execução incorrecta de serviços

A execução incorrecta de um serviço é sinalizada, colocando o bit de estado no byte de gestão. O serviço foi executado pelo MQP desde que o bit de Handshake recebido seja igual ao bit de Handshake enviado. Se o bit de estado sinalizar uma irregularidade, é introduzido o código de irregularidade no campo de dados do telegrama de parâmetros. Os bytes 4 a 7 devolvem o código de retorno em forma estruturada (ver capítulo "Códigos de retorno").

| Byte 0                                             | Byte 1         | Byte 2      | Byte 3          | Byte 4                           | Byte 5                           | Byte 6                   | Byte 7                       |
|----------------------------------------------------|----------------|-------------|-----------------|----------------------------------|----------------------------------|--------------------------|------------------------------|
| Gestão                                             | Reser-<br>vado | Índice alto | Índice<br>baixo | Classe de<br>irregulari-<br>dade | Código de<br>irregulari-<br>dade | Cód. adi-<br>cional alto | Cód. adi-<br>cional<br>baixo |
| Bit de estado = 1: Execução incorrecta de serviços |                |             |                 |                                  |                                  |                          |                              |

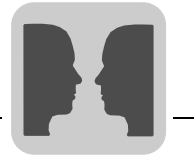

#### 9.4.7 Códigos de retorno da parametrização

No caso de uma configuração incorrecta dos parâmetros, o MQP enviará diversos códigos de retorno ao mestre de parametrização, os quais contêm a informação detalhada sobre a causa da irregularidade. Estes códigos de retorno estão, em geral, estruturados segundo EN 50170. Diferencia-se os seguintes elementos:

- Classe de irregularidade
- Código de irregularidade
- Código adicional

Estes códigos de retorno são válidos para todas as interfaces de comunicação da MQP.

Classe de irregularidade O elemento "Classe de irregularidade" permite uma classificação mais exacta do tipo de irregularidade. O MQP suporta as seguintes classes de erro definidas segundo EN 50170(V2):

| Classe (hex) | Designação            | Significado                                              |
|--------------|-----------------------|----------------------------------------------------------|
| 1            | vfd-state             | Irregularidade de estado do dispositivo de campo virtual |
| 2            | application-reference | Irregularidade no programa de aplicação                  |
| 3            | definition            | Erro de definição                                        |
| 4            | resource              | Irregularidade de recurso                                |
| 5            | service               | Irregularidade durante a execução do serviço             |
| 6            | access                | Irregularidade de acesso                                 |
| 7            | OV                    | Irregularidade na lista de objectos                      |
| 8            | other                 | Outra irregularidade (ver código adicional)              |

Em caso de uma eventual irregularidade na comunicação, o software de comunicação da interface do bus de campo gera a classe de irregularidade. A descrição mais exacta da irregularidade é feita com os elementos de Código de irregularidade e Código adicional.

Código de O elemento "Código de irregularidade" possibilita uma descrição mais exacta da causa da irregularidade dentro da "Classe de irregularidade" e é gerado pelo software de comunicação do MQP em caso de uma irregularidade na comunicação. Para a classe de irregularidade 8 = "Outra irregularidade" só está definido o Código de irregularidade = 0 (outro Código de irregularidade). Neste caso obtém-se a descrição mais exacta no código adicional.

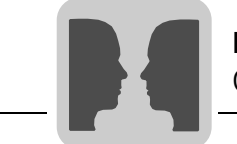

## Código adicional O "Código adicional" contém os códigos de retorno específicos da SEW no caso de uma configuração incorrecta dos parâmetros do MQP. São devolvidos ao mestre sob a classe de irregularidade 8 = "Outra irregularidade". A tabela seguinte apresenta todas as possibilidades de codificação para o código adicional.

Classe de irregularidade: 8 = "Outra irregularidade":

| Código adicio-<br>nal alto (hex) | Código adicio-<br>nal baixo (hex) | Significado                                                                |
|----------------------------------|-----------------------------------|----------------------------------------------------------------------------|
| 00                               | 00                                | Sem irregularidade                                                         |
| 00                               | 10                                | Índice de parâmetros inválido                                              |
| 00                               | 11                                | Função / parâmetro não implementado                                        |
| 00                               | 12                                | Só acesso de leitura                                                       |
| 00                               | 13                                | Bloqueio de parâmetros activado                                            |
| 00                               | 14                                | Definição de fábrica activada                                              |
| 00                               | 15                                | Valor demasiado alto para o parâmetro                                      |
| 00                               | 16                                | Valor demasiado baixo para o parâmetro                                     |
| 00                               | 17                                | Falta a carta opcional necessária para esta função/parâmetro               |
| 00                               | 18                                | Irregularidade no software do sistema                                      |
| 00                               | 19                                | Acesso aos parâmetros só através da interface de processo<br>RS-485 em X13 |
| 00                               | 1A                                | Acesso aos parâmetros só através do interface de diagnóstico<br>RS-485     |
| 00                               | 1B                                | Parâmetro protegido contra acesso                                          |
| 00                               | 1C                                | Requer controlador inibido                                                 |
| 00                               | 1D                                | Valor não permitido para o parâmetro                                       |
| 00                               | 1E                                | Definição de fábrica activada                                              |
| 00                               | 1F                                | Parâmetro não foi memorizado na EEPROM                                     |
| 00                               | 20                                | O parâmetro não pode ser modificado com estágio de saída habilitado        |
| 00                               | 21                                | Final da cadeia Copypen alcançado                                          |
| 00                               | 22                                | Copypen não habilitado                                                     |
| 00                               | 23                                | O parâmetro só pode ser modificado em caso de paragem do<br>programa IPOS  |
| 00                               | 24                                | O parâmetro só pode ser modificado com Autosetup desligado                 |

Códigos de retorno especiais (casos especiais) As irregularidades de parametrização que não podem ser identificadas automaticamente pela camada de aplicação do sistema de bus de campo, nem pelo software do sistema do módulo MQP, são tratados como casos especiais. Existem as seguintes possibilidades de irregularidade:

- Codificação incorrecta de um serviço através do canal de parâmetros
- Indicação incorrecta de comprimentos de um serviço através do canal de parâmetros
- · Erro na elaboração do projecto da comunicação de participantes

94

**JEW** 

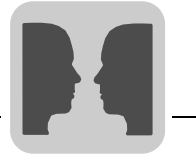

Identificação incorrecta de um serviço no canal de parâmetros Na configuração dos parâmetros através do canal de parâmetros foi indicada uma identificação de serviço inválida no byte de gestão. A tabela seguinte apresenta o código de retorno para este caso especial.

|                           | Código (dec) | Significado        |
|---------------------------|--------------|--------------------|
| Classe de irregularidade: | 5            | Serviço            |
| Código de irregularidade: | 5            | Parâmetro inválido |
| Código adicional alto:    | 0            | -                  |
| Código adicional alto:    | 0            | -                  |

Especificação A incorrecta de co comprimento A no canal de parâmetros

Ao efectuar a configuração dos parâmetros através do canal de parametrização foi indicado num serviço WRITE um comprimento de dados diferente de 4 bytes de dados. A tabela seguinte mostra o código de retorno:

|                           | Código (dec) | Significado      |
|---------------------------|--------------|------------------|
| Classe de irregularidade: | 6            | Acesso           |
| Código de irregularidade: | 8            | Conflito de tipo |
| Código adicional alto:    | 0            | -                |
| Código adicional alto:    | 0            | -                |

#### Eliminação de irregularidades:

Verifique o bit 4 e o bit 5 no byte de gestão do canal de parâmetros no que se refere ao comprimento.

#### Erro de projecto da comunicação de participantes

O código de retorno que se apresenta na tabela seguinte é devolvido quando se tenta inserir um serviço de parâmetro numa estação apesar de não se ter projectado previamente um canal de parâmetro para a estação.

|                           | Código (dec) | Significado         |
|---------------------------|--------------|---------------------|
| Classe de irregularidade: | 6            | Acesso              |
| Código de irregularidade: | 1            | Objecto inexistente |
| Código adicional alto:    | 0            | -                   |
| Código adicional alto:    | 0            | -                   |

#### Eliminação de irregularidades:

Projecte um canal de parâmetros para o participante desejado.

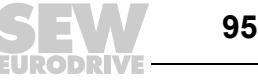

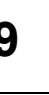

#### Ler e escrever parâmetros através de PROFIBUS-DP 9.4.8

Leitura de um parâmetro através de PROFIBUS-DP (READ)

Para executar um serviço READ através do canal de parâmetros e devido à transmissão cíclica do canal de parâmetros, não é possível alterar o bit de Handshake antes de se ter preparado todo o canal de parâmetros de acordo com o serviço. Por esta razão, deve ser respeitada a seguinte ordem para ler um parâmetro:

- 1. Introduza o índice do parâmetro a ler no byte 2 (índice alto) e no byte 3 (índice baixo).
- 2. Introduza a identificação de serviço para o serviço READ no byte de gestão (byte 0).
- 3. Transmita o serviço READ ao MQP através da troca do bit de Handshake.

Como se trata de um serviço de leitura, são ignorados os bytes de dados (bytes 4 a 7) e o comprimento dos dados (no byte de gestão), não havendo portanto necessidade de os configurar. O MQP processa agora o serviço READ e devolve a confirmação de serviço por meio da mudança do bit de Handshake.

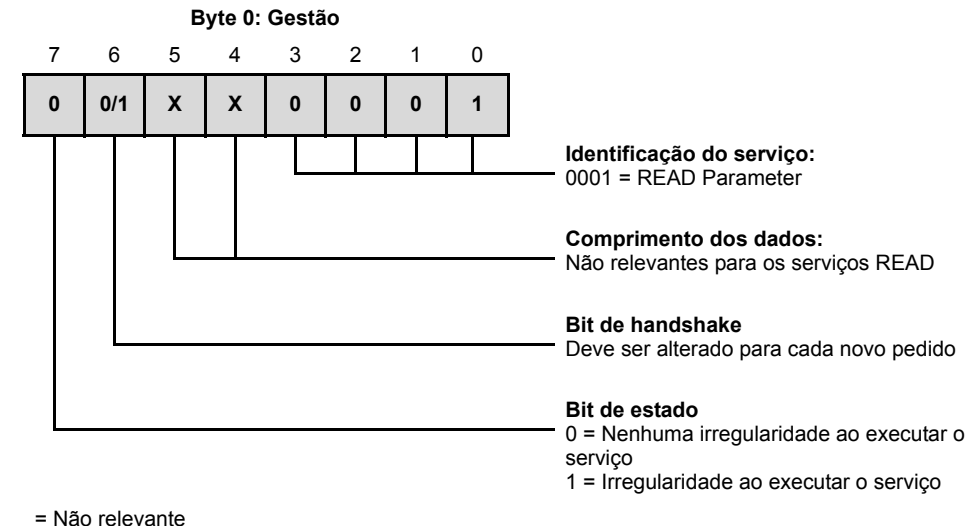

0/1= O valor do bit é alterado

Х

A figura mostra a codificação de um serviço READ no byte de gestão. O comprimento dos dados não é relevante; só é necessário introduzir a identificação de serviço para o serviço READ. Este serviço é activado no MQP mudando o bit de Handshake. Por exemplo, o serviço READ poderia ser activado com a codificação do byte de gestão 01<sub>hex</sub> ou 41<sub>hex</sub>.

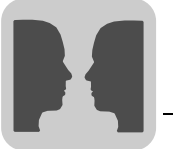

Escrita de um parâmetro através do PROFIBUS-DP (WRITE) Para executar um serviço WRITE através do canal de parâmetros, e devido à transmissão cíclica do canal de parâmetros, não se pode mudar o bit de Handshake antes de se ter preparado todo o canal de parâmetros em correspondência com o serviço. Ao escrever um parâmetro deve-se portanto manter a seguinte ordem:

- 1. Introduza o índice do parâmetro a escrever no byte 2 (Índice alto) e byte 3 (Índice baixo).
- 2. Introduza os dados a escrever no byte 4 a 7.
- Introduza a identificação do serviço e o comprimento de dados para o serviço WRITE no byte de gestão (byte 0).
- 4. Transmita o serviço WRITE ao MQP trocando o bit de Handshake.

O MQP processa agora o serviço WRITE e devolve a confirmação do serviço por meio da troca do bit Handshake.

A figura mostra a codificação de um serviço WRITE no byte de gestão. O comprimento dos dados é 4 bytes para todos os parâmetros do MQP. Ao trocar o bit de Handshake efectua-se a transmissão deste serviço ao MQP. Um serviço WRITE tem, portanto, em regra, a codificação do byte de gestão  $32_{hex}$  ou  $72_{hex}$ .

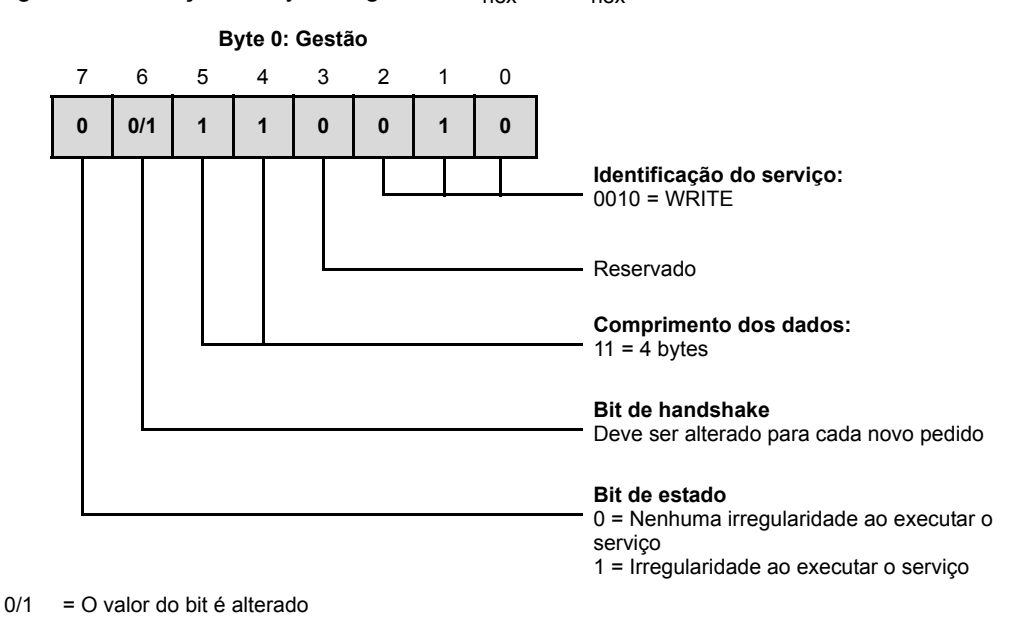

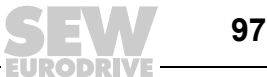

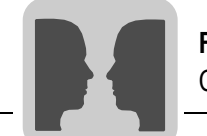

Processo de parametrização através do PROFIBUS-DP Tomando como exemplo o serviço WRITE, a figura seguinte representa o processo de parametrização entre o controlador e o MQP através do PROFIBUS DP. Para simplificar o processo, é apresentado na figura apenas o byte de gestão do canal de parâmetros. Enquanto o controlo prepara agora o canal de parâmetros para o serviço WRITE, o MQP só recebe e devolve o canal de parâmetros. Uma activação do serviço só é efectuada quando o bit de Handshake tenha sido alterado, o que neste exemplo implica que se tenha alterado de 0 a 1. O MQP interpreta agora o canal de parâmetros e processa o serviço WRITE, responde a todos os telegramas mas o bit de Handshake continua a ser = 0. A confirmação de que o serviço foi executado é feita com a alteração do bit de Handshake no telegrama de resposta do MQP. O controlador reconhece então que o bit de Handshake recebido coincide de novo com o bit enviado e pode agora preparar uma nova parametrização.

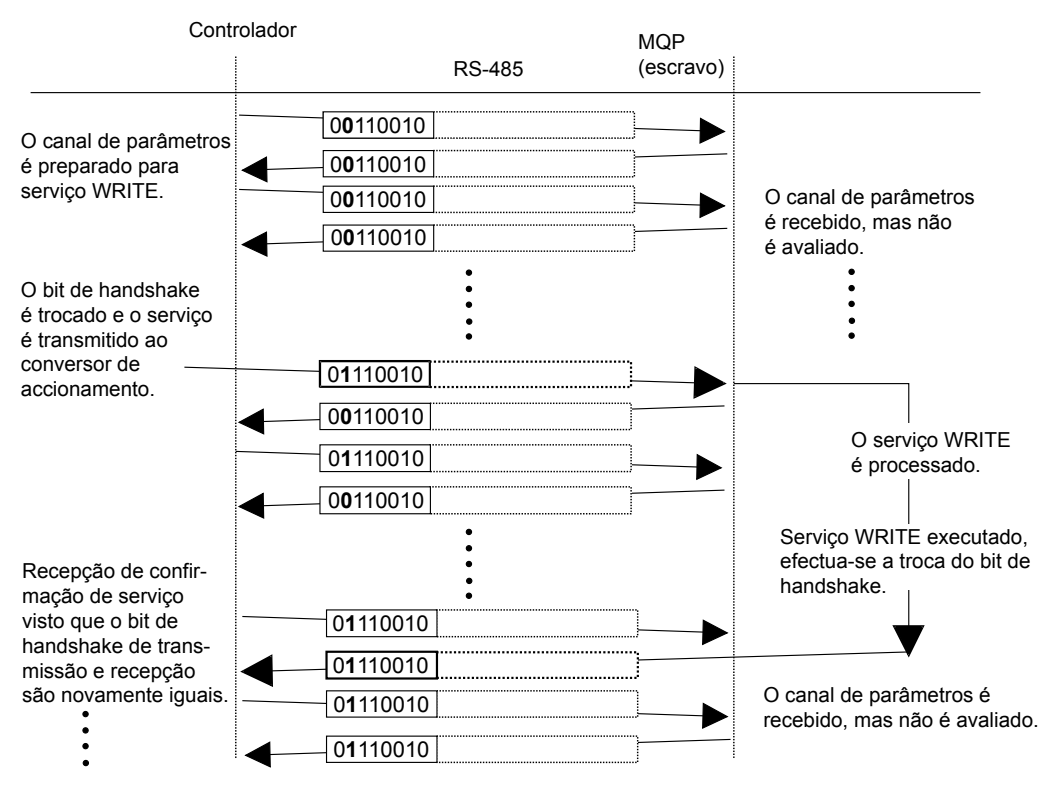

1161942411

Formato dos dados de parâmetros Para a parametrização através da interface de bus de campo é utilizada a mesma codificação de parâmetros da parametrização através das interfaces série RS-485. A lista de todos os parâmetros pode ser encontrada no capítulo "Lista dos parâmetros MQ.." (→ pág. 133).

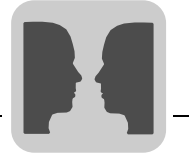

#### 9.5 Parametrização através de PROFIBUS-DPV1

Com a especificação PROFIBUS-DPV1 foram introduzidos novos serviços acíclicos READ/WRITE no âmbito das ampliações PROFIBUS-DP. Estes serviços acíclicos são introduzidos em telegramas especiais no funcionamento de bus cíclico, de forma a garantir a compatibilidade entre o PROFIBUS-DP (versão 0) e o PROFIBUS-DPV1 (versão 1).

Com os serviços READ/WRITE acíclicos, é possível trocar maiores quantidades de dados entre o mestre e o escravo (conversor) do que, por exemplo, transmitir para os dados de entrada e saída cíclicos através do canal de parâmetros de 8 bytes. A vantagem da troca de dados acíclicos através do DPV1 é uma menor carga na operação do Bus cíclico, uma vez que os telegramas DPV1 podem ser introduzidos no ciclo de bus apenas quando necessário.

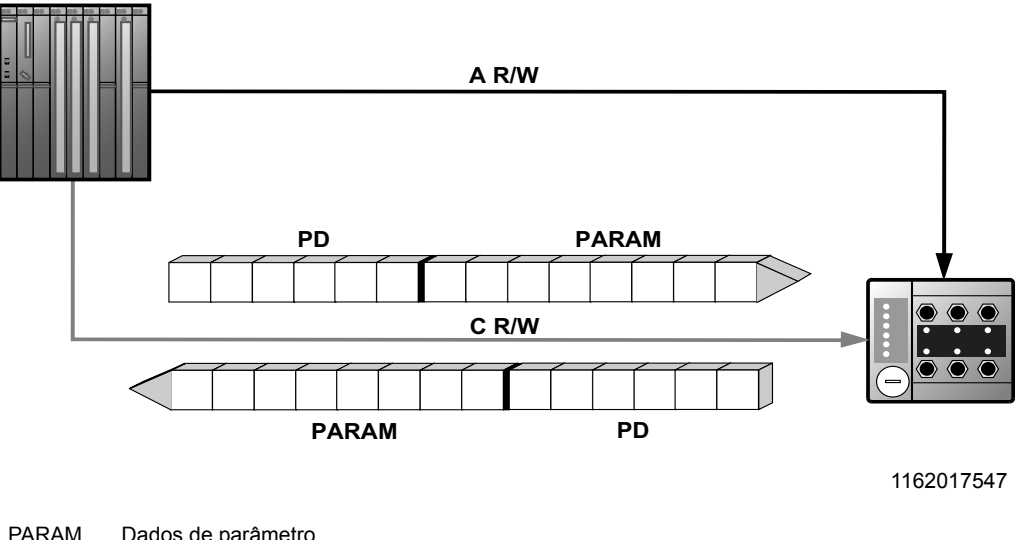

| PARAM | Dados de parâmetro            |
|-------|-------------------------------|
| PD    | Dados do processo             |
| A R/W | Serviços READ/WRITE acíclicos |
| C R/W | Serviços READ/WRITE cíclicos  |

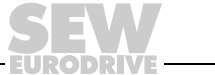

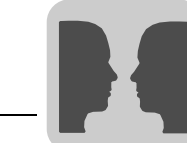

#### 9.5.1 Estrutura do canal de parâmetros DPV1

#### Registos de dados (DS)

A informação, definida pelo utilizador, é transportada via DPV1e é agrupada em registos de dados. Cada registo de dados é claramente identificado pelo comprimento, por um número de Slot e por um Índice. Para a comunicação DPV1 com MQP, é utilizada a estrutura do registo de dados 47 definido no perfil PROFIdrive "Engenharia dos accionamentos" da organização do utilizador PROFIBUS a partir de V3.1 como canal de parâmetros DPV1 para accionamentos. Através deste canal de parâmetros são disponibilizados diferentes processos de acesso aos dados de parâmetros do conversor de frequência.

Normalmente efectua-se a parametrização dos accionamentos segundo o canal de parâmetros PROFIdrive DPV1 da versão de perfil 3.0 através do registo de dados índice 47. Através do registo Request-ID distingue-se entre o acesso ao parâmetro segundo o perfil PROFIdrive ou através dos serviços MOVILINK<sup>®</sup> da SEW-EURO-DRIVE. O <u>capítulo "Elementos do registo de dados DS47"</u> apresenta as possíveis codificações de cada um dos elementos. A estrutura do registo de dados é idêntica para o acesso ao PROFIdrive e ao MOVILINK<sup>®</sup>.

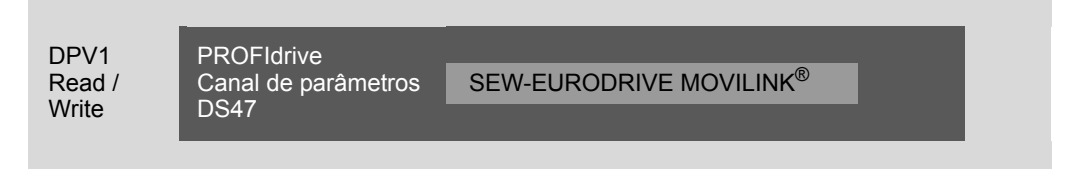

São suportados os seguintes serviços MOVILINK<sup>®</sup>:

- Canal de parâmetros MOVILINK<sup>®</sup> de 8 bytes com todos os serviços suportados pelo conversor como
- Parâmetros READ
- Parâmetros WRITE
- Parâmetros WRITE voláteis

Estão disponíveis os seguintes serviços PROFIdrive:

- Ler (pedir parâmetro) parâmetros individuais do tipo palavra dupla
- · Escrever (mudar parâmetro) parâmetros individuais do tipo palavra dupla

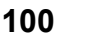

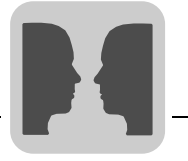

Elementos do registo de dados DS47 A tabela seguinte mostra os elementos do registo de dados DS47.

| Campo             | Tipo de<br>dados | Valores                      |                                                     |
|-------------------|------------------|------------------------------|-----------------------------------------------------|
| Request Reference | Unsigned8        | 0x00                         | Reservado                                           |
|                   |                  | 0x01 – 0xFF                  |                                                     |
| Request ID        | Unsigned8        | 0x01                         | Pedir parâmetro (PROFIdrive)                        |
|                   |                  | 0x02                         | Mudar parâmetro (PROFIdrive)                        |
|                   |                  | 0x40                         | Serviço SEW-EURODRIVE MOVILINK <sup>®</sup>         |
| Response ID       | Unsigned8        | Response (+):                |                                                     |
|                   |                  | 0x00                         | Reservado                                           |
|                   |                  | 0x01                         | Pedir parâmetro (+) (PROFIdrive)                    |
|                   |                  | 0x02                         | Mudar parâmetro (+) (PROFIdrive)                    |
|                   |                  | 0x40                         | Serviço SEW-EURODRIVE MOVILINK $^{(\!\!R\!)}$ (+)   |
|                   |                  | Response (-):                |                                                     |
|                   |                  | 0x81                         | Pedir parâmetro (-) (PROFIdrive)                    |
|                   |                  | 0x82                         | Mudar parâmetro (-) (PROFIdrive)                    |
|                   |                  | 0xC0                         | Serviço SEW-EURODRIVE MOVILINK $^{(\!\!R\!)}$ (-)   |
| Axis              | Unsigned8        | 0x00 – 0xFF                  | Número de eixos 0 – 255                             |
| No. of Parameters | Unsigned8        | 0x01 – 0x13                  | 1 – 19 DWORDs (240 DPV1 data bytes)                 |
| Attributes        | Unsigned8        | 0x10                         | Valor                                               |
|                   |                  | Para SEW-EUROI               | DRIVE MOVILINK <sup>®</sup> (Request ID = $0x40$ ): |
|                   |                  | 0x00                         | Nenhum serviço                                      |
|                   |                  | 0x10                         | Parâmetro READ                                      |
|                   |                  | 0x20                         | Parâmetro WRITE                                     |
|                   |                  | 0x30                         | Parâmetro WRITE volátil                             |
|                   |                  | 0x40                         | READ máximo                                         |
|                   |                  | 0x50                         | READ máximo                                         |
|                   |                  | 0x60                         | READ Valor por defeito                              |
|                   |                  | 0x70                         | READ Escala                                         |
|                   |                  | 0x80                         | READ Atributos                                      |
|                   |                  | 0xA0 – 0xF0                  | Reservado                                           |
| No. of Elements   | Unsigned8        | 0x00                         | Para parâmetros não indexados                       |
|                   |                  | 0x01 – 0x75                  | Quantidade 1 – 117                                  |
| Parameter Number  | Unsigned16       | 0x0000 – 0xFFFF              | Índice de parâmetros MOVILINK <sup>®</sup>          |
| Subindex          | Unsigned16       | 0x0000                       | SEW-EURODRIVE: sempre 0                             |
| Format            | Unsigned8        | 0x43                         | Palavra dupla                                       |
|                   |                  | 0x44                         | Erro                                                |
| No. of Values     | Unsigned8        | 0x00 – 0xEA                  | Quantidade 0 – 234                                  |
| Error Value       | Unsigned16       | 0x0000 - 0x0064              | Códigos de irregularidade PROFIdrive                |
|                   |                  | 0x0080 + Código a            | adicional baixo MOVILINK <sup>®</sup>               |
|                   |                  | Para SEW-EUROI<br>de 16 bits | DRIVE MOVILINK <sup>®</sup> valor de irregularidade |

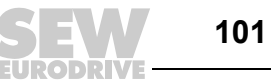

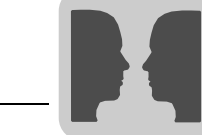

#### Processo de parametrização através de registo de dados 47 no PROFIBUS-DP-V1 9.5.2

O acesso aos parâmetros é feito com a combinação dos serviços DPV1 WRITE e READ. Com WRITE.REQ, é transmitido ao escravo com um pedido Write, seguindo-se o processamento interno escravo. O mestre envia agora um READ.REQ para chamar a resposta de parametrização. Se o mestre receber uma resposta negativa (READ.RES) do escravo, repete o pedido READ.REQ. Assim que o processamento de parâmetros estiver concluído no MQP, este responde com uma resposta positiva (READ.RES). A informação, definida pelo utilizador, contém a parameterização obtida na resposta ao pedido de parameterização enviando com WRITE.REQ (ver figura seguinte). Este mecanismo aplica-se, tanto a um mestre C1, como a um mestre C2.

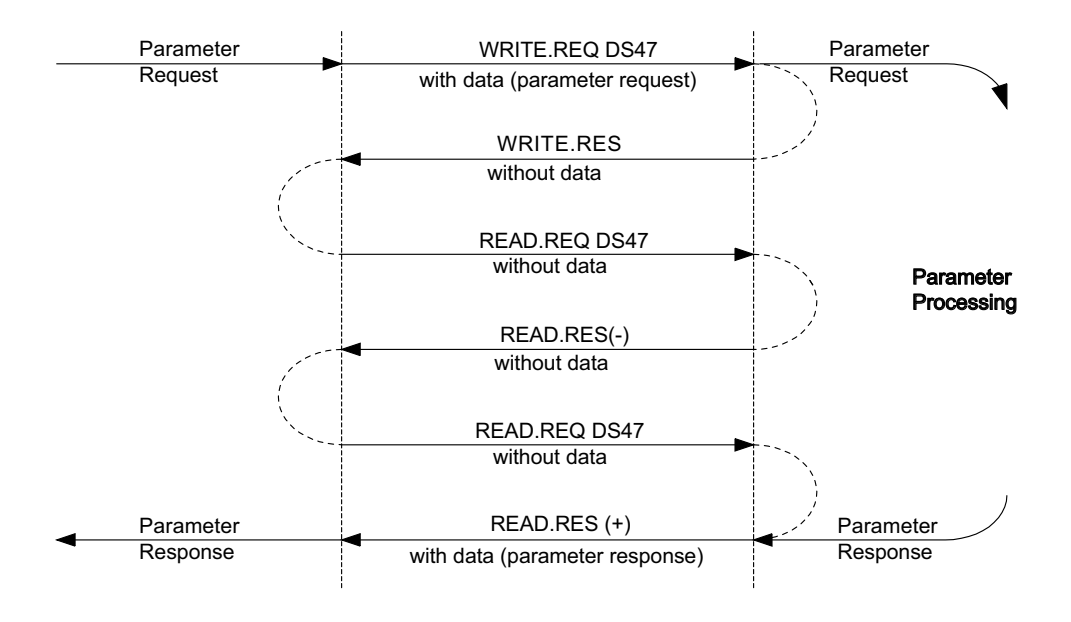

1162054539

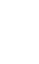

9

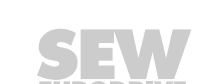

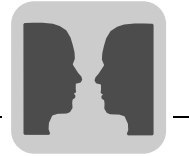

#### 9.5.3 Pedidos de parâmetros MOVILINK<sup>®</sup>

O canal de parâmetros do MQP é directamente ilustrado na estrutura do registo de dados 47. Para substituir os pedidos de parâmetros MOVILINK<sup>®</sup>, é utilizado o pedido de identificação 0x40 (serviço SEW MOVILINK<sup>®</sup>). O acesso ao parâmetro com os serviços MOVILINK<sup>®</sup> é habitualmente feito com a estrutura descrita de seguida. Neste caso, é usada a sequência típica de telegramas para o registo de dados 47.

#### Request-ID: 0x40 Serviço SEW MOVILINK®

No canal de parâmetros MOVILINK<sup>®</sup>, é definido o serviço actual através do elemento *Attribute* do registo de dados. O High-Nibble deste elemento corresponde ao Service-Nibble no byte de gestão do canal de parâmetros DPV0.

Exemplo para a leitura de um parâmetro através de MOVILINK<sup>®</sup> (leitura de um parâmetro através de DPV1) As seguintes tabelas mostram, a título de exemplo, a estrutura dos dados do utilizador de WRITE.REQ e READ.RES para a leitura de cada parâmetro através do canal de parâmetros MOVILINK<sup>®</sup>.

#### Enviar pedido de parâmetros:

As seguintes tabelas mostram a codificação dos dados do utilizador para o serviço WRITE.REQ, incluindo o cabeçalho DPV1. Com o serviço WRITE.REQ, o pedido de parâmetro é enviado ao conversor.

|             | Serviço       | : WRITE.REG       |                 | Q             | De        | escrição                                                                                                |  |
|-------------|---------------|-------------------|-----------------|---------------|-----------|----------------------------------------------------------------------------------------------------|--|
|             | Slot_Nu       | Slot_Number       |                 | 0             |           | Arbitrário, (não é avaliado)                                                                            |  |
| Header DPV1 | Index         | Index             |                 | 47            |           | Índice do registo de dados; constante<br>índice 47                                                      |  |
|             | Length        |                   | 10              | 0 Dad<br>para |           | ados úteis de 10 bytes para pedido de<br>rametrização                                                   |  |
|             | Byte Campo Va |                   | Valor           | •             | Descrição |                                                                                                    |  |
|             | 0             | Request Reference |                 | 0x01          |           | O número de referência individual para<br>o pedido de parâmetro é espelhado na<br>resposta do parâmetro |  |
|             | 1             | Request ID        |                 | 0x40          |           | Serviço SEW MOVILINK <sup>®</sup>                                                                       |  |
|             | 2             | Axis              |                 | 0x00          |           | Número do eixo; 0 = eixo único                                                                          |  |
| PROFIdrive  | 3             | No. of Parameters |                 | 0x01          |           | 1 Parâmetro                                                                                             |  |
| parâmetros  | 4             | Attributes        |                 | 0x10          |           | Serviço MOVILINK <sup>®</sup> READ PARAMETER                                                            |  |
|             | 5             | No. of E          | No. of Elements |               |           | 0 = Acesso a valor directo, sem<br>subelemento                                                          |  |
|             | 6 a 7         | Parame            | ter Number      | 0x206         | 3C        | Índice MOVILINK <sup>®</sup> 8300 = "Versão do<br>Firmware"                                             |  |
|             | 8 a 9         | Subinde           | x               | 0x000         | 00        | Sub-índice 0                                                                                            |  |

#### Consultar resposta de parametrização:

A tabela mostra a codificação dos dados do utilizador para READ.REQ, incluindo o cabeçalho DPV1:

|             | Serviço:      | READ.REQ | Descrição                                                              |  |
|-------------|---------------|----------|------------------------------------------------------------------------|--|
|             | Slot_Number 0 |          | Arbitrário, (não é avaliado)                                           |  |
| Header DPV1 | Index         | 47       | Índice do registo de dados; constante índice 47                        |  |
|             | Length        | 240      | Comprimento máximo da memória temporária de<br>resposta no mestre DPV1 |  |

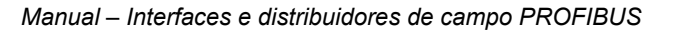

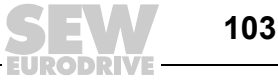

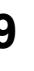

#### Resposta de parametrização positiva MOVILINK<sup>®</sup>:

As tabelas seguintes mostram os dados do utilizador de READ.RES com os dados de resposta positiva do pedido de parametrização. Por exemplo, o valor de parâmetro para o índice 8300 (versão do Firmware) é devolvido.

|           | Serviço: READ.RE      |                             | EQ                                                                | Descrição                                    |                                                                |  |
|-----------|-----------------------|-----------------------------|-------------------------------------------------------------------|----------------------------------------------|----------------------------------------------------------------|--|
| Slo       |                       | Slot_Number                 | 0                                                                 |                                              | Arbitrário, (não é avaliado)                                   |  |
| Header DI | ⊃V1                   | Index                       | 47                                                                |                                              | Índice do registo de dados: Constante índice 47                |  |
|           |                       | Length                      | 10                                                                |                                              | Dados úteis de 10 bytes para memória de<br>encomenda           |  |
| Byte      | yte Campo Valor De    |                             | Descri                                                            | ção                                          |                                                                |  |
| 0         | Respo                 | onse Reference              | 0x01 Núm<br>parai                                                 |                                              | Número de referência reflectido do pedido de<br>parametrização |  |
| 1         | Respo                 | esponse ID 0x40             |                                                                   | Resposta positiva MOVILINK <sup>®</sup>      |                                                                |  |
| 2         | 2 Axis 0x00           |                             | 0x00                                                              | Número do eixo reflectido: 0 para eixo único |                                                                |  |
| 3         | 3 No. of Parameters 0 |                             | 0x01                                                              | 1 Parâmetro                                  |                                                                |  |
| 4         | Forma                 | it                          | 0x43                                                              | Formato do parâmetro: Palavra dupla          |                                                                |  |
| 5         | No. of                | values                      | 0x01                                                              | 1 valor                                      |                                                                |  |
| 6 a 7     | 6 a 7 Value Hi        |                             | 0x311C                                                            | Parte do valor mais alto do parâmetro        |                                                                |  |
| 8 a 9     | 3 a 9 Value Lo 0x7289 |                             | 0x7289                                                            | Parte mais baixa do parâmetro                |                                                                |  |
|           |                       | Descoc<br>0x 3110<br>→ Vers | lificação:<br>C 7289 = 823947913 dec<br>ão Firmware: 823 947 9.13 |                                              |                                                                |  |

Exemplo para escrever um parâmetro através de MOVILINK<sup>®</sup> (escrever um parâmetro através de DPV1)

As tabelas seguintes mostram, a título de exemplo, a estrutura dos serviços WRITE e READ para escrever o valor não volátil 12345 na variável IPOS H0 (índice do parâmetro 11000). Para o efeito, é usado o serviço MOVILINK® WRITE PARAMETER VOLATILE.

|           |                       | Serviço:      | READ.R  | EQ                                             | Descrição                                                                                      |  |  |
|-----------|-----------------------|---------------|---------|------------------------------------------------|------------------------------------------------------------------------------------------------|--|--|
|           |                       | Slot_Number   | 0       |                                                | Arbitrário (não é avaliado)                                                                    |  |  |
| Header DI | PV1                   | Index         | 47      |                                                | Índice do registo de dados: Constante índice 47                                                |  |  |
|           |                       | Length        | 16      |                                                | Dados úteis de 16 bytes para memória                                                           |  |  |
| Byte      | Camp                  | 0             | Valor   | Descri                                         | ção                                                                                            |  |  |
| 0         | Reque                 | est Reference | 0x01    | O núme<br>parame                               | ero de referência individual para o pedido de<br>trização é espelhado na resposta do parâmetro |  |  |
| 1         | Reque                 | est ID        | 0x40    | Serviço                                        | SEW MOVILINK <sup>®</sup>                                                                      |  |  |
| 2         | Axis 0x00             |               | 0x00    | Número do eixo; 0 = eixo único                 |                                                                                                |  |  |
| 3         | No. of Parameters 0x0 |               | 0x01    | 1 Parâr                                        | 1 Parâmetro                                                                                    |  |  |
| 4         | 4 Attributes 0x30     |               | 0x30    | Serviço                                        | MOVILINK <sup>®</sup> WRITE PARAMETER VOLATILE                                                 |  |  |
| 5         | No. of Elements 0x00  |               | 0 = Ace | esso a valor directo, sem subelemento          |                                                                                                |  |  |
| 6 a 7     | Param                 | neter Number  | 0x2AF8  | Parâmetro índice 11000 = "IPOS variável H0"    |                                                                                                |  |  |
| 8 a 9     | Subindex 0x0000       |               | Sub-ínc | lice 0                                         |                                                                                                |  |  |
| 10        | Forma                 | it            | 0x43    | Palavra                                        | i dupla                                                                                        |  |  |
| 11        | No. of values         |               | 0x01    | 1 Alterar valor de parâmetro                   |                                                                                                |  |  |
| 12 a 13   | Value                 | HiWord        | 0x0000  | Parte do valor mais alto do valor do parâmetro |                                                                                                |  |  |
| 14 a 15   | Value                 | LoWord        | 0x0BB8  | Parte d                                        | o valor mais baixo do valor do parâmetro                                                       |  |  |

Depois de enviar este WRITE.REQ, é recebido WRITE.RES. Desde que não tenha havido qualquer conflito de estado no processamento do canal de parâmetro, ocorre uma WRITE.RES positiva. Caso contrário, a irregularidade de estado encontra-se em Error\_code\_1.

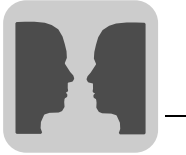

#### Requisitar a resposta de parametrização

As seguintes tabelas mostram a codificação dos dados do utilizador WRITE.REQ, incluindo o cabeçalho DPV1.

|                | Byte | Campo        | Valor | Descrição                                              |
|----------------|------|--------------|-------|--------------------------------------------------------|
|                |      | Function_Num |       | READ.REQ                                               |
| Header<br>DPV1 |      | Slot_Number  | Х     | Slot_Number não utilizado                              |
|                |      | Index        | 47    | Índice de conjunto de dados                            |
|                |      | Length       | 240   | Comprimento máximo da memória de resposta no mestre DP |

#### Resposta positiva a WRITE PARAMETER VOLATILE

|             | Serviço:               | READ.RES | Descrição                                                      |
|-------------|------------------------|----------|----------------------------------------------------------------|
|             | Slot_Number            | 0        | Arbitrário, (não é avaliado)                                   |
| Header DPV1 | Index                  | 47       | Índice do registo de dados; constante índice 47                |
|             | Length                 | 4        | Dados úteis de 12 bytes na memória de resposta                 |
|             |                        |          |                                                                |
| Byte        | Campo                  | Valor    | Descrição                                                      |
| 0           | Response<br>Reference  | 0x01     | Número de referência reflectido do pedido de<br>parametrização |
| 1           | Response ID            | 0x40     | Resposta positiva MOVILINK <sup>®</sup>                        |
| 2           | Axis                   | 0x00     | Número do eixo reflectido; 0 para eixo único                   |
| 3           | No. of Parame-<br>ters | 0x01     | 1 Parâmetro                                                    |

#### 9.5.4 Códigos de retorno da parametrização

#### Resposta de parametrização negativa

As tabelas seguintes mostram a codificação de uma resposta negativa de um serviço MOVILINK<sup>®</sup>. Em caso de resposta negativa, o bit 7 é colocado na resposta de identificação.

|             | Serviço:               | READ.RES | Descrição                                                                                                    |
|-------------|------------------------|----------|----------------------------------------------------------------------------------------------------|
|             | Slot_Number            | 0        | Arbitrário, (não é avaliado)                                                                                                    |
| Header DPV1 | Index                  | 47       | Índice do registo de dados; constante índice 47                                                                                                    |
|             | Length                 | 8        | Dados úteis de 8 bytes na memória de resposta                                                                                                    |
|             | -                      |          |                                                                                                    |
| Byte        | Campo                  | Valor    | Descrição                                                                                                    |
| 0           | Response<br>Reference  | 0x01     | Número de referência reflectido do pedido de<br>parametrização                                                                                                    |
| 1           | Response ID            | 0xC0     | Resposta negativa MOVILINK <sup>®</sup>                                                                                                    |
| 2           | Axis                   | 0x00     | Número do eixo reflectivo; 0 para eixo único                                                                                                    |
| 3           | No. of Para-<br>meters |          | 1 Parâmetro                                                                                                    |
| 4           | Format                 | 0x44     | Irregularidade                                                                                                    |
| 5           | No. of values 0x01     |          | Código de irregularidade 1                                                                                                    |
| 6 a 7       | Error value            | 0x0811   | Código de retorno MOVILINK <sup>®</sup> por ex., classe<br>de irregularidade 0x08, código adicional 0x11<br>(ver tabela de códigos de retorno MOVILINK <sup>®</sup><br>para DPV1) |

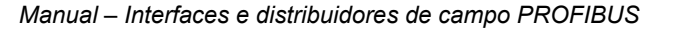

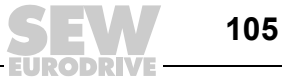

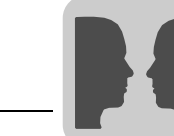

9

#### Resposta de parâmetro MOVILINK<sup>®</sup>

A tabela seguinte mostra os códigos de retorno que são devolvidos pelo MQP quando há um acesso incorrecto aos parâmetros DPV1.

| Código de retorno<br>MOVILINK <sup>®</sup> (hex) | Descrição                                                                        |
|--------------------------------------------------|----------------------------------------------------------------------------------|
| 0x0810                                           | Índice não autorizado, o índice de parâmetro não existe na unidade               |
| 0x0811                                           | Função/parâmetro não implementado                                                |
| 0x0812                                           | Só acesso de leitura                                                             |
| 0x0813                                           | Bloqueio de parâmetros activo                                                    |
| 0x0814                                           | Definição de fábrica activada                                                    |
| 0x0815                                           | Valor demasiado alto para o parâmetro                                            |
| 0x0816                                           | Valor demasiado baixo para o parâmetro                                           |
| 0x0817                                           | Carta opcional requerida não instalada                                           |
| 0x0818                                           | Irregularidade no software do sistema                                            |
| 0x0819                                           | Acesso aos parâmetros só através do interface de processo RS-485                 |
| 0x081A                                           | Acesso aos parâmetros só através do interface de diagnóstico RS-485              |
| 0x081B                                           | Parâmetro protegido contra acesso                                                |
| 0x081C                                           | É necessário inibir o controlador                                                |
| 0x081D                                           | Valor não permitido para o parâmetro                                             |
| 0x081E                                           | Definição de fábrica activada                                                    |
| 0x081F                                           | Parâmetro não foi memorizado na EEPROM                                           |
| 0x0820                                           | O parâmetro não pode ser modificado com estágio de saída habilitado / reservado  |
| 0x0821                                           | Reservado                                                                        |
| 0x0822                                           | Reservado                                                                        |
| 0x0823                                           | O parâmetro só pode ser modificado em caso de paragem do programa IPOS           |
| 0x0824                                           | O parâmetro só pode ser modificado com Autosetup desligado                       |
| 0x0505                                           | Codificação incorrecta do byte de gestão e de reserva                            |
| 0x0602                                           | Erro de comunicação entre o sistema do conversor e a interface de bus de campo   |
| 0x0502                                           | Timeout da ligação secundária (por ex., durante o Reset ou em caso de SYS-Fault) |

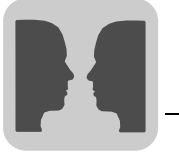

#### 9.6 Significados dos LEDs de sinalização

A interface PROFIBUS MQP possui 3 LEDs de diagnóstico.

- LED "RUN" (verde) para a indicação do estado normal de operação
- LED "BUS-F" (vermelho) para a indicação de irregularidades no PROFIBUS-DP
- LED "SYS-F" (vermelho) para a indicação de irregularidades do sistema do MQP ou do  $\text{MOVIMOT}^{\textcircled{B}}$

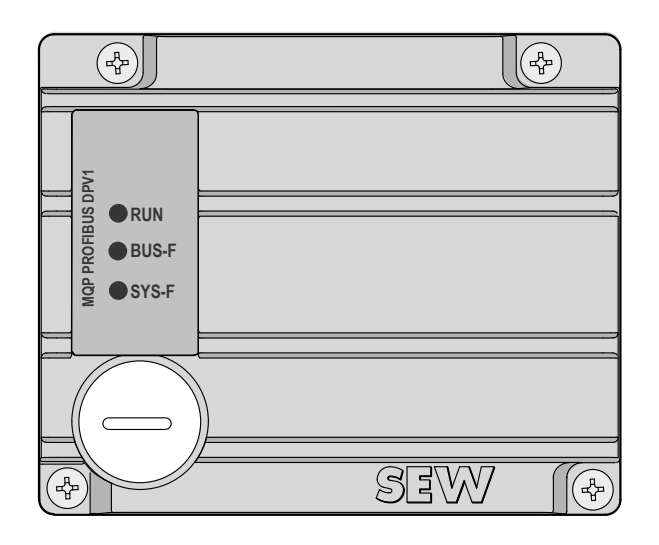

1162233611

#### 9.6.1 Estados do LED "RUN" (verde)

| RUN            | BUS-F          | SYS-F          | Significado                                                                                                    | Eliminação de anomalias                                                                                                    |
|----------------|----------------|----------------|----------------------------------------------------------------------------------------------------|----------------------------------------------------------------------------------------------------|
| Ligado         | x              | x              | <ul> <li>Hardware e componentes MQP<br/>sem problemas</li> </ul>                                                                                            | -                                                                                                    |
| Ligado         | Desli-<br>gado | Desli-<br>gado | <ul> <li>Operação do MQP correcta</li> <li>O MQP encontra-se a trocar<br/>dados com o mestre DP (Data-<br/>Exchange) e com o MOVIMOT<sup>®</sup></li> </ul> | -                                                                                                    |
| Desli-<br>gado | x              | x              | <ul> <li>MQP não pronto</li> <li>Tensão de alimentação de 24 V<sub>CC</sub><br/>em falta</li> </ul>                                                         | <ul> <li>Verifique a tensão de<br/>alimentação 24 V<sub>CC</sub></li> <li>Volte a ligar o MQP, Troque o<br/>módulo se o problema persistir.</li> </ul> |
| Pisca          | х              | х              | Endereço do PROFIBUS configu-<br>rado para um valor superior a 125                                                                                          | Verifique o endereço do     PROFIBUS ajustado no MQP.                                                                                                  |

x = estado aleatório

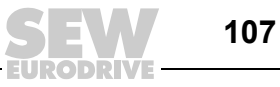

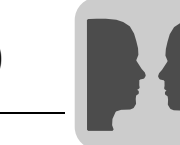

#### 9.6.2 Estados do LED "BUS-F" (vermelho)

| RUN    | BUS-F          | SYS-F | Significado                                                                                                    | Eliminação de anomalias                                                                                                    |
|--------|----------------|-------|----------------------------------------------------------------------------------------------------|----------------------------------------------------------------------------------------------------|
| Ligado | Desli-<br>gado | х     | O MQP encontra-se a trocar<br>dados com o mestre DP (Data-<br>Exchange)                                                                                                    | -                                                                                                    |
| Ligado | Pisca          | x     | <ul> <li>A velocidade de transmissão é<br/>detectada, mas não é acedida<br/>pelo mestre DP</li> <li>A interface MQP não foi configu-<br/>rada no mestre DP ou a configu-<br/>ração está incorrecta</li> </ul> | <ul> <li>Verifique a configuração do<br/>mestre DP</li> </ul>                                                                                               |
| Ligado | Ligado         | x     | <ul> <li>A ligação ao mestre DP falhou</li> <li>O MQP não identifica uma taxa de<br/>transmissão</li> <li>Interrupção no bus</li> <li>Mestre DP fora de serviço.</li> </ul>                                   | <ul> <li>Verifique a ligação DP do<br/>PROFIBUS do MQP.</li> <li>Verifique o mestre DP</li> <li>Verifique todos os cabos da<br/>rede PROFIBUS DP</li> </ul> |

x = estado aleatório

#### 9.6.3 Estados do LED "SYS-F" (vermelho)

| RUN | BUS-F | SYS-F                                            | Significado                                                                                                    | Eliminação de anomalias                                                                                                    |
|-----|-------|--------------------------------------------------|----------------------------------------------------------------------------------------------------|----------------------------------------------------------------------------------------------------|
| x   | x     | Desli-<br>gado                                   | <ul> <li>Estado normal de operação</li> <li>O MQP encontra-se a trocar<br/>dados com o MOVIMOT<sup>®</sup><br/>instalado.</li> </ul>                                                                  | _                                                                                                    |
| x   | x     | Pisca<br>em<br>inter-<br>valos<br>regu-<br>lares | <ul> <li>O MQP está em estado de irregularidade</li> <li>Na janela de estado do MOVITOOLS<sup>®</sup> é apresentada uma mensagem de irregularidade.</li> </ul>                                        | <ul> <li>Deve-se ter em conta a<br/>descrição de irregularidade<br/>correspondente (ver tabela de<br/>irregularidades)</li> </ul>                                                                                                    |
| x   | x     | Ligado                                           | <ul> <li>O MQP não se encontra a trocar<br/>dados com o MOVIMOT<sup>®</sup> insta-<br/>lado.</li> <li>O MQP não foi configurado ou o<br/>MOVIMOT<sup>®</sup> instalado não res-<br/>ponde.</li> </ul> | <ul> <li>Verifique os cabos do RS-485<br/>entre o MQP e o MOVIMOT<sup>®</sup><br/>instalado e a alimentação do<br/>MOVIMOT<sup>®</sup></li> <li>Verifique se os endereços con-<br/>figurados nos MOVIMOT<sup>®</sup> são<br/>idênticos aos endereços confi-<br/>gurados no programa IPOS<br/>(comando "MovcommDef").</li> <li>Controle se o programa IPOS<br/>foi iniciado.</li> </ul> |
|     |       |                                                  | <ul> <li>O interruptor de manutenção no<br/>distribuidor de bus de campo está<br/>na posição OFF</li> </ul>                                                                                           | <ul> <li>Verifique a posição do inter-<br/>ruptor de manutenção no distri-<br/>buidor de campo</li> </ul>                                                                                                    |

x = estado aleatório

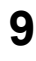

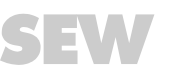
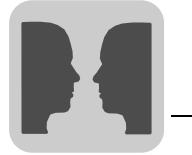

### 9.7 Estados de irregularidade

#### 9.7.1 Timeout do bus de campo

O desligar do mestre de bus de campo ou a ruptura de cabo na cablagem do bus de campo leva a um Timeout de bus de campo no MQP. Os accionamentos MOVIMOT<sup>®</sup> ligados são parados pelo envio de "0" em cada palavra de dados de saída de processo. As saídas digitais são também colocadas a "0".

Isto corresponde por exemplo a uma paragem rápida na palavra de controlo 1.

|   | ΝΟΤΑ                                                                                                    |
|---|----------------------------------------------------------------------------------------------------|
| i | Se o accionamento MOVIMOT <sup>®</sup> for controlado com 3 palavras de dados do processo, a rampa recebe o valor "0 s" na 3ª palavra.                                                                                                   |
|   | A irregularidade "Timeout de bus de campo" é automaticamente eliminada, ou seja, os accionamentos MOVIMOT <sup>®</sup> voltam a receber os dados de saída de processo actuais do controlador após a comunicação ter sido reestabelecida. |

Esta resposta à irregularidade pode ser desligada no parâmetro P831 do Shell do  $\text{MOVITOOLS}^{\textcircled{B}}$ .

#### 9.7.2 Timeout RS-485

Não sendo possível activar um ou vários accionamentos MOVIMOT<sup>®</sup> através de RS-485 do MQP é indicado o código de irregularidade 91 "Irregularidade de sistema" na palavra de estado 1. O LED "SYS-F" acende. A irregularidade também é transmitida através da interface de diagnóstico.

Os accionamentos MOVIMOT<sup>®</sup> que não recebem dados param após 1 segundo. Condição para isso é que o intercâmbio de dados entre o MQP e o MOVIMOT<sup>®</sup> seja efectuado por meio dos comandos MOVCOMM. Os accionamentos MOVIMOT<sup>®</sup> que continuam a receber dados podem continuar a ser controlados como de costume.

O Timeout é eliminado por si próprio o que implica que os dados do processo actuais voltam a ser substituídos imediatamente depois de se iniciar a comunicação com o accionamento MOVIMOT<sup>®</sup>.

#### 9.7.3 Irregularidade na unidade

As interfaces de bus de campo MQP podem detectar uma série de erros de hardware. As unidades ficam bloqueadas após detecção da irregularidade de hardware. As respostas exactas em caso de irregularidade, bem como as medidas de correcção encontram-se apresentadas no capítulo "Tabela de irregularidades das interfaces de bus de campo" ( $\rightarrow$  pág. 141).

Um erro de hardware leva a que a irregularidade 91 apareça nos dados de entrada de processo da palavra de estado 1 de todos os accionamentos MOVIMOT<sup>®</sup>. O LED "SYS-F" do módulo MQP começa a piscar regularmente.

O código exacto da irregularidade pode ser visualizado através da interface de diagnóstico no MOVITOOLS<sup>®</sup>. No programa IPOS, é possível ler e processar o código da irregularidade usando o comando "GETSYS".

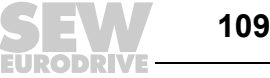

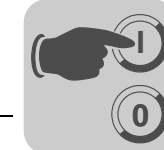

10

## 10 Instruções adicionais para a colocação em funcionamento de distribuidores de bus de campo

A colocação em funcionamento deve ser feita de acordo com o capítulo "Colocação em funcionamento com PROFIBUS (MFP + MQP)". Siga também as seguintes instruções para a colocação em funcionamento de distribuidores de bus de campo.

## 10.1 Distribuidores de campo MF../Z.6., MQ../Z.6.

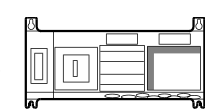

### 10.1.1 Interruptor de manutenção

O interruptor de manutenção/protecção de linha no distribuidor de campo Z.6. protege o cabo híbrido contra sobrecargas e comuta os seguintes componentes MOVIMOT<sup>®</sup>:

- Alimentação e

1

•

Alimentação 24 V<sub>CC</sub>

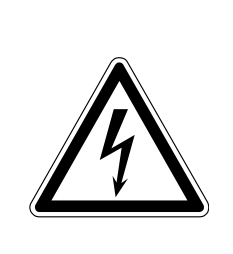

## PERIGO!

O interruptor de manutenção/protecção de linha apenas desliga a alimentação do motor do MOVIMOT<sup>®</sup>. Este interruptor não desliga a alimentação do distribuidor de campo.

Morte ou ferimentos graves por choque eléctrico.

Antes de iniciar os trabalhos, desligue o distribuidor de campo da tensão e previna a sua ligação involuntária!

### Esquema de ligações:

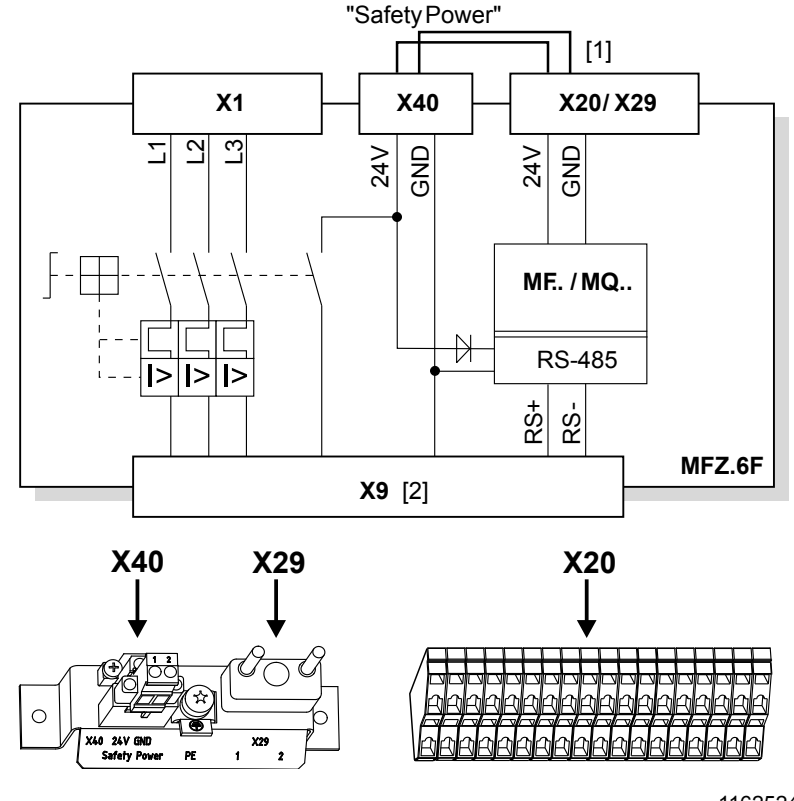

- Shunt para alimentação do accionamento MOVIMOT a partir da tensão de 24 V<sub>CC</sub> para a interface de bus de campo MF.. / MQ.. (ligado de fábrica)
- [2] Ligação do cabo híbrido

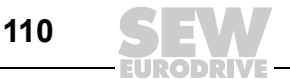

## 10.2 Distribuidores de campo MF./MM../Z.7., MQ../MM../Z.7.

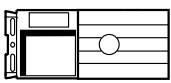

#### 10.2.1 Verificação do tipo de ligação do motor

Verifique, de acordo com a figura seguinte, se o tipo de ligação do distribuidor de campo está de acordo com o motor ligado ao sistema.

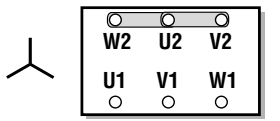

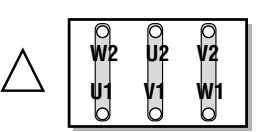

1162529803

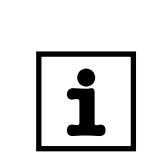

## NOTA

Em motores-freio, não devem ser montados rectificadores de freio na caixa de terminais do motor!

#### Esquema de ligações:

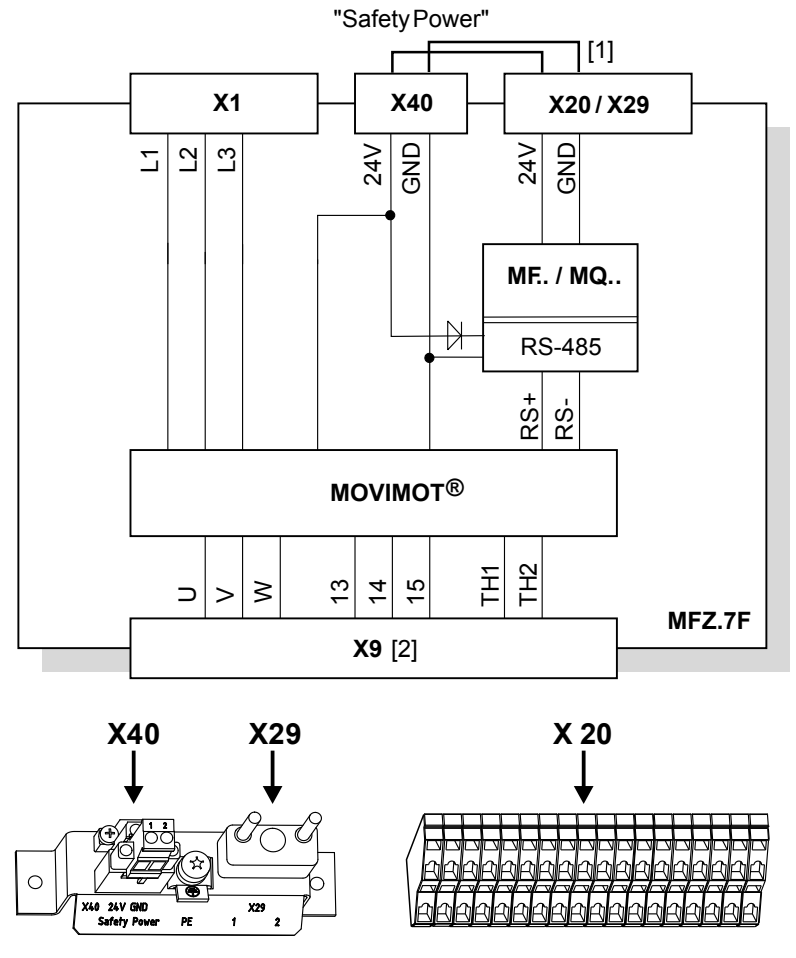

1163654283

 Shunt para alimentação do accionamento MOVIMOT a partir da tensão de 24 V<sub>CC</sub> para a interface de bus de campo MF.. / MQ.. (ligado de fábrica)

[2] Ligação do cabo híbrido

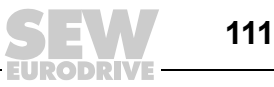

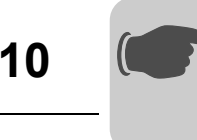

#### 10.2.2 Cablagem interna do conversor MOVIMOT<sup>®</sup> no distribuidor de bus de campo

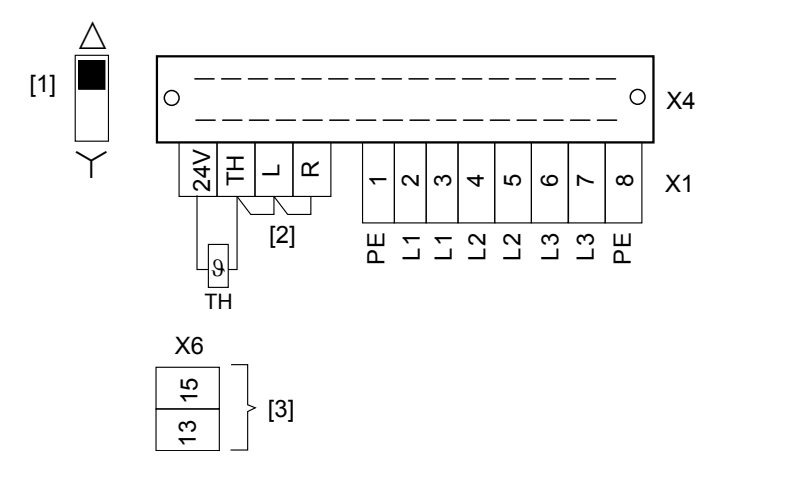

1186911627

[1] Micro-interruptor para a configuração do tipo de ligação Garanta que o tipo de ligação do motor corresponde à posição de comutação do micro-interruptor.

## [2] Observe o sentido de rotação permitido (por defeito, ambos os sentidos de rotação estão autorizados) Ambos os sentidos de Só o sentido de rotação Só o sentido de rotação

Ambos os sentidos de rotação estão autorizados

4

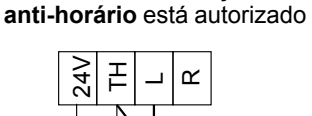

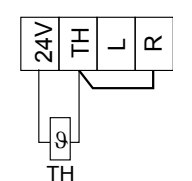

horário está autorizado

1186918667

[3] Ligação para a resistência de frenagem interna (só em motores sem freio)

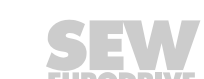

10

## 10.3 Distribuidores de campo MF../MM../Z.8., MQ../MM../Z.8.

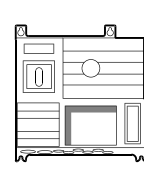

#### 10.3.1 Interruptor de manutenção

•

O interruptor de manutenção do distribuidor de campo Z.8. comuta os seguintes componentes MOVIMOT<sup>®</sup>:

- Alimentação e
  - Alimentação 24 V<sub>CC</sub>

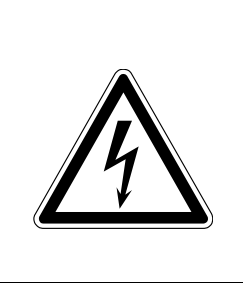

## PERIGO!

O interruptor de manutenção/protecção de linha apenas desliga a alimentação do motor do MOVIMOT<sup>®</sup>. Este interruptor não desliga a alimentação do distribuidor de campo.

Morte ou ferimentos graves por choque eléctrico.

Antes de iniciar os trabalhos, desligue o distribuidor de campo da tensão e previna a sua ligação involuntária!

#### Esquema de ligações:

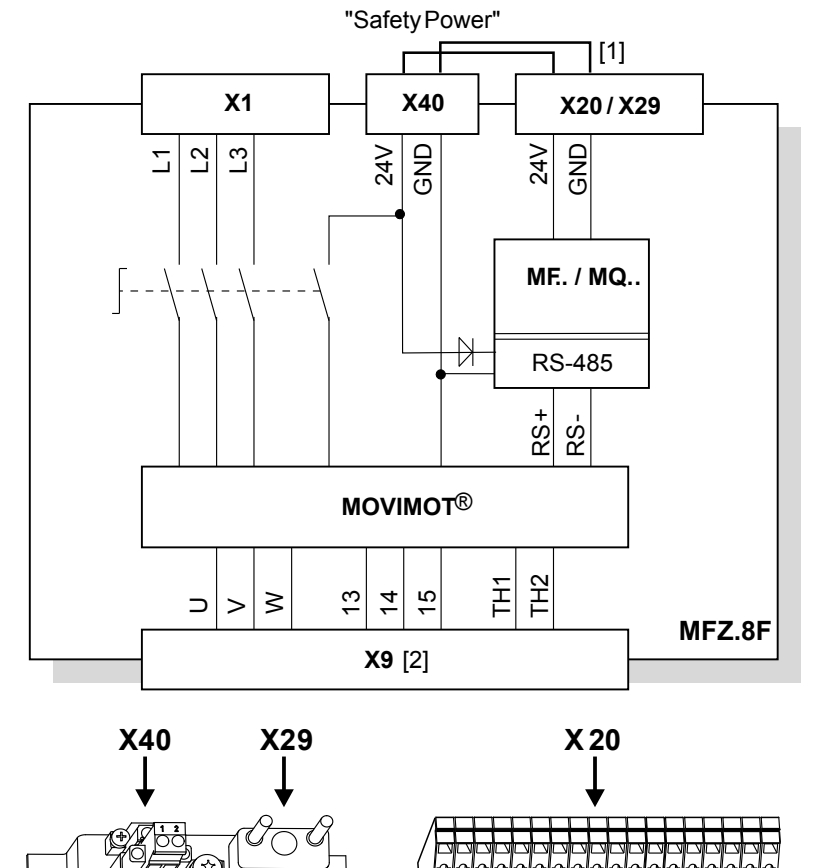

1186927371

- Shunt para alimentação do accionamento MOVIMOT a partir da tensão de 24 V<sub>CC</sub> para a interface de bus de campo MF.. / MQ.. (ligado de fábrica)
- [2] Ligação do cabo híbrido

X29

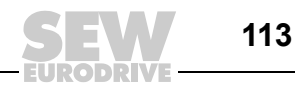

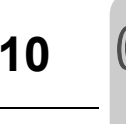

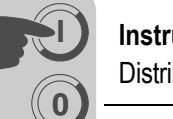

#### 10.3.2 Verificação do tipo de ligação do motor

Verifique, de acordo com a figura seguinte, se o tipo de ligação do distribuidor de campo está de acordo com o motor ligado ao sistema.

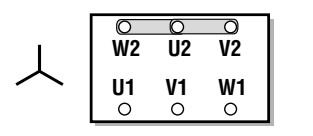

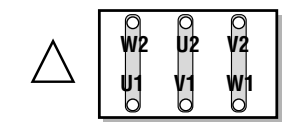

1162529803

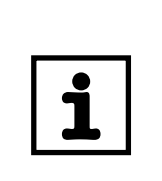

## NOTA

Em motores-freio, não devem ser montados rectificadores de freio na caixa de terminais do motor!

### 10.3.3 Cablagem interna do conversor MOVIMOT<sup>®</sup> no distribuidor de bus de campo

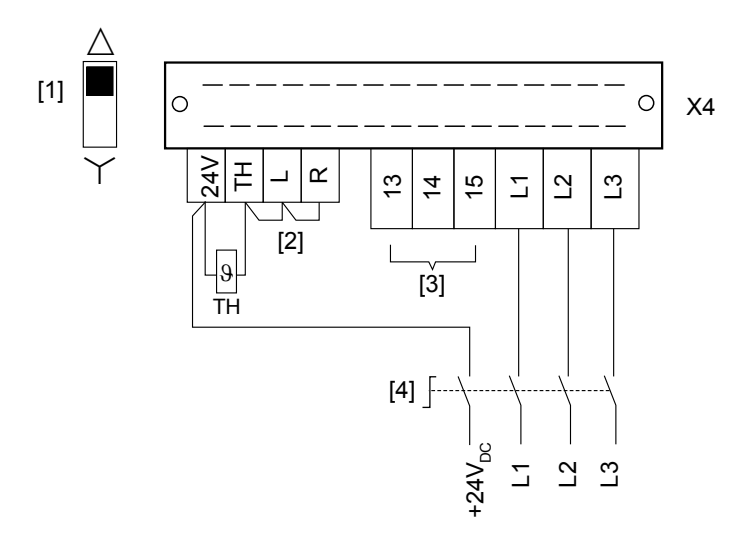

1186934155

- Micro-interruptor para a configuração do tipo de ligação Garanta que o tipo de ligação do motor corresponde à posição de comutação do micro-interruptor.
- [2] **Observe o sentido de rotação permitido** (por defeito, ambos os sentidos de rotação estão autorizados)

Ambos os sentidos de rotação estão autorizados

os de rotação estão autoriz Só o sentido de rotação

anti-horário está autorizado Só o sentido de rotação **horário** está autorizado

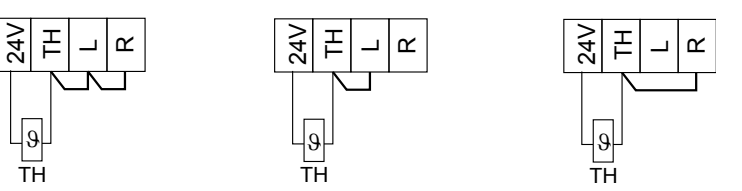

- [3] Ligação para a resistência de frenagem interna (só em motores sem freio)
- [4] Interruptor de manutenção

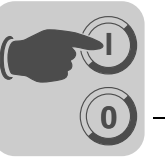

## 10.4 Conversor MOVIMOT<sup>®</sup> integrado no distribuidor de campo

Este capítulo inclui uma descrição das alterações se for utilizado um conversor  $\text{MOVIMOT}^{\textcircled{R}}$  integrado no distribuidor de campo em relação à variante integrada no motor.

### 10.4.1 Ajustes de fábrica alterados no caso de MOVIMOT<sup>®</sup> integrado no distribuidor de bus de campo

Observe as alterações nas definições de fábrica se o MOVIMOT<sup>®</sup> for integrado no distribuidor de campo Z.7 ou Z.8. As restantes configurações são idênticas às do MOVIMOT<sup>®</sup> integrado no motor. Neste caso, consulte as instruções de operação dos accionamentos MOVIMOT<sup>®</sup> correspondentes.

#### Micro-interruptor S1:

| S1          | 1                                                                              | 2 | 3                             | 4                             | 5                 | 6                               | 7                          | 8         |
|-------------|--------------------------------------------------------------------------------|---|-------------------------------|-------------------------------|-------------------|---------------------------------|----------------------------|-----------|
| Significado | Endereço RS-485<br>2 <sup>0</sup> 2 <sup>1</sup> 2 <sup>2</sup> 2 <sup>3</sup> |   | Pro-<br>tecção<br>do<br>motor | Etapa de potência<br>do motor | Frequência<br>PWM | Amorteci-<br>mento<br>sem carga |                            |           |
| ON          | 1                                                                              | 1 | 1                             | 1                             | Desli-<br>gado    | Motor de um<br>tamanho menor    | Variável<br>(16, 8, 4 kHz) | Ligado    |
| OFF         | 0                                                                              | 0 | 0                             | 0                             | Ligado            | Ajustado                        | 4 kHz                      | Desligado |

#### Potenciómetro de referência f1

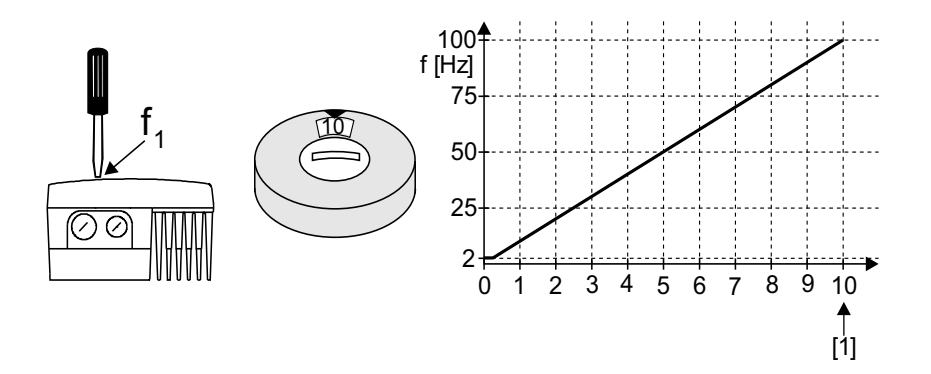

1186982667

[1] Definição de fábrica

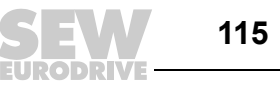

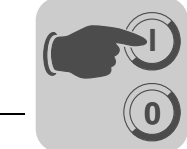

#### 10.4.2 Funções adicionais para MOVIMOT<sup>®</sup> integrado no distribuidor de bus de campo

As seguintes funções adicionais são possíveis (com limitações) ao utilizar o MOVIMOT<sup>®</sup> integrado no distribuidor de campo Z.7 / Z.8. Consulte as instruções de operação do MOVIMOT<sup>®</sup> correspondente para uma descrição detalhada das funções especiais.

| Fur | ıção adicional                                                                                                | Restrição                                                                                                    |
|-----|----------------------------------------------------------------------------------------------------|----------------------------------------------------------------------------------------------------|
| 1   | MOVIMOT <sup>®</sup> com tempos de rampa aumentados                                                           | -                                                                                                    |
| 2   | MOVIMOT <sup>®</sup> com limitação de corrente ajustável (irregularidade se o limite for excedido)            | -                                                                                                    |
| 3   | MOVIMOT <sup>®</sup> com limite de corrente ajustável (comutável através do terminal f1/f2)                   | Não disponível                                                                                                    |
| 4   | MOVIMOT <sup>®</sup> com parametrização do bus                                                                | Só possível com interfaces de bus de<br>campo MQ                                                                                         |
| 5   | MOVIMOT <sup>®</sup> com protecção do motor no distribuidor<br>de campo Z.7 / Z.8                             | A parametrização do bus só é possível em<br>conjunto com a interface de bus de campo<br>MQ                                               |
| 6   | MOVIMOT <sup>®</sup> com frequência PWM máxima de 8 kHz                                                       | -                                                                                                    |
| 7   | MOVIMOT <sup>®</sup> com arranque/paragem rápidos                                                             | O freio mecânico só pode ser controlado<br>pelo MOVIMOT <sup>®</sup> . Não é possível o con-<br>trolo do freio através da saída de relé. |
| 8   | MOVIMOT <sup>®</sup> com frequência mínima 0 Hz                                                               | -                                                                                                    |
| 10  | MOVIMOT <sup>®</sup> com frequência mínima de 0 Hz e binário reduzido a baixas frequências                    | -                                                                                                    |
| 11  | Monitorização da falta de fase na alimentação desactivada                                                     | -                                                                                                    |
| 12  | MOVIMOT <sup>®</sup> com arranque/paragem rápido e pro-<br>tecção do motor no distribuidor de campo Z.7 e Z.8 | O freio mecânico só pode ser controlado<br>pelo MOVIMOT <sup>®</sup> . Não é possível o con-<br>trolo do freio através da saída de relé. |
| 14  | MOVIMOT <sup>®</sup> com compensação do escorregamento desactivada                                            | -                                                                                                    |
|     |                                                                                                    |                                                                                                    |

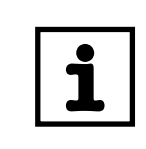

As funções especiais 9 "MOVIMOT<sup>®</sup> para aplicações de elevação" e 13 "MOVIMOT<sup>®</sup> para aplicações de elevação com monitorização da velocidade ampliada" não podem ser utilizadas com conversores MOVIMOT<sup>®</sup> integrados no distribuidor de campo Z.7 / Z.8!

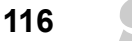

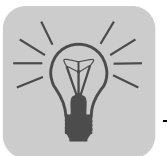

## 11 Consolas de operação

## 11.1 Consola MFG11A

### 11.1.1 Função

A consola de operações MFG11A pode ser instalada em qualquer módulo de ligações MFZ.. e permite o controlo manual do accionamento  $\text{MOVIMOT}^{\textcircled{B}}$  em vez de um controlo via interface de bus de campo.

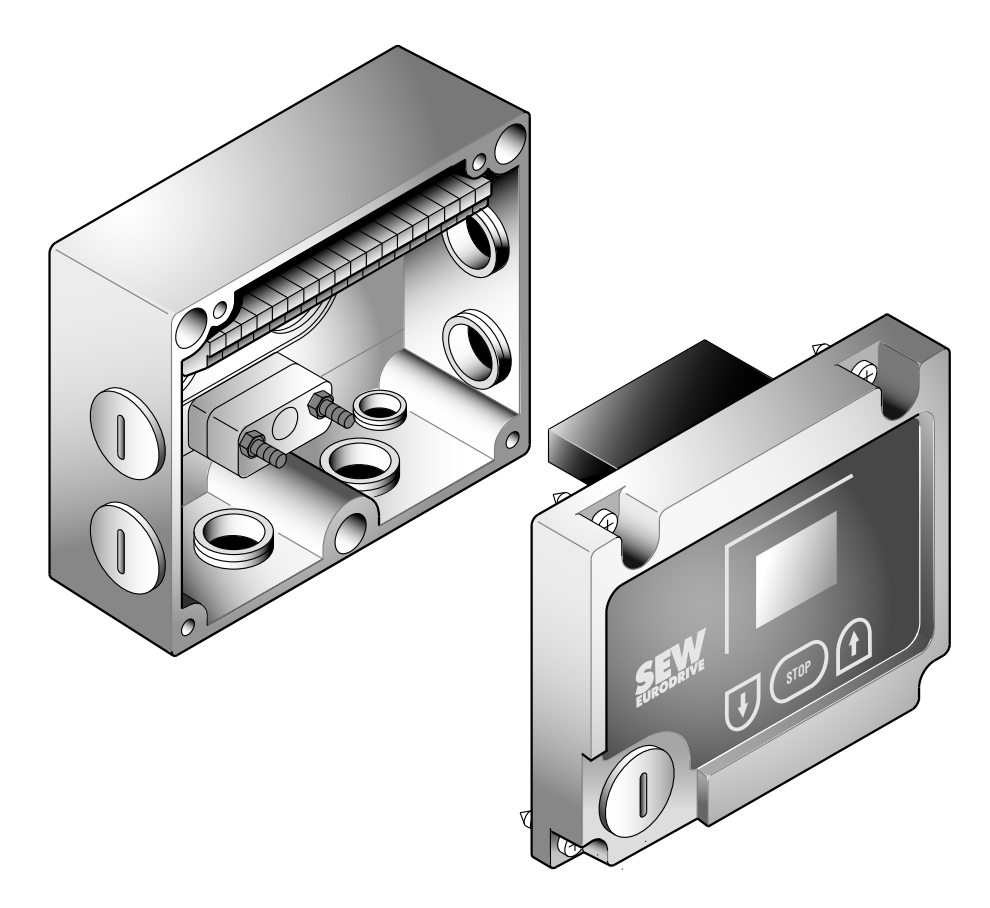

1187159051

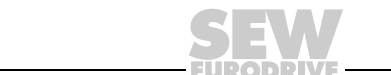

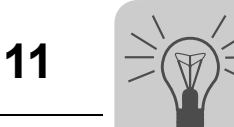

## 11.1.2 Aplicação

| Operação da opção MFG1                                                | 1A                                                                                                    |
|-----------------------------------------------------------------------|----------------------------------------------------------------------------------------------------|
| Indicação no display                                                  | Valor negativo, p. ex.,                                                                                                    |
|                                                                       | Valor positivo, p. ex., 50                                                                                                    |
|                                                                       | O valor indicado refere-se à rotação ajustada com o potenciómetro de referência f1.<br>Exemplo: indicação "50" = 50 % da rotação ajustada com o potenciómetro de referência.<br>Atenção: no caso da indicação "0", o accionamento roda com f <sub>mín</sub> . |
| Aumentar a veloci-<br>dade                                            | Em sentido horário:                                                                                                    |
| Reduzir a velocidade                                                  | Em sentido horário:                                                                                                    |
| Inibir o MOVIMOT <sup>®</sup>                                         | Premir a tecla: Display =                                                                                                    |
| Habilitar o MOVIMOT <sup>®</sup>                                      |                                                                                                    |
|                                                                       | Atenção: após a habilitação, o accionamento MOVIMOT <sup>®</sup> acelera para o último valor e sentido de rotação memorizados.                                                                                                    |
| Mudança de rotação<br>de sentido horário<br>para anti-horário         | 1. até a indicação no display =                                                                                                    |
|                                                                       | 2. Ao premir novamente a tecla<br>rotação horário para anti-horário.                                                                                                    |
| Mudança de rotação<br>de sentido anti-horário<br>para sentido horário | 1. até a indicação no display =                                                                                                    |
|                                                                       | 2. Ao premir novamente a tecla<br>rotação anti-horário para horário.                                                                                                    |
| 1                                                                     | ΑΤΟΛ                                                                                                    |
|                                                                       | Sempre que a alimentação for novamente ligada, o módulo encontra-se no estado                                                                                                    |

| 4 | Sempre que a alimentação for novamente ligada, o módulo encontra-se no estado PARADO (indicação = DESL). Ao seleccionar o sentido de rotação com as teclas |
|---|----------------------------------------------------------------------------------------------------|
|   | direccionais, o accionamento é iniciado (referência) a partir de 0.                                                                                        |

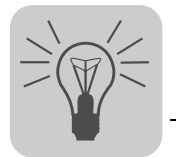

## 11.2 Consola DBG

#### 11.2.1 Ligação às interfaces de bus de campo MF.. / MQ..

A consola DBG60B é ligada directamente na interface de diagnóstico da interface de bus de campo MF.. / MQ.. Opcionalmente, a consola DBG pode ser ligada utilizando um cabo de extensão de 5 m (opção DKG60B).

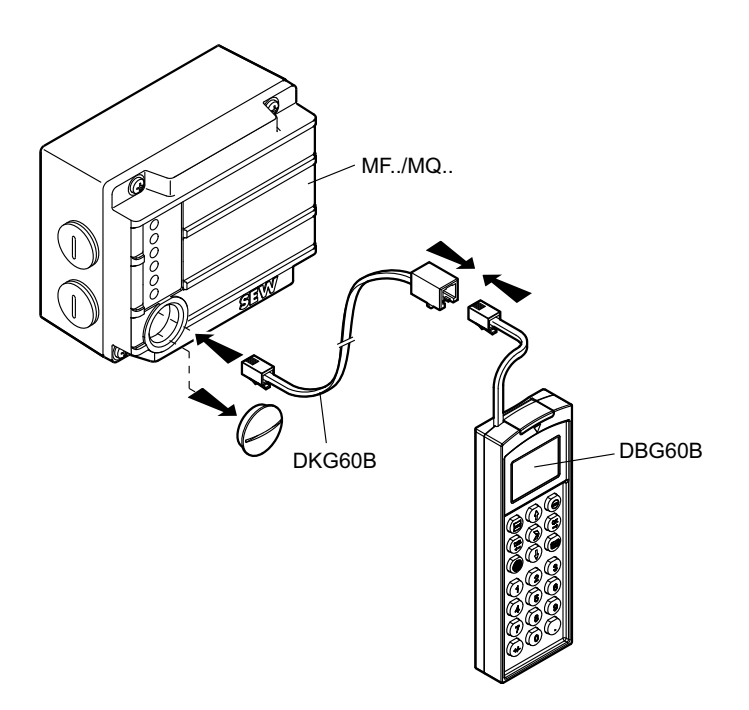

1188441227

#### 11.2.2 Funções

A consola DBG permite controlar manualmente os accionamentos MOVIMOT<sup>®</sup> e possui as seguintes funções:

- Parametrização dos accionamentos MOVIMOT<sup>®</sup>
- · Controlo dos accionamentos via consola de operações
- Visualização dos dados do processo (modo de monitorização)
- Diagnóstico da ligação bus

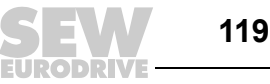

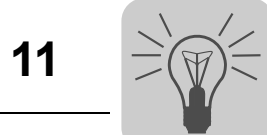

## 11.2.3 Ocupação das teclas da consola DBG

A figura seguinte mostra a ocupação das teclas da consola DBG:

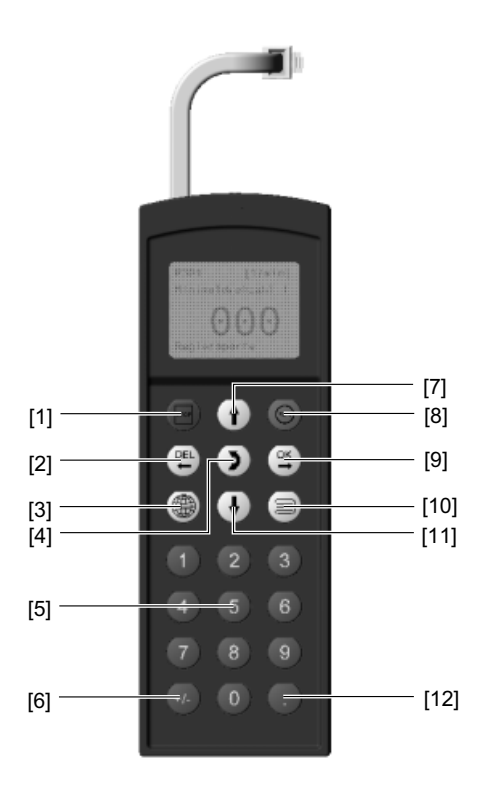

| [1]  | Tecla 🔤          | Stop                                                |
|------|------------------|-----------------------------------------------------|
| [2]  | Tecla (FEL)      | Apaga a última introdução                           |
| [3]  | Tecla            | Selecção do idioma                                  |
| [4]  | Tecla 🔰          | Mudança de menu                                     |
| [5]  | Teclas <0> - <9> | Algarismos 0 – 9                                    |
| [6]  | Tecla (+/-)      | Mudança de sinal                                    |
| [7]  | Tecla 🔶          | Seta para cima, sobe para o item anterior do menu   |
| [8]  | Tecla 🛞          | Start                                               |
| [9]  | Tecla ()K        | OK, confirma a introdução                           |
| [10] | Tecla 🗐          | Activa o menu de contexto                           |
| [11] | Tecla 🔶          | Seta para baixo, desce para o item seguinte do menu |
| [12] | Tecla 🔔          | Virgula das décimas                                 |

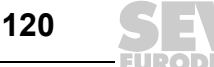

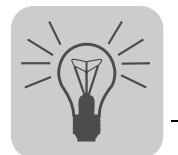

#### 11.2.4 Selecção do idioma

Ao ligar o aparelho pela primeira vez ou depois de activar o estado após a entrega da consola DBG, é indicado no display por alguns segundos o seguinte texto:

SEW EURODRIVE

Em seguida é indicado o símbolo para a selecção do idioma para as mensagens no display.

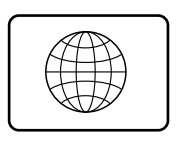

341888523

Para seleccionar o idioma das mensagens, proceda da seguinte maneira:

Pressione a tecla ().

No display é indicada a lista com os idiomas disponíveis.

- Seleccione o idioma desejado com a tecla (1) ou (1).
- Confirme a selecção com a tecla (<sup>ok</sup>).
- O display básico é apresentado no idioma seleccionado.

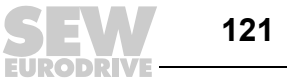

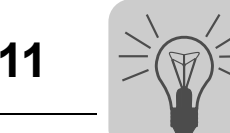

#### 11.2.5 Modo de monitorização

#### Activação

• Ligue a consola DBG à interface de diagnóstico da interface de bus de campo.

Primeiro, é indicado no display durante alguns segundos, a designação de tipo do accionamento  $\text{MOVIMOT}^{\textcircled{R}}$  instalado. De seguida, a consola comuta para o modo de monitorização.

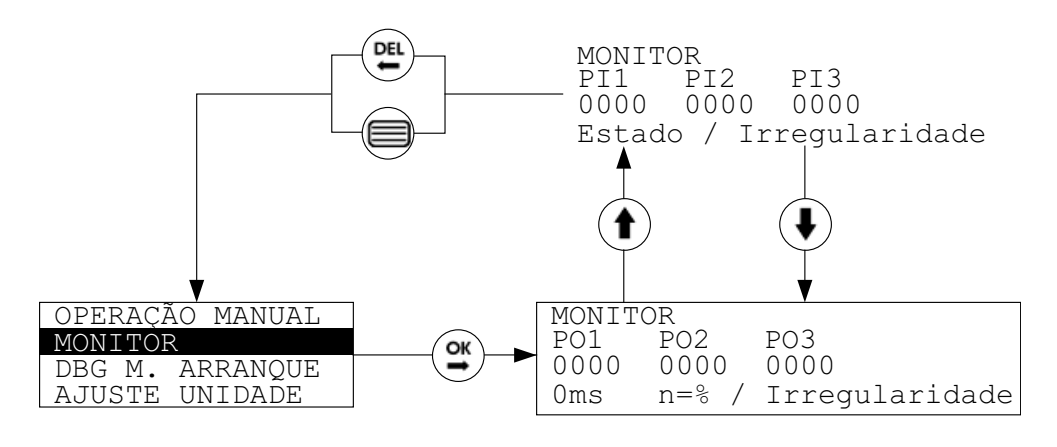

```
1213961995
```

Para mudar de um outro modo para o modo de monitorização, proceda da seguinte maneira:

- Chame o menu de contexto com a tecla (
   )
- No menu de contexto, seleccione o item "MONITOR" com as teclas direccionais
   (▲) / (▲).
- Confirme a selecção com a tecla (→)

A consola encontra-se agora no modo de monitorização.

No modo de monitorização, são indicados todos os dados de saída (PO) e de entrada (PI) do processo em dois menus separados.

A partir do menu de contexto, é passado sempre para a janela dos dados PO.

- Pressione a tecla () para comutar da janela dos dados PO para a janela dos dados PI.
- Para regressar à janela dos dados PO, pressione a tecla (

Para regressar ao menu de contexto, use a tecla (PEL) ou a tecla (

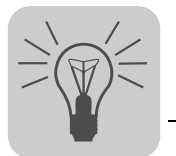

#### Display

#### Dados de saída do processo

A janela dos dados de saída do processo inclui as seguintes informações:

| MONITO | DR     |                |
|--------|--------|----------------|
| PO1    | PO2    | PO3            |
| 0000   | 0000   | 0000           |
| Oms    | n=0% / | Irregularidade |

1214829451

- PO1 = palavra de controlo
- PO2 = velocidade (%)
- PO3 = rampa

Adicionalmente, são indicadas as seguintes informações:

- Rampa em ms
- Velocidade em %
- Em caso de irregularidade, é indicado alternadamente o número da irregularidade e a mensagem de irregularidade.

#### Dados de entrada do processo:

A janela dos dados de entrada do processo inclui as seguintes informações:

MONITOR PI1 PI2 PI3 0000 0000 0000 Estado / Irregularidade

1214716171

- PI1 = palavra de estado 1
- Pl2 = corrente de saída
- PI3 = palavra de estado 2

Adicionalmente, são indicadas as seguintes informações:

- Na linha de estado da janela PI, o estado ou
- em caso de irregularidade, alternadamente o número da irregularidade e a mensagem de irregularidade

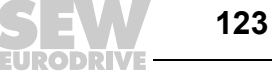

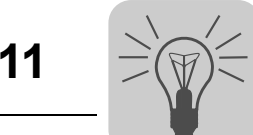

#### 11.2.6 Modo manual

Activação

• Ligue a consola DBG à interface de diagnóstico do módulo de bus de campo.

Primeiro, é indicado no display durante alguns segundos, a designação de tipo do accionamento  $\text{MOVIMOT}^{\textcircled{R}}$  instalado. De seguida, a consola comuta para o modo de monitorização.

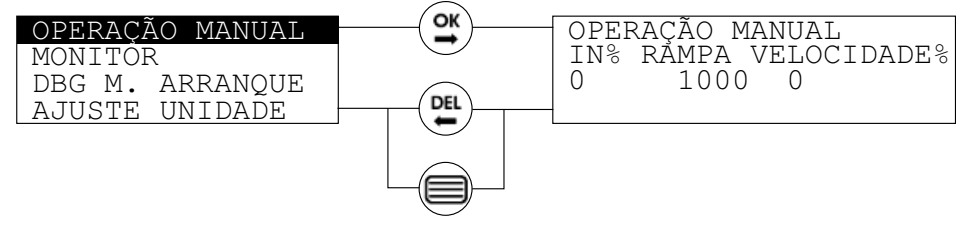

1214980491

Para mudar para o modo de operação manual, efectue os seguintes passos:

- 1. Chame o menu de contexto com a tecla (
- No menu de contexto, seleccione o item "OPERAÇÃO MANUAL" com as teclas direccionais (↑) / (↓).
- 3. Confirme a selecção com a tecla  $(\stackrel{\mathsf{ok}}{\rightarrow})$ .

A consola encontra-se agora no modo manual.

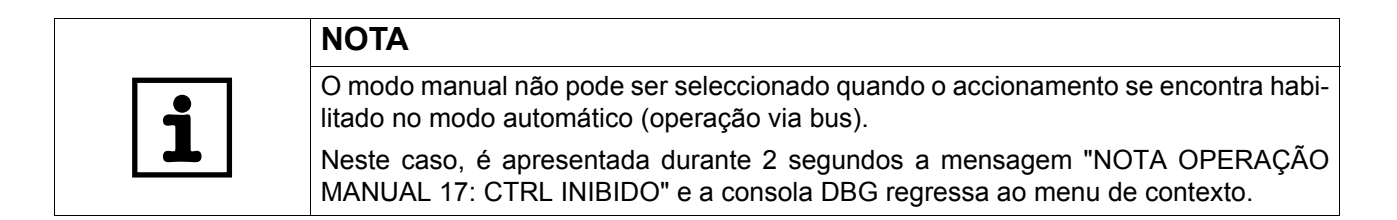

Display

O modo manual inclui as seguintes informações:

| OPERAÇÃ | O MANUAI | L           |
|---------|----------|-------------|
| IN%     | RAMPA    | VELOCIDADE% |
| 0       | 10000    | 0           |
| HABILIT | ADO/NÃO  | HABILITADO  |

- Valor indicado: Corrente de saída em % de I<sub>N</sub>
- Valor de ajuste: Tempo de rampa em ms (valor pré-definido: 10000 ms)
- Valor de ajuste: Velocidade em % (valor pré-definido: 0 %)

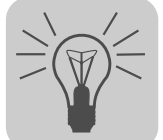

| Operação | No menu "OPERAÇÃO                                   | MANUAL", estão disponíveis as seguintes funções:                                                                                                    |
|----------|-----------------------------------------------------|----------------------------------------------------------------------------------------------------|
|          | Pré-selecção da<br>velocidade de<br>referência em % | Com a tecla ( ) ou ( ), ajuste a velocidade de referência<br>em % ou introduza o valor usando as teclas numéricas <0><br>- <9>.                              |
|          |                                                     | Use a tecla +/-) para alterar o sentido de rotação do accio-<br>namento.                                                                                     |
|          |                                                     | Confirme o valor com a tecla ⊖.                                                                                                    |
|          | Mudança de menu                                     | Para mudar para o menu de introdução do tempo de rampa, pressione a tecla .                                                                                  |
|          | Configurar o tempo<br>de rampa                      | Com a tecla $( )$ ou $( )$ , ajuste o tempo de rampa ou intro-<br>duza o valor usando as teclas numéricas <0> – <9>.<br>Confirme o valor com a tecla $( )$ . |
|          | Iniciar o<br>accionamento                           | Para colocar o accionamento em movimento, pressione a tecla $(\textcircled{B})$ .                                                                            |
|          |                                                     | Na barra de estado é apresentada a informação<br>"HABILITADO".                                                                                               |
|          |                                                     | Durante a operação, a consola indica a corrente actual do motor em [%] da corrente nominal do motor I <sub>N</sub> .                                         |
|          | Parar o                                             | Para parar o accionamento, pressione a tecla (페).                                                                                                    |
|          | accionamento                                        | A informação "NÃO HABILITADO" aparece agora a piscar na barra de estado.                                                                                     |

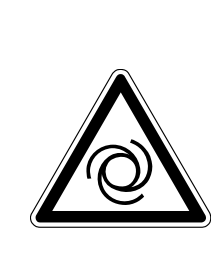

#### PERIGO! A

Ao deixar o modo manual volta a ser pedido para confirmar "activar modo automático?".

Se for pressionado "OK", o accionamento é imediatamente comutado para o modo automático.

Se o accionamento estiver habilitado através dos sinais de bus, pode acontecer que entre involuntariamente em movimento.

Morte ou ferimentos graves por esmagamento.

- Antes de desactivar o modo de operação manual, configure os sinais das entradas binárias ou dos dados do processo de forma a impedir a habilitação do accionamento.
- Altere os sinais binários ou os dados do processo apenas depois do modo de operação manual ter sido desactivado.

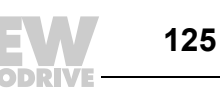

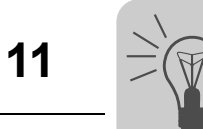

| Desactivação do<br>modo de operação<br>manual | <ul> <li>Para desactivar o modo de operação manual, prima a tecla</li> <li>ou a tecla (PEL).</li> <li>É indicada a seguinte pergunta:</li> <li>ACTIVAR MODO AUTOMÁTICO?</li> <li>Se premir a tecla (PEL), a consola regressa ao modo manual.</li> </ul>                                                                                                    |
|-----------------------------------------------|----------------------------------------------------------------------------------------------------|
|                                               | <ul> <li>Se for pressionada a tecla (A), o modo manual é desactivado e é activado o modo automático.</li> <li>O menu de contexto aparece no display.</li> </ul>                                                                                                    |
| Reset à irregulari-<br>dade                   | Se no modo manual ocorrer uma irregularidade, é apresen-<br>tada uma janela de irregularidade. Na barra de estado da<br>janela de irregularidade é indicado alternadamente o número<br>de irregularidade e a mensagem de irregularidade (intervalos<br>de 2 segundos).<br>Se for pressionada a tecla $\xrightarrow{OK}$ , é deixada a janela de irregu-<br>laridade e a irregularidade é resetada. |

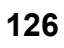

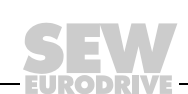

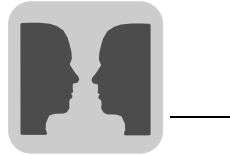

## 12 Perfil da unidade MOVILINK<sup>®</sup>

### 12.1 Codificação dos dados do processo

Para o controlo e selecção dos valores nominais em todos os sistemas de bus de campo utilizam-se as mesmas informações de dados do processo. A codificação dos dados do processo ocorre de acordo com o perfil homogéneo MOVILINK<sup>®</sup> para os conversores dos accionamentos SEW. Para o MOVIMOT<sup>®</sup> podem-se distinguir dum modo geral entre as seguintes variantes:

- 2 palavras de dados do processo (2 PD)
- 3 palavras de dados do processo (3 PD)

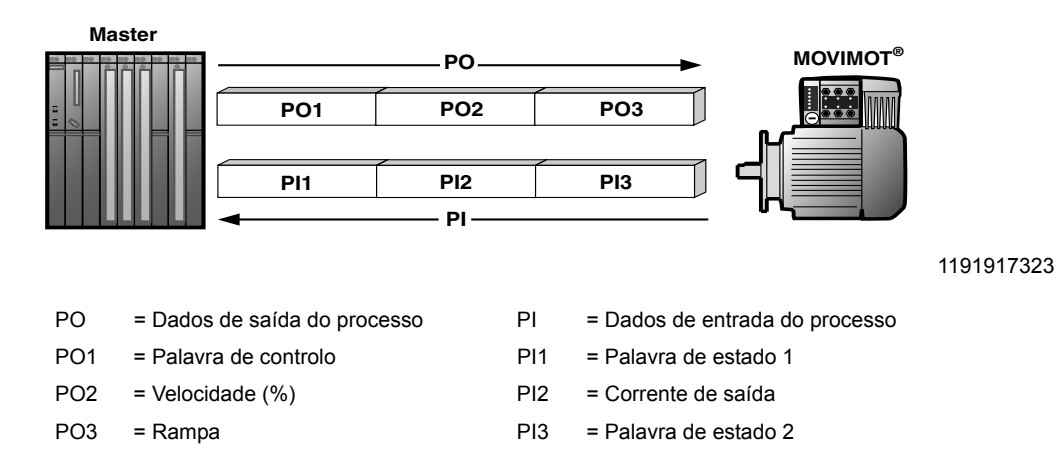

#### 12.1.1 2 Palavras de dados do processo

Para controlo do conversor de frequência MOVIMOT<sup>®</sup> através de 2 palavras de dados do processo, o controlador de alto nível envia ao MOVIMOT<sup>®</sup> os dados de saída do processo "Palavra de controlo" e "Velocidade [%]". O conversor de frequência MOVIMOT<sup>®</sup> envia os dados de entrada do processo "Palavra de estado 1" e "Corrente de saída" ao controlador de alto nível.

#### 12.1.2 3 Palavras de dados do processo

Para o controlo através de 3 palavras de dados de processo é transmitida a rampa como palavra de dados de entrada de processo adicional e a palavra de estado 2 como terceira palavra de dados de entrada de processo.

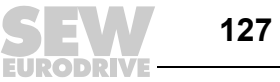

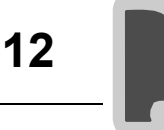

#### 12.1.3 Dados de saída do processo

Os dados de saída do processo são transmitidos do controlador de nível superior para o conversor de frequência MOVIMOT<sup>®</sup> (informações de controlo e referências). Estes dados só estarão activos no MOVIMOT<sup>®</sup> quando o endereço RS-485 no MOVIMOT<sup>®</sup> (micro-interruptores S1/1 a S1/4) for ajustado para um valor diferente de 0.

O accionamento  $\text{MOVIMOT}^{\texttt{®}}$  pode ser controlado com os seguintes dados de saída do processo:

- PO1: Palavra de controlo
- PO2: Velocidade [%] (referência)
- PO3: Rampa

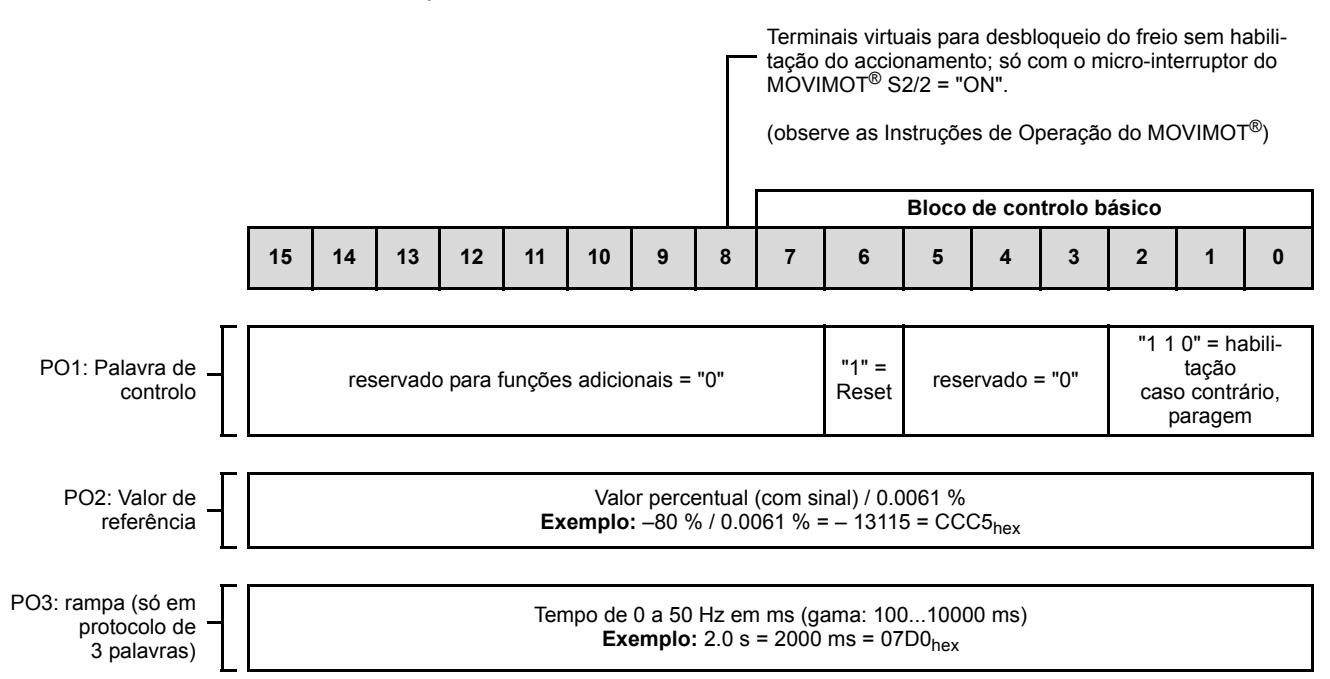

Palavra de controlo (Bit 0 – 2)

|                                          | O comando de<br>cação da palavu<br>ainda necessári<br>ligado a +24 V (                                                                                                    | controlo "habilitação" é efectuado com o bit $0 - 2$ através da especifira de controlo = $0006_{hex}$ . Para habilitar o accionamento MOVIMOT <sup>®</sup> , é io que o terminal de entrada S.HORÁRIO e/ou S.ANTI-HORÁRIO esteja (shunt). |  |  |  |
|------------------------------------------|----------------------------------------------------------------------------------------------------|----------------------------------------------------------------------------------------------------|--|--|--|
|                                          | O comando "paragem" é efectuado ao colocar o bit $2 = "0"$ . Por motivos de compatibili-<br>dade com outros conversores SEW, é aconselhável utilizar o comando de paragem<br>$0002_{hex}$ . Todavia, o MOVIMOT <sup>®</sup> acciona, por princípio, uma paragem na rampa actual<br>independentemente do estado do bit 0 e do bit 1 em caso de bit $2 = "0"$ . |                                                                                                    |  |  |  |
| Palavra de<br>controlo,<br>bit 6 = Reset | Em caso de irregularidade, é possível eliminar a falha com o bit 6 = "1" (reset). Por motivos de compatibilidade, os bits de controlo desocupados devem apresentar o valor "0".                                                                                                    |                                                                                                    |  |  |  |
| Velocidade [%]                           | Os valores de referência da velocidade são indicados em forma percentual re referidos à velocidade máxima ajustada com o potenciómetro de referência f1.                                                                                                    |                                                                                                    |  |  |  |
|                                          | Codificação:                                                                                                    | C000 <sub>hex</sub> = -100 % (sentido anti-horário)<br>4000 <sub>hex</sub> = +100 % (sentido horário)<br>-> 1 dígito = 0.0061 %                                                                                                    |  |  |  |
|                                          | Exemplo:                                                                                                    | 80 % f <sub>máx</sub> , sentido de rotação ANTI-HORÁRIO:                                                                                                    |  |  |  |
|                                          | Cálculo:                                                                                                    | -80 % / 0.0061 = -13115 <sub>dec</sub> = CCC5 <sub>hex</sub>                                                                                                    |  |  |  |

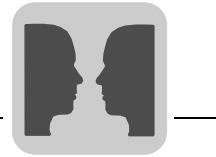

12

RampaSe a troca de dados do processo ocorrer através de três dados do processo, a rampa<br/>actual é transmitida na palavra de dados de saída do processo PO3. No caso de con-<br/>trolo do accionamento MOVIMOT<sup>®</sup> através de 2 palavras de dados do processo, é<br/>utilizada a rampa do integrador ajustada com o comutador t1.

 Codificação:
 1 dígito = 1 ms

 Gama:
 100 – 10000 ms

 Exemplo:
 2.0 s = 2000 ms = 2000<sub>dec</sub> = 07D0<sub>hex</sub>

#### 12.1.4 Dados de entrada do processo

O conversor de frequência MOVIMOT<sup>®</sup> devolve os dados de entrada do processo ao controlador de alto nível. Os dados de entrada do processo incluem informações de estado e dos valores actuais. O accionamento MOVIMOT<sup>®</sup> suporta os seguintes dados de entrada do processo:

- PI1: Palavra de estado 1
- PI2: Corrente de saída
- PI3: Palavra de estado 2

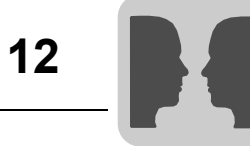

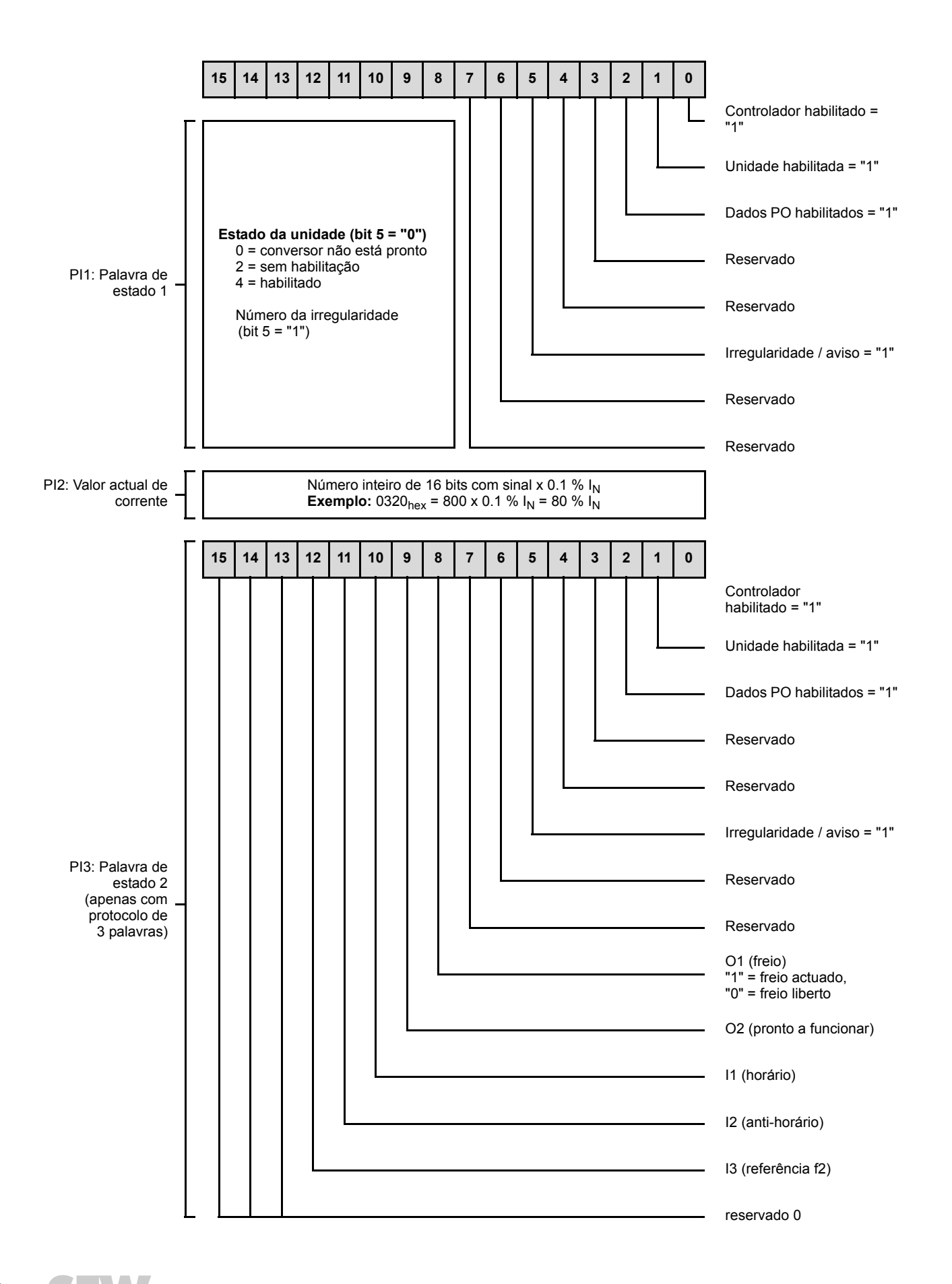

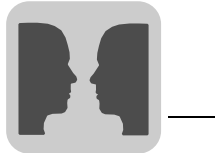

## 12.2 Exemplo de programa em combinação com Simatic S7 e bus de campo

O programa de exemplo para PLC Simatic S7 explica o processamento de dados do processo e das entradas e saídas da interface de bus de campo MF..

|   | NOTA!                                                                                                    |
|---|----------------------------------------------------------------------------------------------------|
| i | Esta secção é apenas um exemplo que demonstra o procedimento geral para a criação de um programa PLC. Por esta razão, a SEW-EURODRIVE não assume qual-<br>quer responsabilidade pelo seu conteúdo. |

#### 12.2.1 Escolha de endereços de dados de processo na unidade de automatização

No exemplo, os dados do processo da interface do bus de campo  $MOVIMOT^{\mbox{\scriptsize B}}$  estão armazenados na área da memória PW 132 – PW 136 do PLC.

A palavra de saída/entrada adicional é administrada no AW 100 respectivamente EW 100.

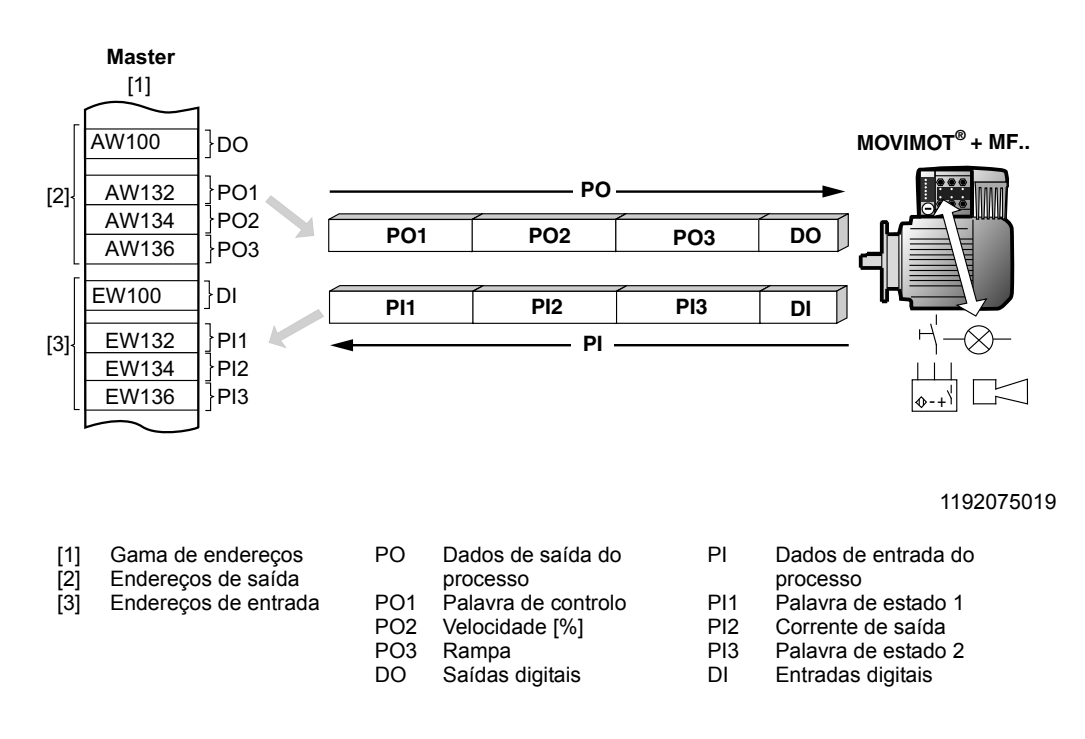

#### 12.2.2 Processamento das entradas e saídas digitais da interface MF..

A operação "E" das entradas digitais DI 0 – 3 controla as saídas digitais DO 0 e DO 1 na MF..:

| U E 100.0 | // Ouando | DI 0 = "1" |
|-----------|-----------|------------|
| U E 100.1 | //        | DI 1 = "1" |
| U E 100.2 | 11        | DI 2 = "1" |
| U E 100.3 | //        | DI 3 = "1" |
| = A 100.0 | // então  | DO 0 = "1" |
| = A 100.1 | //        | DO 1 = "1" |

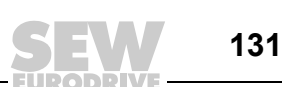

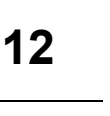

### 12.2.3 Controlo do MOVIMOT<sup>®</sup>

## O accionamento MOVIMOT<sup>®</sup> é habilitado com a entrada DI0:

- E 100.0 = "0": Comando "Paragem"
- E 100.0 = "1": Comando "Habilitação"

#### O sentido de rotação e a velocidade são especificados através da entrada DI1:

- E 100.1 = "0": 50 %  $f_{máx}$  sentido horário
- E 100.1 = "1": 50 % f<sub>máx</sub> sentido anti-horário

O accionamento é acelerado/desacelerado com uma rampa do integrador de 1 s. Os dados de entrada de processo são temporariamente memorizados nas palavras 20 a 24.

|       | U                           | E 100.0                                                  | // Enter the "Enable" control command with input 100.0                                                                                                    |
|-------|-----------------------------|----------------------------------------------------------|----------------------------------------------------------------------------------------------------|
|       | SPB                         | FREE                                                     |                                                                                                    |
|       | L<br>T                      | W#16#2<br>PAW 132                                        | // "Stop" control command<br>// Write to PO1 (control word 1)                                                                                                    |
|       | SPA                         | SET                                                      |                                                                                                    |
| FREE: | : L<br>T                    | W#16#6<br>PAW 132                                        | <pre>// MOVIMOT control command "enable" (0006hex) // Write to PO1 (control word 1)</pre>                                                                             |
| SETP: | : U<br>SPB<br>L<br>T<br>SPA | E 100.1<br>CCW<br>W#16#2000<br>PAW 134<br>ACTV           | <pre>// Set direction of rotation with input 100.1 // CCW operation if input 100.1 = "1" // Setpoint speed = 50% fmax CW (=2000hex) // Write to PO2 (speed [%])</pre> |
| CCW:  | L<br>T                      | W#16#E000<br>PAW 134                                     | <pre>// Setpoint speed = 50% fmax CCW (=E000hex) // Write to PO2 (speed [%])</pre>                                                                                    |
| ACTV: | : L<br>T                    | 1000<br>PAW 136                                          | // Ramp = 1 s (1000dez)<br>// Write to PO3 (ramp)                                                                                                    |
|       | L<br>T<br>L<br>T<br>L<br>T  | PEW 132<br>MW 20<br>PEW 134<br>MW 22<br>PEW 136<br>MW 24 | <pre>// Load PI1 (status word 1) // and store in buffer // Load PI2 (output current) // and store in buffer // Load PI3 (status word 2) // and store in buffer</pre>  |
|       | BE                          |                                                          |                                                                                                    |

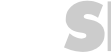

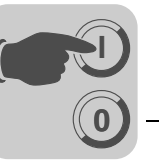

# 13 Parâmetros

## 13.1 Lista de parâmetros MQ..

| Parâme-<br>tros | Designação                                   | Índice | Unidade | Acesso | Por<br>defeito | Significado / Gama de valores                |
|-----------------|----------------------------------------------|--------|---------|--------|----------------|----------------------------------------------|
| 010             | Estado do conversor de<br>frequência         | 8310   |         | RO     | 0              | Low Word codificado como palavra de estado 1 |
| 011             | Estado operacional                           | 8310   |         | RO     | 0              | Low Word codificado como palavra de estado 1 |
| 012             | Estado de irregularidade                     | 8310   |         | RO     | 0              | Low Word codificado como palavra de estado 1 |
| 013             | Jogo de parâmetros activo                    | 8310   |         | RO     | 0              | Low Word codificado como palavra de estado 1 |
| 015             | Horas de operação                            | 8328   | [s]     | RO     | 0              |                                              |
| 030             | Entrada binária DI00                         | 8844   |         | RW     | 16             | 0: Sem função                                |
| 031             | Entrada binária DI01                         | 8335   |         | RW     | 16             | 32: Encoder MQX In                           |
| 032             | Entrada binária DI02                         | 8336   |         | RO     | 16             |                                              |
| 033             | Entrada binária DI03                         | 8337   |         | RO     | 16             |                                              |
| 034             | Entrada binária DI04                         | 8338   |         | RO     | 16             |                                              |
| 035             | Entrada binária DI05                         | 8339   |         | RO     | 16             |                                              |
| 036             | Entradas binárias DI00 – DI05                | 8334   |         | RO     | 16             |                                              |
| 050             | Saída binária DO00                           | 8843   |         | RW     | 21             | 0: Sem função                                |
| 051             | Saída binária DO01                           | 8350   |         | RW     | 21             | 21: Saida IPOS<br>22: Irregularidade IPOS    |
| 053             | Saídas binárias DO00                         | 8360   |         | RO     |                |                                              |
| 070             | Tipo de unidade                              | 8301   |         | RO     |                |                                              |
| 076             | Firmware da unidade base                     | 8300   |         | RO     |                |                                              |
| 090             | Configuração de PD                           | 8451   |         | RO     |                |                                              |
| 091             | Tipo do bus de campo                         | 8452   |         | RO     |                |                                              |
| 092             | Velocidade de transmissão do<br>bus de campo | 8453   |         | RO     |                |                                              |
| 093             | Endereço do bus de campo                     | 8454   |         | RO     |                |                                              |
| 094             | Referência PO1                               | 8455   |         | RO     |                |                                              |
| 095             | Referência PO2                               | 8456   |         | RO     |                |                                              |
| 096             | Referência PO3                               | 8457   |         | RO     |                |                                              |
| 097             | Valor actual PI1                             | 8458   |         | RO     |                |                                              |
| 098             | Valor actual PI2                             | 8459   |         | RO     |                |                                              |
| 099             | Valor actual PI3                             | 8460   |         | RO     |                |                                              |
| 504             | Monitorização do encoder                     | 8832   |         | RW     | 1              | 0: DESLIGADO<br>1: LIGADO                    |
| 608             | Entrada binária DI00                         | 8844   |         | RW     | 16             | 0: Sem função                                |
| 600             | Entrada binária DI01                         | 8335   |         | RW     | 16             | 32: Encoder MQX In                           |
| 601             | Entrada binária DI02                         | 8336   |         | RO     | 16             |                                              |
| 602             | Entrada binária DI03                         | 8337   |         | RO     | 16             |                                              |
| 603             | Entrada binária DI04                         | 8338   |         | RO     | 16             |                                              |
| 604             | Entrada binária DI05                         | 8339   |         | RO     | 16             |                                              |
| 628             | Saída binária DO00                           | 8843   |         | RW     | 21             | 0: Sem função<br>21: Saída IPOS              |
| 620             | Saída binária DO01                           | 8350   |         | RW     | 21             | 22: Irregularidade IPOS                      |
| 802             | Definição de fábrica                         | 8594   |         | R/RW   | 0              | 0: Não<br>1: Sim<br>2: Estado de entrega     |
| 810             | Endereço RS-485                              | 8597   |         | RO     | 0              |                                              |

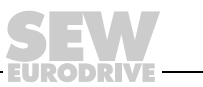

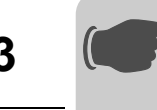

0

Parâmetros Lista de parâmetros MQ..

| Parâme-<br>tros | Designação                              | Índice          | Unidade | Acesso | Por<br>defeito | Significado / Gama de valores       |
|-----------------|-----------------------------------------|-----------------|---------|--------|----------------|-------------------------------------|
| 812             | Tempo de timeout RS-485                 | 8599            | [s]     | RO     | 1              |                                     |
| 819             | Tempo Timeout do bus de campo           | 8606            | [s]     | RO     |                |                                     |
| 831             | Resposta a timeout do bus de campo      | 8610            |         | RW     | 10             | 0: Sem resposta<br>10: DADOS PO = 0 |
| 840             | Reset manual                            | 8617            |         | RW     |                | 0: DESLIGADO<br>1: LIGADO           |
| 870             | Descrição da referência PO1             | 8304            |         | RO     | 12             | DADOS PO IPOS                       |
| 871             | Descrição do valor de referência<br>PO2 | 8305            |         | RO     | 12             | DADOS PO IPOS                       |
| 872             | Descrição do valor de referência<br>PO3 | 8306            |         | RO     | 12             | DADOS PO IPOS                       |
| 873             | Descrição do valor actual PI1           | 8307            |         | RO     | 9              | DADOS PI IPOS                       |
| 874             | Descrição do valor actual PI2           | 8308            |         | RO     | 9              | DADOS PI IPOS                       |
| 875             | Descrição do valor actual PI3           | 8309            |         | RO     | 9              | DADOS PI IPOS                       |
| -               | Palavra de controlo IPOS                | 8691            |         | RW     | 0              |                                     |
| -               | Comprimento de programa IPOS            | 8695            |         | RW     | 0              |                                     |
| -               | Variável IPOS H0 – H127                 | 11000-<br>11127 |         | RW     | -              | Variável residente na memória       |
| -               | Variável IPOS H10 – H511                | 11010-<br>11511 |         | RW     | 0              |                                     |
| -               | Código IPOS                             | 16000-<br>17023 |         | RW     | 0              |                                     |

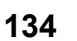

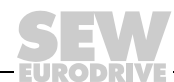

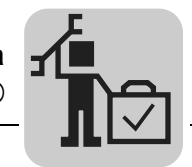

## 14 Assistência

|   | NOTA                                                                                                    |
|---|----------------------------------------------------------------------------------------------------|
| i | Para mais informações sobre a assistência e manutenção dos conversores de fre-<br>quência MOVIMOT <sup>®</sup> MMC e D, consulte as instruções de operação correspondentes. |

## 14.1 Diagnóstico de bus com MOVITOOLS<sup>®</sup>

### 14.1.1 Diagnóstico de bus de campo através da interface de diagnóstico MF.. / MQ..

As interfaces de bus de campo MF../MQ.. possuem uma interface de diagnóstico para a colocação em funcionamento e manutenção. Este interface possibilita o diagnóstico de bus com o software SEW MOVITOOLS<sup>®</sup>.

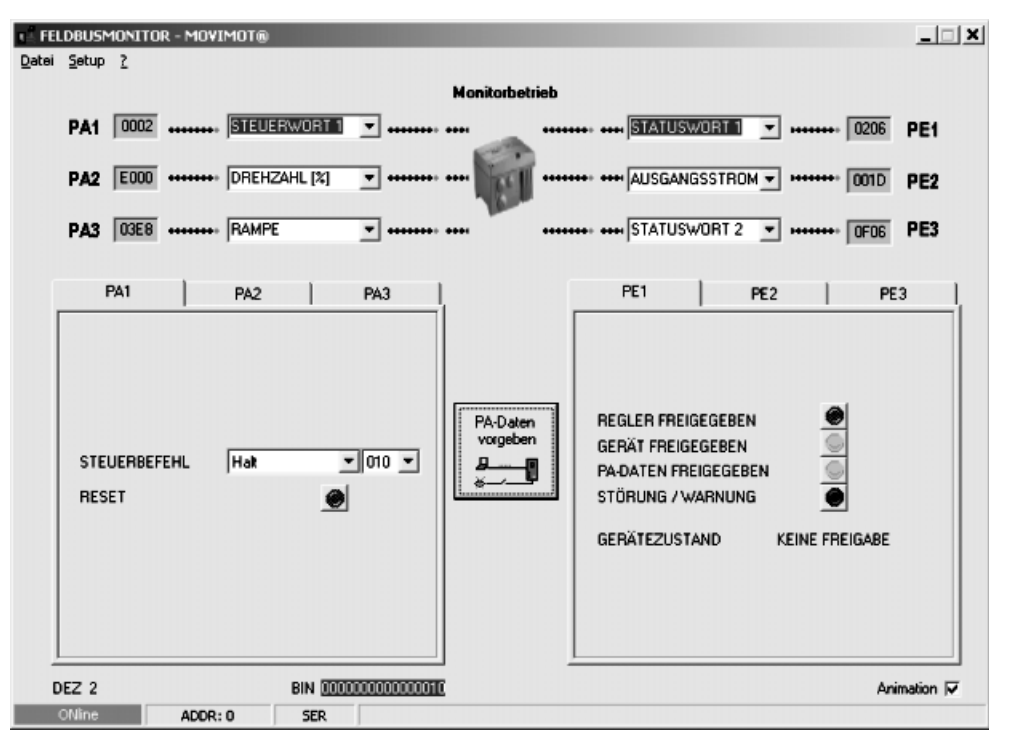

1199394827

O software permite diagnosticar de maneira simples os valores nominais e os actuais do intercâmbio entre o accionamento MOVIMOT<sup>®</sup> e o mestre do bus de campo.

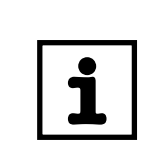

## NOTA

No modo de operação do monitor do bus de campo "Controlo", o accionamento MOVIMOT<sup>®</sup> pode ser directamente controlado; consulte o capítulo "Monitor do bus de campo no MOVITOOLS<sup>®</sup>" ( $\rightarrow$  pág. 139).

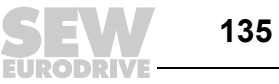

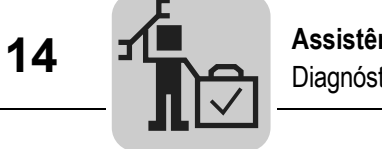

#### Estrutura da interface de diagnóstico

A interface de diagnóstico encontra-se no nível de potencial 0 e portanto no mesmo potencial que o sistema electrónico do módulo. Isto aplica-se para todas as interfaces de bus de campo MF.. / MQ.. Nas interfaces AS-interface MFK.., a interface de diagnóstico encontra-se no potencial do MOVIMOT<sup>®</sup>.

O acesso à interface é feito através do conector de ficha RJ10 de 4 pinos. A interface encontra-se por baixo da tampa roscada na tampa do módulo.

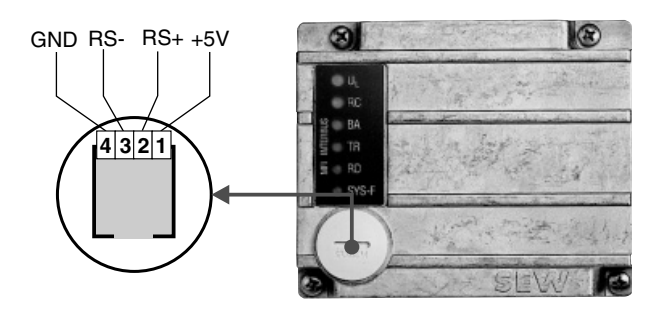

1194294027

#### Adaptador de interface

A ligação da interface de diagnóstico pode ser feita com um PC e com os seguintes acessórios opcionais:

- USB11A com interface USB, referência 0 824 831 1
- UWS21B com interface série RS-232, referência 1 820 456 2

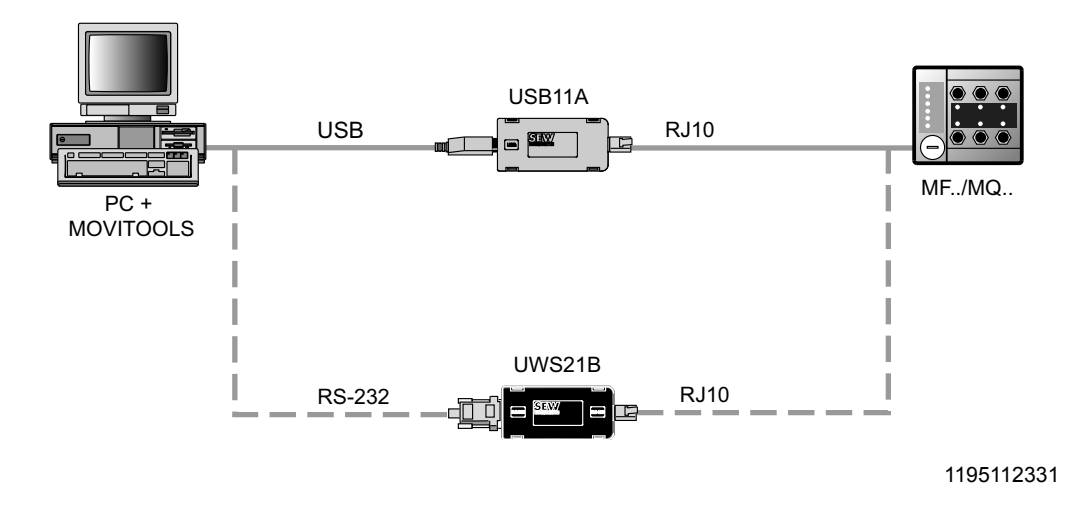

#### Kit de entrega:

- Adaptador de interface
- Cabo com conector de ficha RJ10
- Cabo para interface USB (USB11A) ou RS-232 (UWS21B)

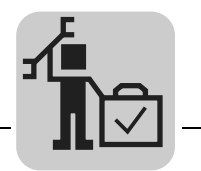

#### Parâmetros relevantes para o diagnóstico

O software Shell do MOVITOOLS<sup>®</sup> possibilita o diagnóstico do accionamento MOVIMOT<sup>®</sup> através da interface de diagnóstico das interfaces de bus de campo MF...

 Valores indicados O accionamento MOVIMOT<sup>®</sup> devolve a corrente de saída na forma de valor do processo.

 *processo* Número do menu
 Nome do parâmetro
 Índice
 Significado / Implementação

| Número do menu | Nome do parâmetro                        | Indice | Significado / Implementação            |
|----------------|------------------------------------------|--------|----------------------------------------|
| 004            | Corrente de saída<br>[% I <sub>N</sub> ] | 8321   | Corrente de saída MOVIMOT <sup>®</sup> |

Valores indicados -01. Visualizações do estado O estado do MOVIMOT<sup>®</sup> é inteiramente interpretado e representado na indicação de estado.

| Número do menu | Nome do parâmetro                    | Índice | Significado / Implementação                                    |
|----------------|--------------------------------------|--------|----------------------------------------------------------------|
| 010            | Estado do conversor<br>de frequência | 8310   | Estado do conversor MOVIMOT <sup>®</sup>                       |
| 011            | Estado operacional                   | 8310   | Estado operacional do MOVIMOT <sup>®</sup>                     |
| 012            | Estado de irregulari-<br>dade        | 8310   | Estado de irregularidade do $\text{MOVIMOT}^{\textcircled{B}}$ |

Valores indicados -<br/>04. EntradasAs entradas digitais das interfaces de bus de campo MF.. são indicadas como entradas<br/>opcionais do accionamento MOVIMOT<sup>®</sup>. A selecção dos terminais é colocada em "sem<br/>função", pois estas entradas não exercem uma influência directa sobre o accionamento<br/>MOVIMOT<sup>®</sup>.

| Número do menu | Nome do parâmetro              | Índice | Significado / Implementação            |
|----------------|--------------------------------|--------|----------------------------------------|
| 040            | Entradas binárias DI10         | 8340   | Estado das entradas binárias DI0 do MF |
| 041            | Entradas binárias DI11         | 8341   | Estado das entradas binárias DI1 do MF |
| 042            | Entradas binárias DI12         | 8342   | Estado das entradas binárias DI2 do MF |
| 043            | Entradas binárias DI13         | 8343   | Estado das entradas binárias DI3 do MF |
| 044            | Entradas binárias DI14         | 8344   | Estado das entradas binárias DI4 do MF |
| 045            | Entradas binárias DI15         | 8345   | Estado das entradas binárias DI5 do MF |
| 048            | Entradas binárias DI10<br>DI17 | 8348   | Estado de todas as entradas binárias   |

Valores indicados -06. Saídas binárias (opção)

As saídas digitais das interfaces de bus de campo MF.. são indicadas como saídas opcionais do accionamento MOVIMOT<sup>®</sup>. A selecção dos terminais é colocada em "sem função", pois estas saídas não exercem uma influência directa sobre o accionamento MOVIMOT<sup>®</sup>.

| Número do menu | Nome do parâmetro                | Índice | Significado / Implementação          |
|----------------|----------------------------------|--------|--------------------------------------|
| 060            | Saídas binárias<br>DO10          | 8352   | Estado das saídas binárias DO0 do MF |
| 061            | Saídas binárias<br>DO11          | 8353   | Estado das saídas binárias DO do MF  |
| 068            | Saídas binárias<br>DO10 até DO17 | 8360   | Estado das saídas binárias DO0 e DO1 |

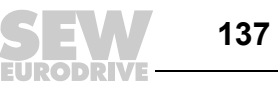

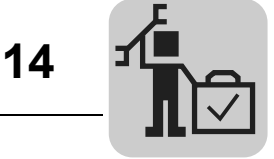

Valores indicados -07. Dados da unidade Nas informações da unidade são fornecidas informações sobre o  $\text{MOVIMOT}^{\texttt{B}}$  e a interface de bus de campo MF..

| Número do menu | Nome do parâmetro        | Índice | Significado / Implementação                 |
|----------------|--------------------------|--------|---------------------------------------------|
| 070            | Tipo de unidade          | 8301   | Tipo da unidade MOVIMOT <sup>®</sup>        |
| 072            | Opção 1                  | 8362   | Tipo da unidade opção 1 = tipo MF           |
| 074            | Firmware da opção 1      | 8364   | Referência do firmware MF                   |
| 076            | Firmware da unidade base | 8300   | Referência do firmware MOVIMOT <sup>®</sup> |

Valores indicados -09. Diagnóstico do bus Este item do menu representa todos os dados do bus de campo.

| Número do menu | Nome do parâmetro                                 | Índice | Significado / Implementação                                                            |
|----------------|---------------------------------------------------|--------|----------------------------------------------------------------------------------------|
| 090            | Configuração PD                                   | 8451   | Configuração PD ajustada para o MOVIMOT®                                               |
| 091            | Tipo de bus de<br>campo                           | 8452   | Tipo do bus de campo do MF                                                             |
| 092            | Velocidade de trans-<br>missão do bus de<br>campo | 8453   | Velocidade de transmissão do MF                                                        |
| 093            | Endereço do bus de<br>campo                       | 8454   | Endereço de bus de campo dos micro-inter-<br>ruptores do MF                            |
| 094            | Referência PO1 [hex]                              | 8455   | Referência PO1 do mestre de bus de campo para o MOVIMOT <sup>®</sup>                   |
| 095            | Referência PO2 [hex]                              | 8456   | Referência PO2 do mestre de bus de campo para o MOVIMOT <sup>®</sup>                   |
| 096            | Referência PO3 [hex]                              | 8457   | Referência PO3 do mestre de bus de campo para o MOVIMOT <sup>®</sup>                   |
| 097            | Valor actual PI1 [hex]                            | 8458   | Valor actual PI1 do MOVIMOT $^{\ensuremath{\mathbb{R}}}$ para o mestre de bus de campo |
| 098            | Valor actual PI2 [hex]                            | 8459   | Valor actual Pl2 do MOVIMOT $^{\textcircled{B}}$ para o mestre de bus de campo         |
| 099            | Valor actual PI3 [hex]                            | 8460   | Valor actual PI3 do MOVIMOT <sup>®</sup> para o mestre de bus de campo                 |

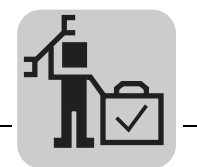

#### Monitor do bus de campo no MOVITOOLS®

O monitor de do bus de campo em MOVITOOLS<sup>®</sup> permite controlar e visualizar de forma simples os dados cíclicos do processo do MOVIMOT<sup>®</sup>.

| r FE  | .DBUSN<br>Setup | 10NITO<br>2  | R - MOV) | (MOT® |          |              |                      |                                                                            |                                                   |            | <u> </u> |
|-------|-----------------|--------------|----------|-------|----------|--------------|----------------------|----------------------------------------------------------------------------|---------------------------------------------------|------------|----------|
| Earon | Torab           | -            |          |       |          |              | Monitorbetrieb       |                                                                            |                                                   |            |          |
|       | PA1             | 0002         | ••••••   | STEUE | RWORT 1  | •            |                      | ····· · ···· STATUSW                                                       | VORT 1 💌 +++                                      | ••••• 0206 | PE1      |
|       | PA2             | E000         | ••••••   | DREHZ | AHL [%]  | •            |                      | AUSGANG                                                                    | SSTROM - +++                                      | ••••• 001D | PE2      |
|       | PA3             | 03E8         |          | RAMPE |          | • ••••••     |                      | STATUSV                                                                    | /ORT 2 • •••                                      | ••••• 0F06 | PE3      |
| ſ     |                 | PA1          |          | PA2   | 1        | PA3          | 1                    | PE1                                                                        | PE2                                               | PE:        | 3        |
|       | STE             | UERBER<br>ET | EHL      | Hat   | <u>•</u> | 010 💌        | PA-Daten<br>vorgeben | REGLER FREIG<br>GERÄT FREIGE<br>PA-DATEN FRE<br>STÖRUNG / W<br>GERÄTEZUST/ | Gegeben<br>Geben<br>Gegeben<br>Arnung<br>And Kein | E FREIGABE |          |
| 0     | EZ 2            |              |          |       | BIN 0000 | 000000000010 | 1                    |                                                                            |                                                   | Anin       | nation 🔽 |
|       | ONline          |              | ADDR:    | 0     | SER      |              |                      |                                                                            |                                                   |            |          |

1199394827

Características

- Operação fácil
- Adaptação fácil ao trabalho com as funções de comando mesmo sem ligação ao bus de campo (preparação para colocação em funcionamento)
- Integrado no interface do utilizador MOVITOOLS<sup>®</sup> da SEW
- · Rápida e simples detecção de irregularidades
- Rápida elaboração dos projectos

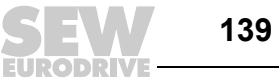

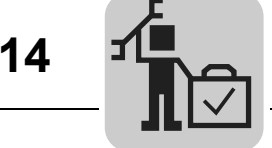

Função do monitor de bus de campo

Monitor de bus de campo no modo

de operação de

controlo

Com o monitor de bus de campo, o utilizador dispõe de uma ferramenta eficaz para a colocação em funcionamento e detecção de irregularidades. Através dele, é possível a visualização e interpretação dos dados cíclicos de processo do intercâmbio entre o conversor e o controlador.

O monitor de bus de campo não só permite observar o funcionamento do bus como estação passiva, mas também possibilita o controlo activo do conversor.

Isto permite ao utilizador as seguintes acções:

- Assumir de forma interactiva o controlo do conversor numa instalação existente e ٠ controlar deste modo a funcionalidade do accionamento.
- Simular o modo de funcionamento de um accionamento individual (sem instalação e mestre do bus de campo realmente existentes) e verificar, antes mesmo da colocação em serviço, as funções de controlo.

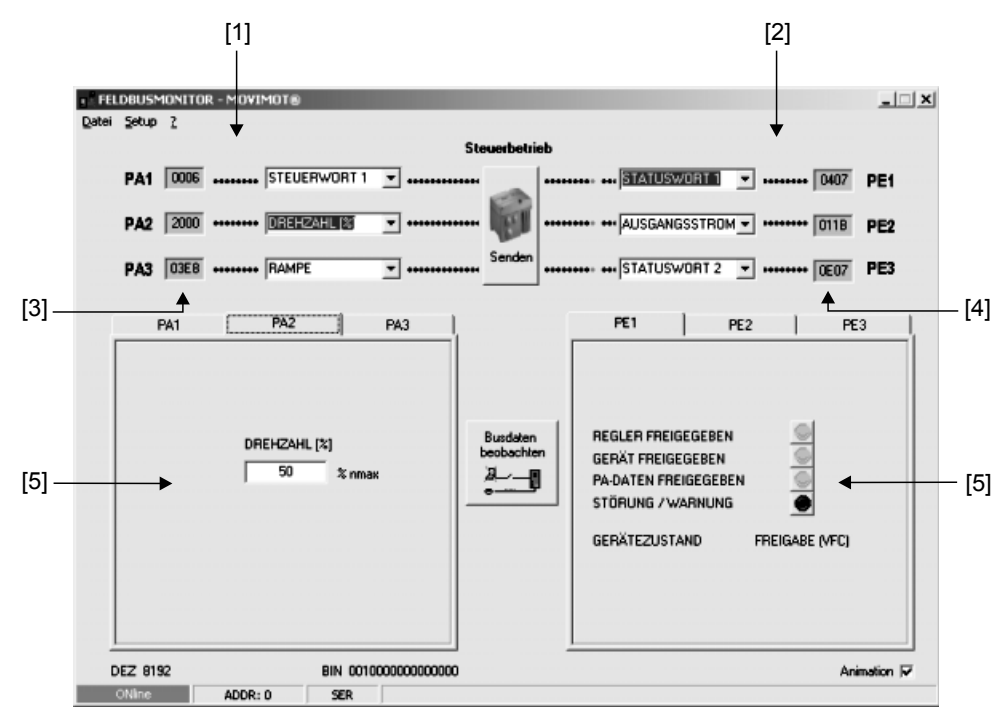

1199400843

- Dados PO do controlo [1]
- [2] [3] Dados PI do conversor para o controlador
- Valores actuais HEX dos dados de saída de processo (podem ser editados)
- [4] [5] Valores actuais HEX dos dados de entrada de processo
  - Indicação da configuração actual

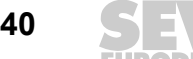

Manual – Interfaces e distribuidores de campo PROFIBUS

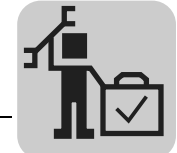

### 14.1.2 Tabela de irregularidades para os interfaces do bus de campo

| Código de irregulari-<br>dade/designação |                                             | Resposta                                                                | Causa Medida a tomar                                                                                                    |                                                                                                    |
|------------------------------------------|---------------------------------------------|-------------------------------------------------------------------------|----------------------------------------------------------------------------------------------------|----------------------------------------------------------------------------------------------------|
| 10                                       | IPOS ILLOP                                  | Paragem do programa<br>IPOS<br>DO = 0                                   | <ul> <li>Irregularidade no programa IPOS,<br/>a variável IPOS H469 dá infor-<br/>mação detalhada</li> <li>Corrija, carregue e faça um reset<br/>programa IPOS</li> </ul>                                                                                                    | do                                                                                                    |
| 14                                       | Irregularidade no<br>encoder                | Interrupção na<br>comunicação com                                       | <ul> <li>Interrupção de uma ou de ambas<br/>as ligações para o encoder</li> <li>Verifique a comunicação eléctrica<br/>entre MQ e encoder</li> </ul>                                                                                                    | a                                                                                                    |
| 17<br>18                                 | Overflow da pilha<br>Underflow da<br>pilha  | o MOVIMOT <sup>®</sup><br>DO = 0                                        | <ul> <li>Electrónica do conversor avariada,<br/>possivelmente devido a efeitos de<br/>EMC</li> <li>Verifique as ligações à terra e as<br/>blindagens; se necessário, melho<br/>Contacte a SEW se o problema<br/>persistir</li> </ul>                                                                             | <ul> <li>Verifique as ligações à terra e as blindagens; se necessário, melhore</li> <li>Contacte a SEW se o problema persistir.</li> </ul> |
| 19                                       | NMI                                         |                                                                         | persisti.                                                                                                    |                                                                                                    |
| 20                                       | Opcode indefi-<br>nido                      |                                                                         |                                                                                                    |                                                                                                    |
| 21                                       | Falha de pro-<br>tecção                     |                                                                         |                                                                                                    |                                                                                                    |
| 22                                       | Acesso ilegal à<br>palavra de ope-<br>rando |                                                                         |                                                                                                    |                                                                                                    |
| 23                                       | Acesso de ins-<br>trução ilegal             |                                                                         |                                                                                                    |                                                                                                    |
| 24                                       | Acesso ilegal ao<br>bus externo             |                                                                         |                                                                                                    |                                                                                                    |
| 25                                       | EEPROM                                      |                                                                         | <ul> <li>Irregularidade no acesso à<br/>EEPROM</li> <li>Verifique a definição de fábrica<br/>"Estado de fornecimento", fazer u<br/>reset e estabelecer de novo os<br/>parâmetros (tendo em conta que<br/>fazendo isso apaga o programa<br/>IPOS)</li> <li>Contacte a SEW se o problema<br/>persistir.</li> </ul> | m                                                                                                    |
| 28                                       | Timeout do bus<br>de campo                  | Dados de saída do<br>processo = 0<br>DO = 0<br>(pode ser desligado)     | <ul> <li>Não houve comunicação entre o<br/>mestre e o escravo no âmbito da<br/>monitorização de reacção projec-<br/>tada.</li> <li>Verifique a rotina de comunicação<br/>do mestre</li> </ul>                                                                                                    | Э                                                                                                    |
| 32                                       | Sobrecarga do<br>índice IPOS                | Paragem do programa<br>IPOS<br>DO = 0                                   | <ul> <li>Princípios de programação infrin-<br/>gidos, daí a sobrecarga da pilha<br/>interna ao sistema.</li> <li>Verifique e corrija o programa do<br/>utilizador IPOS</li> </ul>                                                                                                    |                                                                                                    |
| 37                                       | Irregularidade<br>Watchdog                  | Interrupção na<br>comunicação com                                       | <ul> <li>Irregularidade no processo do sof-<br/>tware do sistema</li> <li>Contacte o Serviço de Apoio a<br/>Clientes da SEW</li> </ul>                                                                                                    |                                                                                                    |
| 41                                       | Opção Watchdog                              | o MOVIMOT <sup>®</sup><br>DO = 0                                        | <ul> <li>IPOS-Watchdog, tempo de exe-<br/>cução do programa IPOS mais<br/>longo que o tempo-Watchdog<br/>ajustado</li> <li>Verifique o tempo ajustado no<br/>comando "_WdOn()"</li> </ul>                                                                                                    |                                                                                                    |
| 45                                       | Irregularidade de<br>inicialização          |                                                                         | <ul> <li>Irregularidade após auto-teste<br/>durante o Reset</li> <li>Faça um reset;contacte o serviço<br/>assistência da SEW-EURODRIVI<br/>se a irregularidade persistir</li> </ul>                                                                                                    | de<br>E                                                                                                    |
| 77                                       | Valor de<br>comando IPOS<br>inválido        | Paragem do programa<br>IPOS<br>DO = 0                                   | Tentou-se definir um modo<br>automático inválido.     Verifique os valores de escrita do<br>controlador externo                                                                                                    | '                                                                                                    |
| 83                                       | Saída em curto-<br>circuito                 | Nenhuma                                                                 | <ul> <li>DO0, DO1 ou a tensão de alimen-<br/>tação dos sensores VO24 em<br/>curto-circuito.</li> <li>Verifique os cabos/a carga das<br/>saídas DO0 e DO1 e as tensões<br/>alimentação dos sensores</li> </ul>                                                                                                    | de                                                                                                    |
| 91                                       | Irregularidades<br>do sistema               | Nenhuma                                                                 | <ul> <li>Não foi possível solicitar um ou vários participantes (MOVIMOT<sup>®</sup>) da parte de MQ dentro do tempo timeout.</li> <li>Verifique a tensão de alimentação os cabos da ligação RS-485</li> <li>Verifique os endereços das estações projectadas</li> </ul>                                           | зe                                                                                                    |
| 97                                       | Cópia de dados                              | Interrupção na comuni-<br>cação com o<br>MOVIMOT <sup>®</sup><br>DO = 0 | <ul> <li>Ocorreu uma irregularidade ao<br/>copiar um conjunto de dados.<br/>Os dados não são consistentes.</li> <li>Tente copiar de novo os dados; e<br/>cute primeiro um ajuste de fábrica<br/>"Estado de fornecimento" e faça e<br/>reset.</li> </ul>                                                          | xe-<br>a<br>um                                                                                                    |

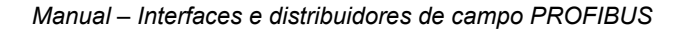

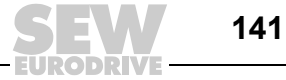

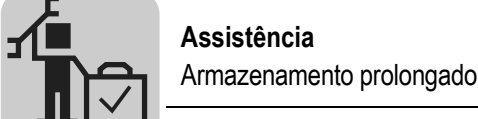

### 14.2 Armazenamento prolongado

Em caso de armazenamento prolongado, ligue as unidades e o conversor à tensão de alimentação durante pelo menos 5 minutos, a cada 2 anos. Caso contrário, há redução da vida útil da unidade.

### 14.3 Procedimento caso a manutenção não tenha sido realizada

Nos conversores de frequência são utilizados condensadores electrolíticos sujeitos a envelhecimento quando não se encontram sob tensão. Este efeito pode provocar danos nos condensadores se a unidade for imediatamente ligada à tensão após um longo período de armazenamento.

Se não for realizada uma manutenção regularmente, a SEW-EURODRIVE recomenda aumentar gradualmente a tensão de alimentação até ao máximo, o que pode ser conseguido utilizando, por ex., um transformador de regulação, cuja tensão de saída seja ajustada segundo a seguinte informação. Após este processo de regeneração, a unidade pode ser utilizada imediatamente ou pode continuar a ser armazenada por longos períodos com manutenção.

São recomendados os seguintes estágios:

Unidades de 400/500 V<sub>CA</sub>:

- Estágio 1: 0 V<sub>CA</sub> até 350 V<sub>CA</sub> durante alguns segundos
- Estágio 2: 350 V<sub>CA</sub> durante 15 minutos
- Estágio 3: 420 V<sub>CA</sub> durante 15 minutos
- Estágio 4: 500 V<sub>CA</sub> durante 1 hora

#### 14.4 Reciclagem

Este produto é constituído por:

- Ferro
- Alumínio
- Cobre
- Plástico
- Componentes electrónicos

Todos os elementos devem ser reciclados de acordo com a legislação aplicável!

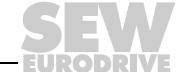

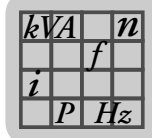

## 15 Informação técnica

## 15.1 Informação técnica da interface PROFIBUS MFP.

| Especificação eléctrica MFP                                                                                       |                                                                                                    |  |  |  |
|----------------------------------------------------------------------------------------------------|----------------------------------------------------------------------------------------------------|--|--|--|
| Alimentação do sistema electrónico MFP                                                                            | V = +24 V +/− 25 %, I <sub>E</sub> ≤ 150 mA                                                                                                    |  |  |  |
| Isolamento eléctrico                                                                                              | <ul> <li>Ligação PROFIBUS-DP livre de potencial</li> <li>Entre lógica e alimentação de 24 V</li> <li>Entre lógica e periferia / MOVIMOT<sup>®</sup> através de optoacoplador</li> </ul>         |  |  |  |
| Tecnologia de ligações do bus                                                                                     | 2 bornes elásticos para cablagem de bus de entrada e de saída (opção M12)                                                                                                    |  |  |  |
| Blindagem                                                                                                    | Com bucins metálicos EMC                                                                                                    |  |  |  |
| Entradas binárias (sensores)<br>Nível do sinal                                                                    | Compatível com PLC de acordo com EN 61131-2 (entradas digitais tipo 1), Ri ≈ 3.0 kΩ,<br>Tempo de amostragem: 5 ms<br>15 V – +30 V: "1" = contacto fechado<br>-3 V – +5 V: "0" = contacto aberto |  |  |  |
| Alimentação do sensor<br>Corrente nominal<br>Queda de tensão interna                                              | 24 VCC, de acordo com EN 61131-2, à prova de curto-circuito e entrada de tensão<br>externa<br>Σ 500 mA<br>máx. 1 V                                                                              |  |  |  |
| Saídas binárias (actuadores)<br>Nível do sinal<br>Corrente nominal<br>Corrente de fuga<br>Queda de tensão interna | Compatível com PLC de acordo com EN 61131-2, à prova de curto-circuito e tensão<br>externa<br>"0" = 0 V; "1" = 24 V<br>500 mA<br>máx. 0.2 mA<br>máx. 1 V                                        |  |  |  |
| Comprimento do cabo RS-485                                                                                        | 30 m entre MFP e MOVIMOT <sup>®</sup> em caso de montagem separada                                                                                                    |  |  |  |
| Temperatura ambiente                                                                                              | −25 °C − 60 °C                                                                                                    |  |  |  |
| Temperatura de armazenamento                                                                                      | –25 °C – 85 °C                                                                                                    |  |  |  |
| Índice de protecção                                                                                               | IP65 (montado no módulo de ligações MFZ, todas as fichas de ligação vedadas)                                                                                                    |  |  |  |

| Especificações PROFIBUS                          |                                                                                                    |  |  |  |
|--------------------------------------------------|----------------------------------------------------------------------------------------------------|--|--|--|
| Variante de protocolo PROFIBUS                   | PROFIBUS-DP                                                                                                    |  |  |  |
| Velocidades de transmissão suportadas            | 9.6 kBaud 1.5 MBaud / 3 12 MBaud (com detecção automática)                                                                                                    |  |  |  |
| Terminação do bus                                | Integrado, pode ser ligado através de micro-interruptores segundo EN 50170 (V2)                                                                                                    |  |  |  |
| Comprimento permitido para o cabo de<br>PROFIBUS | <ul> <li>9.6 kBaud: 1200 m</li> <li>19.2 kBaud: 1200 m</li> <li>93.75 kBaud: 1200 m</li> <li>187.5 kBaud: 1000 m</li> <li>500 kBaud: 400 m</li> <li>1.5 Mbaud: 200 m</li> <li>12 Mbaud: 100 m</li> <li>Para comprimentos maiores podem-se juntar vários segmentos com repetidores.<br/>Informações sobre a extensão / profundidade de ligação em cascata máx, podem</li> </ul> |  |  |  |
|                                                  | ser encontradas nos manuais do mestre DP ou dos módulos de repetição.                                                                                                    |  |  |  |
| Número de identificação DP                       | 6001 <sub>hex</sub> (24577 <sub>dec</sub> )                                                                                                    |  |  |  |
| Configurações DP sem DI/DO                       | 2 PD, configuração: 113 <sub>dec</sub> , 0 <sub>dec</sub><br>3 PD, configuração: 114 <sub>dec</sub> , 0 <sub>dec</sub>                                                                                                    |  |  |  |
| Configurações DP com DI/DO                       | 2 PD + DI/DO, configuração: 113 <sub>dec</sub> , 48 <sub>dec</sub><br>3 PD + DI/DO, configuração: 114 <sub>dec</sub> , 48 <sub>dec</sub><br>0 PD + DI/DO, configuração: 0 <sub>dec</sub> , 48 <sub>dec</sub> ,                                                                                                    |  |  |  |
| Configurações DP com DI                          | 2 PD + DI, configuração: 113 <sub>dec</sub> , 16 <sub>dec</sub><br>3 PD + DI, configuração: 114 <sub>dec</sub> , 16 <sub>dec</sub><br>0 PD + DI, configuração: 0 <sub>dec</sub> , 16 <sub>dec</sub> ,<br>Configuração universal para a introdução directa das configurações.                                                                                                   |  |  |  |

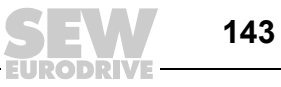

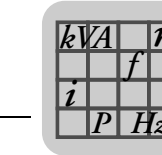

| Especificações PROFIBUS              |                                                                                                    |  |  |  |
|--------------------------------------|----------------------------------------------------------------------------------------------------|--|--|--|
| Ajuste de dados de aplicação         | Máx. 10 bytes,<br>Parametrização hex:<br>00,00,00,00,00,00,00,00,00 alarme de diagnóstico activo (default)<br>00, <b>01</b> ,00,00,00,00,00,00,00 alarme de diagnóstico inactivo |  |  |  |
| Comprimento dos dados de diagnóstico | Máx. 8 bytes, incl. 2 bytes p/ diagnóstico específico à unidade                                                                                                    |  |  |  |
| Configurações de endereço            | Não disponível, pode ser configurado através de micro-interruptores                                                                                                    |  |  |  |
| Nome do ficheiro GSD                 | SEW_6001.GSD                                                                                                    |  |  |  |
| Nome do ficheiro Bitmap              | SEW6001N.BMP<br>SEW6001S.BMP                                                                                                    |  |  |  |

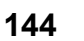

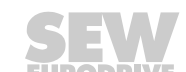
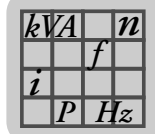

### 15.2 Informação técnica da interface PROFIBUS MQP.

| Especificação eléctrica MQP                                                                                       |                                                                                                    |  |
|----------------------------------------------------------------------------------------------------|----------------------------------------------------------------------------------------------------|--|
| Alimentação do sistema electrónico<br>MQP                                                                         | V = +24 V +/- 25 %, I <sub>E</sub> ≤ 200 mA                                                                                                    |  |
| Isolamento eléctrico                                                                                              | <ul> <li>Ligação PROFIBUS-DP livre de potencial</li> <li>Entre lógica e alimentação de 24 V</li> <li>Entre lógica e periferia / MOVIMOT<sup>®</sup> através de optoacoplador</li> </ul>         |  |
| Tecnologia de ligações do bus                                                                                     | 2 bornes elásticos para cablagem de bus de entrada e de saída (opção M12)                                                                                                    |  |
| Blindagem                                                                                                    | Com fixações de cabos de metal EMC                                                                                                    |  |
| Entradas binárias (sensores)<br>Nível do sinal                                                                    | Compativel com PLC de acordo com EN 61131-2 (entradas digitais tipo 1), Ri ≈ 3.0 kΩ,<br>Tempo de amostragem: 5 ms<br>15 V - +30 V: "1" = contacto fechado<br>-3 V - +5 V: "0" = contacto aberto |  |
| Alimentação do sensor<br>Corrente nominal<br>Queda de tensão interna                                              | 24 $V_{CC},$ de acordo com EN 61131-2, à prova de curto-circuito e entrada de tensão externa $\Sigma$ 500 mA máx. 1 V                                                                           |  |
| Saídas binárias (actuadores)<br>Nível do sinal<br>Corrente nominal<br>Corrente de fuga<br>Queda de tensão interna | Compatível com PLC de acordo com EN 61131-2, à prova de curto-circuito e tensão<br>externa<br>"0" = 0 V, "1" = 24 V<br>500 mA<br>máx. 0.2 mA<br>máx. 1 V                                        |  |
| Comprimento do cabo RS-485                                                                                        | 30 m entre MQP e MOVIMOT <sup>®</sup> em caso de montagem separada                                                                                                    |  |
| Temperatura ambiente                                                                                              | –25 °C – 60 °C                                                                                                    |  |
| Temperatura de armazenamento                                                                                      | –25 °C – 85 °C                                                                                                    |  |
| Índice de protecção                                                                                               | IP65 (montado no módulo de ligações MFZ, todas as fichas de ligação vedadas)                                                                                                    |  |
| Especificações PROFIBUS                                                                                           |                                                                                                    |  |
| Variante de protocolo PROFIBUS                                                                                    | PROFIBUS-DPV1 (em alternativa PROFUBUS-DP)                                                                                                    |  |
| Velocidades de transmissão suportadas                                                                             | 9.6 kBaud – 12 MBaud (com reconhecimento automático)                                                                                                    |  |

| Velocidades de transmissão suportadas            | 9.6 kBaud – 12 MBaud (com reconhecimento automático)                                                                                                    |
|--------------------------------------------------|----------------------------------------------------------------------------------------------------|
| Terminação do bus                                | Integrado, pode ser ligado através de micro-interruptores segundo EN 50170 (V2)                                                                                                    |
| Comprimento permitido para o cabo de<br>PROFIBUS | <ul> <li>9.6 kBaud: 1200 m</li> <li>19.2 kBaud: 1200 m</li> <li>93.75 kBaud: 1200 m</li> <li>187.5 kBaud: 1000 m</li> <li>500 kBaud: 400 m</li> <li>1.5 Mbaud: 200 m</li> <li>12 Mbaud: 100 m</li> </ul>                             |
|                                                  | Para comprimentos maiores podem-se juntar vários segmentos com repetidores.<br>Informações sobre a extensão / profundidade de ligação em cascata máx. podem<br>ser encontradas nos manuais do mestre DP ou dos módulos de repetição. |
| Número de identificação DP                       | 6001 <sub>hex</sub> (24577 <sub>hex</sub> )                                                                                                    |
| Configurações DP                                 | 1 a 10 palavras de dados do processo com ou sem canal de parâmetro (ver capítulo<br>"Configuração de dados do processo")                                                                                                    |
| Ajuste de dados de aplicação                     | Máx. 10 bytes, sem função                                                                                                    |
| Comprimento dos dados de diagnóstico             | 6 bytes, segundo EN 50170 (V2)                                                                                                    |
| Configurações de endereço                        | "Endereço Set-Slave" não disponível, ajustável através da chave DIP                                                                                                    |
| Quantidade de ligações C2 paralelas              | 2                                                                                                    |
| Registo de dados suportado                       | Índice 47                                                                                                    |
| Número do slot suportado                         | Recomendado: 0                                                                                                    |
| Código do fabricante                             | 10A <sub>hex</sub> (SEW-EURODRIVE)                                                                                                    |
| Identificação de perfis                          | 0                                                                                                    |
| Resposta de timeout C2                           | 1s                                                                                                    |
| Comprimento máximo do canal C1                   | 240 bytes                                                                                                    |
| Comprimento máximo do canal C2                   | 240 bytes                                                                                                    |
| Nome do ficheiro GSD                             | SEWA6001.GSD (DPV1)<br>SEW_6001.GSD (DP)                                                                                                    |

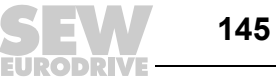

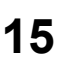

| Especificações PROFIBUS |                              |
|-------------------------|------------------------------|
| Nome do ficheiro Bitmap | SEW6001N.BMP<br>SEW6001S.BMP |

## 15.3 Informação técnica dos distribuidores de campo

#### 15.3.1 Distribuidores de campo MF../Z.3., MQ../Z.3.

| MF/Z.3.<br>MQ/Z.3.                                    |                                                                                                    |
|-------------------------------------------------------|----------------------------------------------------------------------------------------------------|
| Temperatura ambiente                                  | −25 °C − 60 °C                                                                                                    |
| Temperatura de<br>armazenamento                       | –25 °C – 85 °C                                                                                                    |
| Índice de protecção                                   | IP65 (interface de bus de campo e cabo de ligação do motor montados e aparafusados, todas as fichas de ligação vedadas)                                                          |
| Interface                                             | PROFIBUS, INTERBUS, DeviceNet, CANopen, AS-Interface                                                                                                    |
| Comprimento máx.<br>permitido para o cabo<br>do motor | Máx. 30 m (com cabo híbrido da SEW, tipo B)<br>Se a secção transversal do cabo do motor for inferior à secção transversal do<br>cabo de alimentação verifique o fusível do cabo! |
| Peso                                                  | aprox. 1.3 kg                                                                                                    |

#### 15.3.2 Distribuidores de campo MF../Z.6., MQ../Z.6.

| MF/Z.6.<br>MQ/Z.6.                                    |                                                                                                    |
|-------------------------------------------------------|----------------------------------------------------------------------------------------------------|
| Interruptor de<br>manutenção                          | Seccionador de corte em carga e protector de linha<br>Tipo: ABB MS 325 – 9 + HK20<br>Accionamento do interruptor: preto/vermelho, de fecho triplo   |
| Temperatura ambiente                                  | –25 °C – 55 °C                                                                                                    |
| Temperatura de<br>armazenamento                       | –25 °C – 85 °C                                                                                                    |
| Índice de protecção                                   | IP65 (interface de bus de campo, tampa da caixa de ligações e cabo de ligação do motor montados e aparafusados, todas as fichas de ligação vedadas) |
| Interface                                             | PROFIBUS, INTERBUS, DeviceNet, CANopen, AS-Interface                                                                                                |
| Comprimento máx.<br>permitido para o cabo<br>do motor | Máx. 30 m (com cabo híbrido da SEW, tipo B)                                                                                                    |
| Peso                                                  | aprox. 3.6 kg                                                                                                    |

#### 15.3.3 Distribuidores de campo MF../MM../Z.7., MQ../MM../Z.7.

| MF/MM503-00/Z.7.<br>MQ/MM503-00/Z.7.                  |                                                                                                    |
|-------------------------------------------------------|----------------------------------------------------------------------------------------------------|
| Temperatura ambiente                                  | –25 °C – 40 °C (redução P <sub>N</sub> : 3 % I <sub>N</sub> por K até máx. 60 °C)                                                                         |
| Temperatura de<br>armazenamento                       | –25 °C – 85 °C                                                                                                    |
| Índice de protecção                                   | IP65 (interface de bus de campo, tampa da caixa de ligações e cabo de<br>ligação do motor montados e aparafusados, todas as fichas de ligação<br>vedadas) |
| Interface                                             | PROFIBUS, INTERBUS, DeviceNet, CANopen, AS-Interface                                                                                                    |
| Comprimento máx.<br>permitido para o cabo<br>do motor | 15 m (com cabo híbrido SEW, tipo A)                                                                                                    |
| Peso                                                  | aprox. 3.6 kg                                                                                                    |

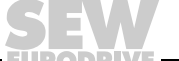

#### 15.3.4 Distribuidores de campo MF../MM../Z.8., MQ../MM../Z.8.

| MF/MM503-00/Z.8.<br>MQ/MM503-00/Z.8.                  |                                                                                                    |         |
|-------------------------------------------------------|----------------------------------------------------------------------------------------------------|---------|
| Interruptor de<br>manutenção                          | Interruptor de corte em carga<br>Tipo: ABB OT16ET3HS3ST1<br>Accionamento do interruptor: preto/vermelho, de fecho triplo                           |         |
| Temperatura ambiente                                  | –25 °C – 40 °C (redução $P_{N}$ : 3 % $I_{N}$ por K até máx. 55 °C)                                                                                | 1)      |
| Temperatura de<br>armazenamento                       | –25 °C – 85 °C                                                                                                    |         |
| Índice de protecção                                   | IP65 (interface de bus de campo, tampa da caixa de ligações e cabo o ligação do motor montados e aparafusados, todas as fichas de ligação vedadas) | de<br>c |
| Interface                                             | PROFIBUS, INTERBUS, DeviceNet, CANopen, AS-Interface                                                                                               |         |
| Comprimento máx.<br>permitido para o cabo<br>do motor | 15 m (com cabo híbrido SEW, tipo A)                                                                                                    |         |
| Peso                                                  | Tamanho 1: aprox. 5.2 kg<br>Tamanho 2: aprox. 6.7 kg                                                                                               |         |

1) Para MM3XC: -25 °C - 40 °C com S3 25% fdc (até máx. 55 °C com S3 10 % fdc)

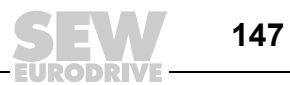

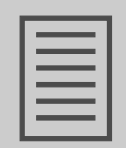

# 16 Índice de endereços

| Alemanha                                                      |                   |                                                                                                    |                                                                                                   |
|---------------------------------------------------------------|-------------------|----------------------------------------------------------------------------------------------------|---------------------------------------------------------------------------------------------------|
| Direcção principal<br>Fábrica de<br>produção<br>Vendas        | Bruchsal          | SEW-EURODRIVE GmbH & Co KG<br>Ernst-Blickle-Straße 42<br>D-76646 Bruchsal<br>Endereço postal<br>Postfach 3023 • D-76642 Bruchsal                                          | Tel. +49 7251 75-0<br>Fax +49 7251 75-1970<br>http://www.sew-eurodrive.de<br>sew@sew-eurodrive.de |
| Assistência<br>Centros de<br>competência                      | Região Centro     | SEW-EURODRIVE GmbH & Co KG<br>Ernst-Blickle-Straße 1<br>D-76676 Graben-Neudorf                                                                                            | Tel. +49 7251 75-1710<br>Fax +49 7251 75-1711<br>sc-mitte@sew-eurodrive.de                        |
|                                                               | Região Norte      | SEW-EURODRIVE GmbH & Co KG<br>Alte Ricklinger Straße 40-42<br>D-30823 Garbsen (próximo de Hannover)                                                                       | Tel. +49 5137 8798-30<br>Fax +49 5137 8798-55<br>sc-nord@sew-eurodrive.de                         |
|                                                               | Região Este       | SEW-EURODRIVE GmbH & Co KG<br>Dänkritzer Weg 1<br>D-08393 Meerane (próximo de Zwickau)                                                                                    | Tel. +49 3764 7606-0<br>Fax +49 3764 7606-30<br>sc-ost@sew-eurodrive.de                           |
|                                                               | Região Sul        | SEW-EURODRIVE GmbH & Co KG<br>Domagkstraße 5<br>D-85551 Kirchheim (próximo de Munique)                                                                                    | Tel. +49 89 909552-10<br>Fax +49 89 909552-50<br>sc-sued@sew-eurodrive.de                         |
|                                                               | Região Oeste      | SEW-EURODRIVE GmbH & Co KG<br>Siemensstraße 1<br>D-40764 Langenfeld (próximo de Düsseldorf)                                                                               | Tel. +49 2173 8507-30<br>Fax +49 2173 8507-55<br>sc-west@sew-eurodrive.de                         |
|                                                               | Electrónica       | SEW-EURODRIVE GmbH & Co KG<br>Ernst-Blickle-Straße 42<br>D-76646 Bruchsal                                                                                                 | Tel. +49 7251 75-1780<br>Fax +49 7251 75-1769<br>sc-elektronik@sew-eurodrive.de                   |
|                                                               | Drive Service Hot | line / Serviço de Assistência a 24-horas                                                                                                    | +49 180 5 SEWHELP<br>+49 180 5 7394357                                                            |
|                                                               | Para mais endereç | os consulte os serviços de assistência na Aleman                                                                                                    | ha.                                                                                               |
| França                                                        |                   |                                                                                                    |                                                                                                   |
| Fábrica de<br>produção<br>Vendas<br>Serviço de<br>assistência | Haguenau          | SEW-USOCOME<br>48-54, route de Soufflenheim<br>B. P. 20185<br>F-67506 Haguenau Cedex                                                                                      | Tel. +33 3 88 73 67 00<br>Fax +33 3 88 73 66 00<br>http://www.usocome.com<br>sew@usocome.com      |
| Fábrica de<br>produção                                        | Forbach           | SEW-EUROCOME<br>Zone Industrielle<br>Technopôle Forbach Sud<br>B. P. 30269<br>F-57604 Forbach Cedex                                                                       | Tel. +33 3 87 29 38 00                                                                            |
| Centros de<br>montagem<br>Vendas<br>Serviço de<br>assistência | Bordeaux          | SEW-USOCOME<br>Parc d'activités de Magellan<br>62, avenue de Magellan - B. P. 182<br>F-33607 Pessac Cedex                                                                 | Tel. +33 5 57 26 39 00<br>Fax +33 5 57 26 39 09                                                   |
|                                                               | Lyon              | SEW-USOCOME<br>Parc d'Affaires Roosevelt<br>Rue Jacques Tati<br>F-69120 Vaulx en Velin                                                                                    | Tel. +33 4 72 15 37 00<br>Fax +33 4 72 15 37 15                                                   |
|                                                               | Paris             | SEW-USOCOME<br>Zone industrielle<br>2, rue Denis Papin<br>F-77390 Verneuil l'Etang                                                                                        | Tel. +33 1 64 42 40 80<br>Fax +33 1 64 42 40 88                                                   |
|                                                               | Para mais endereç | os consulte os serviços de assistência na França.                                                                                                    |                                                                                                   |
| África do Sul                                                 |                   |                                                                                                    |                                                                                                   |
| Centros de<br>montagem<br>Vendas<br>Serviço de<br>assistência | Johannesburg      | SEW-EURODRIVE (PROPRIETARY) LIMITED<br>Eurodrive House<br>Cnr. Adcock Ingram and Aerodrome Roads<br>Aeroton Ext. 2<br>Johannesburg 2013<br>P.O.Box 90004<br>Bertsham 2013 | Tel. +27 11 248-7000<br>Fax +27 11 494-3104<br>http://www.sew.co.za<br>info@sew.co.za             |

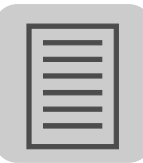

| Сар                                                                      | pe Town<br>rban             | SEW-EURODRIVE (PROPRIETARY) LIMITED<br>Rainbow Park<br>Cnr. Racecourse & Omuramba Road<br>Montague Gardens<br>Cape Town<br>P.O.Box 36556<br>Chempet 7442<br>Cape Town                                                 | Tel. +27 21 552-9820<br>Fax +27 21 552-9830<br>Telex 576 062<br>cfoster@sew.co.za                                |
|--------------------------------------------------------------------------|-----------------------------|----------------------------------------------------------------------------------------------------|----------------------------------------------------------------------------------------------------|
|                                                                          | rban                        | Cape IOWII                                                                                                    |                                                                                                    |
| Dur                                                                      |                             | SEW-EURODRIVE (PROPRIETARY) LIMITED<br>2 Monaco Place<br>Pinetown<br>Durban<br>P.O. Box 10433, Ashwood 3605                                                                                                    | Tel. +27 31 700-3451<br>Fax +27 31 700-3847<br>cdejager@sew.co.za                                                |
| Argélia                                                                  |                             |                                                                                                    |                                                                                                    |
| Vendas Arg                                                               | gel                         | Réducom<br>16, rue des Frères Zaghnoun<br>Bellevue El-Harrach<br>16200 Alger                                                                                                    | Tel. +213 21 8222-84<br>Fax +213 21 8222-84<br>reducom_sew@yahoo.fr                                              |
| Argentina                                                                |                             |                                                                                                    |                                                                                                    |
| Centro de Bue<br>montagem<br>Vendas<br>Serviço de<br>assistência         | enos Aires                  | SEW EURODRIVE ARGENTINA S.A.<br>Centro Industrial Garin, Lote 35<br>Ruta Panamericana Km 37,5<br>1619 Garin                                                                                                    | Tel. +54 3327 4572-84<br>Fax +54 3327 4572-21<br>sewar@sew-eurodrive.com.ar<br>http://www.sew-eurodrive.com.ar   |
| Austrália                                                                |                             |                                                                                                    |                                                                                                    |
| Centros de Mel<br>montagem<br>Vendas<br>Serviço de                       | lbourne                     | SEW-EURODRIVE PTY. LTD.<br>27 Beverage Drive<br>Tullamarine, Victoria 3043                                                                                                    | Tel. +61 3 9933-1000<br>Fax +61 3 9933-1003<br>http://www.sew-eurodrive.com.au<br>enquires@sew-eurodrive.com.au  |
| assistencia Syd                                                          | dney                        | SEW-EURODRIVE PTY. LTD.<br>9, Sleigh Place, Wetherill Park<br>New South Wales, 2164                                                                                                    | Tel. +61 2 9725-9900<br>Fax +61 2 9725-9905<br>enquires@sew-eurodrive.com.au                                     |
| Áustria                                                                  |                             |                                                                                                    |                                                                                                    |
| Centro de Vier<br>montagem<br>Vendas<br>Serviço de<br>assistência        | ena                         | SEW-EURODRIVE Ges.m.b.H.<br>Richard-Strauss-Strasse 24<br>A-1230 Wien                                                                                                    | Tel. +43 1 617 55 00-0<br>Fax +43 1 617 55 00-30<br>http://sew-eurodrive.at<br>sew@sew-eurodrive.at              |
| Bélgica                                                                  |                             |                                                                                                    |                                                                                                    |
| Centro de Bru<br>montagem<br>Vendas<br>Serviço de<br>assistência         | uxelas                      | SEW Caron-Vector<br>Avenue Eiffel 5<br>B-1300 Wavre                                                                                                    | Tel. +32 10 231-311<br>Fax +32 10 231-336<br>http://www.sew-eurodrive.be<br>info@caron-vector.be                 |
| Assistência Rec<br>Centros de inde<br>competência                        | dutores<br>Iustriais        | SEW Caron-Vector<br>Rue de Parc Industriel, 31<br>BE-6900 Marche-en-Famenne                                                                                                    | Tel. +32 84 219-878<br>Fax +32 84 219-879<br>http://www.sew-eurodrive.be<br>service-wallonie@sew-eurodrive.be    |
| Ant                                                                      | tuérpia                     | SEW Caron-Vector<br>Glasstraat, 19<br>BE-2170 Merksem                                                                                                    | Tel. +32 3 64 19 333<br>Fax +32 3 64 19 336<br>http://www.sew-eurodrive.be<br>service-antwerpen@sew-eurodrive.be |
| Bielorússia                                                              |                             |                                                                                                    |                                                                                                    |
| Vendas Min                                                               | nsk                         | SEW-EURODRIVE BY<br>RybalkoStr. 26<br>BY-220033 Minsk                                                                                                    | Tel.+375 (17) 298 38 50<br>Fax +375 (17) 29838 50<br>sales@sew.by                                                |
| Brasil                                                                   |                             |                                                                                                    |                                                                                                    |
| Fábrica de São<br>produção<br>Vendas<br>Serviço de<br>assistência<br>Par | o Paulo<br>ra mais enderecc | SEW-EURODRIVE Brasil Ltda.<br>Avenida Amâncio Gaiolli, 152 - Rodovia<br>Presidente Dutra Km 208<br>Guarulhos - 07251-250 - SP<br>SAT - SEW ATENDE - 0800 7700496<br>os consulte os servicos de assistência no Brasil. | Tel. +55 11 2489-9133<br>Fax +55 11 2480-3328<br>http://www.sew-eurodrive.com.br<br>sew@sew.com.br               |

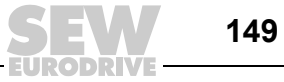

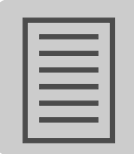

| Bulgária                                                                               |                      |                                                                                                    |                                                                                                    |
|----------------------------------------------------------------------------------------|----------------------|----------------------------------------------------------------------------------------------------|----------------------------------------------------------------------------------------------------|
| Vendas                                                                                 | Sofia                | BEVER-DRIVE GmbH<br>Bogdanovetz Str.1<br>BG-1606 Sofia                                                                                                    | Tel. +359 2 9151160<br>Fax +359 2 9151166<br>bever@fastbg.net                                               |
| Camarões                                                                               |                      |                                                                                                    |                                                                                                    |
| Vendas                                                                                 | Douala               | Electro-Services<br>Rue Drouot Akwa<br>B.P. 2024<br>Douala                                                                                                    | Tel. +237 33 431137<br>Fax +237 33 431137                                                                   |
| Canadá                                                                                 |                      |                                                                                                    |                                                                                                    |
| Centros de<br>montagem<br>Vendas<br>Serviço de                                         | Toronto              | SEW-EURODRIVE CO. OF CANADA LTD.<br>210 Walker Drive<br>Bramalea, Ontario L6T3W1                                                                                                    | Tel. +1 905 791-1553<br>Fax +1 905 791-2999<br>http://www.sew-eurodrive.ca<br>marketing@sew-eurodrive.ca    |
| assistencia                                                                            | Vancouver            | SEW-EURODRIVE CO. OF CANADA LTD.<br>7188 Honeyman Street<br>Delta. B.C. V4G 1 E2                                                                                                    | Tel. +1 604 946-5535<br>Fax +1 604 946-2513<br>marketing@sew-eurodrive.ca                                   |
|                                                                                        | Montreal             | SEW-EURODRIVE CO. OF CANADA LTD.<br>2555 Rue Leger<br>LaSalle, Quebec H8N 2V9                                                                                                    | Tel. +1 514 367-1124<br>Fax +1 514 367-3677<br>marketing@sew-eurodrive.ca                                   |
|                                                                                        | Para mais endered    | ços consulte os serviços de assistência no Canadá                                                                                                    | à.                                                                                                    |
| Chile                                                                                  |                      |                                                                                                    |                                                                                                    |
| Centro de<br>montagem<br>Vendas<br>Serviço de<br>assistência                           | Santiago de<br>Chile | SEW-EURODRIVE CHILE LTDA.<br>Las Encinas 1295<br>Parque Industrial Valle Grande<br>LAMPA<br>RCH-Santiago de Chile<br>Endereço postal<br>Casilla 23 Correo Quilicura - Santiago - Chile | Tel. +56 2 75770-00<br>Fax +56 2 75770-01<br>http://www.sew-eurodrive.cl<br>ventas@sew-eurodrive.cl         |
| China                                                                                  |                      |                                                                                                    |                                                                                                    |
| Fábrica de<br>produção<br>Centro de<br>montagem<br>Vendas<br>Serviço de<br>assistência | Tianjin              | SEW-EURODRIVE (Tianjin) Co., Ltd.<br>No. 46, 7th Avenue, TEDA<br>Tianjin 300457                                                                                                    | Tel. +86 22 25322612<br>Fax +86 22 25322611<br>info@sew-eurodrive.cn<br>http://www.sew-eurodrive.cn         |
| Centro de<br>montagem<br>Vendas<br>Serviço de<br>assistência                           | Suzhou               | SEW-EURODRIVE (Suzhou) Co., Ltd.<br>333, Suhong Middle Road<br>Suzhou Industrial Park<br>Jiangsu Province, 215021                                                                      | Tel. +86 512 62581781<br>Fax +86 512 62581783<br>suzhou@sew-eurodrive.cn                                    |
| assistencia                                                                            | Guangzhou            | SEW-EURODRIVE (Guangzhou) Co., Ltd.<br>No. 9, JunDa Road<br>East Section of GETDD<br>Guangzhou 510530                                                                                  | Tel. +86 20 82267890<br>Fax +86 20 82267891<br>guangzhou@sew-eurodrive.cn                                   |
|                                                                                        | Shenyang             | SEW-EURODRIVE (Shenyang) Co., Ltd.<br>10A-2, 6th Road<br>Shenyang Economic Technological<br>Development Area<br>Shenyang, 110141                                                       | Tel. +86 24 25382538<br>Fax +86 24 25382580<br>shenyang@sew-eurodrive.cn                                    |
|                                                                                        | Wuhan                | SEW-EURODRIVE (Wuhan) Co., Ltd.<br>10A-2, 6th Road<br>No. 59, the 4th Quanli Road, WEDA<br>430056 Wuhan                                                                                | Tel. +86 27 84478398<br>Fax +86 27 84478388                                                                 |
|                                                                                        | Para mais endered    | ços consulte os serviços de assistência na China.                                                                                                    |                                                                                                    |
| Colômbia                                                                               |                      |                                                                                                    |                                                                                                    |
| Centro de<br>montagem<br>Vendas<br>Serviço de<br>assistência                           | Bogotá               | SEW-EURODRIVE COLOMBIA LTDA.<br>Calle 22 No. 132-60<br>Bodega 6, Manzana B<br>Santafé de Bogotá                                                                                        | Tel. +57 1 54750-50<br>Fax +57 1 54750-44<br>http://www.sew-eurodrive.com.co<br>sewcol@sew-eurodrive.com.co |

SEW

| Coreia                                                                                                    |                                                                      |                                                                                                    |                                                                                                    |
|----------------------------------------------------------------------------------------------------|----------------------------------------------------------------------|----------------------------------------------------------------------------------------------------|----------------------------------------------------------------------------------------------------|
| Centro de<br>montagem<br>Vendas<br>Serviço de                                                                                                    | Ansan-City                                                           | SEW-EURODRIVE KOREA CO., LTD.<br>B 601-4, Banweol Industrial Estate<br>1048-4, Shingil-Dong<br>Ansan 425-120                                                                                                    | Tel. +82 31 492-8051<br>Fax +82 31 492-8056<br>http://www.sew-korea.co.kr<br>master@sew-korea.co.kr                                                                                                    |
| assistencia                                                                                                    | Busan                                                                | SEW-EURODRIVE KOREA Co., Ltd.<br>No. 1720 - 11, Songjeong - dong<br>Gangseo-ku<br>Busan 618-270                                                                                                    | Tel. +82 51 832-0204<br>Fax +82 51 832-0230<br>master@sew-korea.co.kr                                                                                                    |
| Costa do Marfim                                                                                                    |                                                                      |                                                                                                    |                                                                                                    |
| Vendas                                                                                                    | Abidjan                                                              | SICA<br>Ste industrielle et commerciale pour l'Afrique<br>165, Bld de Marseille<br>B.P. 2323, Abidjan 08                                                                                                    | Tel. +225 2579-44<br>Fax +225 2584-36                                                                                                    |
| Croácia                                                                                                    |                                                                      |                                                                                                    |                                                                                                    |
| Vendas<br>Serviço de<br>assistência                                                                                                    | Zagreb                                                               | KOMPEKS d. o. o.<br>PIT Erdödy 4 II<br>HR 10 000 Zagreb                                                                                                    | Tel. +385 1 4613-158<br>Fax +385 1 4613-158<br>kompeks@inet.hr                                                                                                    |
| Dinamarca                                                                                                    |                                                                      |                                                                                                    |                                                                                                    |
| Centro de<br>montagem<br>Vendas<br>Serviço de<br>assistência                                                                                                   | Copenhaga                                                            | SEW-EURODRIVEA/S<br>Geminivej 28-30<br>DK-2670 Greve                                                                                                    | Tel. +45 43 9585-00<br>Fax +45 43 9585-09<br>http://www.sew-eurodrive.dk<br>sew@sew-eurodrive.dk                                                                                                    |
| Egipto                                                                                                    |                                                                      |                                                                                                    |                                                                                                    |
| Vendas<br>Serviço de<br>assistência                                                                                                    | Cairo                                                                | Copam Egypt<br>for Engineering & Agencies<br>33 EI Hegaz ST, Heliopolis, Cairo                                                                                                    | Tel. +20 2 22566-299 + 1 23143088<br>Fax +20 2 22594-757<br>http://www.copam-egypt.com/<br>copam@datum.com.eg                                                                                                    |
|                                                                                                    |                                                                      |                                                                                                    |                                                                                                    |
| Eslováquia                                                                                                    |                                                                      |                                                                                                    |                                                                                                    |
| Eslováquia<br>Vendas                                                                                                    | Bratislava                                                           | SEW-Eurodrive SK s.r.o.<br>Rybničná 40<br>SK-831 06 Bratislava                                                                                                    | Tel. +421 2 33595 202<br>Fax +421 2 33595 200<br>sew@sew-eurodrive.sk<br>http://www.sew-eurodrive.sk                                                                                                    |
| Eslováquia<br>Vendas                                                                                                    | Bratislava<br>Žilina                                                 | SEW-Eurodrive SK s.r.o.<br>Rybničná 40<br>SK-831 06 Bratislava<br>SEW-Eurodrive SK s.r.o.<br>Industry Park - PChZ<br>ulica M.R.Štefánika 71<br>SK-010 01 Žilina                                                                                                    | Tel. +421 2 33595 202         Fax +421 2 33595 200         sew@sew-eurodrive.sk         http://www.sew-eurodrive.sk         Tel. +421 41 700 2513         Fax +421 41 700 2514         sew@sew-eurodrive.sk                                                                                                    |
| Eslováquia<br>Vendas                                                                                                    | Bratislava<br>Žilina<br>Banská Bystrica                              | SEW-Eurodrive SK s.r.o.<br>Rybničná 40<br>SK-831 06 Bratislava<br>SEW-Eurodrive SK s.r.o.<br>Industry Park - PChZ<br>ulica M.R.Štefánika 71<br>SK-010 01 Žilina<br>SEW-Eurodrive SK s.r.o.<br>Rudlovská cesta 85<br>SK-974 11 Banská Bystrica                                                                                                    | Tel. +421 2 33595 202         Fax +421 2 33595 200         sew@sew-eurodrive.sk         http://www.sew-eurodrive.sk         Tel. +421 41 700 2513         Fax +421 41 700 2514         sew@sew-eurodrive.sk         Tel. +421 48 414 6564         Fax +421 48 414 6566         sew@sew-eurodrive.sk                                                                                                    |
| Eslováquia<br>Vendas                                                                                                    | Bratislava<br>Žilina<br>Banská Bystrica<br>Košice                    | SEW-Eurodrive SK s.r.o.<br>Rybničná 40<br>SK-831 06 Bratislava<br>SEW-Eurodrive SK s.r.o.<br>Industry Park - PChZ<br>ulica M.R.Štefánika 71<br>SK-010 01 Žilina<br>SEW-Eurodrive SK s.r.o.<br>Rudlovská cesta 85<br>SK-974 11 Banská Bystrica<br>SEW-Eurodrive SK s.r.o.<br>Slovenská ulica 26<br>SK-040 01 Košice                                                                                                    | Tel. +421 2 33595 202         Fax +421 2 33595 200         sew@sew-eurodrive.sk         http://www.sew-eurodrive.sk         Tel. +421 41 700 2513         Fax +421 41 700 2514         sew@sew-eurodrive.sk         Tel. +421 48 414 6564         Fax +421 48 414 6566         sew@sew-eurodrive.sk         Tel. +421 55 671 2245         Fax +421 55 671 2254         sew@sew-eurodrive.sk                                                                                                    |
| Eslováquia<br>Vendas<br>Eslovénia                                                                                                    | Bratislava<br>Žilina<br>Banská Bystrica<br>Košice                    | SEW-Eurodrive SK s.r.o.<br>Rybničná 40<br>SK-831 06 Bratislava<br>SEW-Eurodrive SK s.r.o.<br>Industry Park - PChZ<br>ulica M.R.Štefánika 71<br>SK-010 01 Žilina<br>SEW-Eurodrive SK s.r.o.<br>Rudlovská cesta 85<br>SK-974 11 Banská Bystrica<br>SEW-Eurodrive SK s.r.o.<br>Slovenská ulica 26<br>SK-040 01 Košice                                                                                                    | Tel. +421 2 33595 202         Fax +421 2 33595 200         sew@sew-eurodrive.sk         http://www.sew-eurodrive.sk         Tel. +421 41 700 2513         Fax +421 41 700 2514         sew@sew-eurodrive.sk         Tel. +421 48 414 6564         Fax +421 48 414 6566         sew@sew-eurodrive.sk         Tel. +421 55 671 2245         Fax +421 55 671 2254         sew@sew-eurodrive.sk                                                                                                    |
| Eslováquia<br>Vendas<br>Eslovénia<br>Vendas<br>Serviço de<br>assistência                                                                                       | Bratislava<br>Žilina<br>Banská Bystrica<br>Košice<br>Celje           | SEW-Eurodrive SK s.r.o.<br>Rybničná 40<br>SK-831 06 Bratislava<br>SEW-Eurodrive SK s.r.o.<br>Industry Park - PChZ<br>ulica M.R.Štefánika 71<br>SK-010 01 Žilina<br>SEW-Eurodrive SK s.r.o.<br>Rudlovská cesta 85<br>SK-974 11 Banská Bystrica<br>SEW-Eurodrive SK s.r.o.<br>Slovenská ulica 26<br>SK-040 01 Košice<br>Pakman - Pogonska Tehnika d.o.o.<br>UI. XIV. divizije 14<br>SLO - 3000 Celje                                                                                                 | Tel. +421 2 33595 202         Fax +421 2 33595 200         sew@sew-eurodrive.sk         http://www.sew-eurodrive.sk         Tel. +421 41 700 2513         Fax +421 41 700 2514         sew@sew-eurodrive.sk         Tel. +421 48 414 6564         Fax +421 48 414 6566         sew@sew-eurodrive.sk         Tel. +421 55 671 2245         Fax +421 55 671 2254         sew@sew-eurodrive.sk                                                                                                    |
| Eslováquia<br>Vendas<br>Eslovénia<br>Vendas<br>Serviço de<br>assistência<br>Espanha                                                                            | Bratislava<br>Žilina<br>Banská Bystrica<br>Košice<br>Celje           | SEW-Eurodrive SK s.r.o.<br>Rybničná 40<br>SK-831 06 Bratislava<br>SEW-Eurodrive SK s.r.o.<br>Industry Park - PChZ<br>ulica M.R.Štefánika 71<br>SK-010 01 Žilina<br>SEW-Eurodrive SK s.r.o.<br>Rudlovská cesta 85<br>SK-974 11 Banská Bystrica<br>SEW-Eurodrive SK s.r.o.<br>Slovenská ulica 26<br>SK-040 01 Košice<br>Pakman - Pogonska Tehnika d.o.o.<br>UI. XIV. divizije 14<br>SLO - 3000 Celje                                                                                                 | Tel. +421 2 33595 202         Fax +421 2 33595 200         sew@sew-eurodrive.sk         http://www.sew-eurodrive.sk         Tel. +421 41 700 2513         Fax +421 41 700 2514         sew@sew-eurodrive.sk         Tel. +421 48 414 6564         Fax +421 48 414 6566         sew@sew-eurodrive.sk         Tel. +421 55 671 2245         Fax +421 55 671 2254         sew@sew-eurodrive.sk         Tel. +386 3 490 83-20         Fax +386 3 490 83-21         pakman@siol.net                                                                                                    |
| Eslováquia<br>Vendas<br>Eslovénia<br>Vendas<br>Serviço de<br>assistência<br>Espanha<br>Centro de<br>montagem<br>Vendas<br>Serviço de<br>assistência            | Bratislava<br>Žilina<br>Banská Bystrica<br>Košice<br>Celje<br>Bilbao | SEW-Eurodrive SK s.r.o.<br>Rybničná 40<br>SK-831 06 Bratislava<br>SEW-Eurodrive SK s.r.o.<br>Industry Park - PChZ<br>ulica M.R.Štefánika 71<br>SK-010 01 Žilina<br>SEW-Eurodrive SK s.r.o.<br>Rudlovská cesta 85<br>SK-974 11 Banská Bystrica<br>SEW-Eurodrive SK s.r.o.<br>Slovenská ulica 26<br>SK-040 01 Košice<br>Pakman - Pogonska Tehnika d.o.o.<br>UI. XIV. divizije 14<br>SLO - 3000 Celje<br>SEW-EURODRIVE ESPAÑA, S.L.<br>Parque Tecnológico, Edificio, 302<br>E-48170 Zamudio (Vizcaya) | Tel. +421 2 33595 202         Fax +421 2 33595 200         sew@sew-eurodrive.sk         http://www.sew-eurodrive.sk         Tel. +421 41 700 2513         Fax +421 41 700 2513         Fax +421 41 700 2514         sew@sew-eurodrive.sk         Tel. +421 48 414 6564         Fax +421 48 414 6566         sew@sew-eurodrive.sk         Tel. +421 55 671 2245         Fax +421 55 671 2254         sew@sew-eurodrive.sk         Tel. +386 3 490 83-20         Fax +386 3 490 83-21         pakman@siol.net         Tel. +34 94 43184-70         Fax +34 94 43184-71         http://www.sew-eurodrive.es         sew.spain@sew-eurodrive.es |
| Eslováquia<br>Vendas<br>Eslovénia<br>Vendas<br>Serviço de<br>assistência<br>Espanha<br>Centro de<br>montagem<br>Vendas<br>Serviço de<br>assistência<br>Estónia | Bratislava<br>Žilina<br>Banská Bystrica<br>Košice<br>Celje<br>Bilbao | SEW-Eurodrive SK s.r.o.<br>Rybničná 40<br>SK-831 06 Bratislava<br>SEW-Eurodrive SK s.r.o.<br>Industry Park - PChZ<br>ulica M.R.Štefánika 71<br>SK-010 01 Žilina<br>SEW-Eurodrive SK s.r.o.<br>Rudlovská cesta 85<br>SK-974 11 Banská Bystrica<br>SEW-Eurodrive SK s.r.o.<br>Slovenská ulica 26<br>SK-040 01 Košice<br>Pakman - Pogonska Tehnika d.o.o.<br>UI. XIV. divizije 14<br>SLO - 3000 Celje<br>SEW-EURODRIVE ESPAÑA, S.L.<br>Parque Tecnológico, Edificio, 302<br>E-48170 Zamudio (Vizcaya) | Tel. +421 2 33595 202         Fax +421 2 33595 200         sew@sew-eurodrive.sk         http://www.sew-eurodrive.sk         Tel. +421 41 700 2513         Fax +421 41 700 2513         Fax +421 41 700 2514         sew@sew-eurodrive.sk         Tel. +421 48 414 6564         Fax +421 48 414 6566         sew@sew-eurodrive.sk         Tel. +421 55 671 2245         Fax +421 55 671 2254         sew@sew-eurodrive.sk         Tel. +386 3 490 83-20         Fax +386 3 490 83-21         pakman@siol.net         Tel. +34 94 43184-70         Fax +34 94 43184-71         http://www.sew-eurodrive.es         sew.spain@sew-eurodrive.es |

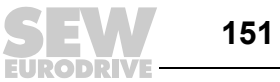

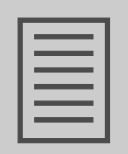

| EUA                                                                                    |                        |                                                                                                    |                                                                                                    |
|----------------------------------------------------------------------------------------|------------------------|----------------------------------------------------------------------------------------------------|----------------------------------------------------------------------------------------------------|
| Fábrica de<br>produção<br>Centro de<br>montagem<br>Vendas<br>Serviço de<br>assistência | Região Sudeste         | SEW-EURODRIVE INC.<br>1295 Old Spartanburg Highway<br>P.O. Box 518<br>Lyman, S.C. 29365                                            | Tel. +1 864 439-7537<br>Fax Sales +1 864 439-7830<br>Fax Manufacturing +1 864 439-9948<br>Fax Assembly +1 864 439-0566<br>Fax Confidential/HR +1 864 949-5557<br>http://www.seweurodrive.com<br>cslyman@seweurodrive.com |
| Centros de<br>montagem<br>Vendas<br>Serviço de                                         | Região Nordeste        | SEW-EURODRIVE INC.<br>Pureland Ind. Complex<br>2107 High Hill Road, P.O. Box 481<br>Bridgeport, New Jersey 08014                   | Tel. +1 856 467-2277<br>Fax +1 856 845-3179<br>csbridgeport@seweurodrive.com                                                                                                    |
| assistència                                                                            | Região<br>Centro-Oeste | SEW-EURODRIVE INC.<br>2001 West Main Street<br>Troy, Ohio 45373                                                                    | Tel. +1 937 335-0036<br>Fax +1 937 440-3799<br>cstroy@seweurodrive.com                                                                                                    |
|                                                                                        | Região<br>Sudoeste     | SEW-EURODRIVE INC.<br>3950 Platinum Way<br>Dallas, Texas 75237                                                                     | Tel. +1 214 330-4824<br>Fax +1 214 330-4724<br>csdallas@seweurodrive.com                                                                                                    |
|                                                                                        | Região Oeste           | SEW-EURODRIVE INC.<br>30599 San Antonio St.<br>Hayward, CA 94544                                                                   | Tel. +1 510 487-3560<br>Fax +1 510 487-6433<br>cshayward@seweurodrive.com                                                                                                    |
|                                                                                        | Para mais endereç      | os consulte os serviços de assistência nos EUA.                                                                                    |                                                                                                    |
| Finlândia                                                                              |                        |                                                                                                    |                                                                                                    |
| Centro de<br>montagem<br>Vendas<br>Serviço de<br>assistência                           | Lahti                  | SEW-EURODRIVE OY<br>Vesimäentie 4<br>FIN-15860 Hollola 2                                                                           | Tel. +358 201 589-300<br>Fax +358 3 780-6211<br>sew@sew.fi<br>http://www.sew-eurodrive.fi                                                                                                    |
| Fábrica de<br>produção<br>Centro de<br>montagem<br>Serviço de<br>assistência           | Karkkila               | SEW Industrial Gears Oy<br>Valurinkatu 6, PL 8<br>FI-03600 Kakkila, 03601 Karkkila                                                 | Tel. +358 201 589-300<br>Fax +358 201 589-310<br>sew@sew.fi<br>http://www.sew-eurodrive.fi                                                                                                    |
| Gabão                                                                                  |                        |                                                                                                    |                                                                                                    |
| Vendas                                                                                 | Libreville             | ESG Electro Services Gabun<br>Feu Rouge Lalala<br>1889 Libreville<br>Gabun                                                         | Tel. +241 7340-11<br>Fax +241 7340-12                                                                                                    |
| Grã-Bretanha                                                                           |                        |                                                                                                    |                                                                                                    |
| Centro de<br>montagem<br>Vendas<br>Serviço de<br>assistência                           | Normanton              | SEW-EURODRIVE Ltd.<br>Beckbridge Industrial Estate<br>P.O. Box No.1<br>GB-Normanton, West- Yorkshire WF6 1QR                       | Tel. +44 1924 893-855<br>Fax +44 1924 893-702<br>http://www.sew-eurodrive.co.uk<br>info@sew-eurodrive.co.uk                                                                                                    |
| Grécia                                                                                 |                        |                                                                                                    |                                                                                                    |
| Vendas<br>Serviço de<br>assistência                                                    | Atenas                 | Christ. Boznos & Son S.A.<br>12, Mavromichali Street<br>P.O. Box 80136, GR-18545 Piraeus                                           | Tel. +30 2 1042 251-34<br>Fax +30 2 1042 251-59<br>http://www.boznos.gr<br>info@boznos.gr                                                                                                    |
| Holanda                                                                                |                        |                                                                                                    |                                                                                                    |
| Centro de<br>montagem<br>Vendas<br>Serviço de<br>assistência                           | Rotterdam              | VECTOR Aandrijftechniek B.V.<br>Industrieweg 175<br>NL-3044 AS Rotterdam<br>Postbus 10085<br>NL-3004 AB Rotterdam                  | Tel. +31 10 4463-700<br>Fax +31 10 4155-552<br>http://www.vector.nu<br>info@vector.nu                                                                                                    |
| Hong Kong                                                                              |                        |                                                                                                    |                                                                                                    |
| Centro de<br>montagem<br>Vendas<br>Serviço de<br>assistência                           | Hong Kong              | SEW-EURODRIVE LTD.<br>Unit No. 801-806, 8th Floor<br>Hong Leong Industrial Complex<br>No. 4, Wang Kwong Road<br>Kowloon, Hong Kong | Tel. +852 36902200<br>Fax +852 36902211<br>contact@sew-eurodrive.hk                                                                                                    |

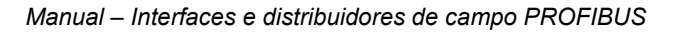

| 10 | _ | _ | _ |   |
|----|---|---|---|---|
| н  | _ | _ |   |   |
| н  | - | _ | _ | н |
| н  |   | _ | _ |   |
| н  |   | _ | _ |   |
| н  |   | _ | _ |   |
| н  | - | _ | _ |   |
|    |   |   |   |   |

| Hungria      |            |                                               |                                             |
|--------------|------------|-----------------------------------------------|---------------------------------------------|
| Hungria      |            |                                               |                                             |
| Vendas       | Budapeste  | SEW-EURODRIVE Kft.                            | Tel. +36 1 437 06-58                        |
| Serviço de   |            | H-1037 Budapest                               | Fax +36 1 437 06-50                         |
| assistência  |            | Kunigunda u. 18                               | office@sew-eurodrive.hu                     |
| <b>1</b>     |            |                                               |                                             |
| India        |            |                                               |                                             |
| Centro de    | Vadodara   | SEW-EURODRIVE India Private Limited           | Tel.+91 265 2831086                         |
| montagem     |            | Plot No. 4, GIDC                              | Fax +91 265 2831087                         |
| Vendas       |            | PORRamangamdi • Vadodara - 391 243            | http://www.seweurodriveindia.com            |
| Serviçode    |            | Gujarat                                       | sales@seweurodriveindia.com                 |
| assistência  |            |                                               | subodh.ladwa@seweurodriveindia.com          |
| Centro de    | Chennai    | SEW-EURODRIVE India Private Limited           | Tel.+91 44 37188888                         |
| montagem     |            | Plot No. K3/1, Sipcot Industrial Park Phasell | Fax +91 44 37188811                         |
| Vendas       |            | Mambakkam Village                             | c.v.shivkumar@seweurodriveindia.com         |
| Servicode    |            | Sriperumbudur- 602105                         | C                                           |
| assistência  |            | Kancheepuram Dist, Tamil Nadu                 |                                             |
|              |            | · · · · ·                                     |                                             |
| Irlanda      |            |                                               |                                             |
| Vendas       | Dublin     | Alperton Engineering Ltd                      | Tel +353 1 830-6277                         |
| Servico de   |            | 48 Movle Road                                 | Fax +353 1 830-6458                         |
| assistência  |            | Dublin Industrial Estate                      | info@alperton ie                            |
|              |            | Glasnevin Dublin 11                           | http://www.alperton.ie                      |
|              |            |                                               |                                             |
| Israel       |            |                                               |                                             |
| Vendas       | Tel-Aviv   | Liraz Handasa Ltd                             | Tel +972 3 5599511                          |
| Vendus       |            | Abofer Str 34B / 228                          | Fax +972 3 5599512                          |
|              |            | 58858 Holon                                   | http://www.liraz-handasa.co.il              |
|              |            |                                               | office@liraz-handasa.co.il                  |
|              |            |                                               | omee@maz-nandasa.co.n                       |
| Itália       |            |                                               |                                             |
| Contro do    | Milão      | SEW EURODRIVE di P. Rijeklo & Co.s.a.s.       | Tol +30.02.06.0801                          |
| Centro de    | WIIdO      | SEVV-EURUDRIVE UIR. DIICKIE & CU.S.d.S.       | 101. +39.02.90.9001<br>Eax +20.02.06.700791 |
| Vendee       |            | Vid Dellilli, 14                              | FdX +39 02 90 / 99/61                       |
|              |            | 1-20020 Solaro (Milano)                       | niip.//www.sew-eurodrive.it                 |
| Serviço de   |            |                                               | sewil@sew-eurodrive.it                      |
| assistericia |            |                                               |                                             |
| Japão        |            |                                               |                                             |
| Centro de    | lwata      | SEW-EURODRIVE JAPAN CO. LTD                   | Tel +81 538 373811                          |
| montagem     | mata       | 250-1 Shimoman-no                             | Fax +81 538 373814                          |
| Vendas       |            | Iwata                                         | http://www.sew-eurodrive.co.in              |
| Servico de   |            | Shizuoka 438-0818                             | sewianan@sew-eurodrive.co.jp                |
| assistência  |            |                                               | sewjapan@sew earoante.co.jp                 |
| 400101011014 |            |                                               |                                             |
| Letónia      |            |                                               |                                             |
| Vendas       | Riga       | SIA Alas-Kuul                                 | Tel. +371 7139253                           |
|              | <b>J</b> * | Katlakalna 11C                                | Fax +371 7139386                            |
|              |            | LV-1073 Riga                                  | http://www.alas-kuul.com                    |
|              |            | <b>-</b>                                      | info@alas-kuul.com                          |
|              |            |                                               |                                             |
| Libano       |            |                                               |                                             |
| Vendas       | Beirute    | Gabriel Acar & Fils sarl                      | Tel. +961 1 4947-86                         |
|              | 2011010    | B P 80484                                     | +961 1 4982-72                              |
|              |            | Bouri Hammoud Beirut                          | +961 3 2745-39                              |
|              |            | , ,                                           | Fax +961 1 4949-71                          |
|              |            |                                               | ssacar@inco.com.lb                          |
| L            |            |                                               |                                             |
| Lituânia     |            |                                               |                                             |
| Vendas       | Alytus     | UAB Irseva                                    | Tel. +370 315 79204                         |
|              |            | Naujoji 19                                    | Fax +370 315 56175                          |
|              |            | LT-62175 Alvtus                               | info@irseva.lt                              |
|              |            | · · · · · · · · · · · · · · · · · · ·         | http://www.sew-eurodrive.lt                 |
|              |            |                                               | •                                           |
| Luxemburgo   |            |                                               |                                             |
| Centro de    | Bruxelas   | CARON-VECTOR S.A.                             | Tel. +32 10 231-311                         |
| montagem     |            | Avenue Eiffel 5                               | Fax +32 10 231-336                          |
| Vendas       |            | B-1300 Wavre                                  | http://www.sew-eurodrive.lu                 |
| Serviço de   |            |                                               | info@caron-vector.be                        |
| assistência  |            |                                               |                                             |

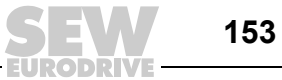

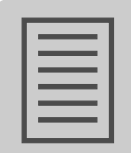

| Malásia                                                       |              |                                                                                                    |                                                                                                    |
|---------------------------------------------------------------|--------------|----------------------------------------------------------------------------------------------------|----------------------------------------------------------------------------------------------------|
| Centro de<br>montagem<br>Vendas<br>Serviço de<br>assistência  | Johore       | SEW-EURODRIVE SDN BHD<br>No. 95, Jalan Seroja 39, Taman Johor Jaya<br>81000 Johor Bahru, Johor<br>West Malaysia                            | Tel. +60 7 3549409<br>Fax +60 7 3541404<br>sales@sew-eurodrive.com.my                                                                             |
| Marrocos                                                      |              |                                                                                                    |                                                                                                    |
| Vendas                                                        | Casablanca   | Afit<br>5, rue Emir Abdelkader<br>MA 20300 Casablanca                                                                                      | Tel. +212 22618372<br>Fax +212 22618351<br>ali.alami@premium.net.ma                                                                               |
| México                                                        |              |                                                                                                    |                                                                                                    |
| Centro de<br>montagem<br>Vendas<br>Serviço de<br>assistência  | Quéretaro    | SEW-EURODRIVE MEXICO SA DE CV<br>SEM-981118-M93<br>Tequisquiapan No. 102<br>Parque Industrial Quéretaro<br>C.P. 76220<br>Quéretaro, México | Tel. +52 442 1030-300<br>Fax +52 442 1030-301<br>http://www.sew-eurodrive.com.mx<br>scmexico@seweurodrive.com.mx                                  |
| Noruega                                                       |              |                                                                                                    |                                                                                                    |
| Centro de<br>montagem<br>Vendas<br>Serviço de<br>assistência  | Moss         | SEW-EURODRIVE A/S<br>Solgaard skog 71<br>N-1599 Moss                                                                                       | Tel. +47 69 24 10 20<br>Fax +47 69 24 10 40<br>http://www.sew-eurodrive.no<br>sew@sew-eurodrive.no                                                |
| Nova Zelândia                                                 |              |                                                                                                    |                                                                                                    |
| Centros de<br>montagem<br>Vendas<br>Serviço de<br>assistência | Auckland     | SEW-EURODRIVE NEW ZEALAND LTD.<br>P.O. Box 58-428<br>82 Greenmount drive<br>East Tamaki Auckland                                           | Tel. +64 9 2745627<br>Fax +64 9 2740165<br>http://www.sew-eurodrive.co.nz<br>sales@sew-eurodrive.co.nz                                            |
| assistencia                                                   | Christchurch | SEW-EURODRIVE NEW ZEALAND LTD.<br>10 Settlers Crescent, Ferrymead<br>Christchurch                                                          | Tel. +64 3 384-6251<br>Fax +64 3 384-6455<br>sales@sew-eurodrive.co.nz                                                                            |
| Peru                                                          |              |                                                                                                    |                                                                                                    |
| Centro de<br>montagem<br>Vendas<br>Serviço de<br>assistência  | Lima         | SEW DEL PERU MOTORES REDUCTORES<br>S.A.C.<br>Los Calderos, 120-124<br>Urbanizacion Industrial Vulcano, ATE, Lima                           | Tel. +51 1 3495280<br>Fax +51 1 3493002<br>http://www.sew-eurodrive.com.pe<br>sewperu@sew-eurodrive.com.pe                                        |
| Polónia                                                       |              |                                                                                                    |                                                                                                    |
| Centro de<br>montagem<br>Vendas<br>Serviço de<br>assistência  | Łódź         | SEW-EURODRIVE Polska Sp.z.o.o.<br>ul. Techniczna 5<br>PL-92-518 Łódź<br>Serviço de Assistência 24/24 horas                                 | Tel. +48 42 676 53 00<br>Fax +48 42 676 53 49<br>http://www.sew-eurodrive.pl<br>sew@sew-eurodrive.pl<br>Tel. +48 602 739 739<br>(+48 602 SEW SEW) |
|                                                               |              |                                                                                                    | sewis@sew-eurodrive.pl                                                                                                    |
| Portugal                                                      |              |                                                                                                    |                                                                                                    |
| Centro de<br>montagem<br>Vendas<br>Serviço de<br>assistência  | Coimbra      | SEW-EURODRIVE, LDA.<br>Apartado 15<br>P-3050-901 Mealhada                                                                                  | Tel. +351 231 20 9670<br>Fax +351 231 20 3685<br>http://www.sew-eurodrive.pt<br>infosew@sew-eurodrive.pt                                          |
| República Checa                                               |              |                                                                                                    |                                                                                                    |
| Vendas                                                        | Praga        | SEW-EURODRIVE CZ S.R.O.<br>Business Centrum Praha<br>Lužná 591<br>CZ-16000 Praha 6 - Vokovice                                              | Tel. +420 255 709 601<br>Fax +420 220 121 237<br>http://www.sew-eurodrive.cz<br>sew@sew-eurodrive.cz                                              |
| Ruménia                                                       |              |                                                                                                    |                                                                                                    |
| Vendas<br>Serviço de<br>assistência                           | Bucareste    | Sialco Trading SRL<br>str. Madrid nr.4<br>011785 Bucuresti                                                                                 | Tel. +40 21 230-1328<br>Fax +40 21 230-7170<br>sialco@sialco.ro                                                                                   |

EURODRIVE

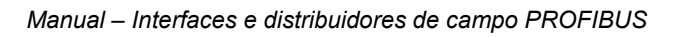

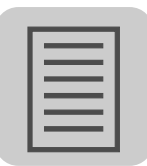

| Rússia                                                       |                    |                                                                                                    |                                                                                                    |
|--------------------------------------------------------------|--------------------|----------------------------------------------------------------------------------------------------|----------------------------------------------------------------------------------------------------|
| Centro de<br>montagem<br>Vendas<br>Serviço de<br>assistência | São<br>Petersburgo | ZAO SEW-EURODRIVE<br>P.O. Box 36<br>195220 St. Petersburg Russia                                                                   | Tel. +7 812 3332522 +7 812 5357142<br>Fax +7 812 3332523<br>http://www.sew-eurodrive.ru<br>sew@sew-eurodrive.ru                          |
| Senegal                                                      |                    |                                                                                                    |                                                                                                    |
| Vendas                                                       | Dakar              | SENEMECA<br>Mécanique Générale<br>Km 8, Route de Rufisque<br>B.P. 3251, Dakar                                                      | Tel. +221 338 494 770<br>Fax +221 338 494 771<br>senemeca@sentoo.sn                                                                      |
| Sérvia                                                       |                    |                                                                                                    |                                                                                                    |
| Vendas                                                       | Belgrado           | DIPAR d.o.o.<br>Ustanicka 128a<br>PC Košum, IV floor<br>SCG-11000 Beograd                                                          | Tel. +381 11 347 3244 /<br>+381 11 288 0393<br>Fax +381 11 347 1337<br>office@dipar.co.yu                                                |
| Singapura                                                    |                    |                                                                                                    |                                                                                                    |
| Centro de<br>montagem<br>Vendas<br>Serviço de<br>assistência | Singapura          | SEW-EURODRIVE PTE. LTD.<br>No 9, Tuas Drive 2<br>Jurong Industrial Estate<br>Singapore 638644                                      | Tel. +65 68621701<br>Fax +65 68612827<br>http://www.sew-eurodrive.com.sg<br>sewsingapore@sew-eurodrive.com                               |
| Suécia                                                       |                    |                                                                                                    |                                                                                                    |
| Centro de<br>montagem<br>Vendas<br>Serviço de<br>assistência | Jönköping          | SEW-EURODRIVE AB<br>Gnejsvägen 6-8<br>S-55303 Jönköping<br>Box 3100 S-55003 Jönköping                                              | Tel. +46 36 3442 00<br>Fax +46 36 3442 80<br>http://www.sew-eurodrive.se<br>jonkoping@sew.se                                             |
| Suíça                                                        |                    |                                                                                                    |                                                                                                    |
| Centro de<br>montagem<br>Vendas<br>Serviço de<br>assistência | Basiléia           | Alfred Imhof A.G.<br>Jurastrasse 10<br>CH-4142 Münchenstein bei Basel                                                              | Tel. +41 61 417 1717<br>Fax +41 61 417 1700<br>http://www.imhof-sew.ch<br>info@imhof-sew.ch                                              |
| Tailândia                                                    |                    |                                                                                                    |                                                                                                    |
| Centro de<br>montagem<br>Vendas<br>Serviço de<br>assistência | Chonburi           | SEW-EURODRIVE (Thailand) Ltd.<br>700/456, Moo.7, Donhuaroh<br>Muang<br>Chonburi 20000                                              | Tel. +66 38 454281<br>Fax +66 38 454288<br>sewthailand@sew-eurodrive.com                                                                 |
| Tunísia                                                      |                    |                                                                                                    |                                                                                                    |
| Vendas                                                       | Tunis              | T. M.S. Technic Marketing Service<br>Zone Industrielle Mghira 2<br>Lot No. 39<br>2082 Fouchana                                     | Tel. +216 71 4340-64 + 71 4320-29<br>Fax +216 71 4329-76<br>tms@tms.com.tn                                                               |
| Turquia                                                      |                    |                                                                                                    |                                                                                                    |
| Centro de<br>montagem<br>Vendas<br>Serviço de<br>assistência | Istambul           | SEW-EURODRIVE<br>Hareket Sistemleri San. ve Tic. Ltd. Sti.<br>Bagdat Cad. Koruma Cikmazi No. 3<br>TR-34846 Maltepe ISTANBUL        | Tel. +90 216 4419164, 3838014,<br>3738015<br>Fax +90 216 3055867<br>http://www.sew-eurodrive.com.tr<br>sew@sew-eurodrive.com.tr          |
| Ucrânia                                                      |                    |                                                                                                    |                                                                                                    |
| Vendas<br>Serviço de<br>assistência                          | Dnepropetrovsk     | SEW-EURODRIVE<br>Str. Rabochaja 23-B, Office 409<br>49008 Dnepropetrovsk                                                           | Tel. +380 56 370 3211<br>Fax +380 56 372 2078<br>http://www.sew-eurodrive.ua<br>sew@sew-eurodrive.ua                                     |
| Venezuela                                                    |                    |                                                                                                    |                                                                                                    |
| Centro de<br>montagem<br>Vendas<br>Serviço de<br>assistência | Valencia           | SEW-EURODRIVE Venezuela S.A.<br>Av. Norte Sur No. 3, Galpon 84-319<br>Zona Industrial Municipal Norte<br>Valencia, Estado Carabobo | Tel. +58 241 832-9804<br>Fax +58 241 838-6275<br>http://www.sew-eurodrive.com.ve<br>ventas@sew-eurodrive.com.ve<br>sewfinanzas@cantv.net |

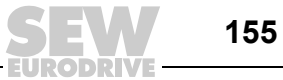

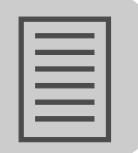

# Índice

### Α

| Adaptador de interface     | 136 |
|----------------------------|-----|
| Aplicações de elevação     | 9   |
| Armazenamento              | 9   |
| Armazenamento prolongado   | 142 |
| Assistência                | 135 |
| Avaliação do encoder       |     |
| Encoder incremental EI76   | 66  |
| Encoder incremental ES16   | 62  |
| Sensor de proximidade NV26 | 60  |
|                            |     |

#### В

| Binários de aperto                           | 23 |
|----------------------------------------------|----|
| Bucins roscados EMC                          | 24 |
| Bujões                                       | 24 |
| Cabo do motor                                | 25 |
| Conversor de frequência MOVIMOT <sup>®</sup> | 23 |
| Interfaces de bus de campo                   | 23 |
| Tampa da caixa de terminais                  | 23 |
| Blindagem do cabo                            | 35 |
| Bucins metálicos                             | 40 |
| Byte de entrada / saída                      |    |
| Interface PROFIBUS MFP                       | 78 |

### С

Cabo híbrido

| Ligação                      | 67      |
|------------------------------|---------|
| Cabo PROFIBUS                | 41      |
| Cabos pré-fabricados         | 67      |
| Canal de parâmetros DPV1     | 100     |
| Colocação em funcionamento   | 72      |
| Combinações, possíveis       | 5       |
| Compensação de potencial     |         |
| Componentes válidos          | 5       |
| Configuração                 |         |
| Mestre PROFIBUS              | 76      |
| Configuração DP              |         |
| Configuração universal       | 88      |
| Interface PROFIBUS MFP       | 79      |
| Interface PROFIBUS MQP       | 86      |
| Consistência dos dados       | 88      |
| Consola DBG                  | 119     |
| Dados de entrada do processo | 123     |
| Dados de saída do processo   | 123     |
| Ligação                      | 70, 119 |
| Modo de monitorização        | 122     |

| Função                                          | 117, 119 |
|-------------------------------------------------|----------|
| Ligação                                         | 69       |
| Operação                                        | 118      |
| Conversor MOVIMOT <sup>®</sup>                  |          |
| Cablagem interna                                | 112, 114 |
| Definição de fábrica                            | 115      |
| Funções especiais                               | 116      |
| Integrado no distribuidor de campo              | 115      |
| D                                               |          |
| Dados do processo                               | 77       |
| Codificação                                     | 127      |
| Configuração                                    |          |
| DBG                                             | 119      |
| Função                                          | 119      |
| Ligação                                         | 119      |
| Ocupação das teclas                             | 120      |
| Desconexão segura                               | 10       |
| Designação da unidade                           |          |
| Distribuidores de campo PROFIBUS                | 20       |
| Interfaces PROFIBUS                             | 15       |
| Diagnóstico                                     |          |
| Exemplo de um projecto                          |          |
| Externo                                         |          |
| Interface PROFIBUS MFP                          | 83       |
| Diagnóstico do bus                              | 135      |
| Diagnóstico do bus de campo                     | 136      |
| Direito a reclamação em caso de defeitos        | 7        |
| Distribuidor de campo MF/MM/Z.7.                |          |
| Cablagem MOVIMOT <sup>®</sup>                   | 112      |
| Estrutura da unidade                            |          |
| Informação técnica                              | 146      |
| Instruções para a colocação em                  |          |
| funcionamento                                   | 111      |
| Ligação do motor                                | 111      |
| Distribuidor de campo MF/MM/Z.8.                |          |
| Cablagem MOVIMOT <sup>®</sup>                   | 114      |
| Estrutura da unidade                            | 19       |
| Informação técnica                              | 147      |
| Instruções para a colocação em<br>funcionamento | 113      |
| Interruptor de manutenção                       | 113      |
| Ligação do motor                                | 114      |
|                                                 |          |
| • • • · • • • • • • • • • •                     |          |

Modo manual124Ocupação das teclas120Selecção do idioma121Consola MFG11A117

|  | _     |
|--|-------|
|  | - 1 - |
|  |       |
|  |       |
|  |       |
|  | - 1 - |

| Distribuidor de campo MF/Z.3.                   |
|-------------------------------------------------|
| Estrutura da unidade16                          |
| Informação técnica146                           |
| Distribuidor de campo MF/Z.6.                   |
| Estrutura da unidade17                          |
| Informação técnica146                           |
| Instruções para a colocação em<br>funcionamento |
| Interruptor de manutenção110                    |
| Distribuidor de campo MQ/MM/Z.7.                |
| Cablagem MOVIMOT <sup>®</sup> 112               |
| Estrutura da unidade18                          |
| Informação técnica146                           |
| Instruções para a colocação em                  |
| funcionamento                                   |
| Ligação do motor111                             |
| Distribuidor de campo MQ/MM/Z.8.                |
| Cablagem MOVIMOT <sup>®</sup> 114               |
| Estrutura da unidade19                          |
| Informação técnica147                           |
| Instruções para a colocação em                  |
| funcionamento113                                |
| Interruptor de manutenção113                    |
| Ligação do motor114                             |
| Distribuidor de campo MQ/Z.3.                   |
| Estrutura da unidade16                          |
| Informação técnica146                           |
| Distribuidor de campo MQ/Z.6.                   |
| Estrutura da unidade17                          |
| Informação técnica146                           |
| Instruções para a colocação em                  |
| funcionamento110                                |
| Interruptor de manutenção110                    |
| Distribuidores de campo                         |
| Instalação29                                    |
| Distribuidores de campo PROFIBUS                |
| Designação da unidade20                         |
| Documentação adicional9                         |
| Documentação aplicável9                         |
| E                                               |
| EI7663                                          |
| EMC40                                           |
| EMC, instalação34                               |
| Encoder                                         |
| Encoder incremental EI7663                      |
| Encoder incremental ES1661                      |
| Endereço PROFIBUS74                             |
|                                                 |

| Entradas/Saídas                              |           |
|----------------------------------------------|-----------|
| Interfaces de bus de campo                   | 49        |
| Entradas/saídas das interfaces               |           |
| de bus de campo49, 51, 52, 53, 5             | 54        |
| ES16                                         | 61        |
| Esquema de ligações                          |           |
| Encoder incremental EI7664, 0                | 65        |
| Encoder incremental ES16                     | 62        |
| Sensor de proximidade NV26                   | 60        |
| Estados do LED80, 10                         | 07        |
| Estrutura da unidade                         |           |
| Distribuidores de campo                      | 16        |
| Distribuidores de campo MF/MM/Z.7.,          |           |
| MQ/MM/Z.7.                                   | 18        |
| Distribuidores de campo MF/MM/Z.8.,          |           |
| MQ/MM/Z.8                                    | 19        |
| Distribuidores de campo MF/Z.3.,             | 40        |
| MQ./Z.3.                                     | 16        |
| Distribuidores de campo MF/2.6.,<br>MO / 7.6 | 17        |
| Interfaces de bus de campo                   | יי<br>13  |
| Módulo de ligações MEZ                       | 1J<br>1/1 |
| Estrutura das informações de segurança       | 6         |
| Esclusão da responsabilidade                 | .0        |
|                                              | . 1       |
| Atribuição do endereco                       | 31        |
| Controlador programável mestre               | 21        |
| $Controlo MOV/MOT^{\mathbb{B}}$              | 30<br>20  |
|                                              | 32<br>21  |
| Entradas e saídas digitais                   | 21        |
|                                              | 51        |
| F                                            |           |
| Flange de ligação AF2                        | 55        |
| Flange de ligação AF3                        | 57        |
| Função                                       |           |
| Interface PROFIBUS MFP                       | 77        |
| Interface PROFIBUS MQP                       | 85        |
| Funções de segurança                         | . 9       |

#### I

| Informação sobre direitos autorais | 7   |
|------------------------------------|-----|
| Informação técnica                 |     |
| Distribuidor de campo MF/MM/Z.7.   | 146 |
| Distribuidor de campo MF/MM/Z.8.   | 147 |
| Distribuidor de campo MF/Z.3       | 146 |
| Distribuidor de campo MF/Z.6       | 146 |
| Distribuidor de campo MQ/MM/Z.7.   | 146 |
| Distribuidor de campo MQ/MM/Z.8.   | 147 |
| Distribuidor de campo MQ/Z.3       | 146 |

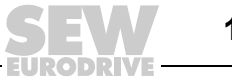

| - 6 |         |
|-----|---------|
|     | _       |
|     | = 1     |
|     | ΞΙ.     |
|     | ΞΙ.     |
|     | = 1     |
|     | <br>- 1 |

| Interface PROFIBUS MFP143                                                     |
|-------------------------------------------------------------------------------|
|                                                                               |
| Interface PROFIBUS MQP145                                                     |
| Informações de segurança6, 8                                                  |
| Armazenamento9                                                                |
| Gerais8                                                                       |
| Instalação9                                                                   |
| Ligação eléctrica10                                                           |
| Montagem9                                                                     |
| Operação10                                                                    |
| Transporte9                                                                   |
| Informações de segurança adicionais                                           |
| Distribuidor de campo MFZ.312                                                 |
| Distribuidor de campo MFZ.612                                                 |
| Distribuidor de campo MFZ.712                                                 |
| Distribuidor de campo MFZ.812                                                 |
| Instalação9                                                                   |
| Distribuidores de campo29                                                     |
| Interfaces de bus de campo26                                                  |
| ,<br>Instalação de acordo com EMC34                                           |
| Alimentação de 24 V34                                                         |
| Blindagem do cabo35                                                           |
| Bucins                                                                        |
| Cabo de dados34                                                               |
| Compensação de potencial34                                                    |
| Distribuidar da campo 31                                                      |
|                                                                               |
| Instalação em áreas húmidas ou ao ar livre22                                  |
| Instalação em áreas húmidas ou ao ar livre22<br>Instalação em conformidade UL |
| Instalação em áreas húmidas ou ao ar livre22<br>Instalação em conformidade UL |
| Instalação em áreas húmidas ou ao ar livre                                    |
| Instalação em áreas húmidas ou ao ar livre22<br>Instalação em conformidade UL |
| Instalação em áreas húmidas ou ao ar livre22<br>Instalação em conformidade UL |
| Instalação em áreas húmidas ou ao ar livre22<br>Instalação em conformidade UL |
| Instalação em áreas húmidas ou ao ar livre22<br>Instalação em conformidade UL |
| Instalação em áreas húmidas ou ao ar livre22<br>Instalação em conformidade UL |
| Instalação em áreas húmidas ou ao ar livre                                    |
| Instalação em áreas húmidas ou ao ar livre                                    |
| Instalação em áreas húmidas ou ao ar livre                                    |
| Instalação em áreas húmidas ou ao ar livre                                    |
| Instalação em áreas húmidas ou ao ar livre                                    |
| Instalação em áreas húmidas ou ao ar livre                                    |
| Distribuidor de campo                                                         |
| Distribuidor de campo                                                         |
| Distribuidor de campo                                                         |
| Distribuidor de campo                                                         |

| Interface PROFIBUS MFP                           |
|--------------------------------------------------|
| Byte de entrada / saída78                        |
| Configuração DP79                                |
| Diagnóstico83                                    |
| Função77                                         |
| Informação técnica143                            |
| Irregularidades do sistema82                     |
| LEDs de sinalização80                            |
| Interface PROFIBUS MQP                           |
| Configuração DP 86                               |
| Estados de irregularidade109                     |
| Função85                                         |
| Informação técnica145                            |
| LEDs de sinalização107                           |
| Programa standard85                              |
| Interfaces de bus de campo                       |
| Entradas/Saídas49                                |
| Estrutura da unidade13                           |
| Instalação26                                     |
| Ligação49                                        |
| Interfaces PROFIBUS                              |
| Designação da unidade15                          |
| Interruptor de manutenção                        |
| Distribuidores de campo MF/MM/Z.8.,<br>MQ/MM/Z.8 |
| Distribuidores de campo MF/Z.6.,<br>MQ/Z.6110    |
| Irregularidades do sistema                       |
| Interface PROFIBUS MFP82                         |
| 1                                                |
| Lado inferior da interface 14                    |
| LEDs de sinalização                              |
| Interface PROFIBUS MEP 80                        |
| Interface PROFIBIIS MOP 107 109                  |
|                                                  |

| Interface PROFIBUS MQP                                                                  | 107, 109                   |
|-----------------------------------------------------------------------------------------|----------------------------|
| Ligação                                                                                 |                            |
| Cabo híbrido                                                                            | 67                         |
| Cabo PROFIBUS                                                                           | 41                         |
| Cabos pré-fabricados                                                                    | 67                         |
| Consola DBG                                                                             | .70, 119                   |
| Consola MFG11A                                                                          | 69                         |
| Encoder incremental EI76                                                                | 63                         |
| Encoder incremental ES16                                                                | 61                         |
| Informações de segurança                                                                | 10                         |
| MFZ21                                                                                   | 42                         |
| MFZ23                                                                                   | 43                         |
| MFZ26, MFZ27, MFZ28                                                                     | 46                         |
| PC                                                                                      | 71                         |
| Sensor de proximidade NV26                                                              | 59                         |
| Ligação da terra PE                                                                     | 37                         |
| MFZ23<br>MFZ26, MFZ27, MFZ28<br>PC<br>Sensor de proximidade NV26<br>Ligação da terra PE | 43<br>46<br>71<br>59<br>37 |

| Ligação das interfaces de bus de campo            |
|---------------------------------------------------|
| Através de conector M1251                         |
| Via terminais49                                   |
| Ligação do bus                                    |
| Tecnologia de ligações opcional55                 |
| Ligação do módulo de bus de campo                 |
| Exemplo MF/MQ e MOVIMOT <sup>®</sup> 35           |
| Ligação do motor                                  |
| Distribuidores de campo MF/MM/Z.7.,<br>MQ/MM/Z.7. |
| Distribuidores de campo MF/MM/Z.8.,<br>MQ/MM/Z.8. |
| Ligação dos cabos de alimentação                  |
| Lista dos parâmetros MQ133                        |

# M

| Manutenção                                      | 142     |
|-------------------------------------------------|---------|
| Mestre DP                                       | 82      |
| Mestre PROFIBUS                                 |         |
| Configuração                                    | 76      |
| MF.21 / MQ.21                                   | 13      |
| MF.22, MF.32, MQ.22, MQ.32                      | 13      |
| MFG11A                                          | 117     |
| Função                                          | 117     |
| MFZ21, ligação                                  | 42      |
| MFZ23, ligação                                  | 43      |
| MFZ26, MFZ27, MFZ28, ligação                    | 46      |
| Micro-interruptores                             | 73      |
| Módulo de ligações MFZ                          |         |
| Estrutura da unidade                            | 14      |
| Monitor de bus de campo13                       | 39, 140 |
| Monitorização do bus                            | 140     |
| Montagem                                        |         |
| Instruções                                      | 22      |
| MOVILINK <sup>®</sup>                           | 127     |
| Códigos de retorno da parametrização            | 105     |
| Dados de entrada do processo                    | 129     |
| Dados de saída do processo                      | 128     |
| Dados do processo                               | 127     |
| Escrever parâmetros                             | 104     |
| Habilitação accionamento MOVIMOT <sup>®</sup> . | 132     |
| Leitura de parâmetros                           | 103     |
| Pedidos de parâmetros                           | 103     |
| Perfil da unidade                               | 127     |
| Programa de exemplo para SIMATIC ST             | 7131    |
| Sentido de rotação e velocidade do              |         |
| MOVIMOT <sup>®</sup>                            | 132     |

| MOVITOOLS <sup>®</sup>                  | 135 |
|-----------------------------------------|-----|
| Monitor de bus de campo                 | 139 |
| ,<br>Parâmetros de diagnóstico          | 137 |
|                                         |     |
|                                         |     |
| Numero de identificação                 | 89  |
| NV26                                    | 59  |
| 0                                       |     |
| Ocupação das teclas                     |     |
| Consola DBG                             | 120 |
| Opções de ligação, adicionais           | 38  |
| Operação                                |     |
| Consola MFG11A                          | 118 |
| Informações de segurança                | 10  |
| -                                       |     |
|                                         |     |
| Parametro                               | 96  |
| Parâmetros                              | 133 |
| Parâmetros de diagnóstico               | 137 |
| PC                                      |     |
| Ligação                                 | 71  |
| Película protectora                     | 72  |
| Pintura protectora                      | 72  |
| Processo de colocação em funcionamento  | 72  |
| PROFIBUS-DP                             |     |
| Byte reservado                          | 91  |
| Canal de parâmetros                     | 90  |
| Classe de irregularidade                | 93  |
| Código adicional                        | 94  |
| Código de irregularidade                | 93  |
| Códigos de retorno                      | 93  |
| Códigos de retorno especiais            | 94  |
| Controlo via                            | 90  |
| Endereçamento do índice                 | 91  |
| Erro na elaboração do projecto          | 95  |
| Escrita de um parâmetro                 | 97  |
| Especificação incorrecta do comprimento | 95  |
| Execução incorrecta de serviços         | 92  |
| Faixa de dados                          | 92  |
| Formato dos dados de parâmetros         | 98  |
| Identificação incorrecta do serviço     | 95  |
| Leitura de um parâmetro                 | 96  |
| Parametrização através de               | 90  |
| Procedimento de parametrização          | 98  |
| PROFIBUS-DPV1                           |     |
| Parametrização através de               | 99  |
| Parametrização através do registo       |     |
| de dados 47                             | 102 |
| Registos de dados (DS)                  | 100 |
| Programa standard                       |     |
| Interface PROFIBUS MQP                  | 85  |

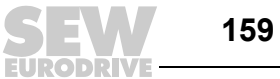

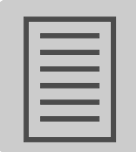

### R

| Reciclagem                        | 142 |
|-----------------------------------|-----|
| Registo de dados DS47             | 101 |
| Registos de dados (DS)            | 100 |
| Resistências de terminação de bus | 75  |
| Resposta a irregularidades        | 86  |
|                                   |     |

## S

| Secção recta de ligação    |    |
|----------------------------|----|
| Terminais                  | 37 |
| Sensor de proximidade NV26 | 59 |
| Simatic S7, observações    |    |

## Т

#### Tabela de irregularidades

| Interface de bus de campo               | .141 |
|-----------------------------------------|------|
| Tensão de alimentação de 24 VCC         | 38   |
| Tensão de alimentação via MFZ.1         | 38   |
| Terminais                               |      |
| Intensidade de corrente máxima admitida | 37   |
| Secção recta de ligação                 | 37   |
| Timeout                                 | 82   |
| Timeout do bus de campo                 | .109 |
| Timeout RS-485                          | .109 |
| Transporte                              | 9    |

# U

| USB11A          | .71, | 136 |
|-----------------|------|-----|
| Uso recomendado |      | 8   |
| Utilizador alvo |      | 8   |
| UWS21B          | .71, | 136 |
|                 |      |     |

### V

| Verificação da | ligações | dos cabos |  | 1 |
|----------------|----------|-----------|--|---|
|----------------|----------|-----------|--|---|

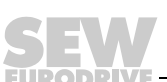

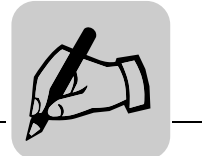

|      |      |      |      |      |      |      |      |      |  | <br> |   |      |      |      |      |      |
|------|------|------|------|------|------|------|------|------|--|------|---|------|------|------|------|------|
|      |      |      |      |      |      |      |      |      |  |      |   |      |      |      |      |      |
|      | <br> | <br> | <br> |      | <br> | <br> |      | <br> |  |      |   | <br> | <br> |      | <br> | <br> |
|      |      |      |      |      |      |      |      |      |  |      |   |      |      |      |      |      |
|      |      |      |      |      |      |      |      |      |  |      |   |      |      |      |      |      |
|      |      |      |      |      |      |      |      |      |  | <br> |   |      |      |      |      |      |
|      |      |      |      |      |      |      |      |      |  |      |   |      |      |      |      |      |
|      |      |      |      |      |      |      |      |      |  |      |   |      |      |      |      |      |
|      |      |      |      |      |      |      |      |      |  |      |   |      |      |      |      |      |
|      |      |      |      |      |      |      |      |      |  |      |   |      |      |      |      |      |
|      |      |      | <br> |      |      |      |      |      |  |      |   |      | <br> |      |      |      |
|      |      |      |      |      |      |      |      |      |  |      |   |      |      |      |      |      |
|      |      |      |      |      |      |      |      |      |  |      |   |      |      |      |      |      |
|      |      |      | <br> | <br> | <br> |      |      | <br> |  | <br> |   | <br> | <br> |      | <br> |      |
|      |      |      |      |      |      |      |      |      |  |      |   |      |      |      |      |      |
|      |      |      |      |      |      |      |      |      |  |      |   |      |      |      |      |      |
|      | <br> |      | <br> |      | <br> |      |      |      |  | <br> |   | <br> | <br> |      | <br> |      |
|      |      |      |      |      |      |      |      |      |  |      |   |      |      |      |      |      |
|      | <br> | <br> | <br> |      | <br> | <br> |      | <br> |  |      |   | <br> | <br> |      | <br> | <br> |
|      |      |      |      |      |      |      |      |      |  |      |   |      |      |      |      |      |
|      |      |      |      |      |      |      |      |      |  |      |   |      |      |      |      |      |
| <br> |      |      |      |      |      |      |      |      |  | <br> |   |      |      | <br> |      |      |
|      |      |      |      |      |      |      |      |      |  |      |   |      |      |      |      |      |
|      |      |      |      |      |      |      |      |      |  |      |   |      |      |      |      |      |
| <br> |      | <br> |      | <br> |      |      | <br> |      |  | <br> |   |      | <br> |      |      |      |
|      |      |      |      |      |      |      |      |      |  |      |   |      |      |      |      |      |
|      |      |      |      |      |      |      |      |      |  |      |   |      |      |      |      |      |
| <br> |      |      |      |      |      |      |      |      |  |      | ļ |      |      |      |      |      |
|      |      |      |      |      |      |      |      |      |  |      |   |      |      |      |      |      |
|      |      |      | <br> |      |      |      |      |      |  |      |   |      |      |      |      |      |
|      |      |      |      |      |      |      |      |      |  |      |   |      |      |      |      |      |
|      |      |      |      |      |      |      |      |      |  |      |   |      |      |      |      |      |
|      | <br> | <br> | <br> |      | <br> |      |      | <br> |  |      |   | <br> | <br> |      | <br> |      |
|      |      |      |      |      |      |      |      |      |  |      |   |      |      |      |      |      |
|      |      |      |      |      |      |      |      |      |  |      |   |      |      |      |      |      |
|      |      |      | <br> |      | <br> |      |      |      |  | <br> |   | <br> | <br> |      | <br> |      |
|      |      |      |      |      |      |      |      |      |  |      |   |      |      |      |      |      |
|      |      |      |      |      |      |      |      |      |  |      |   |      |      |      |      |      |
|      |      |      |      |      |      |      |      |      |  | <br> |   |      |      |      |      |      |
|      |      |      |      |      |      |      |      |      |  |      |   |      |      |      |      |      |
|      |      |      |      |      |      |      |      |      |  | <br> |   |      |      |      |      |      |
|      |      |      |      |      |      |      |      |      |  |      |   |      |      |      |      |      |
|      |      |      |      |      |      |      |      |      |  |      |   |      |      |      |      |      |
|      | <br> | <br> | <br> |      | <br> |      |      |      |  | <br> |   | <br> | <br> |      | <br> |      |
|      |      |      |      |      |      |      |      |      |  |      |   |      |      |      |      |      |
|      |      |      |      |      |      |      |      |      |  |      |   |      |      |      |      |      |
|      |      |      |      |      |      |      |      |      |  | <br> |   |      |      |      |      |      |
|      |      |      |      |      |      |      |      |      |  |      |   |      |      |      |      |      |
|      |      |      |      |      |      |      |      |      |  |      |   |      |      |      |      |      |
|      |      |      |      |      |      |      |      |      |  | <br> |   |      |      |      |      |      |
|      |      |      |      |      |      |      |      |      |  |      |   |      |      |      |      |      |
|      |      |      |      |      |      |      |      |      |  |      | - |      |      |      |      |      |
|      |      |      |      |      |      |      |      |      |  | <br> |   |      |      |      |      |      |
|      |      |      |      |      |      |      |      |      |  |      |   |      |      |      |      |      |
| <br> |      | <br> |      |      |      |      | <br> |      |  | <br> | - | <br> | <br> |      |      |      |
|      |      |      |      |      |      |      |      |      |  |      |   |      |      |      |      |      |
|      |      |      |      |      |      |      |      |      |  |      |   |      |      |      |      |      |
| <br> |      |      |      |      |      |      |      |      |  | <br> |   |      |      | <br> |      |      |
|      |      |      |      |      |      |      |      |      |  |      |   |      |      |      |      |      |
|      |      |      |      |      |      |      |      |      |  |      |   |      |      |      |      |      |
|      |      |      |      |      |      |      |      |      |  | <br> |   |      |      |      |      |      |
|      |      |      |      |      |      |      |      |      |  |      |   |      |      |      |      |      |
| <br> |      |      |      |      |      |      | <br> |      |  |      |   |      |      | <br> |      |      |
|      |      |      |      |      |      |      |      |      |  |      |   |      |      |      |      |      |
|      |      |      |      |      |      |      |      |      |  |      |   |      |      |      |      |      |
|      |      |      |      |      |      |      |      |      |  |      | - |      |      |      |      |      |
|      |      |      |      |      |      |      |      |      |  |      |   |      |      |      |      |      |
|      |      |      |      |      |      |      |      |      |  |      |   |      |      |      |      |      |
|      |      |      |      |      |      |      |      |      |  | <br> |   |      |      |      |      |      |
|      |      |      |      |      |      |      |      |      |  |      |   |      |      |      |      |      |
|      |      |      |      |      |      |      |      |      |  |      |   |      |      |      |      |      |
| <br> |      |      |      | <br> |      |      |      |      |  | <br> |   |      | <br> |      |      |      |
|      |      |      |      |      |      |      |      |      |  |      |   |      |      |      |      |      |

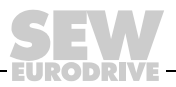

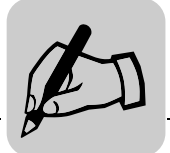

|      |      | <br> |  |      |      |      | <br> |      | <br> |      |      | <br> | <br> | <br> |      |   | - |
|------|------|------|--|------|------|------|------|------|------|------|------|------|------|------|------|---|---|
|      |      |      |  |      |      |      | <br> |      |      |      |      | <br> |      |      |      |   | - |
|      |      |      |  |      |      |      | <br> |      |      |      |      | <br> |      |      |      |   | _ |
|      |      |      |  |      |      | <br> | <br> | <br> |      |      |      | <br> | <br> |      | <br> |   |   |
|      |      |      |  |      |      |      | <br> |      |      |      |      | <br> |      |      |      |   |   |
|      |      |      |  |      |      |      |      |      |      |      |      |      |      |      |      |   |   |
|      |      |      |  |      |      |      |      |      |      |      |      |      |      |      |      |   |   |
|      |      |      |  |      |      |      |      |      |      |      |      |      |      |      |      |   |   |
|      | <br> |      |  |      |      | <br> | <br> | <br> | <br> | <br> |      | <br> | <br> | <br> |      |   |   |
|      |      |      |  |      |      |      | <br> |      |      |      |      | <br> |      |      |      |   |   |
|      |      | <br> |  |      | <br> | <br> | <br> |      | <br> |      |      | <br> | <br> | <br> | <br> |   |   |
|      |      |      |  |      |      |      |      |      |      |      |      |      |      |      |      |   |   |
|      |      |      |  |      |      |      |      |      |      |      |      |      |      |      |      |   |   |
|      |      |      |  |      |      |      |      |      |      |      |      |      |      |      |      |   |   |
|      |      |      |  |      |      |      |      |      |      |      |      |      |      |      |      |   |   |
|      |      |      |  |      |      |      |      |      |      |      |      |      |      |      |      |   |   |
| <br> |      | <br> |  | <br> |      |      | <br> |      |      |      |      | <br> |      |      |      |   | - |
|      |      |      |  |      |      |      | <br> |      |      |      |      | <br> |      |      |      |   |   |
| <br> |      |      |  |      |      |      |      |      |      |      |      |      |      |      |      | _ | _ |
|      |      |      |  |      |      |      |      |      |      |      |      |      |      |      |      |   |   |
|      |      |      |  |      |      |      |      |      |      |      |      |      |      |      |      |   |   |
|      |      |      |  |      |      |      |      |      |      |      |      |      |      |      |      |   |   |
|      |      |      |  |      |      |      |      |      |      |      |      |      |      |      |      |   |   |
|      |      |      |  |      |      |      |      |      |      |      |      |      |      |      |      |   |   |
|      |      | <br> |  |      |      |      | <br> |      | <br> |      |      | <br> | <br> |      |      |   |   |
|      |      | <br> |  | <br> | <br> | <br> | <br> | <br> | <br> | <br> | <br> | <br> | <br> | <br> | <br> |   |   |
|      |      |      |  |      |      | <br> | <br> | <br> |      |      |      | <br> | <br> |      | <br> |   |   |
|      |      |      |  |      |      |      |      |      |      |      |      |      |      |      |      |   |   |
|      |      |      |  |      |      |      |      |      |      |      |      |      |      |      |      |   |   |
|      |      |      |  |      |      |      |      |      |      |      |      |      |      |      |      |   |   |
|      |      |      |  |      |      |      |      |      |      |      |      |      |      |      |      |   |   |
|      |      |      |  |      |      |      | <br> | <br> |      |      |      | <br> |      |      |      |   |   |
|      |      | <br> |  |      |      |      | <br> |      | <br> |      |      | <br> | <br> |      |      |   |   |
|      |      |      |  |      |      |      | <br> |      |      |      |      | <br> |      |      |      |   |   |
|      |      |      |  |      |      | <br> | <br> | <br> |      |      |      | <br> | <br> |      | <br> |   |   |
|      |      |      |  |      |      |      | <br> |      |      |      |      | <br> |      |      |      |   |   |
|      |      |      |  |      |      |      |      |      |      |      |      |      |      |      |      |   |   |
|      |      |      |  |      |      |      |      |      |      |      |      |      |      |      |      |   |   |
|      |      |      |  |      |      |      |      |      |      |      |      |      |      |      |      |   |   |
|      |      |      |  |      |      |      |      |      |      |      |      |      |      |      |      |   | - |
| <br> |      |      |  |      |      |      |      |      |      |      |      | <br> |      |      |      |   | - |
|      |      | <br> |  | <br> | <br> | <br> | <br> | <br> | <br> | <br> | <br> | <br> | <br> | <br> | <br> |   |   |
|      |      |      |  |      |      | <br> | <br> | <br> |      |      |      | <br> | <br> |      | <br> |   |   |
|      |      |      |  |      |      |      | <br> |      |      |      |      | <br> |      |      |      |   |   |
|      |      |      |  |      |      |      |      |      |      |      |      |      |      |      |      |   |   |
|      |      |      |  |      |      |      |      |      |      |      |      |      |      |      |      |   |   |
|      |      |      |  |      |      |      |      |      |      |      |      |      |      |      |      |   |   |
|      |      |      |  |      |      |      |      |      |      |      |      | <br> |      |      |      |   | - |
| <br> |      |      |  | <br> |      |      |      |      |      | <br> |      | <br> |      |      |      |   | - |
| <br> |      |      |  | <br> |      | <br> | <br> |      | <br> |      |      | <br> | <br> |      | <br> | _ | _ |
|      |      |      |  |      |      | <br> |      |      |      |      |      |      |      |      | <br> |   | _ |
|      |      |      |  |      |      |      | <br> |      |      |      |      | <br> |      |      |      |   |   |
|      |      |      |  |      |      |      |      |      |      |      |      |      |      |      |      |   |   |

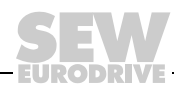

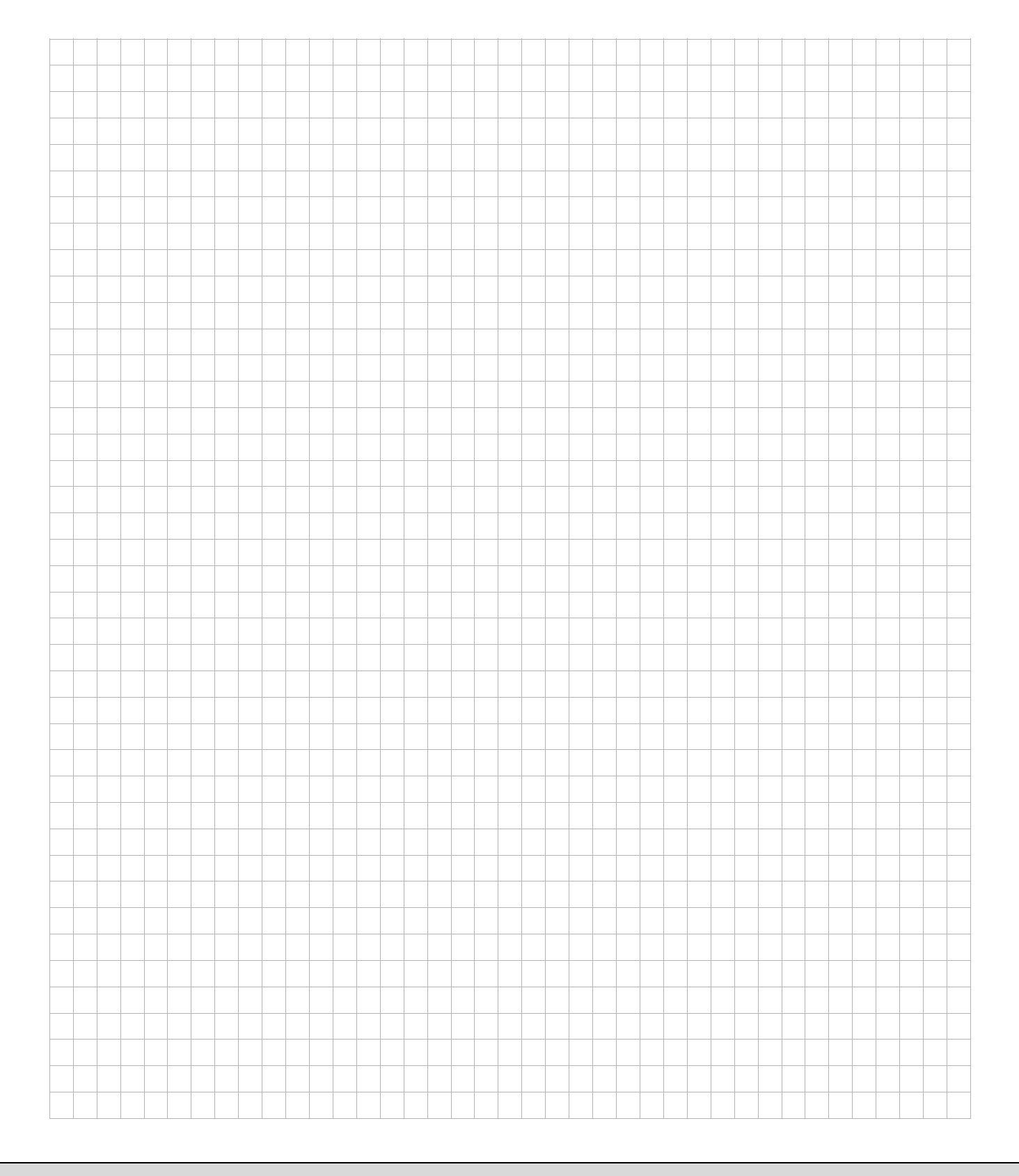

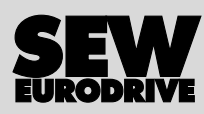

## O mundo em movimento ...

Com pessoas de pensamento veloz que constroem o futuro consigo.

Com uma assistência após vendas disponível 24 horas sobre 24 e 365 dias por ano.

Com sistemas de accionamento e comando que multiplicam automaticamente a sua capacidade de acção.

Com uma vasta experiência em todos os sectores da indústria de hoje.

Com um alto nível de qualidade, cujo standard simplifica todas as operações do dia-a-dia.

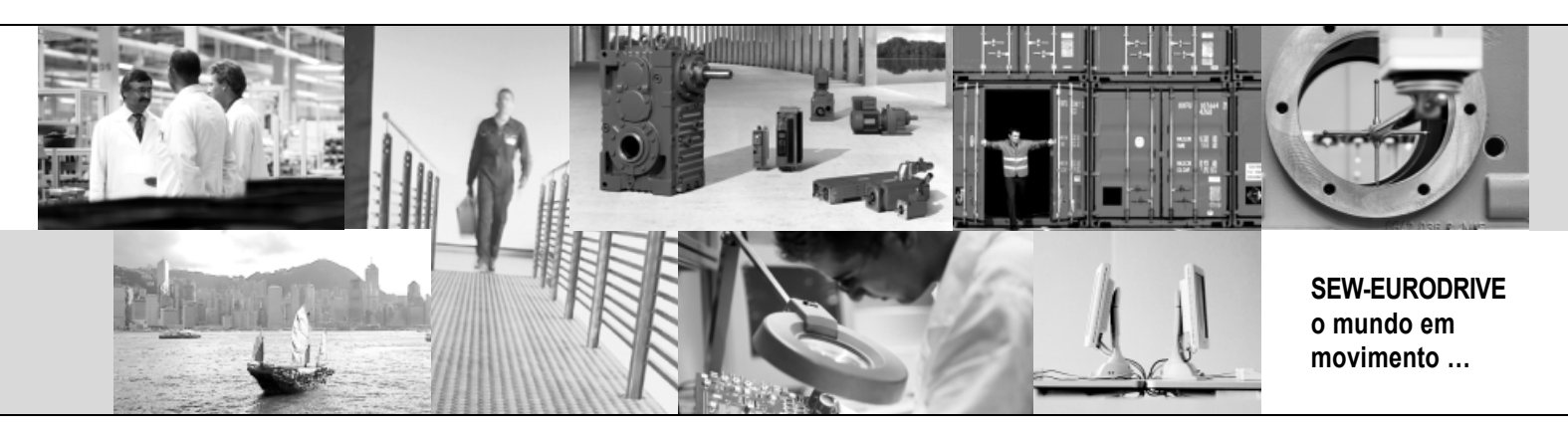

Com uma presença global para rápidas e apropriadas soluções. Com ideias inovadoras que criam hoje a solução à informação e dados, para os problemas do futuro.

Com acesso permanente assim como o mais recente software via Internet.

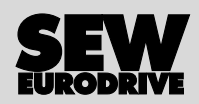

SEW-EURODRIVE GmbH & Co KG P.O. Box 3023 · D-76642 Bruchsal / Germany Phone +49 7251 75-0 · Fax +49 7251 75-1970 sew@sew-eurodrive.com

 $\rightarrow$  www.sew-eurodrive.com